# Training on 2006 IPCC Guidelines for preparing National GHG Inventory:

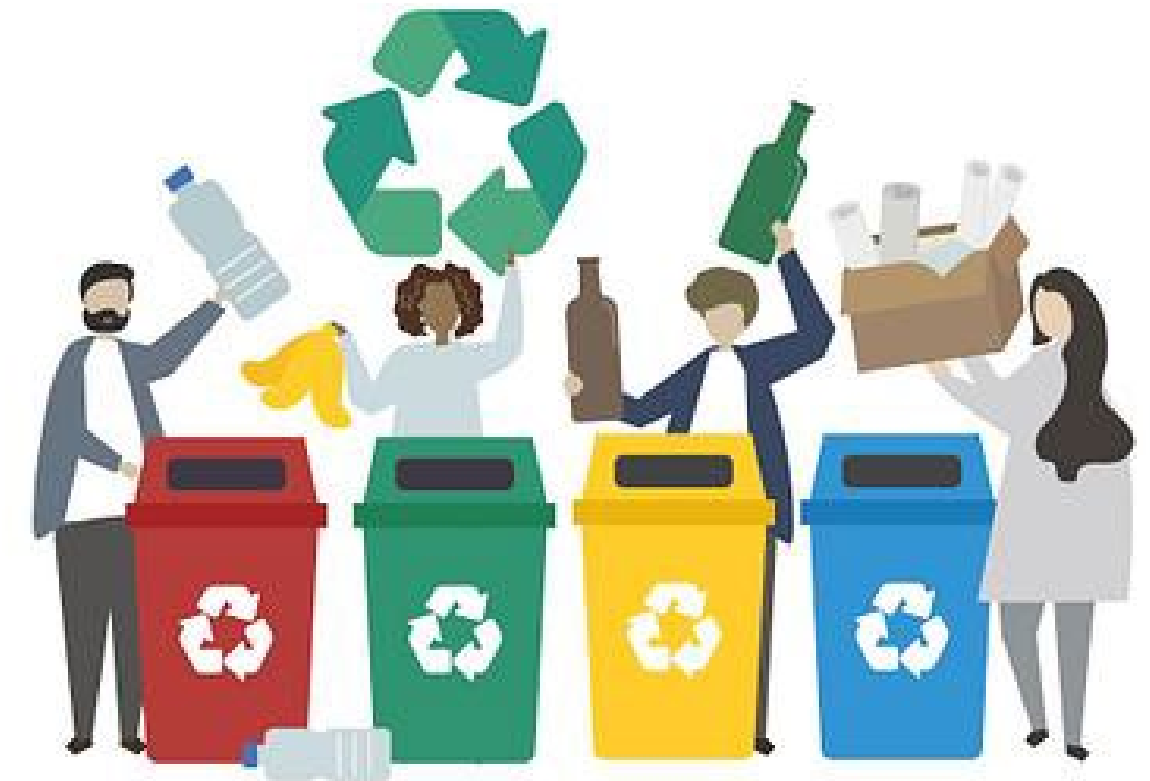

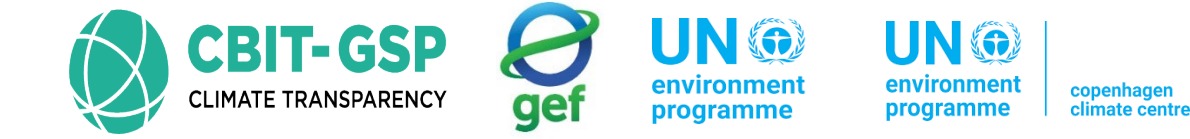

# 2006 IPCC Inventory tool: Solid Waste

Present By:

Eng. H. M. Buddika Hemashantha

International MRV Transparency Advisor to CBIT-GSP

Organized by the Capacity Building Initiative for Transparency Global Support Programme (CBIT-GSP)

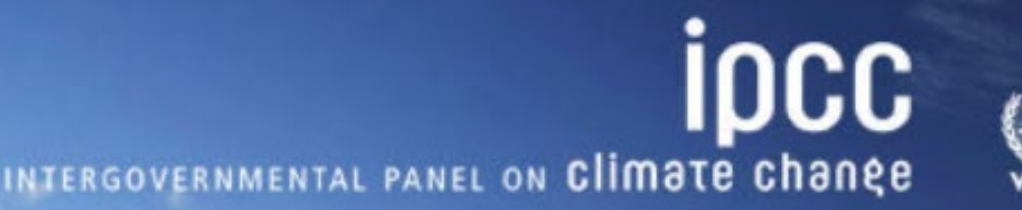

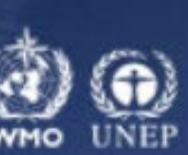

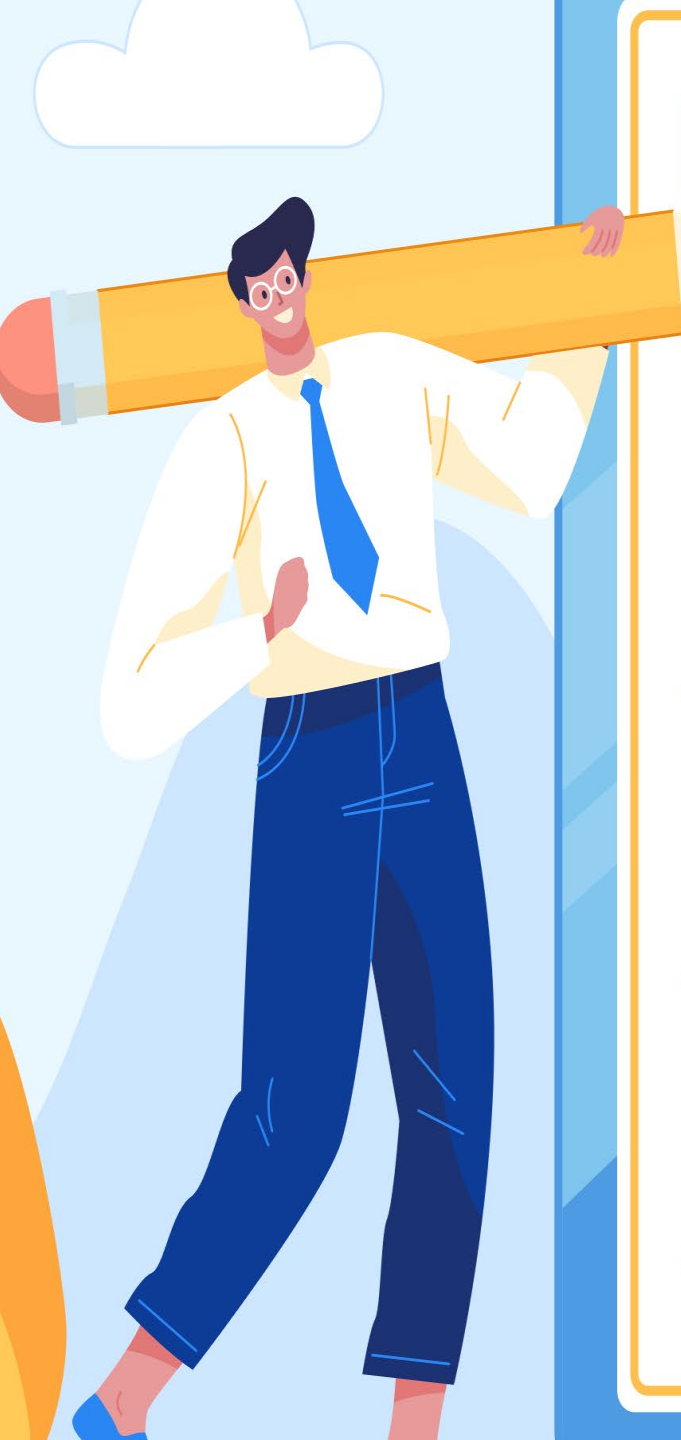

## TABLE OF CONTENT

- 4.A Solid waste disposal
- 4.A.1 Managed waste disposal sites
- 4.A.2 Unmanaged waste disposal sites
- 4.A.3 Uncategorized waste disposal sites

IIN 🏟

environment

programme

gef

environment

programme

copenhagen climate centr

**CBIT-GSP** 

CLIMATE TRANSPARENCY

4.B – Biological treatment of solid waste

4.C – Incineration and open burning of waste

- 4.C.1 Waste incineration
- 4.C.2 Open burning of waste

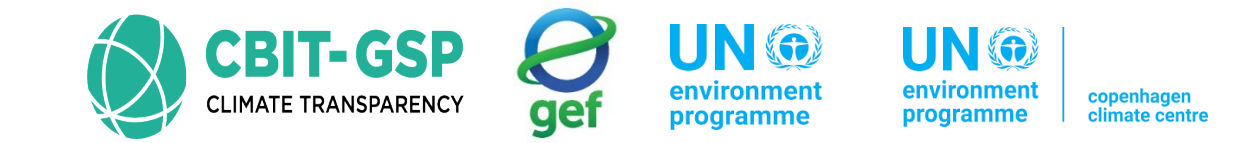

# 4.A – Solid waste disposal

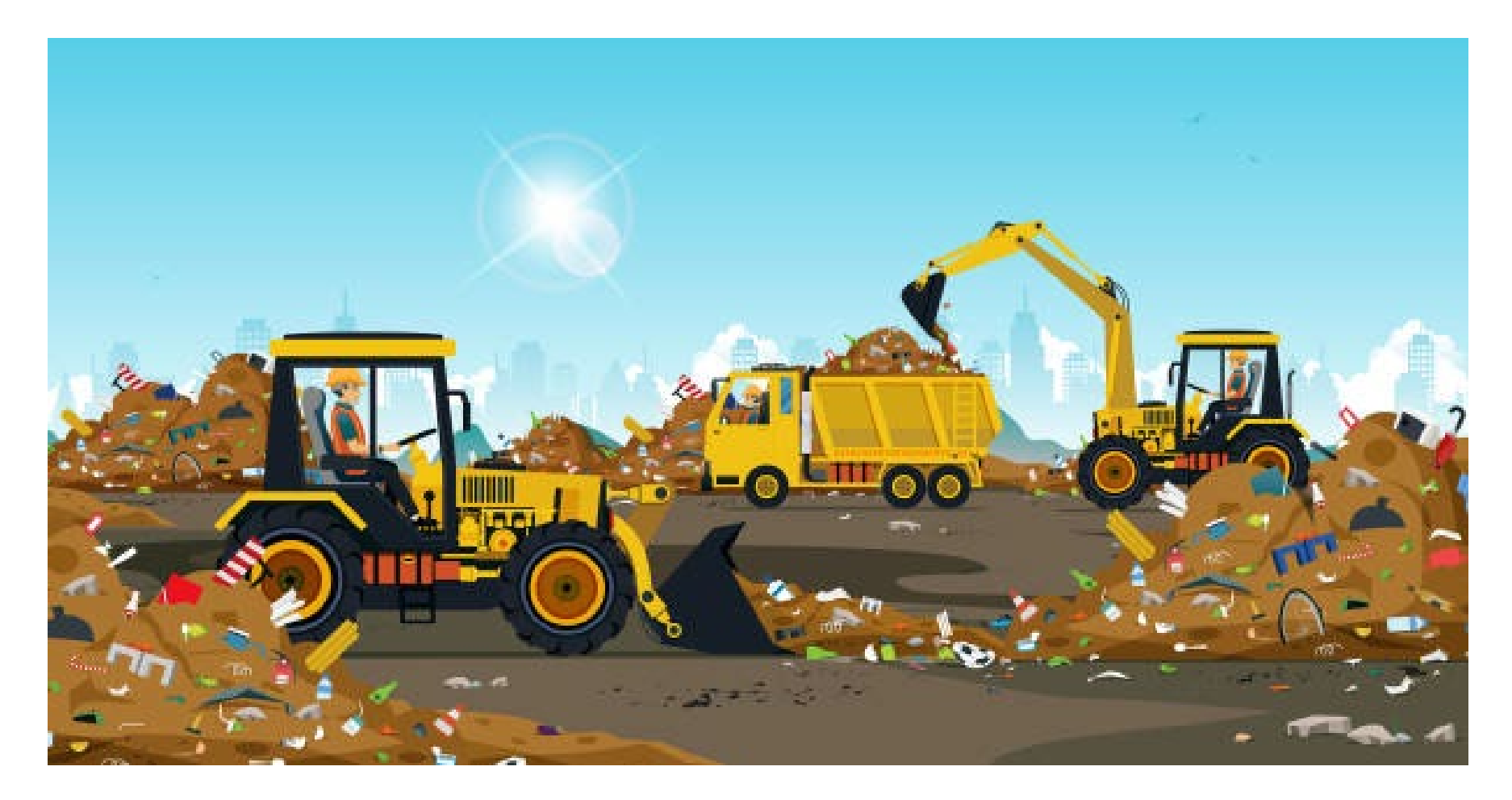

# 4.A – Solid waste disposal

- 4.A.1 Managed waste disposal sites
- 4.A.2 Unmanaged waste disposal sites
- 4.A.3 Uncategorized waste disposal sites

| Login    | Superuser_PHL |
|----------|---------------|
| Password | Philippines   |

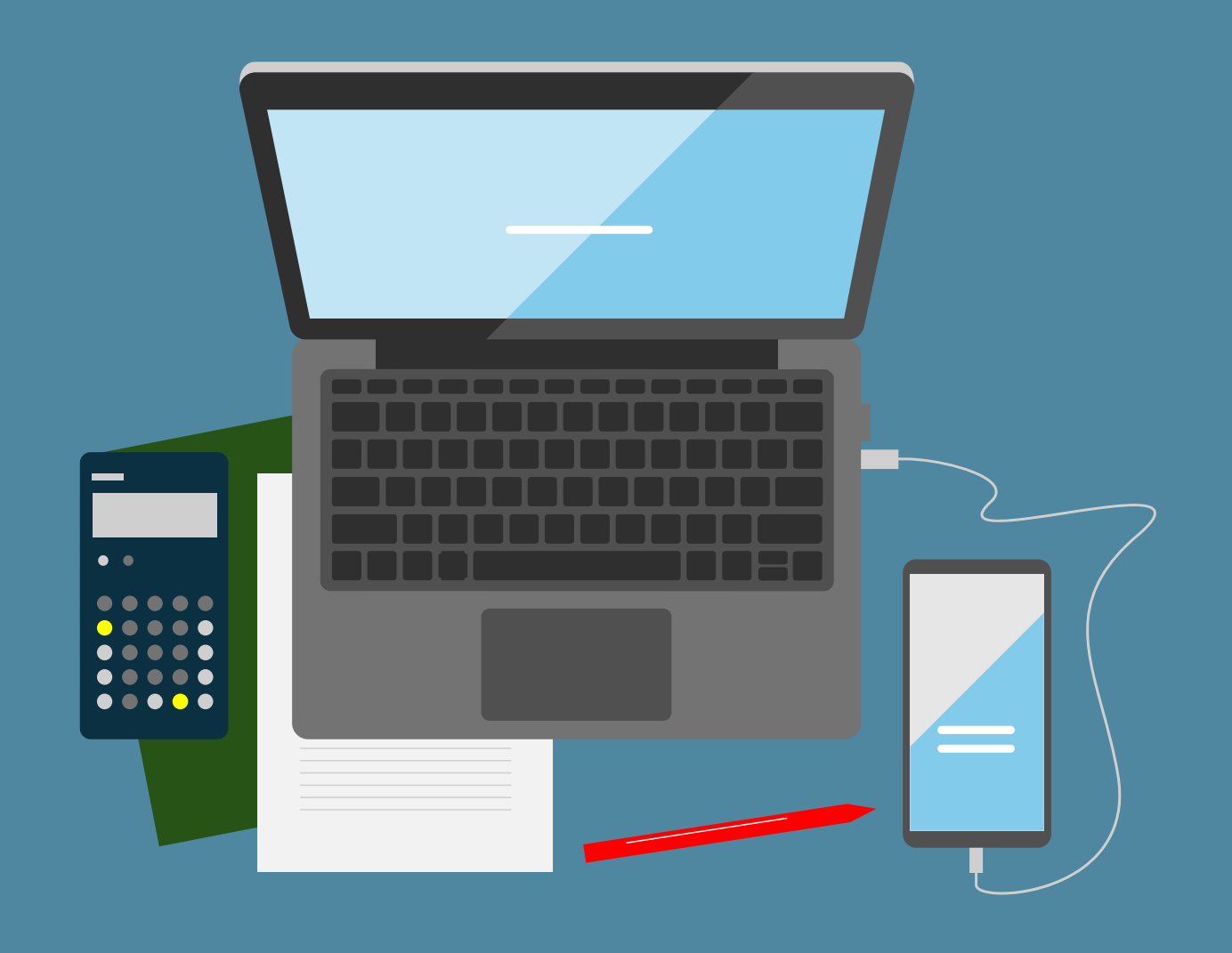

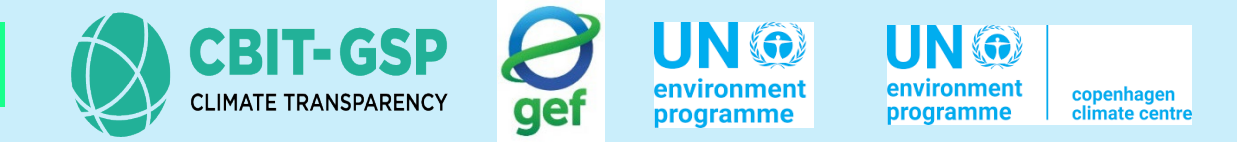

For the assessment of GHG emissions from solid waste disposal in the **year 2000**, the following table outlines the data to be used for Tier 1 assessments using the IPCC Inventory Software

| Data Category                                              | Τίθ                                                                                                    | er 1                                         |  |  |  |  |  |  |
|------------------------------------------------------------|----------------------------------------------------------------------------------------------------|----------------------------------------------|--|--|--|--|--|--|
| Region                                                     | Asia South-East                                                                                                    |                                              |  |  |  |  |  |  |
| Country                                                    | Philippines                                                                                                    |                                              |  |  |  |  |  |  |
| Climate zone                                               | Tropical wet                                                                                                    |                                              |  |  |  |  |  |  |
| Starting year                                              | 1950 (Considering 50 years)                                                                                                 |                                              |  |  |  |  |  |  |
| Delay time (months)                                        | 6                                                                                                    |                                              |  |  |  |  |  |  |
| Fraction of methane (F)                                    | 0.5                                                                                                    |                                              |  |  |  |  |  |  |
| Conversion factors, C to CH4                               | 1.33                                                                                                    |                                              |  |  |  |  |  |  |
| DOC (Degradable organic carbon)                            | IPCC default factors<br>Food waste - 0.15<br>Garden – 0.2<br>Paper – 0.4<br>Wood and straw – 0.43                           | Textiles – 0.24<br>Disposable nappies – 0.24 |  |  |  |  |  |  |
| DOCf (fraction of DOC dissimilated)                        | 0.5                                                                                                    |                                              |  |  |  |  |  |  |
| Methane generation rate constant (k) – years <sup>-1</sup> | IPCC default factorsFood waste - 0.4Textiles - 0.07Garden - 0.17Disposable nappies - 0.17Paper - 0.07Wood and straw - 0.035 |                                              |  |  |  |  |  |  |

## Example: SWDS (Tier 1)

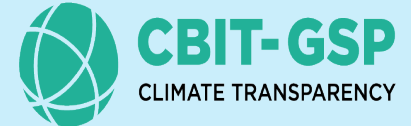

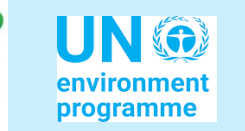

gef

UN () environment

| environment | copenhagen     |
|-------------|----------------|
| programme   | climate centre |

| Data Category                                     | Tie                                                                                                    | r 1                                           |  |  |  |  |
|---------------------------------------------------|----------------------------------------------------------------------------------------------------|-----------------------------------------------|--|--|--|--|
| Methane correction factors (MCF)                  | IPCC Defaults<br>Managed - 1<br>Managed – semi – aerobic - 0.5<br>Unmanaged – deep - 0.8<br>Unmanaged – Shallow - 0.4<br>Uncategorised – 0.6                   |                                               |  |  |  |  |
| Distribution of waste by waste management<br>type | IPCC values (MSW)<br>Managed - anaerobic - 25 %<br>Managed – semi – aerobic - 5%<br>Unmanaged – deep - 30%<br>Unmanaged – Shallow - 25%<br>Uncategorised – 15% |                                               |  |  |  |  |
| Population                                        | <b>MSW</b><br>Population (Philippine) - World Bank (1950 to 2000) - Capita                                                                                     |                                               |  |  |  |  |
| Waste generation rate                             | MSW - IPCC default for Philippines - 190 kg/ca                                                                                                    | p/yr                                          |  |  |  |  |
| % to SWDS                                         | MSW - IPCC default for Philippines - 62%                                                                                                    |                                               |  |  |  |  |
| Composition of waste going to SWDS                | IPCC default for region<br>Food waste - 43.5%<br>Paper – 12.9 %                                                                                                | Textiles – 2.7%<br>Wood – 9.9%<br>Inert – 31% |  |  |  |  |
| Amount of methane recovered from SWDS             | IPCC default = 0 Gg                                                                                                    |                                               |  |  |  |  |
| Methane oxidised (OX)                             | IPCC default (Managed, unmanaged and uncate                                                                                                    | gorised SWDS) = 0                             |  |  |  |  |

#### These values will be used to calculate GHG emissions from solid waste disposal for tier 1 method.

| User interface for entering data<br>IPCC Inventory Software                                                                                                    | into SWDS within the<br>Version 2.901                                                                                                    | There are 6 worksheets within the Solid Waste Disposal<br>1. Parameters                                                                                            |
|----------------------------------------------------------------------------------------------------|----------------------------------------------------------------------------------------------------|----------------------------------------------------------------------------------------------------|
| The latest IPCC software also enables the provision of GHG emissions outcomes for <b>managed waste disposal sites</b> , <b>unmanaged waste disposal sites</b> , <b>and uncategorized waste disposal sites</b> .                                          | eets]                                                                                                    | <ol> <li>SWDS Types - Utilization</li> <li>Activity Data</li> <li>Amount Deposited</li> <li>Long term stored C in SWDS</li> <li>Harvested wood products</li> </ol> |
| Application Database Aventory Year Worl<br>2006 IPCC Categories • 4<br>• 4 - Waste<br>• 4.A - Solid Waste Disposal<br>• 4.A.1 - Managed Waste Disposal Sites<br>• 4.A.2 - Unmanaged Waste Disposal Sites<br>• 4.A.3 - Uncategorised Waste Disposal Sites | csheets       Tools       Export/Import       Reports       Window         Parameters       SWDS Types - Utilization       Activity Data         Country/Territory       Philippines         Region       Asia - South-East         Subdivision:       Subdivision 1         Climate Zone       Tropical wet | Amount Deposited Long Term stored C in SWDS Harvested Wood Products                                                                                                |
|                                                                                                    | Main parameters and Waste Types for selected Subdivis                                                                                                    | tion Parameters for HWP (Bulk MSW)<br>1950                                                                                                    |
|                                                                                                    | Delay Time (months)<br>Fraction of methane (F) in developed gas                                                                                                    | 6     % paper in municipal waste     0.00 % €       0.500 €     % wood in municipal waste     0.00 % €                                                             |
|                                                                                                    | Conversion Factor, C to CH4                                                                                                    | 1.333333 Parameters for HWP (Bulk Industrial Waste)                                                                                                    |
|                                                                                                    | Waste Type Parameters for selected Subdivisio                                                                                                    | % paper in industrial waste     0.00 % €       % wood in industrial waste     0.00 % €                                                                             |
|                                                                                                    | Save Uncertainties                                                                                                    | Waste Type Manager                                                                                                    |

# Step 1.1: Selecting suitable default DOC, DOCf and Methane generation rate constant (k)

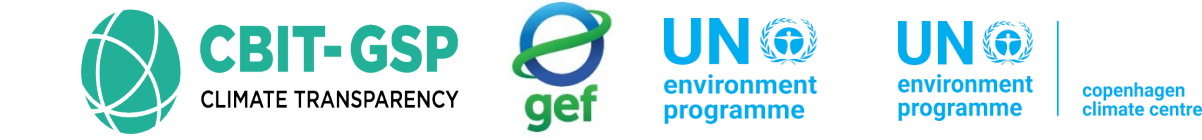

Choosing the country and region is crucial as it determines the **default activity data** for the assessment. Additionally, selecting the climate zone is important as it helps determine the **methane generation rate constant (k)**.

| 6 IPCC Categories 👻 👎                                                                | Parameters SWDS Types - Utilization Acti                                         | vity Data Amount Deposit                                  | ted Long Term stored C in SWDS                                  | Harvested Wood Products                      |                                                        |  |
|--------------------------------------------------------------------------------------|----------------------------------------------------------------------------------|-----------------------------------------------------------|-----------------------------------------------------------------|----------------------------------------------|--------------------------------------------------------|--|
| 4 - Waste<br>A.A - Solid Waste Disposal<br>4.A.1 - Managed Waste Disposal Sites      | Country/Territory         Philippines           Region         Asia - South-East | <u></u>                                                   |                                                                 | corre                                        | Choose the region<br>sponding to the country           |  |
| 4.A.2 - Unmanaged Waste Disposal Sites<br>4.A.3 - Uncategorised Waste Disposal Sites | ed Waste Disposal Sites rised Waste Disposal Sites Subdivision: Subdivision 1    |                                                           |                                                                 |                                              |                                                        |  |
| Choose climate zone corresponding to the country                                     | Main parameters and Waste Types for selecters                                    | ed Subdivision                                            | Parameters for HWP (Bulk MSW)                                   | 0.00 % 숙                                     | vision allows estimations<br>at subnational level<br>T |  |
|                                                                                      | Delay Time (months)                                                              | 6 🔃                                                       | % paper in municipal waste                                      | 0.00 % 4.A - Subdivision                     | - D                                                    |  |
| For the <b>Tier 1 and Tier 2</b><br>approach, IPCC default values<br>can be utilized | Fraction of methane (F) in developed gas<br>Conversion Factor, C to CH4          | 1.333333                                                  | % wood in municipal waste<br>Parameters for HWP (Bulk Industria | 0.00 % E Subdivision 1<br>Subdivision 2<br># | 2                                                      |  |
|                                                                                      | Waste Type Parameters for selected                                               | % paper in industrial waste<br>% wood in industrial waste | 0.00 % 1                                                        |                                              |                                                        |  |

## Selecting suitable default DOC, DOCf and Methane generation rate constant (k)

| Parameters Please enter parameters in the yellow cells.             | Country<br>Region | <b>_</b>                        |                         |                       | The<br>of w<br>and         | <b>regio</b><br>vaste.<br>I dry re | on and<br>For exa<br>egions, | clin<br>amp<br>the  | nate z<br>le, if a<br>decay | zone of<br>a country<br>/ rates n       | a coun<br>y has b<br>nay vai                    | ntry o<br>ooth<br>ry be    | can ir<br>hot a<br>etwee                | nflue<br>nd v<br>en th                        | nce<br>vet re<br>ese                     | the<br>egio<br>regi            | deca<br>ns a<br>ons           | ay ra<br>and l                       | ate<br>hot                               |                               |                    |                                    |                        |
|---------------------------------------------------------------------|-------------------|---------------------------------|-------------------------|-----------------------|----------------------------|------------------------------------|------------------------------|---------------------|-----------------------------|-----------------------------------------|-------------------------------------------------|----------------------------|-----------------------------------------|-----------------------------------------------|------------------------------------------|--------------------------------|-------------------------------|--------------------------------------|------------------------------------------|-------------------------------|--------------------|------------------------------------|------------------------|
| Help on parameter selection can be found in           Starting year | IPCC defa         | guidelines<br>ult value<br>1950 | Countr<br>Value<br>1950 | y-specific<br>Referer | c parameter<br>nce and rem | s<br>arks                          |                              |                     | The<br>qua<br>lack<br>data  | e FOD<br>Intities<br>king hi<br>a using | ) meth<br>and co<br>storical<br>g surrog        | od<br>omp<br>I sta<br>gate | requir<br>osition<br>atistica<br>s like | res data<br>n, collec<br>al data f<br>populat | a on s<br>cted ov<br>for the<br>ion or e | solid<br>ver a<br>full<br>econ | was<br>50-y<br>50 ye<br>iomic | ste<br><b>/ear</b><br>ears<br>; indi | dispo<br>per<br>may<br>icato             | osal,<br>iod.<br>y es<br>ors. | ino<br>Co<br>tima  | clud<br>untr<br>ate t              | ing<br>ies<br>his      |
| DOC (Degradable organic carbon)                                     | Waste by com      | position 🦛                      |                         |                       | /                          |                                    |                              |                     |                             |                                         | - · ·                                           |                            |                                         |                                               |                                          |                                |                               |                                      |                                          |                               |                    |                                    |                        |
| (weight fraction, wet basis)                                        | Range             | Default                         |                         |                       |                            |                                    |                              |                     | Мо                          | del pro                                 | ovides                                          | two                        | optior                                  | ns to ca                                      | Iculatio                                 | on ca                          | an be                         | e ch                                 | oser                                     | ı der                         | pend               | dina                               | on                     |
| Food waste                                                          | 0.08-0.20         | 0.15                            | 0.15                    |                       |                            |                                    |                              |                     | the                         | availa                                  | ble act                                         | ivitv                      | data                                    |                                               |                                          |                                |                               |                                      |                                          |                               |                    |                                    |                        |
| Garden                                                              | 0.18-0.22         | 0.2                             | 0.2                     |                       | /                          |                                    |                              |                     | N/1                         |                                         |                                                 | dal                        | hooor                                   |                                               | ata aar                                  | ~~~                            | aitia                         | n de                                 |                                          |                               |                    |                                    |                        |
| Paper                                                               | 0.36-0.45         | 0.4                             | 0.4                     |                       |                            |                                    |                              |                     | - 1010                      | uiu-pn                                  | ase mo                                          | Juer                       | basec                                   |                                               |                                          | npo                            | SILIO                         | n ua                                 | ila.                                     |                               |                    |                                    |                        |
| Wood and straw                                                      | 0.39-0.46         | 0.43                            | 0.43                    |                       |                            |                                    |                              |                     | - Si                        | ngle-p                                  | hase m                                          | lode                       | el base                                 | ed on bi                                      | JIK was                                  | ste.                           |                               |                                      |                                          |                               |                    |                                    |                        |
| Textiles                                                            | 0.20-0.40         | 0.24                            | 0.24                    |                       |                            |                                    |                              |                     |                             |                                         |                                                 |                            |                                         |                                               |                                          |                                |                               |                                      |                                          |                               |                    |                                    |                        |
| Disposable nappies                                                  | 0.18-0.32         | 0.24                            | 0.24                    | /                     |                            |                                    |                              | Baso                | d o                         | n tho                                   | choso                                           | n ro                       | aion                                    | climate                                       | 7000                                     | and                            |                               | eula                                 | tion                                     | ont                           | ion                | do                                 | fault                  |
| Sewage sludge                                                       | 0.04-0.05         | 0.05                            | 0.08                    |                       |                            |                                    |                              | Dase                | da                          | ta for                                  | param                                           | ete                        | s suc                                   | ch as D                                       | C, DC                                    | DCf,                           | and                           | k wi                                 | ill be                                   | e se                          | lect               | ed                                 | laun                   |
| Industrial waste                                                    | 0-0.54            | 0.15                            | 0.15                    |                       |                            |                                    |                              | Тар                 | 1 = 2 4                     |                                         |                                                 |                            |                                         | accor                                         | dingly                                   | •                              |                               |                                      |                                          |                               |                    |                                    |                        |
|                                                                     |                   |                                 |                         |                       | DEFAULT DR                 | MATTER CONTE                       | ENT, DOC CO                  | NTENT, TOT          | AL CARBO                    | ON CONTENT A                            | ND FOSSIL CARB                                  | ON FRAC                    | TON OF                                  |                                               |                                          |                                |                               |                                      |                                          |                               |                    |                                    |                        |
| DOCf (fraction of DOC dissimilated)                                 |                   | 0.5                             | 0.5                     |                       | MSW component              | Dry matter                         | DOC c                        | ontent              | DOC c                       | content                                 | Total carbon                                    | Fos                        | sil carbon                              |                                               | <b>D</b>                                 |                                |                               | TABLE 3                              | .3                                       |                               |                    |                                    |                        |
| и<br>П                                                              |                   |                                 | ,                       | 1                     |                            | content in %<br>of wet weight      | in % of w                    | et waste i          | in % of d                   | iry waste in                            | content<br>% of dry weigh                       | fract<br>t tot             | ion in % of<br>al carbon                | Deriv                                         | RECOMMI<br>ed from k values o            | btained in a                   | AULT METHAI                   | measureme                            | TION RATE                                | (K) VALUES                    | dels or use        | IER I<br>ed in green               | nhouse gas             |
| Methane generation rate constant (k)                                | Moist and we      | et tropical 🛛 💌                 |                         |                       |                            | Default                            | Default                      | Range I             | Default                     | Range <sup>2</sup> D                    | efault Range                                    | Defau                      | lt Range                                | (                                             |                                          |                                | invento                       | ries and ot                          | her studies)                             |                               | ,                  |                                    |                        |
| (vears <sup>-1</sup> )                                              | Range             | Default                         |                         |                       | Paper/cardboard            | 90                                 | 40                           | 36 - 45             | 44                          | 40 - 50                                 | 46 42 - 50                                      | 1                          | 0 - 5                                   |                                               |                                          |                                |                               |                                      | Clima                                    | te Zone*                      | —E                 |                                    |                        |
| Food waste                                                          | 0 17-0 7          | 04                              | 0.4                     |                       | Food waste                 | 40                                 | 15                           | 8 - 20              | 30                          | 25 - 50<br>20 - 50                      | 50         25 - 50           38         20 - 50 | - 20                       | 0 - 50                                  | Tvr                                           | ne of Waste                              |                                | Boreal and<br>(MAT            | l Tempera<br>≤ 20°C)                 | te                                       |                               |                    | ropical <sup>4</sup><br>AT > 20°C) | )                      |
| Garden                                                              | 0.15-0.2          | 0.1                             | 0.17                    | ,<br>,                | Wood                       | 85 <sup>4</sup>                    | 43                           | 39 - 46             | 50                          | 46 - 54                                 | 50 46 - 54                                      | -                          | -                                       |                                               | e of waste                               |                                | Dry                           | ALAD                                 | Wet                                      | MAD                           | Dry                | Mo                                 | ist and Wet            |
| Paper                                                               | 0.06-0.085        | 0.07                            | 7 0.07                  | ,                     | Garden and Park<br>waste   | 40                                 | 20                           | 18 - 22             | 49                          | 45 - 55                                 | 49 45 - 55                                      | 0                          | 0                                       |                                               |                                          | Default                        | Range <sup>2</sup>            | Default                              | Range <sup>2</sup>                       | Default                       | Range <sup>2</sup> | <sup>2</sup> Defau                 | Ilt Range <sup>2</sup> |
| Wood and straw                                                      | 0.03-0.05         | 0.03                            | 0.035                   |                       | Nappies                    | 40                                 | 24                           | 18 - 32             | 60                          | 44 - 80                                 | 70 54 - 90                                      | 10                         | 10                                      | Slowly                                        | Paper/textiles                           | 0.04                           | 0.033.5 -                     | 0.06                                 | 0.05 -                                   | 0.045                         | 0.04 - 0/          | 06 0.07                            | 0.06 -                 |
| Textiles                                                            | 0.06-0.085        | 0.00                            | 0.03                    | ,                     | Rubber and Leathe          | r 84                               | (39) °                       | (39) °              | (47) 3                      | (47) 3                                  | 67 67<br>75 67 - 85                             | 20                         | 20<br>95 - 100                          | degrading                                     | waste<br>Wood/star                       |                                | 0.053.7                       |                                      | 0.07*3                                   |                               | <u> </u>           |                                    | 0.085                  |
| Disposable nappies                                                  | 0.15-0.2          | 0.07                            | 0.07                    | ,                     | Metal 6                    | 100                                |                              | -                   | -                           | - 1                                     | NA NA                                           | NA                         | NA                                      | waste                                         | wood/straw<br>waste                      | 0.02                           | 0.036.7                       | 0.03                                 | 0.02 - 0.04                              | 0.025                         | 0.02 - 0.0         | 04 0.035                           | 5 0.03 - 0.0           |
| Sewage sludge                                                       | 0.17-0.7          | 0.11                            | 0.11                    |                       | Glass <sup>6</sup>         | 100                                | •                            | -                   | -                           | - 1                                     | NA NA                                           | NA                         | NA                                      |                                               | Other (non -                             |                                |                               |                                      |                                          |                               |                    |                                    |                        |
|                                                                     | 0.11 0.1          | 0                               | 0.4                     |                       | Other, inert waste         | 90                                 | -                            | -                   | -                           | -                                       | 3   0 - 5                                       | 100                        | 50 - 100                                | degrading                                     | y 100d) organic<br>putrescible/          | 0.05                           | 0.04 - 0.06                   | 0.1                                  | 0.06 - 0.1 <sup>s</sup>                  | 0.065                         | 0.05 - 0./         | 08 0.17                            | 0.15 - 0.              |
| Industrial waste                                                    | 0.15-0.2          | 0.17                            | 0.17                    | ,                     | DEFAULT                    | DOC AND FOSSIL                     | CARBON CONT                  | TAB<br>ENT IN INDUS | ILE 2.5<br>STRIAL W         | ASTE (PERCENT                           | AGE IN WET WAS                                  | TE PRODU                   | CED) <sup>1</sup>                       | waste                                         | Garden and<br>park waste                 |                                |                               |                                      |                                          |                               |                    |                                    |                        |
|                                                                     |                   |                                 |                         |                       |                            | Industry type                      |                              | DO                  | С                           | Fossil carbon                           | Total carbor                                    | n Wate                     | r content <sup>2</sup>                  | Rapidly<br>degrading                          | Food<br>waste/Sewage                     | 0.06                           | 0.05 - 0.08                   | 0.185 <sup>4</sup>                   | 0.1 <sup>3,4</sup> -<br>0.2 <sup>9</sup> | 0.085                         | 0.07 - 0.          | .1 0.4                             | 0.17 - 0.7             |
|                                                                     |                   |                                 |                         |                       | Food, beverage             | es and tobacco (ot                 | her than sludg               | e) 1                | 15<br>04                    | - 16                                    | 40                                              |                            | 60<br>20                                | waste                                         | sludge                                   |                                |                               |                                      |                                          | <u> </u> '                    | $\vdash$           | _                                  |                        |
|                                                                     |                   |                                 |                         |                       | Wood and woo               | od products                        |                              | 4                   | 43                          | -                                       | 43                                              |                            | 15                                      | Bulk Wast                                     | e                                        | 0.05                           | 0.04 - 0.06                   | 0.09                                 | 0.08 <sup>8</sup> -0.1                   | 0.065                         | 0.05 - 0.0         | 08 0.17                            | 0.15 <sup>11</sup> – 0 |
|                                                                     |                   |                                 |                         |                       | Pulp and paper             | (other than sludg                  | e)                           | 4                   | 40                          | 1                                       | 41                                              |                            | 10                                      | LL The smile                                  | hle in ferme tien en d                   |                                |                               | 16 line in 6                         | lie                                      |                               | Linited The        | luss in s                          | And of in the          |
|                                                                     |                   |                                 |                         |                       | Petroleum pro              | lucts, Solvents, Pl                | astics                       | (2)                 | -                           | 80                                      | 80                                              | _                          | 0                                       |                                               |                                          |                                |                               |                                      |                                          |                               |                    |                                    |                        |
|                                                                     |                   |                                 |                         |                       | Construction a             | nd demolition                      |                              | (39                 | 9) <sup>-</sup><br>4        | 20                                      | 24                                              | _                          | 0                                       |                                               |                                          |                                |                               |                                      |                                          |                               |                    |                                    |                        |
|                                                                     |                   |                                 |                         |                       | Other 4                    |                                    |                              |                     | 1                           | 3                                       | 4                                               |                            | 10                                      |                                               |                                          |                                |                               |                                      |                                          |                               |                    |                                    |                        |

Moist and Wet (MAP ≥ 1000 mm) Range<sup>2</sup>

0.03 - 0.05

0.15 - 0.2

0.4 0.17 - 0.7<sup>10</sup> 0.08 0.17 0.15<sup>11</sup> - 0.2

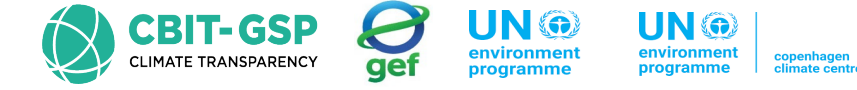

# Step 1.2: Selecting suitable default DOC, DOCf and Methane generation rate constant (k)

|                                                                              | isposal<br>d Waste Disposal Sites<br>ged Waste Disposal Sites                                                                                                    | arameters SWDS Ty                                                                                                    | pes - Utilization Activity                                                                                                    | / Uata Amount De       | posited Long Lerms                                                                                                    | tored C in SWDS                                                                                                    | Manuanted Mond Dro                                                                                                    |  |  |  |
|------------------------------------------------------------------------------|----------------------------------------------------------------------------------------------------|----------------------------------------------------------------------------------------------------|----------------------------------------------------------------------------------------------------|------------------------|----------------------------------------------------------------------------------------------------|----------------------------------------------------------------------------------------------------|----------------------------------------------------------------------------------------------------|--|--|--|
| A - Solid Waste D<br>-4.A.1 - Manager<br>-4.A.2 - Unmana<br>-4.A.3 - Uncateg | lisposal<br>d Waste Disposal Sites<br>ged Waste Disposal Sites                                                                                                    |                                                                                                    |                                                                                                    |                        |                                                                                                    |                                                                                                    | Harvested Wood Fro                                                                                                    |  |  |  |
| - 4.A.1 - Manager<br>- 4.A.2 - Unmana<br>- 4.A.3 - Uncateg                   | d Waste Disposal Sites<br>ged Waste Disposal Sites                                                                                                    | Country/Territory                                                                                                    | Philippines                                                                                                    |                        |                                                                                                    |                                                                                                    |                                                                                                    |  |  |  |
| 4.A.3 - Uncateg                                                              | ged Waste Disposal Sites                                                                                                    | Region                                                                                                    | Asia - South-East                                                                                                    |                        | ~                                                                                                    |                                                                                                    |                                                                                                    |  |  |  |
|                                                                              | orised Waste Disposal Sites                                                                                                    | Subdivision:                                                                                                    | Subdivision 1                                                                                                    | ~[                     | •                                                                                                    |                                                                                                    |                                                                                                    |  |  |  |
|                                                                              |                                                                                                    | Climate Zone                                                                                                    | Tropical wet                                                                                                    |                        | ~                                                                                                    |                                                                                                    |                                                                                                    |  |  |  |
|                                                                              |                                                                                                    |                                                                                                    |                                                                                                    |                        |                                                                                                    |                                                                                                    |                                                                                                    |  |  |  |
|                                                                              |                                                                                                    | Main parameters and                                                                                                    | Waste Types for selected S                                                                                                    | Subdivision            | Parameters for                                                                                                    | HWP (Bulk MSW)                                                                                                    |                                                                                                    |  |  |  |
|                                                                              |                                                                                                    | Starting year                                                                                                    |                                                                                                    | 1950 📼                 | % garden in municipal waste 0.00 % 文                                                                                                    |                                                                                                    |                                                                                                    |  |  |  |
|                                                                              |                                                                                                    | Delay Time (months)                                                                                                    |                                                                                                    | 6 💠                    | % paper in municipal waste 0.00 % 🜩                                                                                                    |                                                                                                    |                                                                                                    |  |  |  |
|                                                                              |                                                                                                    | Fraction of methane (F                                                                                                    | -) in developed gas                                                                                                    | 0.500 🗢                | % wood in municipal waste 0.00 % 🜩                                                                                                    |                                                                                                    |                                                                                                    |  |  |  |
|                                                                              |                                                                                                    | Conversion Easter Ct                                                                                                    | CHA                                                                                                    |                        |                                                                                                    |                                                                                                    |                                                                                                    |  |  |  |
|                                                                              |                                                                                                    | Conversion ractor, C t                                                                                                    |                                                                                                    | Parameters for         | HVVP (Bulk Industria                                                                                                    | al Waste)                                                                                                    |                                                                                                    |  |  |  |
|                                                                              |                                                                                                    | Waste Tune                                                                                                    | Parameters for selected Su                                                                                                    | Indivision             | % paper in industrial waste 0.00 % 🖨                                                                                                    |                                                                                                    |                                                                                                    |  |  |  |
|                                                                              |                                                                                                    | wate type                                                                                                    | , arametera for aelected Su                                                                                                    |                        | % wood in indu                                                                                                    | % wood in industrial waste 0.00 % 🚖                                                                                                    |                                                                                                    |  |  |  |
|                                                                              |                                                                                                    |                                                                                                    |                                                                                                    |                        |                                                                                                    |                                                                                                    |                                                                                                    |  |  |  |
|                                                                              |                                                                                                    | Save                                                                                                    | Uncertainties                                                                                                    | Waste I                | ype Manager                                                                                                    |                                                                                                    |                                                                                                    |  |  |  |
| waste Category                                                               |                                                                                                    | waste Type/Indust                                                                                                    |                                                                                                    |                        | Degradable                                                                                                    | organic carbon                                                                                                    | Methane                                                                                                    |  |  |  |
|                                                                              |                                                                                                    |                                                                                                    | гу Туре                                                                                                    |                        | Degradable<br>organic carbon                                                                                                    | decomposes in<br>SWDS                                                                                                    | n Methane<br>generation rate<br>n constant (k)                                                                                                    |  |  |  |
| ۵۷                                                                           | Class of decomposability A ⊽                                                                                                    | Ту                                                                                                    | гу Туре<br>гре Д                                                                                                    | Use in calculations    | Degradable<br>organic carbon<br>DOC<br>(Fraction of wet<br>weight)                                                                                                    | organic carbon<br>which<br>decomposes in<br>SWDS<br>DOCf<br>(Fraction)                                                                              | Methane<br>generation rate<br>constant (k)<br>k                                                                                                    |  |  |  |
| ∆ ⊽<br>dustrial Waste                                                        | Class of decomposability A ⊽<br>Bulk waste                                                                                                    | Ty<br>Bulk Industrial Was                                                                                                    | ry Type 🛆<br>rpe 🛆<br>te                                                                                                    | Use in calculations    | Degradable<br>organic carbon<br>DOC<br>(Fraction of wet<br>weight)                                                                                                    | decomposes in<br>SWDS<br>DOCf<br>(Fraction)                                                                                                    | Methane<br>generation rate<br>constant (k)<br>k                                                                                                    |  |  |  |
| ∆ ⊽<br>dustrial Waste                                                        | Class of decomposability A ⊽<br>Bulk waste<br>Highly decomposable waste                                                                                                    | Ty<br>Bulk Industrial Was<br>Food, beverages an                                                                                                    | ry Type Δ<br>te<br>id tobacco                                                                                                    | Use in<br>calculations | Degradable<br>organic carbon<br>DOC<br>(Fraction of wet<br>weight)<br>0.15                                                                                                    | organic caroon<br>which<br>decomposes in<br>SWDS<br>DOCf<br>(Fraction)<br>0.7                                                                       | Methane<br>generation rate<br>constant (k)<br>k                                                                                                    |  |  |  |
| ∆ ⊽<br>dustrial Waste                                                        | Class of decomposability △ ▽<br>Bulk waste<br>Highly decomposable waste<br>Less decomposable waste                                                                                                    | Ty<br>Bulk Industrial Was<br>Food, beverages an<br>Construction and de                                                                                                    | ry Type A<br>te dobacco<br>emolition                                                                                                    | Use in<br>calculations | Degradable<br>organic carbon<br>(Fraction of wet<br>weight)<br>0.15<br>0.04                                                                                                    | organic caroon<br>which<br>decomposes in<br>SWDS<br>DOCf<br>(Fraction)<br>0.7<br>0.5                                                                | Methane<br>generation rate<br>constant (k)<br>k                                                                                                    |  |  |  |
| ∆ ⊽<br>dustrial Waste                                                        | Class of decomposability △ ▽<br>Bulk waste<br>Highly decomposable waste<br>Less decomposable waste                                                                                                    | Ty<br>Bulk Industrial Was<br>Food, beverages an<br>Construction and de<br>Wood and wood pro                                                                                                    | ry Type A<br>te dibacco<br>emolition<br>ducts                                                                                                    | Use in<br>calculations | Degradable<br>organic carbon<br>(Fraction of wet<br>weight)<br>0.15<br>0.04<br>0.43                                                                                                    | organic caroon<br>which<br>decomposes in<br>SWDS<br>DOCf<br>(Fraction)<br>0.7<br>0.5<br>0.5                                                         | Methane<br>generation rate<br>constant (k)<br>k                                                                                                    |  |  |  |
| ∆ ⊽<br>dustrial Waste                                                        | Class of decomposability A マ<br>Bulk waste<br>Highly decomposable waste<br>Less decomposable waste<br>Moderately decomposable w_                                                                                                    | Ty<br>Bulk Industrial Was<br>Food, beverages an<br>Construction and de<br>Wood and wood pro<br>Pulp and paper<br>Turvile                                                                                                    | ry Type A<br>te dibacco<br>emolition<br>ducts                                                                                                    | Use in<br>calculations | Degradable<br>organic carbon<br>(Fraction of wet<br>weight)<br>0.15<br>0.04<br>0.43<br>0.4                                                                                                    | organic carbon<br>which<br>decomposes in<br>SWDS<br>DOCf<br>(Fraction)<br>0.7<br>0.5<br>0.5                                                         | Methane<br>generation rate<br>constant (k)<br>k                                                                                                    |  |  |  |
| dustrial Waste                                                               | Class of decomposability △ ▽<br>Bulk waste<br>Highly decomposable waste<br>Less decomposable waste<br>Moderately decomposable w_<br>Bulk waste                                                                                                   | Ty<br>Bulk Industrial Was<br>Food, beverages an<br>Construction and de<br>Wood and wood pro<br>Pulp and paper<br>Textile<br>Bulk Municipal Woo                                                                                                    | ry Type<br>pe<br>te<br>d tobacco<br>emolition<br>ducts<br>te                                                                                                    | Use in<br>calculations | Degradable<br>organic carbon<br>DOC<br>(Fraction of wet<br>weight)<br>0.15<br>0.04<br>0.43<br>0.4<br>0.43                                                                                           | organic carbon<br>which<br>decomposes in<br>SWDS<br>DOCf<br>(Fraction)<br>0.5<br>0.5<br>0.5<br>0.5                                                  | Methane<br>generation rate<br>constant (k)<br>k                                                                                                    |  |  |  |
| dustrial Waste                                                               | Class of decomposability △ ▽<br>Bulk waste<br>Highly decomposable waste<br>Less decomposable waste<br>Moderately decomposable w_<br>Bulk waste                                                                                                   | Ty<br>Bulk Industrial Was<br>Food, beverages an<br>Construction and de<br>Wood and wood pro<br>Pulp and paper<br>Textile<br>Bulk Municipal Was<br>Food waste                                                                                                    | ry Type<br>Type<br>te<br>at tobacco<br>smolition<br>ducts<br>te                                                                                                    | Use in<br>calculations | Degradable<br>organic carbon<br>DOC<br>(Fraction of wet<br>weight)<br>0.15<br>0.04<br>0.43<br>0.4<br>0.43<br>0.4<br>0.24                                                                            | organic carbon<br>which<br>decomposes in<br>SWDS<br>DOCf<br>(Fraction)<br>0.7<br>0.5<br>0.5<br>0.5<br>0.5                                           | Methane<br>generation rate<br>constant (k)<br>k                                                                                                    |  |  |  |
| dustrial Waste                                                               | Class of decomposability △ ▽<br>Bulk waste<br>Highly decomposable waste<br>Less decomposable waste<br>Moderately decomposable w<br>Bulk waste<br>Highly decomposable waste                                                                       | Ty<br>Bulk Industrial Was<br>Food, beverages an<br>Construction and de<br>Wood and wood pro<br>Pulp and paper<br>Textile<br>Bulk Municipal Was<br>Food waste<br>Garden and park                                                                                                    | ry Type<br>pe<br>te<br>at tobacco<br>smolition<br>ducts<br>te<br>te                                                                                                    | Use in<br>calculations | Degradable<br>organic carbon<br>DOC<br>(Fraction of wet<br>weight)<br>0.15<br>0.04<br>0.43<br>0.43<br>0.4<br>0.44<br>0.24                                                                           | organic carbon<br>which<br>decomposes in<br>SWDS<br>DOCf<br>(Fraction)<br>0.7<br>0.5<br>0.5<br>0.5<br>0.5<br>0.5<br>0.7<br>0.7                      | Methane<br>generation rate<br>constant (k)<br>k<br>k                                                                                                    |  |  |  |
| dustrial Waste                                                               | Class of decomposability △ ▽<br>Bulk waste<br>Highly decomposable waste<br>Less decomposable waste<br>Moderately decomposable w<br>Bulk waste<br>Highly decomposable waste<br>Less decomposable waste                                            | Ty<br>Bulk Industrial Was<br>Food, beverages an<br>Construction and de<br>Wood and wood pro<br>Pulp and paper<br>Textile<br>Bulk Municipal Was<br>Food waste<br>Garden and park<br>Wood                                                                                             | ry Type<br>pe<br>te<br>ad tobacco<br>smolition<br>ducts<br>te<br>te                                                                                                    | Use in<br>calculations | Degradable<br>organic carbon<br>DOC<br>(Fraction of wet<br>weight)<br>0.15<br>0.04<br>0.43<br>0.43<br>0.44<br>0.24<br>0.15<br>0.22<br>0.43                                                          | organic carbon<br>which<br>decomposes in<br>SWDS<br>DOCf<br>(Fraction)<br>0.7<br>0.5<br>0.5<br>0.5<br>0.5<br>0.5<br>0.5<br>0.7<br>0.7<br>0.7        | Methane<br>generation rate<br>constant (k)<br>k<br>k<br>5<br>5<br>5<br>5<br>5<br>5<br>5<br>5<br>5<br>5<br>5<br>5<br>5<br>5<br>5<br>5<br>5                |  |  |  |
| dustrial Waste                                                               | Class of decomposability △ ▽<br>Bulk waste<br>Highly decomposable waste<br>Less decomposable waste<br>Moderately decomposable w<br>Bulk waste<br>Highly decomposable waste<br>Less decomposable waste<br>Moderately decomposable w               | Ty<br>Bulk Industrial Was<br>Food, beverages an<br>Construction and de<br>Wood and wood pro<br>Pulp and paper<br>Textile<br>Bulk Municipal Was<br>Food waste<br>Garden and park<br>Wood<br>Disposable nappies                                                                       | ry Type<br>pe<br>te<br>ad tobacco<br>smolition<br>ducts<br>te<br>te<br>a                                                                                                    | Use in<br>calculations | Degradable<br>organic carbon<br>DOC<br>(Fraction of wet<br>weight)<br>0.15<br>0.04<br>0.43<br>0.43<br>0.4<br>0.43<br>0.4<br>0.24<br>0.15<br>0.2<br>0.43<br>0.2                                      | organic carbon<br>which<br>decomposes in<br>SWDS<br>DOCf<br>(Fraction)<br>0.7<br>0.5<br>0.5<br>0.5<br>0.5<br>0.5<br>0.5<br>0.5<br>0.5<br>0.5<br>0.5 | Methane<br>generation rate<br>constant (k)<br>k<br>k<br>5<br>5<br>5<br>5<br>5<br>6<br>6<br>7<br>7<br>7<br>7<br>7<br>7<br>7<br>7<br>7<br>7<br>7<br>7<br>7 |  |  |  |
| dustrial Waste                                                               | Class of decomposability △ ▽<br>Bulk waste<br>Highly decomposable waste<br>Less decomposable waste<br>Moderately decomposable w<br>Bulk waste<br>Highly decomposable waste<br>Less decomposable waste<br>Moderately decomposable w               | Ty<br>Bulk Industrial Was<br>Food, beverages an<br>Construction and de<br>Wood and wood pro<br>Pulp and paper<br>Textile<br>Bulk Municipal Was<br>Food waste<br>Garden and park<br>Wood<br>Disposable nappies<br>Paper and cardboar                                                 | ry Type<br>pe<br>te<br>ad tobacco<br>smolition<br>ducts<br>te<br>te<br>ducts<br>ducts    | Use in<br>calculations | Degradable<br>organic carbon<br>(Fraction of wet<br>weight)<br>0.15<br>0.04<br>0.43<br>0.43<br>0.44<br>0.44<br>0.44<br>0.43<br>0.44<br>0.43<br>0.44<br>0.24<br>0.43<br>0.24<br>0.43<br>0.24<br>0.43 | organic carbon<br>which<br>decomposes in<br>SWDS<br>DOCf<br>(Fraction)<br>0.7<br>0.5<br>0.5<br>0.5<br>0.5<br>0.5<br>0.5<br>0.5<br>0.5<br>0.5<br>0.5 | Methane<br>generation rate<br>constant (k)<br>k<br>k<br>5<br>5<br>5<br>5<br>6<br>6<br>7<br>7<br>7<br>7<br>7<br>7<br>7<br>7<br>7<br>7<br>7<br>7<br>7<br>7 |  |  |  |
| dustrial Waste                                                               | Class of decomposability A ∀<br>Bulk waste<br>Highly decomposable waste<br>Less decomposable waste<br>Moderately decomposable w<br>Bulk waste<br>Highly decomposable waste<br>Less decomposable waste<br>Moderately decomposable w               | Ty<br>Bulk Industrial Was<br>Food, beverages an<br>Construction and de<br>Wood and wood pro<br>Pulp and paper<br>Textile<br>Bulk Municipal Was<br>Food waste<br>Garden and park<br>Wood<br>Disposable nappies<br>Paper and cardboar<br>Textile                                      | ry Type<br>pe<br>te<br>ad tobacco<br>smolition<br>ducts<br>te<br>te<br>ducts<br>ducts<br>te<br>ducts<br>ducts<br>du | Use in<br>calculations | Degradable<br>organic carbon<br>(Fraction of wet<br>weight)<br>0.15<br>0.04<br>0.43<br>0.44<br>0.43<br>0.44<br>0.24<br>0.15<br>0.22<br>0.43<br>0.24<br>0.43<br>0.24<br>0.43                         | organic carbon<br>which<br>decomposes in<br>SWDS<br>DOCf<br>(Fraction)<br>0.7<br>0.5<br>0.5<br>0.5<br>0.5<br>0.5<br>0.5<br>0.5<br>0.5<br>0.5<br>0.5 | Methane<br>generation rate<br>constant (k)<br>k<br>k<br>5<br>5<br>5<br>5<br>5<br>5<br>5<br>5<br>5<br>5<br>5<br>5<br>5<br>5<br>5<br>5<br>5                |  |  |  |
| dustrial Waste<br>unicipal Waste<br>ther waste                               | Class of decomposability A ∀<br>Bulk waste<br>Highly decomposable waste<br>Less decomposable waste<br>Moderately decomposable w<br>Bulk waste<br>Highly decomposable waste<br>Less decomposable waste<br>Moderately decomposable w<br>Bulk waste | Ty<br>Bulk Industrial Was<br>Food, beverages an<br>Construction and de<br>Wood and wood pro<br>Pulp and paper<br>Textile<br>Bulk Municipal Was<br>Food waste<br>Garden and park<br>Wood<br>Disposable nappies<br>Paper and cardboar<br>Textile<br>Clinical waste                    | ry Type                                                                                                    | Use in<br>calculations | Degradable<br>organic carbon<br>(Fraction of wet<br>weight)<br>0.15<br>0.04<br>0.43<br>0.44<br>0.43<br>0.44<br>0.24<br>0.15<br>0.22<br>0.43<br>0.24<br>0.43                                         | organic carbon<br>which<br>decomposes in<br>SWDS<br>DOCf<br>(Fraction)<br>0.7<br>0.5<br>0.5<br>0.5<br>0.5<br>0.5<br>0.5<br>0.5<br>0.5<br>0.5<br>0.5 | Methane<br>generation rate<br>constant (k)<br>k<br>k<br>5<br>5<br>5<br>5<br>5<br>5<br>5<br>5<br>5<br>5<br>5<br>5<br>5<br>5<br>5<br>5<br>5                |  |  |  |
| dustrial Waste<br>unicipal Waste<br>ther waste                               | Class of decomposability A ∨<br>Bulk waste<br>Highly decomposable waste<br>Less decomposable waste<br>Moderately decomposable w<br>Bulk waste<br>Highly decomposable waste<br>Less decomposable waste<br>Moderately decomposable w<br>Bulk waste | Ty<br>Bulk Industrial Was<br>Food, beverages an<br>Construction and de<br>Wood and wood pro<br>Pulp and paper<br>Textile<br>Bulk Municipal Was<br>Food waste<br>Garden and park<br>Wood<br>Disposable nappies<br>Paper and cardboar<br>Textile<br>Clinical waste<br>Hazardous waste | ry Type                                                                                                    | Use in<br>calculations | Degradable<br>organic carbon<br>(Fraction of wet<br>weight)<br>0.15<br>0.04<br>0.43<br>0.44<br>0.24<br>0.15<br>0.2<br>0.43<br>0.24<br>0.24                                                          | organic carbon<br>which<br>decomposes in<br>SWDS<br>DOCf<br>(Fraction)<br>0.7<br>0.5<br>0.5<br>0.5<br>0.5<br>0.5<br>0.5<br>0.5<br>0.5<br>0.5<br>0.5 | Methane<br>generation rate<br>constant (k)<br>k<br>k<br>k<br>k<br>k<br>k<br>k<br>k<br>k<br>k<br>k<br>k<br>k<br>k<br>k<br>k<br>k<br>k                     |  |  |  |
| ۵۷                                                                           | Class of decomposability A ⊽                                                                                                    | Ту                                                                                                    | гу Туре<br>гре Δ                                                                                                    | Use in calculations    | Degradable<br>organic carbon<br>DOC<br>(Fraction of wet<br>weight)                                                                                                    | organic carbon<br>which<br>decomposes in<br>SWDS<br>DOCf<br>(Fraction)                                                                              | 9<br>1                                                                                                    |  |  |  |

| Waste Category                                                                                                    |                                                                                                    |                                                                                                    | Degradable or                                                                  | ganic carbon                                                                                                    | Degradable<br>organic carbon<br>which<br>decomposes in<br>SWDS                                   | Dry Matter<br>Content                                                                                                    | Total Carbon in<br>Dry Matter                                                        | Fossil Carb<br>in Total Carl                        |
|----------------------------------------------------------------------------------------------------|----------------------------------------------------------------------------------------------------|----------------------------------------------------------------------------------------------------|--------------------------------------------------------------------------------|----------------------------------------------------------------------------------------------------|--------------------------------------------------------------------------------------------------|----------------------------------------------------------------------------------------------------|--------------------------------------------------------------------------------------|-----------------------------------------------------|
|                                                                                                    | ♡ Class of decomposability △ ♡                                                                                                    |                                                                                                    | DOC<br>(Fraction of wet<br>weight)                                             | DOC<br>(Fraction of dry<br>weight)                                                                               | DOCf<br>(Fraction)                                                                               |                                                                                                    |                                                                                      | (Fraction                                           |
| Industrial Waste                                                                                                    | Bulk waste                                                                                                    | Bulk Industrial Waste                                                                                                    | 0.15                                                                           |                                                                                                    | 0.5                                                                                              |                                                                                                    | 0.5                                                                                  |                                                     |
|                                                                                                    | Highly decomposable waste                                                                                                    | Food, beverages and tobacco                                                                                                    | 0.15                                                                           | 0.38                                                                                                    | 0.7                                                                                              | 0.4                                                                                                    | 0.38                                                                                 |                                                     |
|                                                                                                    | Inert                                                                                                    | Petroleum products, Solvents, Plastics                                                                                            |                                                                                |                                                                                                    | 0                                                                                                | 1                                                                                                    | 0.8                                                                                  |                                                     |
|                                                                                                    |                                                                                                    | Rubber                                                                                                    | 0.39                                                                           | 0.46                                                                                                    | 0                                                                                                | 0.84                                                                                                    | 0.67                                                                                 |                                                     |
|                                                                                                    | Less decomposable waste                                                                                                    | Construction and demolition                                                                                                    | 0.04                                                                           | 0.04                                                                                                    | 0.5                                                                                              | 1                                                                                                    | 0.24                                                                                 |                                                     |
| _                                                                                                    | It is a second second s | Wood and wood products                                                                                                    | 0.43                                                                           | 0.51                                                                                                    | 0.5                                                                                              | 0.85                                                                                                    | 0.51                                                                                 |                                                     |
| _                                                                                                    | Moderately decomposable wa                                                                                                    | Pulp and paper                                                                                                    | 0.4                                                                            | 0.44                                                                                                    | 0.5                                                                                              | 0.9                                                                                                    | 0.46                                                                                 | (                                                   |
| M. 11. 1944 .                                                                                                    | D.H                                                                                                    | l extile                                                                                                    | 0.24                                                                           | 0.3                                                                                                    | 0.5                                                                                              | 0.8                                                                                                    | 0.5                                                                                  |                                                     |
| Municipal Waste                                                                                                    | Bulk waste                                                                                                    | Bulk Municipal Waste                                                                                                    | 0.18                                                                           | 0.20                                                                                                    | 0.5                                                                                              | 0.4                                                                                                    | 0.20                                                                                 |                                                     |
| <b>1</b>                                                                                                    | Highly decomposable waste                                                                                                    | Food waste                                                                                                    | 0.15                                                                           | 0.38                                                                                                    | 0.7                                                                                              | 0.4                                                                                                    | 0.38                                                                                 |                                                     |
| -                                                                                                    | 1                                                                                                    | Garden and park                                                                                                    | 0.2                                                                            | 0.49                                                                                                    | 0.7                                                                                              | 0.4                                                                                                    | 0.49                                                                                 |                                                     |
| _                                                                                                    | Inert                                                                                                    | Glass                                                                                                    |                                                                                |                                                                                                    | 0                                                                                                |                                                                                                    |                                                                                      |                                                     |
| _                                                                                                    |                                                                                                    | Plastic                                                                                                    |                                                                                |                                                                                                    | 0                                                                                                |                                                                                                    | 0.75                                                                                 |                                                     |
| -                                                                                                    |                                                                                                    | Plastic                                                                                                    | 0.20                                                                           | 0.40                                                                                                    | 0                                                                                                | 0.04                                                                                                    | 0.75                                                                                 |                                                     |
| -                                                                                                    | Loss deserves bis wrote                                                                                                    | Rubber and leather                                                                                                    | 0.39                                                                           | 0.46                                                                                                    | 0.5                                                                                              | 0.84                                                                                                    | 0.67                                                                                 |                                                     |
| -                                                                                                    | Moderately, decomposable was                                                                                                    | Disperable exercise                                                                                                    | 0.43                                                                           | 0.5                                                                                                    | 0.5                                                                                              | 0.65                                                                                                    | 0.5                                                                                  |                                                     |
| -                                                                                                    | Moderately decomposable wa                                                                                                    | Paper and cardboard                                                                                                    | 0.24                                                                           | 0.0                                                                                                    | 0.5                                                                                              | 0.4                                                                                                    | 0.46                                                                                 |                                                     |
| -                                                                                                    |                                                                                                    | Taytile                                                                                                    | 0.24                                                                           | 0.44                                                                                                    | 0.5                                                                                              | 0.8                                                                                                    | 0.40                                                                                 |                                                     |
| Other waste                                                                                                    | Bulk waste                                                                                                    | Clinical waste                                                                                                    | 0.15                                                                           | 0.23                                                                                                    | 0.5                                                                                              | 0.65                                                                                                    | 0.5                                                                                  |                                                     |
| Durk waste                                                                                                    |                                                                                                    | Hazardous waste                                                                                                    | 0.10                                                                           | 0.20                                                                                                    | 0.5                                                                                              | 0.00                                                                                                    | 0.0                                                                                  |                                                     |
| Sludge                                                                                                    | Highly decomposable waste                                                                                                    | Industrial sewage sludge                                                                                                    | 0.09                                                                           | 0.35                                                                                                    | 0.5                                                                                              |                                                                                                    |                                                                                      |                                                     |
|                                                                                                    |                                                                                                    | Municipal sewage sludge                                                                                                    | 0.05                                                                           | 0.5                                                                                                    | 0.5                                                                                              |                                                                                                    |                                                                                      |                                                     |
| stegory, Class and Name of default                                                                                                    | t waste types cannot be changed an                                                                                                    | d default waste types cannot be deleted.                                                                                          |                                                                                |                                                                                                    |                                                                                                  |                                                                                                    |                                                                                      |                                                     |
| stegory, Class and Name of default<br>elected Type of Weight of Waste is                                                                                                    | t waste types cannot be changed an<br>a automatically applied in all the relev                                                                                                    | d default waste types cannot be deleted.<br>ant worksheets across all the Inventory Years                                         |                                                                                |                                                                                                    |                                                                                                  | Sa                                                                                                    | ave Und                                                                              | •                                                   |
| itegory. Class and Name of default<br>slected Type of Weight of Waste in                                                                                                    | t waste types cannot be changed an<br>a automatically applied in all the relev                                                                                                    | d default waste types cannot be deleted.<br>ant worksheets across all the Inventory Years                                         | Fur                                                                            | nction                                                                                                    | s unde                                                                                           | er Wa                                                                                                    | ste Ty                                                                               | 。<br>pe                                             |
| itegory, Class and Name of default<br>lected Type of Weight of Waste it                                                                                                    | I waste types cannot be changed an<br>a automatically applied in all the relev                                                                                                    | d default waste types cannot be deleted.<br>ant worksheets across all the Inventory Years                                         | Fur<br>Ma                                                                      | nction:<br>nager                                                                                                 | s unde                                                                                           | er Was                                                                                                    | ste Ty                                                                               | • • • • • • • • • • • • • • • • • • •               |
| tlegory, Class and Name of default<br>lected Type of Weight of Wate is                                                                                                    | t waste types cannot be changed an<br>s automatically applied in all the relev                                                                                                    | d default waste types cannot be deleted.<br>ant worksheets across all the Inventory Years                                         | Fur<br>Ma<br>1. s                                                              | nctions<br>nager<br>Select pa                                                                                    | <b>s unde</b><br>aramete                                                                         | ers rela                                                                                                    | ste Ty                                                                               | <b>pe</b><br>eithe                                  |
| tegory. Class and Name of default<br>lected Type of Weight of Waste in<br><b>tions und</b> €                                                                                                    | t wate types cannot be changed an<br>a automatically applied in all the relev                                                                                                    | d default waste types cannot be deleted.<br>ant worksheets across all the Inventory Years                                         | Fur<br>Ma<br>1. S<br>the                                                       | nctions<br>nager<br>Select pa<br>wet wei                                                                         | <b>s unde</b><br>aramete<br>ght or d                                                             | er Was<br>ers rela                                                                                                    | ste Ty<br>ated to<br>ght                                                             | • • • • • • • • • • • • • • • • • • •               |
| tegory. Class and Name of default<br>lected Type of Weight of Waste is<br>tions unde                                                                                                    | wate types cannot be changed an<br>a automatically applied in all the relev                                                                                                    | d default waste types cannot be deleted.<br>ant worksheets across all the Inventory Years                                         | Fur<br>Ma<br>1. S<br>the<br>2. M                                               | <b>nctions</b><br><b>nager</b><br>Select pa<br>wet wei<br>lanage p                                               | s unde<br>aramete<br>ght or d<br>parame                                                          | ers rela<br>Iry weiş<br>ters as                                                                                                    | ste Ty<br>ated to<br>ght<br>sociate                                                  | • • • • • • • • • • • • • • • • • • •               |
| tegory. Class and Name of default<br>lected Type of Weight of Waste in<br>tions unde<br>meters                                                                                                    | e wate types cannot be changed an<br>s automatically applied in all the relev                                                                                                    | d default waste types cannot be deleted.<br>ant worksheets across all the Inventory Years                                         | Fur<br>Ma<br>1. s<br>the<br>2. M<br>DOO                                        | nctions<br>nager<br>Select pa<br>wet wei<br>lanage p<br>C, DOCf                                                  | s unde<br>aramete<br>ght or d<br>parame<br>, Dry M                                               | ers rela<br>Iry weig<br>ters as<br>atter C                                                                                                    | ste Ty<br>ated to<br>ght<br>sociate                                                  | <b>pe</b><br>eithe<br>ed wi <sup>r</sup><br>, Tota  |
| tegory. Class and Name of default<br>leeded Type of Weight of Waste it<br>tions unde<br>meters<br>ect waste typ                                                                                          | e automatically applied in all the relev<br>e automatically applied in all the relev<br>er Waste Ty<br>pes use in cal                                                                                                    | d default waste types cannot be deleted.<br>ant worksheets across all the Inventory Years                                         | Fur<br>Ma<br>1. S<br>the<br>2. M<br>DOO<br>Car                                 | nctions<br>nager<br>Select pa<br>wet wei<br>Ianage p<br>C, DOCf<br>bon in D                                      | s unde<br>aramete<br>ght or d<br>barame<br>, Dry M                                               | ers rela<br>Iry weig<br>ters as<br>atter C<br>cer and                                                                                                    | ste Ty<br>ated to<br>ght<br>sociate<br>content<br>Fossil                             | <b>pe</b><br>eithe<br>ed wit<br>, Tota<br>Carb      |
| tegory. Class and Name of default<br>lected Type of Weight of Waste is<br><b>tions unde</b><br><b>meters</b><br>ect waste type<br>ect already d                                                          | wate types cannot be changed an<br>a automatically applied in all the relev<br>er Waste Ty<br>pes use in cal<br>lefined DOC a                                                                                                    | d default waste types cannot be deleted.<br>art worksheets across all the Inventory Years<br>period contraction<br>and DOCf       | Fur<br>Ma<br>1. S<br>the<br>2. M<br>DOO<br>Car<br>in To                        | nctions<br>nager<br>Select pa<br>wet wei<br>lanage p<br>C, DOCf<br>bon in D                                      | s unde<br>aramete<br>ght or d<br>barame<br>, Dry Matt<br>bon by                                  | ers rela<br>lry weig<br>ters as<br>atter C<br>selecti                                                                                                    | ste Ty<br>ated to<br>ght<br>sociate<br>ontent<br>Fossil                              | <b>pe</b><br>eithe<br>ed wit<br>, Tota<br>Carb      |
| tegory. Cass and Name of default<br>lected Type of Weight of Waste is<br><b>tions unde</b><br><b>meters</b><br>ect waste typ<br>ect already d<br>s from the dr                                           | er Waste types cannot be changed an<br>a automatically appled in all the relev<br>er Waste Ty<br>pes use in cal<br>lefined DOC a<br>ropdown                                                                                                    | d default waste types cannot be deleted.<br>art worksheets across all the Inventory Years<br>( <b>pe</b><br>.culation<br>and DOCf | Fur<br>Ma<br>1. S<br>the<br>2. M<br>DOC<br>Car<br>in To                        | nctions<br>nager<br>Select pa<br>wet wei<br>lanage p<br>C, DOCf<br>bon in D<br>otal Car                          | s unde<br>aramete<br>ght or d<br>parame<br>, Dry M<br>Dry Matt<br>bon by                         | ers rela<br>lry weig<br>ters as<br>atter C<br>cer and<br>selecti                                                                                                    | ste Ty<br>ated to<br>ght<br>sociate<br>ontent<br>Fossil                              | eithe<br>ed wi<br>, Tota<br>Carb<br>C               |
| tegory. Class and Name of default<br>elected Type of Weight of Waste is<br><b>tions unde</b><br><b>meters</b><br>ect waste typ<br>ect already d<br>s from the dr                                         | er Waste types cannot be changed an<br>a automatically applied in all the relev<br>er Waste Ty<br>pes use in cal<br>lefined DOC a<br>ropdown                                                                                                    | d default waste types cannot be deleted.<br>art worksheets across all the Inventory Years<br>Culation<br>and DOCf                 | Fur<br>Ma<br>1. S<br>the<br>2. M<br>DOO<br>Car<br>in To<br>defa                | nctions<br>nager<br>Select pa<br>wet wei<br>lanage p<br>C, DOCf<br>bon in D<br>otal Car<br>ault – Ti             | s unde<br>aramete<br>ght or d<br>barame<br>, Dry M<br>Dry Matt<br>bon by<br>er 1 an              | ers rela<br>lry weig<br>ters as<br>atter C<br>cer and<br>selecti<br>d Tier 3                                                                                                    | ste Ty<br>ated to<br>ght<br>content<br>Fossil<br>ing IPC<br>2                        | eithe<br>ed wir<br>, Tota<br>Carb<br>C              |
| tions unde<br>meters<br>ect waste type<br>s from the dr<br>ect default I                                                                                                    | er Waste types cannot be changed an<br>a atomatically appled in all the relev<br>pes use in call<br>lefined DOC a<br>ropdown<br>PCC methan                                                                                                    | d default waste types cannot be deleted.<br>art worksheets across all the Inventory Years<br>culation<br>and DOCf                 | Fur<br>Ma<br>1. S<br>the<br>2. M<br>DOO<br>Car<br>in To<br>defa                | nctions<br>nager<br>Select pa<br>wet wei<br>lanage p<br>C, DOCf<br>bon in D<br>otal Car<br>ault – Ti             | aramete<br>ght or d<br>parame<br>, Dry M<br>Dry Matt<br>bon by<br>er 1 an                        | ers relatives as atter Carando selection of the first and selection of the first as a ter and selection of the first as a ter and selection of the first and the first and the first as a ter and the first as a ter and the first as a ter and the first as a ter and the first as a ter a ter and the first as a ter a ter a | ste Ty<br>ated to<br>ght<br>sociate<br>ontent<br>Fossil<br>ing IPC<br>2              | eithe<br>ed wi<br>, Tota<br>Carb                    |
| tegory. Cass and Name of default<br>lected Type of Weight of Waste is<br><b>tions unde</b><br><b>meters</b><br>ect waste type<br>ect already d<br>s from the dr<br>ect <b>default I</b>                  | er Waste types cannot be changed an<br>a atomatically appled in all the relev<br>pes use in call<br>lefined DOC a<br>ropdown<br>PCC methan                                                                                                    | d default waste types cannot be deleted.<br>art worksheets across all the Inventory Years<br>culation<br>and DOCf                 | Fur<br>Ma<br>1. S<br>the<br>2. M<br>DOO<br>Car<br>in To<br>defa<br>3. A        | nctions<br>nager<br>Select pa<br>wet wei<br>lanage p<br>C, DOCf<br>bon in D<br>otal Car<br>ault – Ti<br>dding us | aramete<br>ght or d<br>barame<br>, Dry M<br>Dry Matt<br>bon by<br>er 1 an<br>ser defi            | ers rela<br>lry weig<br>ters as<br>atter C<br>cer and<br>selecti<br>d Tier 2<br>ned wa                                                                                                    | ste Ty<br>ated to<br>ght<br>sociate<br>content<br>Fossil<br>ing IPC<br>2<br>aste typ | eithe<br>ed wi<br>, Tota<br>Carb<br>C               |
| tegory. Cass and Name of default<br>lected Type of Weight of Water is<br><b>tions unde</b><br><b>meters</b><br>ect waste typ<br>ect already d<br>s from the dr<br>ect <b>default II</b><br>ation rate co | er Waste types cannot be changed an<br>a automatically appled in all the relev<br>pes use in call<br>lefined DOC a<br>ropdown<br>PCC methan<br>onstant (k) – T                                                                                                    | d default waste types cannot be deleted.<br>art worksheets across all the Inventory Years<br>culation<br>and DOCf<br>e<br>Fier 1  | Fur<br>Ma<br>1. S<br>the<br>2. M<br>DOC<br>Car<br>in To<br>defa<br>3. A        | nctions<br>nager<br>Select pa<br>wet wei<br>lanage p<br>C, DOCf<br>bon in D<br>otal Car<br>ault – Ti<br>dding us | s unde<br>aramete<br>ght or d<br>barame<br>, Dry M<br>bon by<br>er 1 an<br>ser defi              | ers rela<br>lry weig<br>ters as<br>atter C<br>cer and<br>selecti<br>d Tier 2<br>ned wa                                                                                                    | ste Ty<br>ated to<br>ght<br>sociate<br>ontent<br>Fossil<br>ing IPC<br>2<br>aste typ  | eithe<br>eithe<br>ed wi<br>, Tota<br>Carb<br>C<br>c |
| tions unde<br>meters<br>ect waste type<br>oct already d<br>s from the dr<br>ect default II<br>ation rate co                                                                                              | er Waste types cannot be changed an<br>a atomatically appled in all the relev<br>pes use in call<br>lefined DOC a<br>ropdown<br>PCC methan<br>onstant (k) – 1                                                                                                    | d default waste types cannot be deleted.<br>ant worksheets across all the Inventory Years<br>culation<br>and DOCf<br>e<br>Fier 1  | Fur<br>Ma<br>1. S<br>the<br>2. M<br>DOO<br>Car<br>in To<br>defa<br>3. A<br>was | nctions<br>nager<br>Select pa<br>wet wei<br>lanage p<br>C, DOCf<br>bon in D<br>otal Car<br>ault – Ti<br>dding us | s unde<br>aramete<br>ght or d<br>barame<br>, Dry M<br>bory Matt<br>bon by<br>er 1 an<br>ser defi | ers relatives as atter Carando selection of the context of the context of the con | ste Ty<br>ated to<br>ght<br>sociate<br>ontent<br>Fossil<br>ing IPC<br>aste typ       | eithe<br>ed wit<br>, Tota<br>Carb<br>C              |

OK

#### **Selecting remaining parameters**

#### CH<sub>4</sub> generated <sub>T</sub>

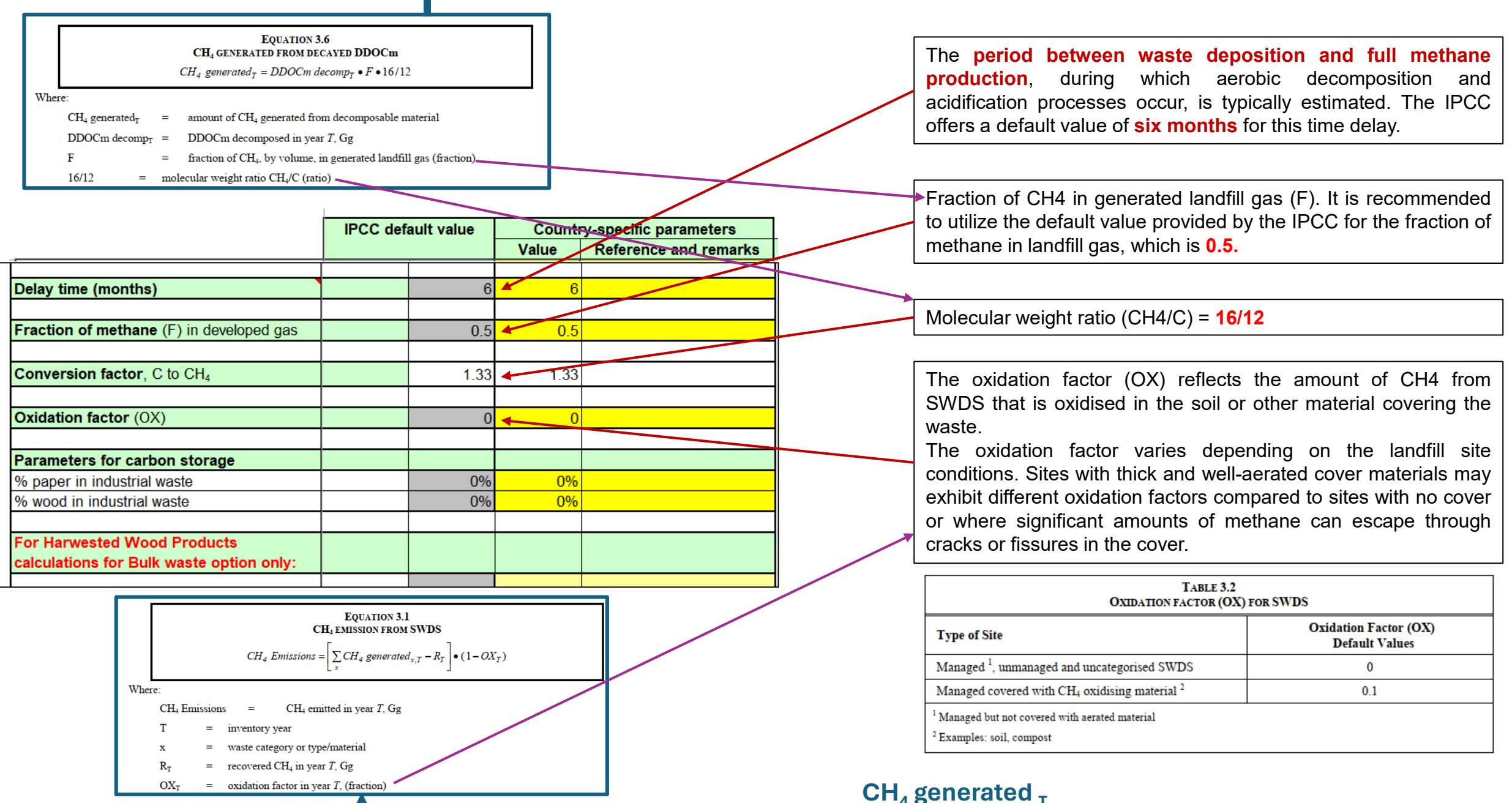

CH₄ generated <sub>T</sub>

## Additional Step: Managing uncertainty and parameters for Harvested Wood Products (Only for Bulk waste option)

Cancel

Category Sheet

OK

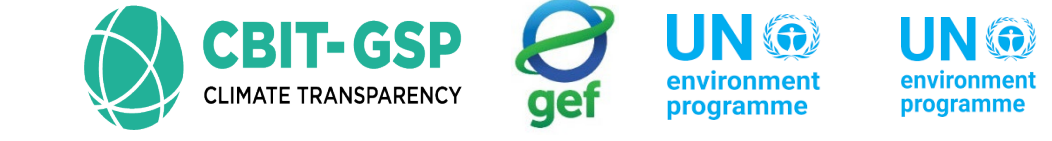

| <ul> <li>IPCC Inventory Software - PHL_SolidWaste - [Wo</li> <li>Application Database Inventory Year</li> </ul> | rksheets]<br>Worksheets Tools Export/Import Reports Window Help                      |                                 |
|----------------------------------------------------------------------------------------------------|--------------------------------------------------------------------------------------|---------------------------------|
| 2006 IPCC Categories                                                                                            | Parameter SWDS Types - Utilization Activity Data Amount Deposited Long Term stored C | in SWDS Harvested Wood Products |
| □ 4 - Waste<br>□ 4.A - Solid Waste Disposal                                                                     | Country/Territory Philippines                                                        |                                 |
| <ul> <li>4.A.1 - Managed Waste Disposal Sites</li> <li>4.A.2 - Unmanaged Waste Disposal Sites</li> </ul>        | Region Asia - South-East                                                             |                                 |
| 4.A.3 - Uncategorised Waste Disposal Sites                                                                      | Subdivision: Subdivision 1 ~ +                                                       |                                 |
|                                                                                                    | Climate Zone Tropical wet                                                            |                                 |
|                                                                                                    | Main parameters and Waste Types for selected Subdivision Parameters for HWP (E       | Bulk MSW)                       |
|                                                                                                    | Starting year 1950 🜩 % garden in municipal                                           | waste 0.00 % 🜩                  |
|                                                                                                    | Delay Time (months) 6 🗢 % paper in municipal w                                       | vaste 0.00 % 🜩                  |
|                                                                                                    | Fraction of methane (F) in developed gas 0.500                                       | vaste 0.00 % 💠                  |
|                                                                                                    |                                                                                      |                                 |
|                                                                                                    | Parameters for HWP (B                                                                | Julk Industrial Waste)          |
|                                                                                                    | X Waste Type Parameters for selected Subdivision                                     | aste 0.00 % 🖶                   |
| Uncertainties                                                                                                   | % wood in industrial wa                                                              | aste 0.00 % 🚖                   |
| A A Salid Waster Diseased                                                                                       | Spre Uncertainties Waste Type Manager                                                |                                 |
| gory 4.A - Solid Waste Disposal                                                                                 |                                                                                      |                                 |
|                                                                                                    |                                                                                      | These parameters                |
| ivity Data Uncertainties                                                                                        |                                                                                      | HWP within the bu               |
|                                                                                                    |                                                                                      | whore national by               |
| sion Factors Uncertainties                                                                                      | Lineartainties regarding activity data                                               |                                 |
| s                                                                                                    | Uncertainties regarding activity data                                                | utilizing the Waste             |
| ower -5.00 % 🜩 Upper +5.00 % 🜩                                                                                  | and emission factors for solid waste                                                 | spreadsheets is ad              |

disposal can be entered by clicking the "Uncertainties" button.

ssential for computing te option. In instances ste data are lacking, position option in the This option calculates the long-term stored carbon from wood, paper and cardboard, and garden and park waste in SWDS by considering the remaining portion of the DOC after decay.

copenhagen climate centre

## Step 2: Selecting distribution of waste by waste management type

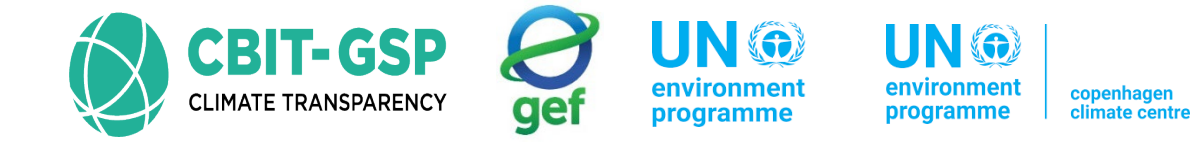

Identifying the distribution of waste by waste management type is crucial for determining Methane Correction Factors (MCF). For instance,

unmanaged solid waste disposal sites (SWDS) produce less methane (CH4) from a given amount of waste compared to anaerobically managed SWDS.

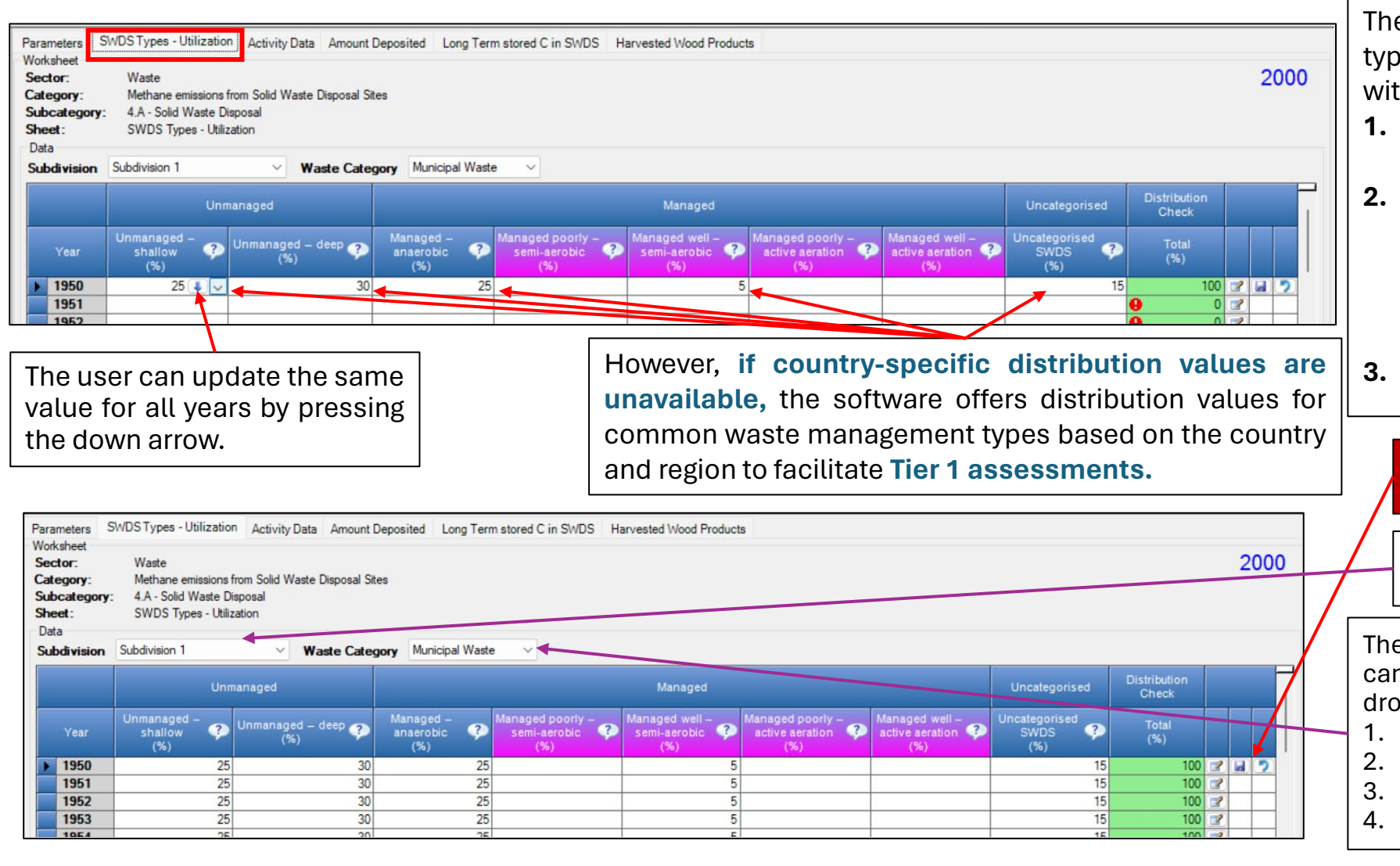

The IPCC software offers 8 management types categorized under 3 main types, each with default MCF values provided by IPCC.

- 1. Unmanaged Unmanaged shallow and Unmanaged deep
- Managed Managed anaerobic, Managed poorly – semi-aerobic, Managed well – semi-aerobic, Managed poorly – active aeration and Managed well– active aeration
- 8. Uncategorised

#### Save an entry after filling data

Similarly, the user can enter data for each subdivision

The same process used for Municipal Waste can be applied to other types of waste using the dropdown menu.

- Municipal Waste
- 2. Industrial Waste
- 3. Sludge
- 4. Other waste

#### **Selecting remaining parameters**

#### CH<sub>4</sub> generated <sub>T</sub>

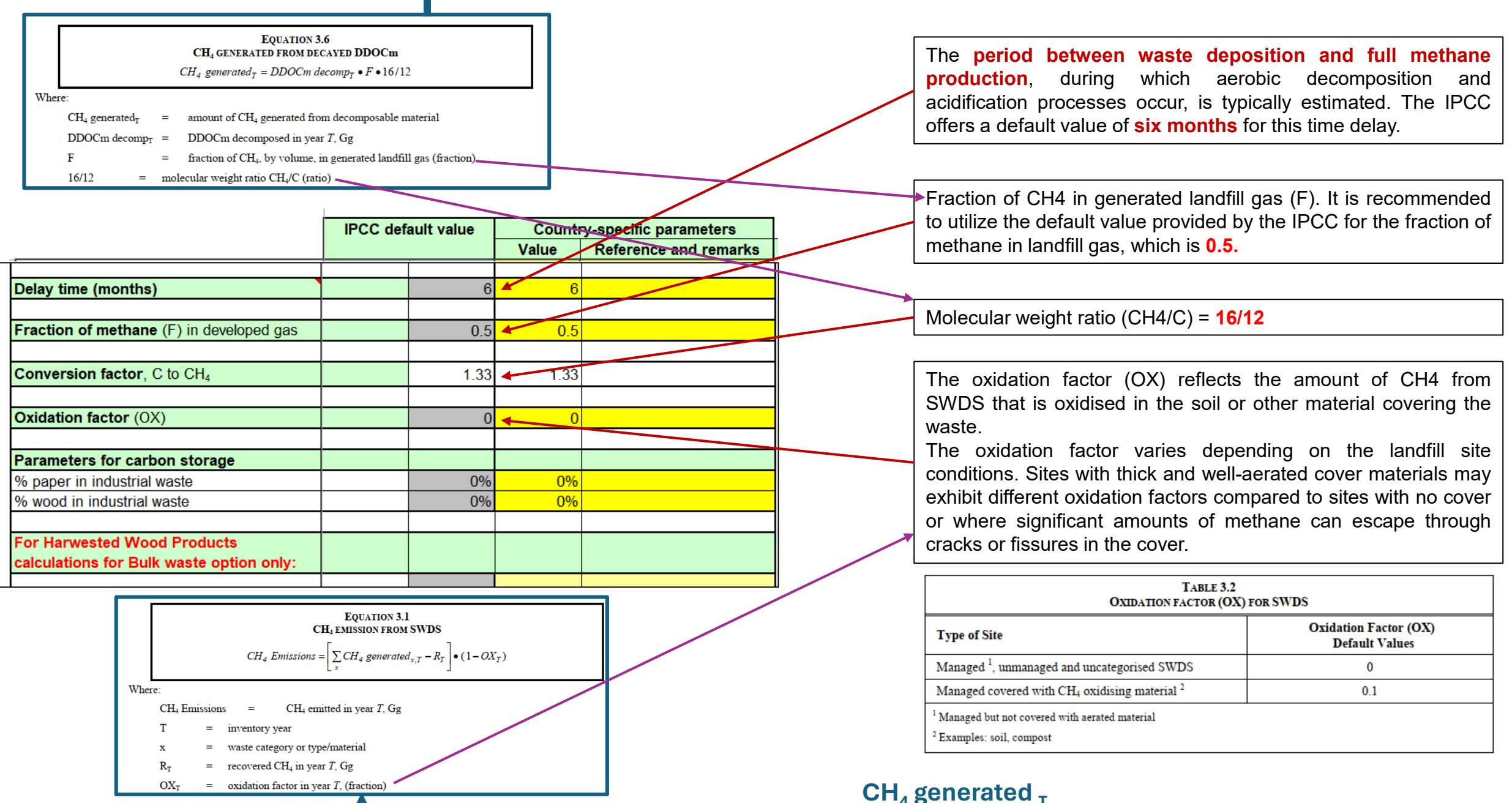

CH₄ generated <sub>T</sub>

#### Selecting parameters – Bulk waste data

|                                             | IPCC defa     | ault value    | Count | ry-specific parameters |   |    |                                          |
|---------------------------------------------|---------------|---------------|-------|------------------------|---|----|------------------------------------------|
|                                             |               |               | Value | Reference and remarks  | - |    |                                          |
| tarting year                                |               | 1950          | 1950  |                        |   |    |                                          |
|                                             |               |               |       |                        |   |    |                                          |
| OOC (Degradable organic carbon)             | Bulk waste da | ata only 🛛 🔻  |       |                        |   |    |                                          |
| (weight fraction, wet basis)                | Range         | Default       |       |                        |   |    |                                          |
| Bulk MSW                                    | 0.08-0.17     | 0.13          | 0.13  |                        |   |    |                                          |
| ndustrial waste                             | 0-0.54        | 0.15          | 0.15  |                        |   |    |                                          |
| Sewage sludge                               | 0.04-0.05     | 0.05          | 0.05  |                        |   |    |                                          |
| DOCf (fraction of DOC dissimilated)         |               | 0.5           | 0.5   |                        |   |    |                                          |
| Less decomposable waste, e.g. wood,         | i i           |               |       |                        |   |    |                                          |
| engineered wood products, branches          |               | 0.1           | 0.1   |                        |   |    |                                          |
| Moderately decomposable waste, e.g. paper,  |               |               |       |                        |   |    |                                          |
| textile, nappies                            |               | 0.5           | 0.5   |                        |   |    |                                          |
| Highly decomposable waste, e.g. food waste, |               |               |       |                        |   |    |                                          |
| grass (garden and park waste excluding tree |               |               |       |                        |   |    |                                          |
| branches)                                   |               | 0.7           | 0.7   |                        |   |    |                                          |
| thane generation rate constant (k)          | Moist and we  | et tropical 💌 |       |                        |   |    | Similar to waste compositions optic      |
| (years <sup>-1</sup> )                      | Range         | Default       |       |                        |   |    |                                          |
| Bulk MSW                                    | 0.15-0.2      | 0.17          | 0.17  |                        |   |    |                                          |
| Industrial waste                            | 0.15-0.2      | 0.17          | 0.17  |                        |   |    |                                          |
| Sewage sludge                               | 0.17-0.7      | 0.4           | 0.4   |                        |   |    |                                          |
| Deley time (menthe)                         |               | e             | 6     |                        |   |    |                                          |
| Delay time (months)                         |               | 0             | 0     |                        |   |    |                                          |
| Fraction of methane (F) in developed gas    |               | 0.5           | 0.5   |                        |   |    |                                          |
|                                             |               |               |       |                        |   |    |                                          |
| Conversion factor, C to CH <sub>4</sub>     |               | 1.33          | 1.33  |                        |   |    |                                          |
| Ovidation factor (OV)                       |               | 0             |       |                        |   |    |                                          |
|                                             |               | 0             | 0     |                        |   | 14 | loop opting for the bulk wests approach  |
| Parameters for carbon storage               |               |               |       |                        |   |    | men oping for the bulk waste approac     |
| % paper in industrial waste                 |               | 0%            | 0%    |                        |   | р  | oportion of DOC originating from harves  |
| % wood in industrial waste                  |               | 0%            | 0%    |                        |   | to | tal DOC of the waste, before determining |
| For Harwested Wood Products                 |               |               |       |                        |   | st | ored carbon                              |
| calculations for Bulk waste option only:    |               |               |       |                        |   |    |                                          |
| DOC for garden waste                        |               | 0.2           | 0.2   |                        |   |    |                                          |
| DOC for paper and cardboard                 |               | 0.4           | 0.4   |                        |   |    |                                          |
| DOC for wood and straw                      |               | 0 43          | 0.43  |                        |   |    |                                          |

t's crucial to estimate the wood products within the the quantities of long-term

### Step 3: Entering activity data for tier 1 approach

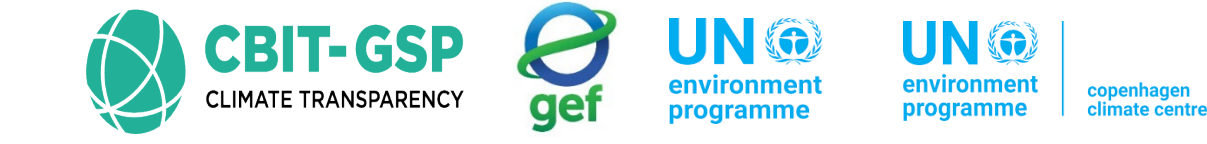

The IPCC software offers two approaches for entering activity data based on tiers.

For the tier 1 approach, users can calculate total waste using population data and the percentage of waste going to solid waste disposal sites (SWDS).

|                                | Parameters S<br>Worksheet             | SWDS Types - I     | Utilization Activ    | rity Data Am  | ount Deposited | Long Term sto | ored C in SV/DS | Harvested Woo | d Products        |                   |                   |                      |        |         |           |
|--------------------------------|---------------------------------------|--------------------|----------------------|---------------|----------------|---------------|-----------------|---------------|-------------------|-------------------|-------------------|----------------------|--------|---------|-----------|
|                                | Sector:                               | Waste              |                      |               |                |               |                 |               |                   |                   |                   |                      |        |         | 2000      |
|                                | Category:                             | Methane e          | missions from Soli   | d Waste Dispo | sal Sites      |               |                 | $\backslash$  |                   |                   |                   |                      |        |         | 000000000 |
| In a manner similar            | Subcategory<br>Sheet:                 | Activity Da        | ta                   |               |                |               |                 |               |                   |                   |                   |                      |        |         |           |
| to the previous                | Data                                  | C. Individual of 1 |                      |               | Music          | in al Manta   |                 | · Coloridated | form Decidation   |                   |                   | Tetal Wests asias to | SMDC   |         |           |
| section users have             | Subdivision                           | Subdivision 1      |                      | ✓ Waste €     |                | apai waste    |                 | te Calculated | from Population ~ | Waste Type /      | Amounts % of      | total waste going to | S₩D5 ~ |         |           |
| the ability to input           |                                       |                    |                      |               |                |               |                 |               | Composition       | of waste going to | solid waste dispo | osal sites.          |        |         |           |
| dete aubdivision               |                                       | Dopulation         | waste per            | Total Wasta   | W to SMDS      | Total to      |                 | Cordon and    | Disperable        | Deportand         |                   |                      |        |         |           |
|                                | Year                                  | (Capita)           | capita<br>(kalcaphr) | (Gg)          | (%)            | SWDS          | Food waste      | park          | nappies           | cardboard         | Textile           | Wood                 | Inert  | Total   |           |
| wise and waste                 |                                       |                    | (kg/cap/yi)          | 10.000        | 5.3            | (Gg)          |                 |               |                   |                   |                   |                      |        |         |           |
| category-wise,                 |                                       | A                  | в                    | C = A*B*      | D              | E = C *       | % of E          | % of E        | % of E            | % of E            | % of E            | % of E               | % of E | %       |           |
| including                      | 1007                                  | 70710040           | 100                  | 100-0         | ~              | (D/100)       | 42.5            |               |                   | 12.0              | 27                | 0.0                  | 21     | 100 - 4 |           |
| Municipal Waste,               | 1998                                  | 74491920           | 190                  | 14153 4648    | 62             | 8775 14818    | 43.5            |               |                   | 12.9              | 2.7               | 9.9                  | 31     | 100 2   |           |
| Industrial Waste               | 1999                                  | 76249060           | 190                  | 14487.3214    | 62             | 8982.13927    | 43.5            |               |                   | 12.9              | 2.7               | 9.9                  | 31     | 100 📝   |           |
| Sludge and Other               | 2000                                  | 77958220           | 190                  | 14812.0618    | 62             | 9183.47832    | 43.5            |               |                   | 12.9              | 2.7               | 9.9                  | 31     | 100 📝   |           |
|                                | 2001                                  | 79626086           | 190                  | 15128.956     | 62             | 9379.95293    | 43.5            |               |                   | 12.9              | 2.7               | 9.9                  | 31     | 100 📝   |           |
| waste.                         | 2002                                  | 81285572           | 190                  | 15444.258     | 62             | 9575.44038    | 43.5            |               |                   | 12.9              | 2.7               | 9.9                  | 31     | 100 📝   |           |
|                                | 2003                                  | 82942837           | 190                  | 15759.139     | 62             | 9770.6662     | 43.5            |               |                   | 12.9              | 2.7               | 9.9                  | 31     | 100 📝   |           |
|                                | 2004                                  | 84607501           | 190                  | 16075.425     | 62             | 9966.76362    | 43.5            |               |                   | 12.9              | 2.7               | 9.9                  | 31     | 100 📝   |           |
|                                | 2005                                  | 07001025           | 190                  | 16389.6375    | 62             | 10161.575     | 43.5            | Ê.            |                   | 12.9              | 2.7               | 9.9                  | 31     | 100 2   |           |
|                                | 2006                                  | 86261250           | 190                  | 16389 6375    | 62             | 10161 575     | 43.5            | -             |                   | 12.5              | 2.7               | 9.9                  | 31     | 100 2   | !         |
|                                | 2008                                  | 91252326           | 190                  | 17337.941     | 62             | 10749.524     | 43.5            |               |                   | 12.9              | 2.7               | 9.9                  | 31     | 100 2   |           |
|                                | 2009                                  | 92946951           | 190                  | 17659.920     | 62             | 10949.150     | 43.5            |               |                   | 12.9              | 2.7               | 9.9                  | 31     | 100 📝   |           |
| Population (Philip             | pine)                                 |                    |                      | 47000.070     |                | 11140.000     |                 |               |                   |                   |                   |                      |        | 100     |           |
|                                | ,                                     |                    |                      |               |                |               |                 |               |                   |                   |                   |                      |        |         |           |
|                                |                                       |                    |                      |               |                |               |                 | _             |                   |                   |                   |                      |        |         |           |
| Users can input a <b>set c</b> | of data dire                          | ectly              |                      | 0             |                |               |                 |               |                   | wara provia       | los Asia          | south                |        |         |           |
| from an Excel sheet into       | o the softw                           | are by             | IPC                  | C softw       | are provide    | es -          |                 |               |                   |                   | 169 - Wald-       | soutii-              |        |         |           |
| selecting the <b>correspon</b> | nding num                             | ber of             | Philip               | pine spe      | ecific data    | given         |                 |               | east region       | n specific sl     | nares give        | n in the             |        |         |           |
| rows in the column wit         | hin the sof                           | tware              | in th                | e IPCC 2      | 2006 guide     | line          |                 |               | IF                | PCC 2006 gi       | uideline          |                      |        |         |           |
| intorface                      | · · · · · · · · · · · · · · · · · · · |                    |                      |               |                |               |                 |               |                   |                   |                   |                      |        |         |           |
| interface                      |                                       |                    |                      |               |                |               |                 |               |                   |                   |                   |                      |        |         |           |

#### Entering and selecting data to calculate MSW generation (Activity data)

|                   |                |                           |               |             |            |               |       |                                                                                     |                     |                   |             |                           |              |               | 1                 |
|-------------------|----------------|---------------------------|---------------|-------------|------------|---------------|-------|-------------------------------------------------------------------------------------|---------------------|-------------------|-------------|---------------------------|--------------|---------------|-------------------|
| MSW activity data |                |                           |               |             |            |               |       |                                                                                     |                     |                   |             |                           |              |               |                   |
|                   | Entor populat  | tion was                  | 0.00          | or conito o | nd MSW     | wast          | 0.00  | mocrition i                                                                         | into tho w          |                   |             |                           |              |               |                   |
|                   |                | uut rogio                 | e pe          | er capita a | aivon in t | was<br>bo 2   |       |                                                                                     |                     | ellow cells.      |             |                           |              |               |                   |
|                   | Industrial way | auit regio<br>sto activit | nai v<br>v da | values alle | yiven in i |               | uotol | v ctarting i                                                                        | ennes.<br>In Column |                   |             |                           |              |               |                   |
|                   | IPCC Region    |                           | y uc<br>Ite   |             | entereu    | sehe          |       | v startinu i                                                                        |                     |                   |             |                           |              |               |                   |
|                   | I CC Region    | 2                         | 70            | 1           | 50%        |               | 110%  | 0%                                                                                  | 130/                | 10%               | 30/2        | 0%                        | 310/         | 100%          |                   |
|                   |                |                           |               | I           | 3370       |               | Com   | nosition o                                                                          | fwaste              | noing to s        | olid wast   | e dispos                  |              | 10070         |                   |
|                   |                | Watte                     |               |             |            |               | com   |                                                                                     | n waste i           | going to s        |             |                           | Plaetice     |               |                   |
|                   |                | ner                       |               | Total       | % to       |               |       |                                                                                     |                     |                   |             |                           | other        |               |                   |
| Year              | Population     | capita                    |               | MSW         | SWDS       | Fo            | bod   | Garden                                                                              | Paper               | Wood              | Textile     | Nannies                   | inert        | Total         |                   |
|                   | ropulation     | - Supra                   |               |             |            |               |       | Curuon                                                                              | 1 upor              |                   | Textile     | Tuppice                   |              | locui         |                   |
|                   | millions       | kg/cap/                   | yr            | Gg          | %          | Ģ             | %     | %                                                                                   | %                   | %                 | %           | %                         | %            | (=100%)       |                   |
| 1989              | 60.127343      | 2                         | 70            | 16234.38    | 59%        |               | 44%   | 0%                                                                                  | 13%                 | 10%               | 3%          | 0%                        | 31%          | 100%          |                   |
| 1990              | 61.558898      | 2                         | 70            | 16620.9     | 59%        |               | 44%   | 0%                                                                                  | 13%                 | 10%               | 3%          | 0%                        | 31%          | 100%          |                   |
| 1991              | 63.039751      | 2                         | 70            | 17020.73    | 59%        |               | 44%   | 0%                                                                                  | 13%                 | 10%               | 3%          | 0%                        | 31%          | 100%          |                   |
| 1992              | 64.543525      | 2                         | 70            | 17426.75    | 59%        |               | 44%   | 0%                                                                                  | 13%                 | 10%               | 3%          | 0%                        | 31%          | 100%          |                   |
| 1993              | 66.083321      | 2                         | 70            | 17842.5     | 59%        |               | 44%   | 0%                                                                                  | 13%                 | 10%               | 3%          | 0%                        | 31%          | 100%          |                   |
| 1994              | 67.650283      | 2                         | /0<br>70      | 18265.58    | 59%        |               | 44%   | 0%                                                                                  | 13%                 | 0 10%             | 3%          | 0%                        | 31%          | 100%          |                   |
| 1995              | 69.250468      | 2                         | /0<br>70      | 8697.63     | 59%        |               | 44%   | 0%                                                                                  | 13%                 | 10%               | 3%          | 0%                        | 31%          | 100%          |                   |
| 1996              | 70.944969      |                           |               | 19155.14    | 59%        |               | 44%   | 0%                                                                                  | 13%                 | 10%               | 3%          | 0%                        | 31%          | 100%          |                   |
| 1997              | 72.718837      | L L                       |               | 19634.09    | 59%        |               | 44%   | 0%                                                                                  | 13%                 | 10%               | 3%          | 0%                        | 31%          | 100%          |                   |
| 1998              | 74.491918      | L K                       | <u> </u>      | 20112.82    | 59%        |               | 44%   | 0%                                                                                  | 13%                 | 10%               | 3%          | 0%                        | 31%          | 100%          |                   |
| 2000              | 70.249004      | l f                       |               | 20007.20    | 50%        |               | 44%   | 0%                                                                                  | 13%                 | 10%               | 3%          | 0%                        | 210/         | 100%          |                   |
| 2000              | 11.930223      |                           | 0             | 21040.72    | 59%        |               | 44%   | 0%                                                                                  | 13%                 | 10%               | 3%          | 0%                        | 51%          | 100%          | ]                 |
|                   | $\rightarrow$  |                           |               |             |            |               |       |                                                                                     |                     |                   |             |                           |              |               |                   |
| The               | e IPCC o       | ffers r                   | eg            | jional c    | lefault    | s             |       |                                                                                     | N                   | <b>ASW</b> GENERA | TION AND TR | I ABLE 2.1<br>EATMENT DAT | A - REGIONAL | DEFAULTS      |                   |
| for               | waste o        | genera                    | atic          | on per      | capit      | a             |       |                                                                                     | М                   | SW Generati       | on Fracti   | on of F                   | raction of   | Fraction of   | Fraction of other |
| (ka               | (can/vk)       | and th                    | e             | nercen      | tane o     | of            | R     | Region Rate <sup>1, 2, 3</sup> MSW disposed MSW<br>(tonnes/can/yr) to SWDS incinera |                     |                   |             | MSW<br>cinerated          | MSW          | MSW managemen |                   |
| (19               |                |                           |               |             | lage (     |               |       | sia                                                                                 |                     | conness cups yr   | ,           |                           | cilicrateu   | compositeu    | unspecifica       |
| was               | ste alspo      | sea to                    | 0.0           | WU5.        |            |               |       | Eastern Asia                                                                        |                     | 0.37              | 0.5         | 55                        | 0.26         | 0.01          | 0.18              |
|                   |                |                           |               |             |            |               |       | South-Central                                                                       | Asia                | 0.21              | 0.1         | 74                        | -            | 0.05          | 0.21              |
|                   |                | $\mathbf{N}$              |               |             |            |               |       | South-East As                                                                       | sia                 | 0.27              | 0.5         | 59                        | 0.09         | 0.05          | 0.27              |
|                   |                |                           |               |             |            |               | Α     | frica <sup>5</sup>                                                                  |                     | 0.29              | 0.0         | 59                        | -            | -             | 0.31              |
|                   |                |                           |               |             |            |               | E     | urope                                                                               |                     |                   |             |                           |              |               |                   |
|                   |                |                           |               |             |            |               |       | Eastern Europ                                                                       | be                  | 0.38              | 0.9         | 90                        | 0.04         | 0.01          | 0.02              |
|                   | Populat        | ion (P                    | hil           | lippine     |            |               |       | Northern Euro                                                                       | ope                 | 0.64              | 0.4         | 17                        | 0.24         | 0.08          | 0.20              |
|                   | World Poply    |                           |               |             |            | Southern Euro | ope   | 0.52                                                                                | 0.8                 | 35                | 0.05        | 0.05                      | 0.05         |               |                   |
|                   | - V            | vortal                    | Dd            | пк          |            |               |       | western Euro                                                                        | pe                  | 0.56              | 0.4         | •/                        | 0.22         | 0.15          | 0.15              |
|                   |                |                           |               |             |            |               |       | Caribbean                                                                           |                     | 0.49              |             | 22                        | 0.02         |               | 0.15              |
|                   |                |                           |               |             |            |               |       | Central Amer                                                                        | ica                 | 0.49              | 0.0         | 50                        | -            | -             | 0.13              |
|                   |                |                           |               |             |            |               |       | South Americ                                                                        | a                   | 0.26              | 0.5         | 54                        | 0.01         | 0.003         | 0.46              |
|                   |                |                           |               |             |            |               |       | North America                                                                       |                     | 0.65 0.5          |             | 58                        | 0.06         | 0.06          | 0.29              |
|                   |                |                           |               |             |            |               |       | ceania <sup>6</sup>                                                                 |                     | 0.69              | 0.8         | 35                        | -            | -             | 0.15              |

For countries lacking national data on MSW generation, management practices, and composition over a period, urban population or total population figures can be utilized to estimate the data.

Additionally, the IPCC provides default compositions of waste going to waste disposal sites based on the region.

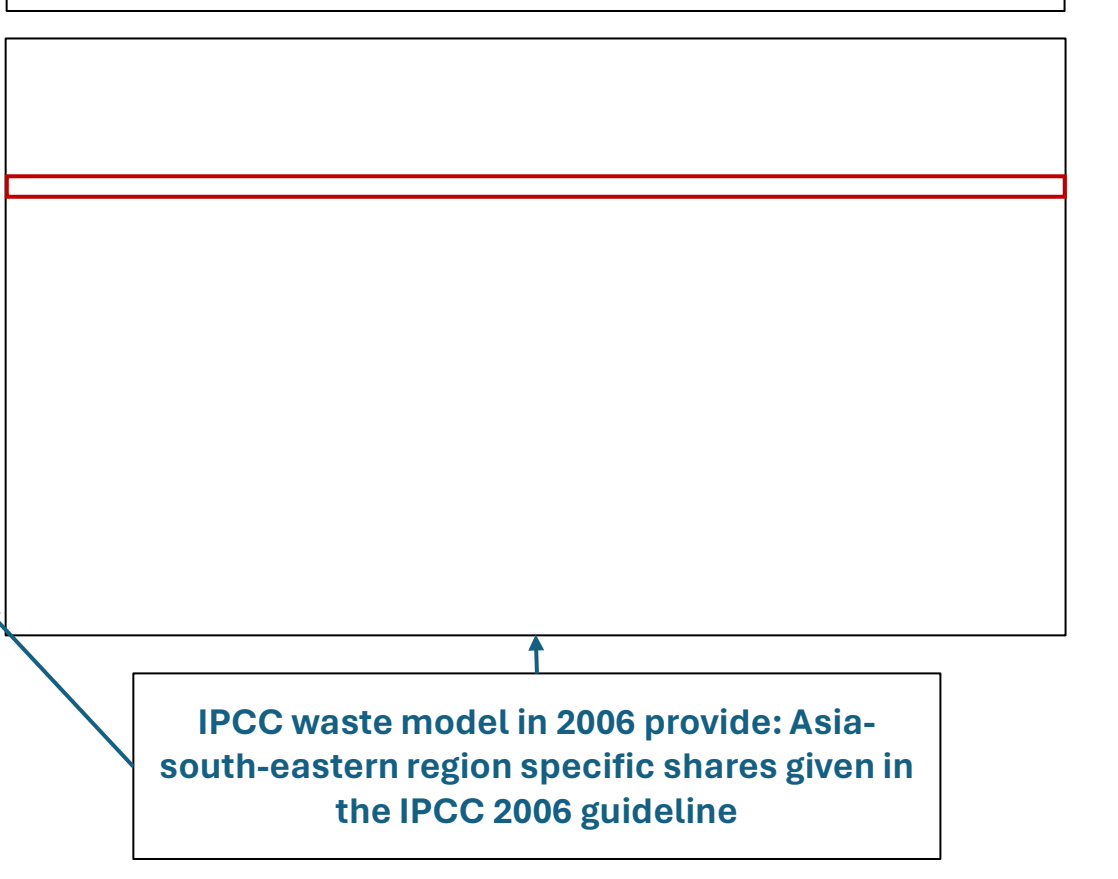

#### Entering and selecting data to calculate MSW generation (Activity data)

|                   |                |                           |               |             |            |               |       |                                                                                     |                     |                   |             |                           |              |               | 1                 |
|-------------------|----------------|---------------------------|---------------|-------------|------------|---------------|-------|-------------------------------------------------------------------------------------|---------------------|-------------------|-------------|---------------------------|--------------|---------------|-------------------|
| MSW activity data |                |                           |               |             |            |               |       |                                                                                     |                     |                   |             |                           |              |               |                   |
|                   | Entor populat  | tion was                  | 0.00          | or conito o | nd MSW     | wast          | 0.00  | mocrition i                                                                         | into tho w          |                   |             |                           |              |               |                   |
|                   |                | oult rogio                | e pe          |             | aivon in t | was<br>bo 2   |       |                                                                                     |                     | ellow cells.      |             |                           |              |               |                   |
|                   | Industrial way | auit regio<br>sto activit | nai v<br>v da | values alle | yiven in i |               | uotol | v ctarting i                                                                        | ennes.<br>In Column |                   |             |                           |              |               |                   |
|                   | IPCC Region    |                           | y uc<br>Ite   |             | entereu    | sehe          |       | v startinu i                                                                        |                     |                   |             |                           |              |               |                   |
|                   | I CC Region    | 2                         | 70            | 1           | 50%        |               | 110%  | 0%                                                                                  | 130/                | 10%               | 30/2        | 0%                        | 310/         | 100%          |                   |
|                   |                |                           |               | I           | 3370       |               | Com   | nosition o                                                                          | fwaste              | noing to s        | olid wast   | e dispos                  |              | 10070         |                   |
|                   |                | Watte                     |               |             |            |               | com   |                                                                                     | n waste i           | going to s        |             |                           | Plaetice     |               |                   |
|                   |                | ner                       |               | Total       | % to       |               |       |                                                                                     |                     |                   |             |                           | other        |               |                   |
| Year              | Population     | capita                    |               | MSW         | SWDS       | Fo            | bod   | Garden                                                                              | Paper               | Wood              | Textile     | Nannies                   | inert        | Total         |                   |
| Tour              | ropulation     | - Supra                   |               |             |            |               |       | Curuon                                                                              | i upoi              | Incou             | Textile     | Tuppice                   |              | locui         |                   |
|                   | millions       | kg/cap/                   | yr            | Gg          | %          | Ģ             | %     | %                                                                                   | %                   | %                 | %           | %                         | %            | (=100%)       |                   |
| 1989              | 60.127343      | 2                         | 70            | 16234.38    | 59%        |               | 44%   | 0%                                                                                  | 13%                 | 10%               | 3%          | 0%                        | 31%          | 100%          |                   |
| 1990              | 61.558898      | 2                         | 70            | 16620.9     | 59%        |               | 44%   | 0%                                                                                  | 13%                 | 10%               | 3%          | 0%                        | 31%          | 100%          |                   |
| 1991              | 63.039751      | 2                         | 70            | 17020.73    | 59%        |               | 44%   | 0%                                                                                  | 13%                 | 10%               | 3%          | 0%                        | 31%          | 100%          |                   |
| 1992              | 64.543525      | 2                         | 70            | 17426.75    | 59%        |               | 44%   | 0%                                                                                  | 13%                 | 10%               | 3%          | 0%                        | 31%          | 100%          |                   |
| 1993              | 66.083321      | 2                         | 70            | 17842.5     | 59%        |               | 44%   | 0%                                                                                  | 13%                 | 10%               | 3%          | 0%                        | 31%          | 100%          |                   |
| 1994              | 67.650283      | 2                         | /0<br>70      | 18265.58    | 59%        |               | 44%   | 0%                                                                                  | 13%                 | 0 10%             | 3%          | 0%                        | 31%          | 100%          |                   |
| 1995              | 69.250468      | 2                         | /0<br>70      | 8697.63     | 59%        |               | 44%   | 0%                                                                                  | 13%                 | 10%               | 3%          | 0%                        | 31%          | 100%          |                   |
| 1996              | 70.944969      |                           |               | 19155.14    | 59%        |               | 44%   | 0%                                                                                  | 13%                 | 10%               | 3%          | 0%                        | 31%          | 100%          |                   |
| 1997              | 72.718837      | L L                       |               | 19634.09    | 59%        |               | 44%   | 0%                                                                                  | 13%                 | 10%               | 3%          | 0%                        | 31%          | 100%          |                   |
| 1998              | 74.491918      | L K                       | <u> </u>      | 20112.82    | 59%        |               | 44%   | 0%                                                                                  | 13%                 | 10%               | 3%          | 0%                        | 31%          | 100%          |                   |
| 2000              | 70.249004      | l f                       |               | 20007.20    | 50%        |               | 44%   | 0%                                                                                  | 13%                 | 10%               | 3%          | 0%                        | 210/         | 100%          |                   |
| 2000              | 11.930223      |                           | 0             | 21040.72    | 59%        |               | 44%   | 0%                                                                                  | 13%                 | 10%               | 3%          | 0%                        | 51%          | 100%          | ]                 |
|                   | $\rightarrow$  |                           |               |             |            |               |       |                                                                                     |                     |                   |             |                           |              |               |                   |
| The               | e IPCC o       | ffers r                   | eg            | jional c    | lefault    | s             |       |                                                                                     | N                   | <b>ASW</b> GENERA | TION AND TR | I ABLE 2.1<br>EATMENT DAT | A - REGIONAL | DEFAULTS      |                   |
| for               | waste o        | genera                    | atic          | on per      | capit      | a             |       |                                                                                     | М                   | SW Generati       | on Fracti   | on of F                   | raction of   | Fraction of   | Fraction of other |
| (ka               | (can/vk)       | and th                    | e             | nercen      | tane o     | of            | R     | Region Rate <sup>1, 2, 3</sup> MSW disposed MSW<br>(tonnes/can/yr) to SWDS incinera |                     |                   |             | MSW<br>cinerated          | MSW          | MSW managemen |                   |
| (19               |                |                           |               |             | lage (     |               |       | sia                                                                                 |                     | conness cups yr   | ,           |                           | cilicrateu   | compositeu    | unspecifica       |
| was               | ste alspo      | sea to                    | 0.0           | WU5.        |            |               |       | Eastern Asia                                                                        |                     | 0.37              | 0.5         | 55                        | 0.26         | 0.01          | 0.18              |
|                   |                |                           |               |             |            |               |       | South-Central                                                                       | Asia                | 0.21              | 0.1         | 74                        | -            | 0.05          | 0.21              |
|                   |                | $\mathbf{N}$              |               |             |            |               |       | South-East As                                                                       | sia                 | 0.27              | 0.5         | 59                        | 0.09         | 0.05          | 0.27              |
|                   |                |                           |               |             |            |               | Α     | frica <sup>5</sup>                                                                  |                     | 0.29              | 0.0         | 59                        | -            | -             | 0.31              |
|                   |                |                           |               |             |            |               | E     | urope                                                                               |                     |                   |             |                           |              |               |                   |
|                   |                |                           |               |             |            |               |       | Eastern Europ                                                                       | be                  | 0.38              | 0.9         | 90                        | 0.04         | 0.01          | 0.02              |
|                   | Populat        | ion (P                    | hil           | lippine     |            |               |       | Northern Euro                                                                       | ope                 | 0.64              | 0.4         | 17                        | 0.24         | 0.08          | 0.20              |
|                   | World Poply    |                           |               |             |            | Southern Euro | ope   | 0.52                                                                                | 0.8                 | 35                | 0.05        | 0.05                      | 0.05         |               |                   |
|                   | - V            | vortal                    | Dd            | пк          |            |               |       | western Euro                                                                        | pe                  | 0.56              | 0.4         | •/                        | 0.22         | 0.15          | 0.15              |
|                   |                |                           |               |             |            |               |       | Caribbean                                                                           |                     | 0.49              |             | 22                        | 0.02         |               | 0.15              |
|                   |                |                           |               |             |            |               |       | Central Amer                                                                        | ica                 | 0.49              | 0.0         | 50                        | -            | -             | 0.13              |
|                   |                |                           |               |             |            |               |       | South Americ                                                                        | a                   | 0.26              | 0.5         | 54                        | 0.01         | 0.003         | 0.46              |
|                   |                |                           |               |             |            |               |       | North America                                                                       |                     | 0.65 0.5          |             | 58                        | 0.06         | 0.06          | 0.29              |
|                   |                |                           |               |             |            |               |       | ceania <sup>6</sup>                                                                 |                     | 0.69              | 0.8         | 35                        | -            | -             | 0.15              |

For countries lacking national data on MSW generation, management practices, and composition over a period, urban population or total population figures can be utilized to estimate the data.

Additionally, the IPCC provides default compositions of waste going to waste disposal sites based on the region.

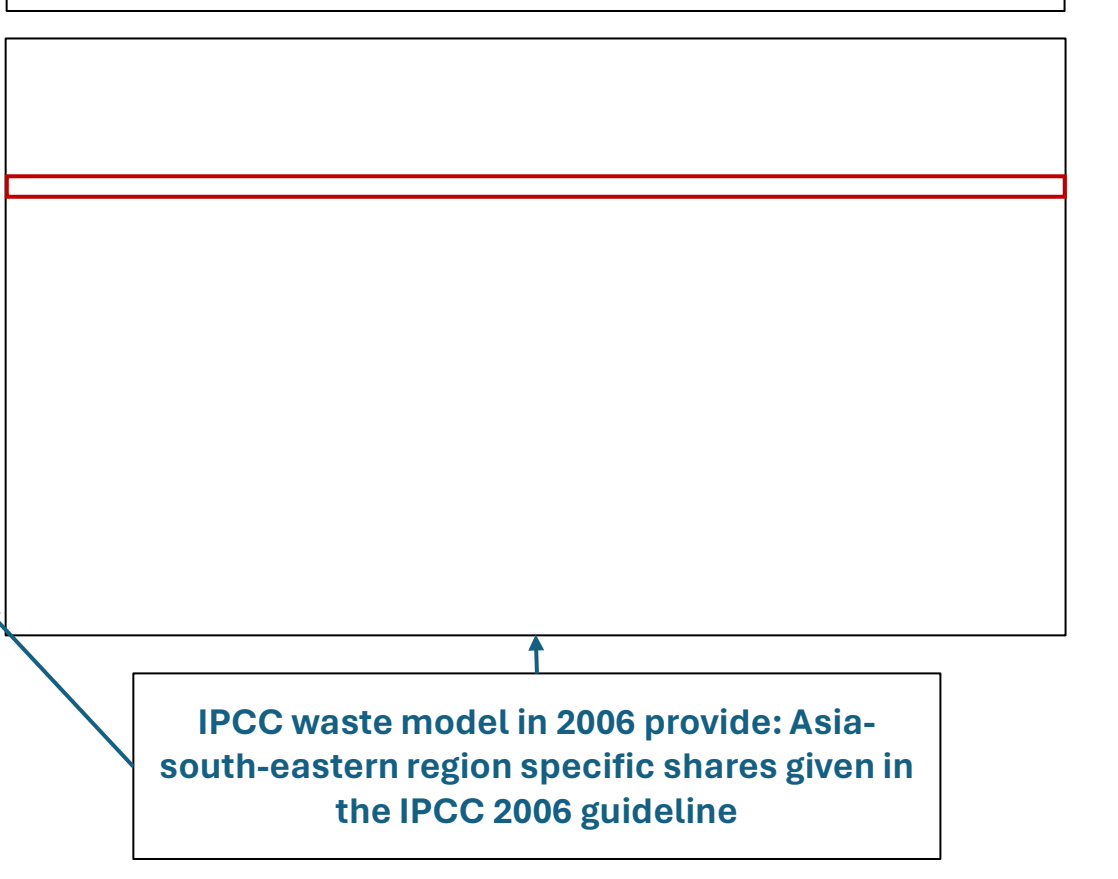

## Entering and selecting data to calculate industrial waste generation (Activity data)

#### Industrial waste activity data

Enter GDP, waste generation rate, % to SWDS and distribution of waste between site types into the yellow cells. Help and default regional values are given in the 2006 IPCC Guidelines.

For countries lacking production data, historical disposal of industrial waste can be estimated proportionally to GDP or other economic indicators. GDP serves as the driver in the Tier 1 method.

|      |             | Waste      | Total               |              |          |
|------|-------------|------------|---------------------|--------------|----------|
| Vear | CDP         | generation | industrial<br>waste | % to<br>swps | Total to |
| Teal | 301         | Gg/\$m     | Waste               | 34403        | 31103    |
|      | \$ millions | GDP/yr     | Gg                  | %            | Gg       |
| 1988 | 43152.129   | 0.02       | 863.04258           | 100%         | 863.0426 |
| 1989 | 48513.7737  | 0.02       | 970.27547           | 100%         | 970.2755 |
| 1990 | 50508.2866  | 0.02       | 1010.1657           | 100%         | 1010.166 |
| 1991 | 51784.1449  | 0.02       | 1035.6829           | 100%         | 1035.683 |
| 1992 | 60422.3282  | 0.02       | 1208.4466           | 100%         | 1208.447 |
| 1993 | 62036.5291  | 0.02       | 1240.7306           | 100%         | 1240.731 |
| 1994 | 73159.3369  | 0.02       | 1463.1867           | 100%         | 1463.187 |
| 1995 | 84644.3287  | 0.02       | 1692.8866           | 100%         | 1692.887 |
| 1996 | 94648.0844  | 0.02       | 1892.9617           | 100%         | 1892.962 |
| 1997 | 94106.3176  | 0.02       | 1882.1264           | 100%         | 1882.126 |
| 1998 | 74492.4163  | 0.02       | 1489.8483           | 100%         | 1489.848 |
| 1999 | 85640.171   | 0.02       | 1712.8034           | 100%         | 1712.803 |
| 2000 | 83669.7883  | 0.02       | 1673.3958           | 100%         | 1673.396 |

GDP in \$ (Philippine) - World Bank

## Assessed waste generations

|                             |          |         |      | Amount d                       | eposited                        | data                    | Country | Philippines |              |        |                  |         |            |
|-----------------------------|----------|---------|------|--------------------------------|---------------------------------|-------------------------|---------|-------------|--------------|--------|------------------|---------|------------|
|                             |          |         |      | Countries wi<br>Enter those of | th good inver<br>data onto this | ntory data:<br>s sheet. |         |             |              |        |                  |         |            |
|                             |          |         |      |                                |                                 |                         | An      | nounts depo | osited in SW | DS     |                  |         |            |
|                             |          |         | Year | Food                           | Garden                          | Paper                   | Wood    | Textile     | Nappies      | Sludge | Deposited<br>MSW | Inert   | Industrial |
|                             |          |         |      | Gg                             | Gg                              | Gg                      | Gg      | Gg          | Gg           | Gg     | Gg               | Gg      | Gg         |
|                             |          |         | 1985 | 3,798                          | 0                               | 1,126                   | 864     | 236         | 0            | 0      | 8,732            | 2,707   | 699        |
|                             |          |         | 1986 | 3,888                          | 0                               | 1,153                   | 885     | 241         | 0            | 0      | 8,938            | 2,771   | 680        |
|                             |          |         | 1987 | 3,979                          | 0                               | 1,180                   | 905     | 247         | 0            | 0      | 9,146            | 2,835   | 756        |
| Year                        | 2000     |         |      | 4,072                          | 0                               | 1,207                   | 927     | 253         | 0            | 0      | 9,360            | 2,902   | 863        |
|                             |          |         |      | 4,167                          | 0                               | 1,236                   | 948     | 259         | 0            | 0      | 9,578            | 2,969   | 970        |
| MSW generation (Food waste) | 5402.154 | Gg      |      | 4,266                          | 0                               | 1,265                   | 971     | 265         | 0            | 0      | 9,806            | 3,040   | 1,010      |
| Population                  | 77.95822 | millior | ns   | 4,368                          | 0                               | 1,295                   | 994     | 271         | 0            | 0      | 10,042           | 3,113   | 1,036      |
| Waste per capita            | 270      | kg/ca   | p/yr | 4,473                          | 0                               | 1,326                   | 1,018   | 278         | 0            | 0      | 10,282           | 3,187   | 1,208      |
| Percentage to SWDS          | 59%      |         |      | 4,579                          | 0                               | 1,358                   | 1,042   | 284         | 0            | 0      | 10,527           | 3,263   | 1,241      |
| Composition of food waste   | 43.50%   |         | _    | 4,688                          | 0                               | 1,390                   | 1,067   | 291         | 0            | 0      | 10,777           | 3,341   | 1,463      |
|                             |          |         | 1995 | 4,799                          | 0                               | 1,423                   | 1,092   | 298         | 0            | 0      | 11,032           | 3,420   | 1,693      |
|                             |          |         | 1996 | 4,916                          | 0                               | 1,458                   | 1,119   | 305         | 0            | 0      | 11,302           | 3,503   | 1,893      |
|                             |          |         | 1997 | 5,039                          | 0                               | 1,494                   | 1,147   | 313         | 0            | 0      | 11,584           | 3,591   | 1,882      |
|                             |          |         | 1998 | 5,162                          | 0                               | 1,531                   | 1,175   | 320         | 0            | 0      | 11,867           | 3,679   | 1,490      |
|                             |          |         | 1999 | 5,284                          | 0                               | 1,567                   | 1,203   | 328         | 0            | 0      | 12,146           | 3,765   | 1,713      |
| L                           |          |         | 2000 | → 5,402                        | 0                               | 1,602                   | 1,229   | 335         | 0            | 0      | 12,419           | 3,850   | 1,673      |
|                             |          | L       | 0004 | E E40                          | 0                               | 4.000                   | 4.050   | 240         | 0            | 0      | 40.004           | 2 0 0 0 | 4 570      |

| Year                        | 2000     |               |
|-----------------------------|----------|---------------|
| Industrial waste generation | 1673.396 | Gg            |
| GDP                         | 83669.79 | \$ millions   |
| Waste per capita            | 0.02     | Gg/\$ million |
| Percentage to SWDS          | 100%     |               |
|                             |          |               |

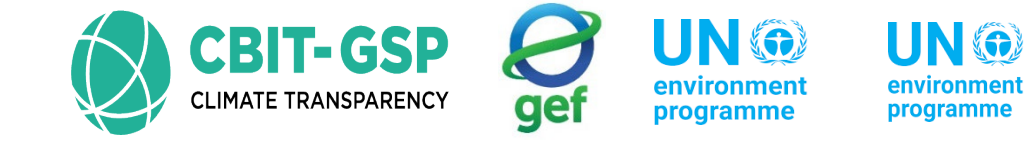

copenhagen climate centre

### entered into the software

|                   | Parameters S                                          | SWDS Types - Utilization Activity                                                                    | Data Amount Deposited                 | Long Term stored C in SWDS | Harvested Wood Products     |                 |              |               |                       |
|-------------------|-------------------------------------------------------|----------------------------------------------------------------------------------------------------|---------------------------------------|----------------------------|-----------------------------|-----------------|--------------|---------------|-----------------------|
|                   | Sector:<br>Category:<br>Subcategory<br>Sheet:<br>Data | Waste<br>Methane emissions from Solid W<br>4.A - Solid Waste Disposal<br>Waste Types and Amounts Dep | aste Disposal Sites<br>osited to SWDS |                            |                             |                 |              |               | 2000                  |
| Similar to the    | Subdivision                                           | Subdivision 1                                                                                        | V Waste Categ                         | ory Municipal Waste        | ~                           |                 |              |               |                       |
| users have the    | Year                                                  | Food waste<br>(Gg)                                                                                   | Garden and park                       | Disposable nappies<br>(Gg) | Paper and cardboard<br>(Gg) | Textile<br>(Gg) | Wood<br>(Gg) | Inert<br>(Gg) | Total to SWDS<br>(Gg) |
| ability to check  | 1985                                                  | 3548.60183                                                                                           | 0                                     | 0                          | 1052.34399                  | 220.25804       | 807.61283    | 2528.88866    | 8157.70537            |
| data based on     | 1996                                                  | 3635.4331                                                                                            | 0                                     | 0                          | 1078.09395                  | 225.64757       | 827.37443    | 2590.76841    | 8357.31747            |
| subdivision-wise  | 1997                                                  | 3726.33152                                                                                           | 0                                     | 0                          | 1105.05004                  | 231.28954       | 848.06166    | 2655.5466     | 8566.27935            |
| and waste 🖌       | 1998                                                  | 3817.18946                                                                                           | 0                                     | 0                          | 1131.99411                  | 236.929         | 868.73967    | 2720.29593    | 8775.14818            |
| category-wise,    | 1999                                                  | 3907.23058                                                                                           | 0                                     | 0                          | 1158.69597                  | 242.51776       | 889.23179    | 2784.46317    | 8982.13927            |
| including         | 2000                                                  | 3994.81307                                                                                           | 0                                     | 0                          | 1184.6687                   | 247.95391       | 909.16435    | 2846.87828    | 9183.47832            |
| Municipal Waste,  | 2001                                                  | 4080.27952                                                                                           | 0                                     | 0                          | 1210.01393                  | 253.25873       | 928.61534    | 2907.78541    | 9379.95293            |
| Industrial Waste. | 2002                                                  | 4165.31657                                                                                           | 0                                     | 0                          | 1235.23181                  | 258.53689       | 947.9686     | 2968.38652    | 9575.44038            |
| Sludge, and Other | 2003                                                  | 4250.2398                                                                                            | 0                                     | 0                          | 1260.41594                  | 263.80799       | 967.29595    | 3028.90652    | 9770.6662             |
| Waste.            | 2004                                                  | 4335.54217                                                                                           | 0                                     | 0                          | 1285.71251                  | 269.10262       | 986.7096     | 3089.69672    | 9966.76362            |
|                   | 2005                                                  | 4420.28523                                                                                           | 0                                     | 0                          | 1310.84321                  | 274.36253       | 1005.99595   | 3150.08833    | 10161.57525           |
|                   | 2006                                                  | 4504.35373                                                                                           | 0                                     | 0                          | 1335.77387                  | 279.58058       | 1025.12878   | 3209.99921    | 10354.83616           |
|                   | 2007                                                  | 4420.28523                                                                                           | 0                                     | 0                          | 1310.84321                  | 274.36253       | 1005.99595   | 3150.08833    | 10161.57525           |
|                   | 2008                                                  | 4676.04294                                                                                           | 0                                     | 0                          | 1386.6886                   | 290.23715       | 1064.20288   | 3332.35244    | 10749.524             |
|                   | 2009                                                  | 4762.88061                                                                                           | 0                                     | 0                          | 1412.44046                  | 295.62707       | 1083.96593   | 3394.23676    | 10949.15083           |
|                   | 2010                                                  | 4849.46842                                                                                           | 0                                     | 0                          | 1438.11822                  | 301.00149       | 1103.67212   | 3455.94301    | 11148.20326           |

Unlike the IPCC 2006 excel model, In the latest IPCC software, users have the capability to conduct separate assessments for methane (CH4) generation and emissions at solid waste disposal sites under solid waste subcategories.

This can be done after determining the amount of waste deposited, as outlined in the previous slides under the "Solid Waste Disposal" section.

| Given that the                                         | TABLE 3.1 (UPDATED)<br>SWDS classification and Methane Correction Factors (MCF) |                                                      |                                                                                                    |  |  |  |  |  |
|--------------------------------------------------------|---------------------------------------------------------------------------------|------------------------------------------------------|----------------------------------------------------------------------------------------------------|--|--|--|--|--|
| categorization of solid                                | Type of Site                                                                    | Methane Correction<br>Factor (MCF)<br>Default Values | Remarks                                                                                                    |  |  |  |  |  |
| waste disposal sites                                   | Managed – anacrobic                                                             | 1.0ª                                                 | These must have controlled placement of waste (i.e.,<br>waste directed to specific deposition areas, a degree<br>of control of scavenging and a degree of control of<br>firres) and will include at least one of the following:<br>(i) cover material; (ii) mechanical compacting; or (iii)<br>leaveling of the waste                                                                                                    |  |  |  |  |  |
| aligns more closely with the <b>2019 refinement of</b> | Managed well – semi-aerobic                                                     | 0.5 <sup>b</sup>                                     | When semi-aerobic managed SWDS type is managed<br>under one of the following condition, it is regarded as<br>well magement ; (i) permeable cover material; (ii)<br>leachate drainage system without sunk; (iii)<br>regulating pondage; and (iv) gas ventilation system<br>without cap, (v) connection of leachate drainage                                                                                                  |  |  |  |  |  |
| the IPCC guidelines,                                   | Managed poorly – semi-aerobic                                                   | 0.7°                                                 | system and gas ventilation system.<br>When semi-acrobic managed SWDS type is managed<br>under one of the following condition, it is regarded a<br>poor management; (i) condition of sunk of leachat<br>drainage system; (ii) closing of valve of drainage o<br>atmosphere-unopening of drainage exit; (iii) cappin<br>of gas ventilation exit                                                                               |  |  |  |  |  |
| default Methane<br>Correction Factor (MCF)             | Managed well – active-acration                                                  | 0.4 <sup>de.f</sup>                                  | Active aeration of managed landfills includes the<br>technology of in-situ low pressure aeration, air<br>sparging, bioventing, passive ventilation with<br>extraction (suction). These must have controlled<br>placement of waste and will include leachate<br>drainage system to avoid the blockage of air<br>penetration, and (i) cover material; (ii) air injection or<br>gas extraction system without drving of waste. |  |  |  |  |  |
| values provided in the 2019 refinement for             | Managed poorly – active-aeration                                                | 0.7 <sup>f.g.h</sup>                                 | When SWDS, that is equipped as well as active<br>aeration of managed SWDS, is managed under one of<br>the following condition, it is judged as poor<br>management; (i) blockage of aeration system due to<br>failure of drainage; (ii) lack of available moisture for<br>microorganisms due to high- pressure aeration.                                                                                                    |  |  |  |  |  |
| SWDS that have been newly added.                       | Unmanaged – deep ( >5 m waste) and<br>/or high water table                      | 0.8 ª                                                | All SWDS not meeting the criteria of managed<br>SWDS and which have depths of greater than or<br>equal to 5 metres and/or high water table at near<br>ground level. Latter situation corresponds to filling<br>inland water, such as pond, river or wetland, by<br>waste.                                                                                                    |  |  |  |  |  |
|                                                        | Unmanaged - shallow (<5 m waste)                                                | 0.4 *                                                | All SWDS not meeting the criteria of managed<br>SWDS and which have depths of less than 5 metres.                                                                                                    |  |  |  |  |  |
|                                                        | Uncategorised SWDS                                                              | 0.6 ª                                                | Only if countries cannot categorise their SWDS into<br>above four categories of managed and unmanaged<br>SWDS, the MCF for this category can be used.                                                                                                    |  |  |  |  |  |

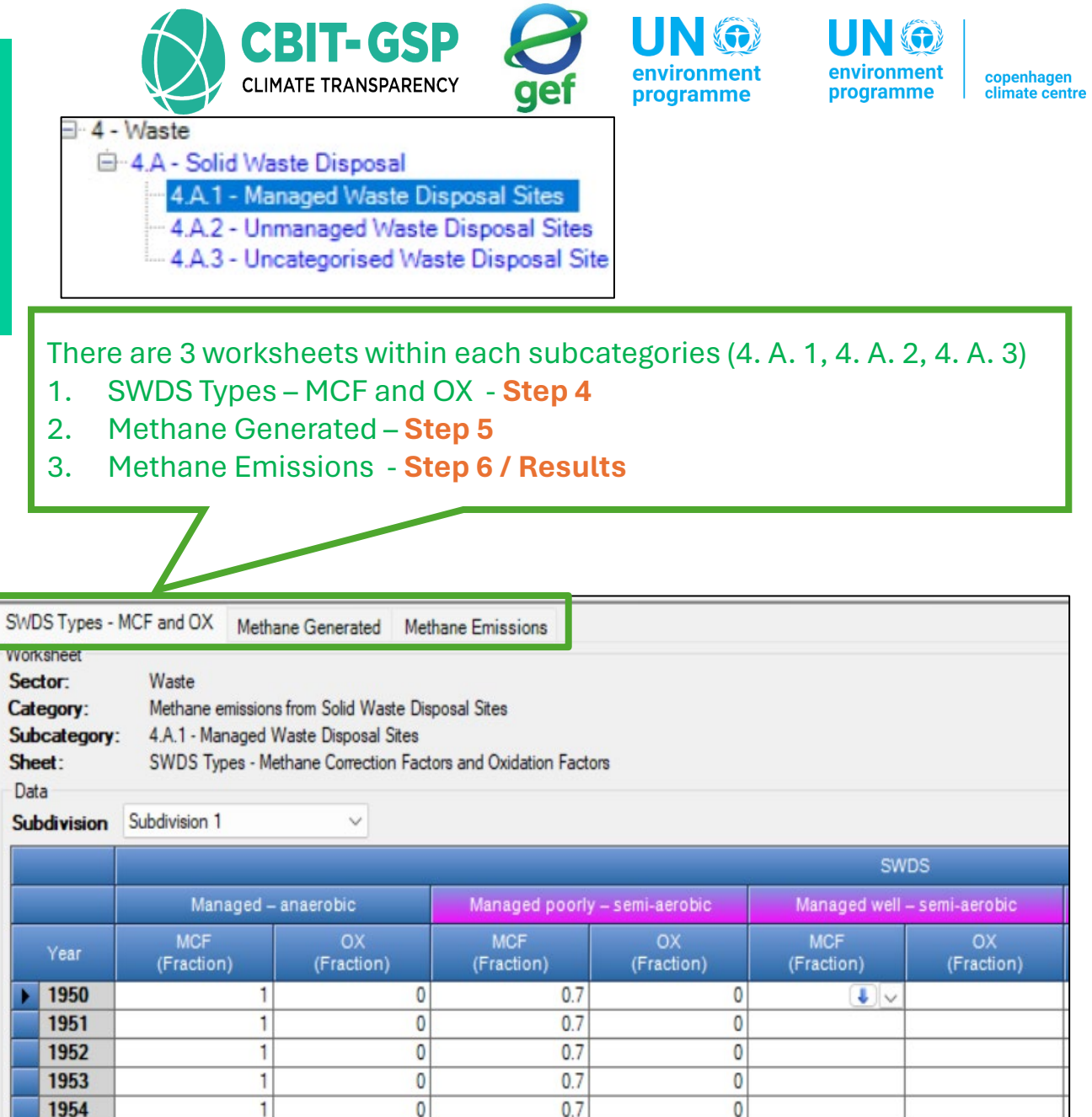

1

## Step 4: Selecting MCF and OX

|                       |                                                                     | .9                                                                              |                                                                               |                            |                                               |                   |                          |                   |                  | For Tier 1 and                                                                                               | d Tier 2 app                                                                                                    | proach, IPCC default                                                                                                    |
|-----------------------|---------------------------------------------------------------------|---------------------------------------------------------------------------------|-------------------------------------------------------------------------------|----------------------------|-----------------------------------------------|-------------------|--------------------------|-------------------|------------------|----------------------------------------------------------------------------------------------------|----------------------------------------------------------------------------------------------------|----------------------------------------------------------------------------------------------------|
|                       | SWDS Types - M                                                      | ICF and OX Methane G                                                            | enerated Methane Emiss                                                        | sions                      |                                               |                   |                          |                   |                  | MCE and OX (                                                                                                 | n i<br>Nagu da neg                                                                                                    | 4                                                                                                    |
|                       | Worksheet                                                           | Washe                                                                           |                                                                               |                            |                                               |                   |                          |                   | 2000             |                                                                                                    |                                                                                                    |                                                                                                    |
| 4. A. 1 –             | Category:                                                           | Methane emissions from                                                          | Solid Waste Disposal Sites                                                    |                            |                                               |                   |                          |                   | 2000             |                                                                                                    |                                                                                                    |                                                                                                    |
|                       | Subcategory:                                                        | 4.A.1 - Managed Waste                                                           | Disposal Sites                                                                | dation Factors             |                                               |                   |                          |                   |                  |                                                                                                    |                                                                                                    |                                                                                                    |
| Managed               | Data                                                                | SWDS Types - Methane                                                            | Conection ractors and Oxi                                                     |                            |                                               |                   |                          |                   |                  |                                                                                                    | TABLE 3.1 (UP                                                                                                    | DATED)<br>CORRECTION FACTORS (MCF)                                                                                                    |
|                       | Subdivision                                                         | Subdivision 1                                                                   | ~                                                                             |                            |                                               |                   |                          |                   |                  | 5405 CLA                                                                                                    | Mothene Correction                                                                                                    | CORRECTION FACTORS (MCF)                                                                                                    |
| Waste                 |                                                                     |                                                                                 |                                                                               |                            | SWDS                                          |                   |                          |                   |                  | Type of Site                                                                                                 | Factor (MCF)                                                                                                    | Remarks                                                                                                    |
| <b>D</b> <sup>1</sup> |                                                                     | Managed – anae                                                                  | robic Mana                                                                    | ged poorly - semi-aerobic  | Managed well – semi-aerobic                   | Managed poori     | iy – active aeration     | Managed well – a  | ctive aeration   |                                                                                                    | Default Values                                                                                                    | These must have controlled placement of waste (i.e.                                                                                                    |
| Sites                 | Year<br>1997<br>1998                                                | MCF<br>(Fraction) (<br>1                                                        | OX M(<br>Fraction) (Frac<br>0                                                 | F OX<br>tion) (Fraction)   | MCF OX<br>(Fraction) (Fraction)<br>0.5<br>0.5 | MCF<br>(Fraction) | OX<br>(Fraction)         | MCF<br>(Fraction) | OX<br>(Fraction) | Managed – anaerobic                                                                                          | 1.0 <sup>a</sup>                                                                                                    | waste directed to specific deposition areas, a degree<br>of control of scavenging and a degree of control of<br>fires) and will include at least one of the following:<br>(i) cover material: (ii) mechanical compacting: or (iii)                                                                                                    |
|                       | 1999                                                                | 1                                                                               | 0                                                                             |                            | 0.5                                           | 0                 |                          |                   |                  |                                                                                                    |                                                                                                    | levelling of the waste.                                                                                                    |
|                       | 2000                                                                | 1                                                                               | 0                                                                             |                            | 0.5                                           | 0                 |                          |                   | 3                | Managed well – semi-aerobic                                                                                  | 0.5                                                                                                    | When semi-aerobic managed SWDS type is managed<br>under one of the following condition, it is regarded as<br>well magement ; (i) permeable cover material; (ii)<br>leachate drainage system without sunk; (iii)<br>regulating pondage; and (iv) gas ventilation system<br>without cap, (v) connection of leachate drainage<br>system and eas ventilation system. |
| 4. A. 2 –             | SWDS Types - N<br>Worksheet<br>Sector:<br>Category:<br>Subcategory: | MCF and OX Methane G<br>Waste<br>Methane emissions from<br>4.A.2 - Unmanaged Wa | Senerated Methane Emis<br>n Solid Waste Disposal Sites<br>iste Disposal Sites | sions                      |                                               |                   |                          |                   | 2000             | Managed poorly – semi-aerobic                                                                                | 0.7°                                                                                                    | When semi-aerobic managed SWDS type is managed<br>under one of the following condition, it is regarded as<br>poor management; (i) condition of sunk of leachate<br>drainage system; (ii) closing of valve of drainage or<br>atmosphere-unopening of drainage exit; (iii) capping<br>of gas ventilation exit.                                                     |
| Unmanag<br>ed Waste   | Sheet:<br>Data<br>Subdivision                                       | SWDS Types - Methan Subdivision 1                                               | e Correction Factors and O                                                    | idation Factors            | SWDS                                          |                   |                          |                   | -                | Managed well – active-aeration                                                                               | 0.4 <sup>d,e,f</sup>                                                                                                    | Active aeration of managed landfills includes the<br>technology of in-situ low pressure aeration, air<br>sparging, bioventing, passive ventilation with<br>extraction (suction). These must have controlled<br>placement of waste and will include leachate                                                                                                    |
|                       |                                                                     |                                                                                 | Unm                                                                           | anaged – shallow           |                                               | Unm               | nanaged – deep           |                   |                  |                                                                                                    |                                                                                                    | drainage system to avoid the blockage of air<br>penetration, and (i) cover material; (ii) air injection or                                                                                                    |
| Disposal              | Vea                                                                 |                                                                                 | MCF                                                                           | C                          | x                                             | MCF               |                          | ох                |                  |                                                                                                    |                                                                                                    | gas extraction system without drying of waste.                                                                                                    |
| Sites                 | 1997<br>1998<br>1999<br>2000                                        |                                                                                 | (Fraction)                                                                    | (Frac<br>0.4<br>0.4<br>0.4 | 0<br>0<br>0<br>0                              | (Fraction)        | 0.8<br>0.8<br>0.8<br>0.8 | (Fraction)        |                  | Managed poorly – active-aeration                                                                             | $0.7^{\mathrm{f.g.h}}$                                                                                                    | When SWDS, that is equipped as well as active<br>aeration of managed SWDS, is managed under one of<br>the following condition, it is judged as poor<br>management; (i) blockage of aeration system due to<br>failure of drainage; (ii) lack of available moisture for<br>microorganisms due to high- pressure aeration.                                          |
|                       | 2001                                                                |                                                                                 |                                                                               | 0.4                        | 0                                             |                   | 0.8                      |                   |                  | Unmanaged – deep (>5 m waste) ar                                                                             | nd 0.8*                                                                                                    | All SWDS not meeting the criteria of managed<br>SWDS and which have depths of greater than or<br>equal to 5 metres and/or high water table at near<br>ground level. Latter situation corresponds to filling<br>inland water, such as pond, river or wetland, by<br>waste.                                                                                        |
|                       | SWDS Types - M                                                      | ICF and OX Methane G                                                            | enerated Methane Emiss                                                        | sions                      |                                               |                   |                          |                   |                  | Unmanaged - shallow (<5 m waste)                                                                             | 0.4 *                                                                                                    | All SWDS not meeting the criteria of managed<br>SWDS and which have depths of less than 5 metres                                                                                                    |
| 4. A. 3 –             | Worksheet<br>Sector:<br>Category:                                   | Waste<br>Methane emissions from                                                 | Solid Waste Disposal Sites                                                    |                            |                                               |                   |                          |                   | 2000             | Uncategorised SWDS                                                                                           | 0.6ª                                                                                                    | Only if countries cannot categorise their SWDS into<br>above four categories of managed and unmanaged<br>SWDS, the MCF for this category can be used.                                                                                                    |
| Uncatego              | Subcategory:<br>Sheet:                                              | 4.A.3 - Uncategorised V<br>SWDS Types - Methane                                 | /aste Disposal Sites<br>Correction Factors and Oxi                            | dation Factors             |                                               |                   |                          |                   |                  | Sources: "IPCC (2000); <sup>b</sup> Matsufuji et al. (<br>Stegmann (2013); <sup>b</sup> Raga & Cossu (2014); | 1996); <sup>e</sup> Yamada <i>et al.</i> (2013); <sup>d</sup> I<br><sup>h</sup> Ritzkowski <i>et al.</i> (2016)                                                                                                    | Hrad et al. (2013); "Ishigaki et al. (2003); <sup>f</sup> Ritzkowski &                                                                                                    |
| rised                 | Subdivision                                                         | Subdivision 1                                                                   | ~                                                                             |                            | SWDS                                          |                   |                          |                   |                  | OX                                                                                                    | TABLE 3.2<br>OXIDATION FACTOR (O                                                                                                    | ζ) FOR SWDS                                                                                                    |
| Waste                 |                                                                     |                                                                                 |                                                                               |                            | Uncategorised SWDS                            |                   |                          |                   |                  | Type of Site                                                                                                 |                                                                                                    | Oxidation Factor (OX)                                                                                                    |
| Diaman                |                                                                     | Year                                                                            |                                                                               | MCF<br>(Fraction)          |                                               | OX<br>(Fraction)  |                          |                   |                  | Managed <sup>1</sup> unmanaged and un                                                                        | categorised SWDS                                                                                                    | Default Values                                                                                                    |
| Disposal              | 1997                                                                |                                                                                 |                                                                               |                            | 0.6                                           |                   |                          | 0 3               |                  | Managed covered with CH <sub>4</sub> ox                                                                      | idising material <sup>2</sup>                                                                                                    | 0.1                                                                                                    |
| Sites                 | 1999                                                                |                                                                                 |                                                                               |                            | 0.6                                           |                   |                          | 0 2               |                  | <sup>1</sup> Managed but not covered with our                                                                | ated material                                                                                                    |                                                                                                    |
| Siles                 | 2000                                                                |                                                                                 |                                                                               |                            | 0.6                                           |                   |                          | 0 2               |                  | <sup>2</sup> Examples: soil, compost                                                                         | and a second second sec |                                                                                                    |

|                           | Methane<br>This worksh<br>Enter either<br>Then enter t<br>Totals on ea | In Correction Factor (MCF)         scheet calculates a weighted average MCF from the estimated distribution of site types         her IPCC default values or national values into the yellow MCF cells in row 12         er the approximate distribution of waste disposals (by mass) between site types in the columns below.         each row must add up to 100% (see "distribution check" values) |          |                   |            |                   |                 |                 |            |                   |            |                   |                      | C | Calculated va          | lues for MCF                           |
|---------------------------|------------------------------------------------------------------------|----------------------------------------------------------------------------------------------------|----------|-------------------|------------|-------------------|-----------------|-----------------|------------|-------------------|------------|-------------------|----------------------|---|------------------------|----------------------------------------|
|                           |                                                                        |                                                                                                    | MS       | W                 |            |                   |                 |                 | Indust     | trial             |            |                   |                      |   | MSW                    | Industrial                             |
|                           | Un-<br>managed,                                                        | Un-<br>managed,                                                                                                    | Managad  | Managed,<br>semi- | Uncate-    | Distri-<br>bution | Un-<br>managed, | Un-<br>managed, |            | Managed,<br>semi- | Uncate-    | Distri-<br>bution | Deference ( remarks  |   |                        |                                        |
|                           | MCE                                                                    | MCE                                                                                                    | MCF      | MCE               | MCF        | Спеск             | MCE             | MCE             | MCF        | MCE               | MCE        | Спеск             | References / remarks |   |                        |                                        |
| IPCC default              | 0.4                                                                    | 0.8                                                                                                    | 1        | 0.5               | 0.6        |                   | 0.4             | 0.8             | 1          | 0.5               | 0.6        |                   |                      |   | Weighted               | Weighted                               |
| Country-specific<br>value | 0.4                                                                    | 0.8                                                                                                    |          | 0.5               | 0.6        |                   | 0.4             | 0.8             | 1          | 0.5               | 0.6        |                   |                      |   | average MCF<br>for MSW | average MCF<br>for Industrial<br>Waste |
|                           | Die                                                                    | tribution of                                                                                                    | Meete by | Maata Manag       | amont Tre  |                   | Die             | tribution of l  | Neete by V | Veete Mener       | amont Turn |                   |                      |   |                        |                                        |
| "Fixed" Country           | Dis                                                                    | stribution of                                                                                                    | waste by | waste manag       | lement typ |                   | Dis             | tribution of    | waste by v | vaste manag       | ement Type |                   |                      |   |                        |                                        |
| specifc value             | 25%                                                                    | 30%                                                                                                    | 25%      | 5%                | 15%        | Total             | 20%             | 30%             | 25%        | 5%                | 20%        | Total             |                      |   |                        |                                        |
| Year                      |                                                                        | %                                                                                                    | %        | %                 | %          | (100%)            | %               | %               | %          | 96                | %          | (100%)            |                      |   | wt. fraction           | wt. fraction                           |
| 1995                      | 23%                                                                    | 30%                                                                                                    | 25%      | 5%                | 15%        | 00%               | 20%             | 30%             | 25%        | 5%                | 20%        | 100%              |                      |   | 0.71                   | 0.72                                   |
| 1996                      | 25%                                                                    | 30%                                                                                                    | 25%      | 5%                | 15%        | 100%              | 20%             | 30%             | 25%        | 5%                | 20%        | 100%              |                      |   | 0.71                   | 0.72                                   |
| 1997                      | 25%                                                                    | 30%                                                                                                    | 25%      | 5%                | 15%        | 100%              | 20%             | 30%             | 25%        | 5%                | 20%        | 100%              |                      |   | 0.71                   | 0.72                                   |
| 1998                      | 25%                                                                    | 30%                                                                                                    | 25%      | 5%                | 15%        | 100%              | 20%             | 30%             | 25%        | 5%                | 20%        | 100%              |                      |   | 0.71                   | 0.72                                   |
| 1999                      | 25%                                                                    | 30%                                                                                                    | 25%      | 5%                | 15%        | 100%              | 20%             | 30%             | 25%        | 5%                | 20%        | 100%              |                      |   | 0.71                   | 0.72                                   |
| 2000                      | 25%                                                                    | 30%                                                                                                    | 25%      | 5%                | 15%        | 100%              | 20%             | 30%             | 25%        | 5%                | 20%        | 100%              |                      |   | 0.71                   | 0.72                                   |

The model also offers fixed country-specific values for the distribution of waste by waste management type. It's important to note that the total distribution should add up to **100%**, as indicated in the final column.

|                             | А                        | В                      |       |
|-----------------------------|--------------------------|------------------------|-------|
| Waste<br>Management<br>Type | IPCC<br>default -<br>MCF | Distribustion of waste | A*B   |
| Un-managed,<br>shallow      | 0.4                      | 25%                    | 0.1   |
| Un-managed,<br>deep         | 0.8                      | 30%                    | 0.24  |
| Managed                     | 1                        | 25%                    | 0.25  |
| Managed semi-<br>aerobic    | 0.5                      | 5%                     | 0.025 |
| Uncategorised               | 0.6                      | 15%                    | 0.09  |
|                             |                          |                        | 0.705 |

The MCF acknowledges that unmanaged SWDS generate less CH4 from a specific amount of waste compared to anaerobically managed SWDS.

In unmanaged SWDS, a greater portion of waste decomposes aerobically in the upper layer. However, in unmanaged SWDS with deep disposal, the proportion of waste undergoing aerobic degradation should be lower than in shallow SWDS.

| TABLE 3.1<br>SWDS CLASSIFICATION AND METHANE CORRECTION FACTORS (MCF) |     |  |  |  |  |  |  |  |  |
|-----------------------------------------------------------------------|-----|--|--|--|--|--|--|--|--|
| Type of Site Methane Correction Factor (MCF) Default Values           |     |  |  |  |  |  |  |  |  |
| Managed – anaerobic <sup>1</sup>                                      | 1.0 |  |  |  |  |  |  |  |  |
| Managed – semi-aerobic <sup>2</sup>                                   | 0.5 |  |  |  |  |  |  |  |  |
| Unmanaged <sup>3</sup> – deep ( >5 m waste) and /or high water table  | 0.8 |  |  |  |  |  |  |  |  |
| Unmanaged <sup>4</sup> – shallow (<5 m waste)                         | 0.4 |  |  |  |  |  |  |  |  |
| Uncategorised SWDS <sup>5</sup>                                       | 0.6 |  |  |  |  |  |  |  |  |

Anarrobic managed solid waste disposal sites: These must have controlled placement of waste (i.e., waste directed to specific deposition areas, a degree of control of scavenging and a degree of control of fires) and will include at least one of the following: (i) cover material; (ii) mechanical compacting; or (iii) levelling of the waste.

<sup>2</sup> Semi-aerobic managed solid waste disposal sites: These must have controlled placement of waste and will include all of the following structures for introducing air to waste layer: (i) permeable cover material; (ii) leachate drainage system; (iii) regulating pondage; and (iv) gas vertilation system.

<sup>3</sup> Unmanaged solid waste disposal sites – deep and/or with high water table: All SWDS not meeting the criteria of managed SWDS and which have depths of greater than or equal to 5 metres and/or high water table at near ground level. Latter situation corresponds to filling inland water, such as pond, river or wetland, by waste.

<sup>4</sup> Unmanaged shallow solid waste disposal sites; All SWDS not meeting the criteria of managed SWDS and which have depths of less than 5 metres.

<sup>5</sup> Uncategorised solid waste disposal sites: Only if countries cannot categorise their SWDS into above four categories of managed and unmanaged SWDS, the MCF for this category can be used.

Sources: IPCC (2000); Matsufuji et al. (1996)

#### Methane Recovery

|              | Methane Recovery and methane oxidised in top layer (OX) |                             |                                  |                             |                    |  |  |  |  |  |  |  |
|--------------|---------------------------------------------------------|-----------------------------|----------------------------------|-----------------------------|--------------------|--|--|--|--|--|--|--|
|              | Enter the total a from all SWDS                         | amount of methane recovered |                                  |                             |                    |  |  |  |  |  |  |  |
|              | Amount of<br>Methane<br>Recovered<br>from SWDS          | References / remarks        | Fraction<br>recovered<br>methane | Methane<br>oxidised<br>(OX) | References/remarks |  |  |  |  |  |  |  |
| IPCC default | 0                                                       |                             |                                  | 0                           |                    |  |  |  |  |  |  |  |
|              |                                                         |                             |                                  |                             |                    |  |  |  |  |  |  |  |
| Year         | Gg                                                      |                             |                                  | Fraction                    |                    |  |  |  |  |  |  |  |
| 1900         | 0.0                                                     |                             | 0.00                             | 0.00                        |                    |  |  |  |  |  |  |  |
| 1989         | 0.0                                                     |                             | 0.00                             | 0.00                        |                    |  |  |  |  |  |  |  |
| 1990         | 0.0                                                     |                             | 0.00                             | 0.00                        |                    |  |  |  |  |  |  |  |
| 1991         | 0.0                                                     |                             | 0.00                             | 0.00                        |                    |  |  |  |  |  |  |  |
| 1992         | 0.0                                                     |                             | 0.00                             | 0.00                        |                    |  |  |  |  |  |  |  |
| 1993         | 0.0                                                     |                             | 0.00                             | 0.00                        |                    |  |  |  |  |  |  |  |
| 1994         | 0.0                                                     |                             | 0.00                             | 0.00                        |                    |  |  |  |  |  |  |  |
| 1995         | 0.0                                                     |                             | 0.00                             | 0.00                        |                    |  |  |  |  |  |  |  |
| 1996         | 0.0                                                     |                             | 0.00                             | 0.00                        |                    |  |  |  |  |  |  |  |
| 1997         | 0.0                                                     |                             | 0.00                             | 0.00                        |                    |  |  |  |  |  |  |  |
| 1998         | 0.0                                                     |                             | 0.00                             | 0.00                        |                    |  |  |  |  |  |  |  |
| 1999         | 0.0                                                     |                             | 0.00                             | 0.00                        |                    |  |  |  |  |  |  |  |
| 2000         | 0.0                                                     |                             | 0.00                             | 0.00                        |                    |  |  |  |  |  |  |  |

CH4 generated at SWDS can be recovered and combusted in a flare or energy device. The default value for CH4 recovery is zero.

#### **Step 5.1 : Calculated Methane Generation**

| 4. A. 1 -       Worsteet         Managed       Waste Category:       Methane emissions from Sold Waste Disposal Sites         Subcategory:       Methane emissions from Sold Waste Disposal Sites       3         Subcategory:       Methane emissions from Sold Waste Disposal Sites       3         Subcategory:       Methane emissions from Sold Waste Disposal Sites       3         Subcategory:       Methane emissions from Sold Waste Disposal Sites       3         Subcategory:       Methane emissions from Sold Waste Disposal Sites       3         Subcategory:       Methane emissions from Sold Waste Disposal Sites       3         Subcategory:       Methane emissions from Sold Waste Disposal Sites       3         Subcategory:       Methane emissions from Sold Waste Disposal Sites       3         Subcategory:       Methane emissions from Sold Waste Disposal Sites       3         Subdivision       Subdivision       North of reaction start (M)       13       exp2=exp{k*((13-M)/12))         Manual deposited       MCF       Decomposable DOC (DDOCm)       DDOCm decomposed       DDOCm accumulated in SWDS       DDOCm decomposed (Gg)         Year       W       MCF       D = W * DOC * DOC * MCF       B = D * exp2       C = D * (1-exp2)       H = B + (Hy(-1) * exp1)       E = C + H(y-1) * (1-exp1)         1996                                                                                                    | 2000<br>DOCF 0.7<br>iraction 0.5<br>CH4 generated<br>(Gg)<br>Q = E * 16/12 * F<br>87 59.30324                                                                                                    |
|----------------------------------------------------------------------------------------------------|----------------------------------------------------------------------------------------------------|
| Managed       Data       Subdivision       SWDS Type       Managed - anaerobic       Waste Category       Municipal Waste       Waste Type       Food waste       DOC       0.15         Waste       Disposal       k       0.4       Half-life time (h=ln(2)/k)       1.7329679513;       exp1=exp(-k)       0.67032004603;       Month of reaction start (M)       13       exp2=exp(-k*((13-M)/12))       1       CH4 F         Disposal       Amount deposited       MCF       Decomposable DOC (DDOCm)<br>deposited       DDOCm decomposed<br>(Gg)       DDOCm decomposed<br>(Gg)       DDOCm decomposed<br>                                                                                                    | DOCF 0.7<br>raction 0.5<br>CH4 generated<br>(Gg)<br>Q = E * 16/12 * F<br>87 59.30324                                                                                                    |
| Waste       k       0.4       Half-life time (h=h(2)/k)       1.7328679513?       exp1=exp(k)       0.67032004603?       Month of reaction start (M)       13       exp2=exp(k*((13-M)/12))       1       CH4 F         Disposal       Amount deposited<br>(Gg)       MCF<br>(Fraction)       Decomposable DOC (DDOCm)<br>deposited<br>(Gg)       DDOCm accumulated in SWDS<br>in deposition year<br>(Gg)       DDOCm accumulated in SWDS<br>at the end of year       DDOCm decomposed<br>(Gg)       DDOCm decomposed<br>in deposition year<br>(Gg)       DDOCm accumulated in SWDS<br>at the end of year       DDOCm decomposed<br>(Gg)       DDOCm decomposed<br>in deposition year       DDOCm accumulated in SWDS<br>at the end of year       DDOCm decomposed<br>(Gg)       DDOCm decomposed<br>in deposition year       DDOCm accumulated in SWDS<br>at the end of year       DDOCm decomposed<br>(Gg)       DDOCm decomposed<br>in deposition year       DDOCm accumulated in SWDS<br>at the end of year       DDOCm decomposed<br>(Gg)       DDOCm decomposed<br>in deposition year       DDOCm accumulated in SWDS<br>at the end of year       DDOCm decomposed<br>(Gg)       DDOCm accumulated in SWDS<br>at the end of year       DDOCm accumulated in SWDS<br>at the end of year       DDOCm accumulated in SWDS<br>at the end of year       DDOCm accumulated in SWDS<br>at the end of year       DDOCm accumulated in SWDS<br>at the end of year       DDOCm accumulated in SWDS<br>at the end of year       DDOCm accumulated in SWDS<br>at the end of year       DDOCm accumulated in SWDS<br>at the end of year       DDOCm accumulated in SWDS<br>at the end of year       DDOCm accumulated in SWDS<br>at the end of year       DDOCm accumulated in                  | CH4 generated<br>(Gg)<br>Q = E * 16/12 * F<br>37 59.30324                                                                                                    |
| Virustice<br>Disposal         Amount deposited<br>(Gg)         MCF<br>(Fraction)         Decomposable DOC (DDOCm)<br>deposited<br>(Gg)         DDOCm decomposed<br>position year<br>(Gg)         DDOCm decomposed<br>in deposition year<br>(Gg)         DDOCm decomposed<br>at the end of year<br>(Gg)         DDOCm decomposed<br>at the end of year<br>(Gg)           1996         908.85827         1         95.43012         95.43012         0         276.29713         88.954           1997         931.5828         1         97.8162         97.8162         0         289.91769         93.307           1999         97.68.0765 | CH4 generated<br>(Gg)<br>Q = E * 16/12 * F<br>37 59:30324                                                                                                    |
| Cisposal<br>Sites         (Gg)         (Fraction)         Objection<br>(Gg)         deposition year<br>(Gg)         Indeposition year<br>(Gg)         Indeposition year<br>(Gg)                | (Gg)<br>Q = E * 16/12 * F<br>87 59.30324                                                                                                    |
| Year         W         MCF         D = W * DOC * DOC f * MCF         B = D * exp2         C = D * (1-exp2)         H = B + (H(y-1) * exp1)         E = C + H(y-1) * (1-exp1)           1996         908.85827         1         95.43012         95.43012         0         276.29713         88.954           1997         931.58288         1         97.8162         97.8162         0         283.02371         91.089           1998         954.29736         1         100.20122         100.20122         0         289.91769         933.077           1999         976.80765         1         104.95284         102.5648         0         290.90244         95.580           2000         999.70237         1         104.95284         104.95284         0         203.9255         97.925                                                                                                    | Q = E * 16/12 * F<br>87 59.30324                                                                                                    |
| 1996         908.85827         1         95.43012         95.43012         0         276.29713         88.994           1997         931.58288         1         97.8162         97.8162         0         283.02371         91.089           1998         954.29736         1         100.20122         0         289.91769         93.307           1999         976.60765         1         100.26648         102.5648         0         296.9024         95.580           2000         989.7027         1         104.96294         104.96294         0         209.925         97.925                                                                                                    | 87 59.30324                                                                                                    |
| 1998         957.3020         1         0.0102         0.0102         0         289.9176         31.863           1998         954.29736         1         100.20122         0         289.91769         93.307           1999         976.80765         1         102.5648         102.5648         0         296.90244         95.580           2000         999.70237         1         104.96264         104.96284         0         209.9925         97.807                                                                                                    | 63 60 72642                                                                                                    |
| 1999         976.80765         1         102.5648         102.5648         0         296.90244         95.580           2000         999.7027         1         104.96264         104.96284         0         209.9025         97.807                                                                                                    | 24 62 20483                                                                                                    |
| 2000 000 70007 1 104 0004 104 0004 0 2005 07 007                                                                                                    | 05 63.72003                                                                                                    |
|                                                                                                    | 78 65.25519                                                                                                    |
| Worksheet<br>Sector: Waste<br>Category: Methane emissions from Solid Waste Disposal Sites<br>Subcategory: 4.0.2. Unmanaged Waste Disposal Sites<br>Sheet: 1 e Generated across SWDS Typ 2 Vaste Types 3 (4)                                                                                                    | 200                                                                                                    |
| Data       Subdivision 1       SWDS Type       Unmanaged - shallow       Waste Category       Municipal Waste       Waste Type       Food waste       > DOC       0.15                                                                                                    | DOCF 0.7                                                                                                    |
| d Waste k 0.4 Half-life time (h=ln(2)/k) 1.73286795135 exp1=exp(-k) 0.670320046035 Month of reaction start (M) 13 exp2=exp(-k*((13-M)/12)) 1 CH4                                                                                                    | Fraction 0.5                                                                                                    |
| VISPOSAL Amount deposited (Gg) MCF (Fraction) Decomposable DOC (DDOCm) deposited (Gg) (Gg) DDOCm not reacted in deposition year (Gg) (Gg) DDOCm decomposed in deposition year (Gg) (Gg) (Gg) (Gg) (Gg) (Gg) (Gg) (Gg)                                                                                                    | CH4 generated<br>(Gg)                                                                                                    |
| Sites         Year         W         MCF         D = W * DOC * DOCf * MCF         B = D * exp2         C = D * (1-exp2)         H = B + (H(y-1) * exp1)         E = C + H(y-1) * (1-exp1)                                                                                                    | Q = E * 16/12 * F                                                                                                    |
| <b>1997</b> 931.58288 0.4 39.12648 39.12648 0 113.20948 36.4                                                                                                    | 3585 24.29057                                                                                                    |
| <b>1998</b> 954.29736 0.4 40.08049 0 115.95708 337.3                                                                                                    | 3229 24.88193                                                                                                    |
| 1333 376,80/65 0.4 41.02592 0 118,76038 38.2<br>2000 999 70227 0.4 41.02592 0 118,76038 38.2                                                                                                    | 3202 25.48801<br>5211 26.10209                                                                                                    |
| 2000         356,70527         0.4         41,94554         0         121,5534         351           2001         1020,06988         0.4         42,84294         42,84294         0         124,32262         40,07                                                                                                    | 7372 26.71581                                                                                                    |
| SW/DS Types - MCF and OX Methane Generated Methane Emissions                                                                                                    |                                                                                                    |
| Worksheet<br>Sector: Waste                                                                                                    | 200                                                                                                    |
| A. 3 - Category: Methane emissions from Solid Waste Disposal Sites<br>Subcategory: 3 - Uncategorised Waste Disposal Sites                                                                                                    |                                                                                                    |
| A. 3 -<br>Category: Methane emissions from Solid Waste Disposal Sites<br>Subcategory: 3. Uncategorised Waste Disposal Sites<br>Sheet: 1 ane Generated across SWDS 2 d Waste Types<br>Data<br>Subdivision Subdivision 1 v SWDS Type Uncategorised SWDS v Waste Category Municipal Waste v Waste Type Food waste v DOC 0.15                                                                                                    | DOCF 0.7                                                                                                    |
| A. 3 -       Category: Methane emissions from Solid Waste Disposal Sites         Subcategory: A 3 - Uncategorised Waste Disposal 2 d Waste Types       3         A. 3 -       A 3 - Uncategorised Waste Disposal 2 d Waste Types         Sheet: Data       3         Subdivision       Subdivision 1 v         SWDS Type       Uncategorised SWDS v         Waste Category       Municipal Waste v         Waste Type       Doc 0.15         rised       k         0.4       Half-life time (h=ln(2)/k)         1.73286795135       exp1=exp(k)         0.670320046035       Month of reaction start (M)         13       exp2=exp(k*((13-M)/12))                                                                                                    | DOCF 0.7                                                                                                    |
| <ul> <li>A. 3 - Category: Methane emissions from Solid Waste Disposal Sites</li> <li>Subcategory: A 3 - Uncategorised Waste Disposal 2 d Waste Types</li> <li>Sheet: A 3 - Uncategorised Waste Disposal 2 d Waste Types</li> <li>Data</li> <li>Subdivision Subdivision 1 v SWDS Type Uncategorised SWDS v Waste Category Municipal Waste v Waste Type Food waste v DOC 0.15</li> <li>k 0.4 Half-life time (h=h(2)/k) 1.7328679513 exp1=exp(k) 0.67032004603 Month of reaction start (M) 13 exp2=exp(k*((13-M)/12)) 1 CH4</li> <li>Waste</li> <li>Mount deposited MCF (Gg)</li> <li>MCF (Gg)</li> <li>MCF (Gg)</li> </ul>                                                                                                    | DOCF 0.7<br>Fraction 0.5<br>CH4 generated<br>(Gg)                                                                                                    |
| A. 3 -       Category:       Methane emissions from Solid Waste Disposal Sites         Subcategory:       A: Uncategorised Waste Disposal 2 d Waste Types       3         Category:       A: Uncategorised Waste Disposal 2 d Waste Types       3         Data       Subdivision       Subdivision 1        SWDS Type         Data       Subdivision       Subdivision 1        SWDS Type         Vaste       A. 4       Half-life time (h=ln(2)/k)       1.7328679513!       exp1=exp(+k)       0.67032004603!       Month of reaction start (M)       13       exp2=exp(+k*((13-M)/12))       1       CH4         Waste       Amount deposited       MCF       Decomposable DOC (DDOCm)       DDOCm not reaction year (Gg)       DDOCm decomposed in deposited in deposition year (Gg)       DDOCm decomposed (Gg)       DDOCm decomposed in deposition year (Gg)       DDOCm decomposed (Gg)       DDOCm decomposed in deposition year (Gg)       DDOCm decomposed (Gg)       DDOCm decomposed (Gg)       DDOCm decomposed (Gg)       DDOCm decomposed in deposition year (Gg)       DDOCm decomposed (Gg)       DDOCm decomposed (Gg)       DDOCm decomposed (Gg)       DDOCm decomposed (Gg)       DDOCm decomposed (Gg)       DDOCm decomposed (Gg)       DDOCm decomposed (Gg)       DDOCm decomposed (Gg)       C = D * (1-exp2)       H = B + (H(y-1) * exp1)       E = C + H(y-1) * (1-exp1)                                                                                                    | DOCF 0.7                                                                                                    |
| A. 3 -       Category:       Methane emissions from Solid Waste Disposal Sites         Subcategory:       A: 3 - Uncategorised Waste Disposal 2 d Waste Types       3       4         Incategory:       A: 3 - Uncategorised Waste Disposal 2 d Waste Types       3       4         Data       Subcivision       Subdivision 1        SWDS Type       Uncategorised SWDS        Waste Category       Municipal Waste        Waste Type       DOC 0.15         rised       k       0.4       Half-life time (h=ln(2)/k)       1.7328679513!       exp1=exp(+k)       0.67032004603!       Month of reaction start (M)       13       exp2=exp(+k*((13-M)/12))       1       CH4         Vaste       Amount deposited (Gg)       MCF       Decomposable DOC (DDOCm)       DDOCm not reacted in deposition year (Gg)       DDOCm accumulated in SWDS       DDOCm decomposed in deposition year (Gg)       DDOCm decomposed (Gg)       DDOCm decomposed (Gg)       DDOCm                                                                                                    | DOCf         0.7           f Fraction         0.5           CH4 generated<br>(Gg)           Q = E * 16/12 * F           9227         21.8615                                                             |
| A. 3 -       Category:       Methane emissions from Solid Waste Disposal Sites         Subcategory:       13 - Uncategorised Waste Disposal       2 d Waste Types       3       4         Icategory:       13 - Uncategorised Waste Disposal       2 d Waste Types       3       4         Data       Subcategory:       1                                                                                                    | DOCf         0.7           # Fraction         0.5           CH4 generated<br>(Gg)           Q = E * 16/12 * F           9227         21.8615           9061         22.3937                              |
| A. 3 -       Category:       Methane emissions from Solid Waste Disposal Sites         Subcategory:       A: 3 - Uncategorised Waste Disposal       A: 3 - Uncategorised Waste Disposal         Sheet:       1 and Generated across SWDS       2 d Waste Types       3         Data       Subcategory:       1 and Generated across SWDS       2 d Waste Types       4         Vaste       Vaste       Vaste Type       Vaste Type       Doc 0.15         k       0.4       Half-life time (h=ln(2)/k)       1.7328679513!       exp1=exp(+k)       0.67032004603!       Month of reaction start (M)       13       exp2=exp(+k*((13-M)/12))       1       CH4         Vaste       Amount deposited       MCF       Decomposable DOC (DDOCm)       DDOCm not reacted in deposition year (Gg)       DDOCm accumulated in SWDS at the end of year (Gg)       DDOCm decomposed (Gg)       DDOCm decomposed (Gg)       DD(M decomposed (Gg)       DDOCm decomposed (Gg)       DD(M decompose                                                                                                    | DOCf         0.7           Fraction         0.5           CH4 generated<br>(Gg)           Q = E * 16/12 * F           9227         21.8615           9061         22.3937           0882         22.9392 |

Similar to the previous sections, users have the ability to check methane generation based on **subdivision-wise.** 

(1)

2

(3)

Users have the ability to check methane generation based on **SWDS Type – wise.** 

#### 4. A. 1 – Managed Waste Disposal Sites

Managed – anaerobic Managed well – semi-aerobic Managed poorly – semi-aerobic Managed well – active-aeration Managed poorly – active-aeration

4. A. 2 – Unmanaged Waste Disposal Sites Unmanaged – deep Unmanaged – shallow

#### 4. A. 3 – Uncategorised Waste Disposal Sites

Uncategorised SWDS

Similar to the previous sections, users have the ability to check methane generation based on waste category-wise, including Municipal Waste, Industrial Waste, Sludge, and Other Waste.

#### **Step 5.2 : Calculated Methane Generation**

| Carte                                                                                                    |                                                                                                    |                                                                                                    |                                                                                                    |                                                                                                    |                                                                                                    |                                                                                                    |                                                                                                    |                                                                                                    |
|----------------------------------------------------------------------------------------------------|----------------------------------------------------------------------------------------------------|----------------------------------------------------------------------------------------------------|----------------------------------------------------------------------------------------------------|----------------------------------------------------------------------------------------------------|----------------------------------------------------------------------------------------------------|----------------------------------------------------------------------------------------------------|----------------------------------------------------------------------------------------------------|----------------------------------------------------------------------------------------------------|
| Sector:                                                                                                    | Waste                                                                                                    |                                                                                                    |                                                                                                    |                                                                                                    |                                                                                                    |                                                                                                    |                                                                                                    | 200                                                                                                    |
| Category:                                                                                                    | Methane emissions                                                                                                    | from Solid Waste Di                                                                                                    | sposal Sites                                                                                                    |                                                                                                    |                                                                                                    |                                                                                                    |                                                                                                    |                                                                                                    |
| Subcategory                                                                                                    | : 4.A 1 Managed W                                                                                                    | Vaste Disposal Sites                                                                                                    |                                                                                                    | 6                                                                                                    |                                                                                                    |                                                                                                    |                                                                                                    |                                                                                                    |
| Data                                                                                                    | Menerate                                                                                                    | d across SWDS Type                                                                                                    | es te Types                                                                                                    | (3                                                                                                    | 5)                                                                                                    | 4                                                                                                    |                                                                                                    |                                                                                                    |
| Subdivision                                                                                                    | Subdivision 1                                                                                                    | SWDS Type                                                                                                    | Managed - anaerobic                                                                                                    | Waste Category                                                                                                    | Municipal Waste 🗸                                                                                                    | Waste Type Food waste                                                                                                    | V DOC 0.15 DO                                                                                                    | Cf 0.7                                                                                                    |
|                                                                                                    | 11-15-15-15-15-15-15-15-15-15-15-15-15-1                                                                                                    |                                                                                                    |                                                                                                    | 10040000                                                                                                    |                                                                                                    | 12                                                                                                    |                                                                                                    | 0.5                                                                                                    |
| <b>K</b> <u>0.4</u>                                                                                                    | Hart-Ire time                                                                                                    | e (n=In(2)/k) 1./3                                                                                                    | 328679513: exp1=exp(-k) 0.67032                                                                                                    | 2004603: Month                                                                                                    | of reaction start (M)                                                                                                    | 13 exp2=exp(-k ((13-M                                                                                                    | (/12)) 1 CH4 Hacti                                                                                                    | on <u>0.5</u>                                                                                                    |
|                                                                                                    |                                                                                                    |                                                                                                    | Decomposable DOC (DDOCm)                                                                                                    | DDOCm not                                                                                                    | DDOCm decomposed                                                                                                    | DDOCm accumulated in SWDS                                                                                                    |                                                                                                    |                                                                                                    |
|                                                                                                    | Amount deposited                                                                                                    | MCF<br>(Erection)                                                                                                    | deposited                                                                                                    | reacted in                                                                                                    | in deposition year                                                                                                    | at the end of year                                                                                                    | DDOCm decomposed                                                                                                    | CH4 generated                                                                                                    |
|                                                                                                    | (09)                                                                                                    | (riacion)                                                                                                    | (Gg)                                                                                                    | (Gg)                                                                                                    | (Gg)                                                                                                    | (Gg)                                                                                                    | (89)                                                                                                    | (09)                                                                                                    |
| Year                                                                                                    | w                                                                                                    | MCF                                                                                                    | D = W * DOC * DOCf * MCF                                                                                                    | B = D * exp2                                                                                                    | $C = D^{*}(1-exp2)$                                                                                                    | $H = B + (H(v_{-1}) * exp1)$                                                                                                    | F = C + H(y-1) + (1-exp1)                                                                                                    | Q = E * 16/12 * F                                                                                                    |
| 1996                                                                                                    | 908 85827                                                                                                    | 1                                                                                                    | 95 43012                                                                                                    | 95,43012                                                                                                    | 0                                                                                                    | 276 29713                                                                                                    | 88.95487                                                                                                    | 59 3030                                                                                                    |
| 1997                                                                                                    | 931 58288                                                                                                    | 1                                                                                                    | 97.8162                                                                                                    | 97 8162                                                                                                    | 0                                                                                                    | 283.02371                                                                                                    | 91.08963                                                                                                    | 60.7264                                                                                                    |
| 1998                                                                                                    | 954 29736                                                                                                    | 1                                                                                                    | 100 20122                                                                                                    | 100 20122                                                                                                    | 0                                                                                                    | 289 91769                                                                                                    | 93 30724                                                                                                    | 62 2049                                                                                                    |
| 1999                                                                                                    | 976 80765                                                                                                    | . 1                                                                                                    | 102 5648                                                                                                    | 102 5648                                                                                                    | 0                                                                                                    | 296 90244                                                                                                    | 95 58005                                                                                                    | 63 7200                                                                                                    |
| 2000                                                                                                    | 998 70327                                                                                                    | 1                                                                                                    | 104 86384                                                                                                    | 104 86384                                                                                                    | 0                                                                                                    | 303.8835                                                                                                    | 97.88278                                                                                                    | 65 255                                                                                                    |
| 2001                                                                                                    | 1020.06988                                                                                                    | 1                                                                                                    | 107 10734                                                                                                    | 107 10734                                                                                                    | 0                                                                                                    | 310.80654                                                                                                    | 100 1843                                                                                                    | 66 789                                                                                                    |
| 2001                                                                                                    | 1020.00000                                                                                                    |                                                                                                    | 107.10734                                                                                                    | 107.107.04                                                                                                    |                                                                                                    | 010.00004                                                                                                    | 100.1040                                                                                                    | 00.7000                                                                                                    |
| CUDCT                                                                                                    | MOT LOV Hat                                                                                                    | Concerta in                                                                                                    |                                                                                                    |                                                                                                    |                                                                                                    |                                                                                                    |                                                                                                    |                                                                                                    |
| SWUS Types -                                                                                                    | - MCF and UX Metha                                                                                                    | ane Generated Me                                                                                                    | ethane Emissions                                                                                                    |                                                                                                    |                                                                                                    |                                                                                                    |                                                                                                    |                                                                                                    |
| Vvorksheet                                                                                                    | Wante                                                                                                    |                                                                                                    |                                                                                                    |                                                                                                    |                                                                                                    |                                                                                                    |                                                                                                    | 20                                                                                                    |
| Sector.                                                                                                    | Waste                                                                                                    | from Solid Wanto D                                                                                                    | innonal Sites                                                                                                    |                                                                                                    |                                                                                                    |                                                                                                    |                                                                                                    | 20                                                                                                    |
| Subcategory.                                                                                                    | <ul> <li>A 2 - Llomanage</li> </ul>                                                                                                    | d Waste Disposal Sit                                                                                                    |                                                                                                    |                                                                                                    |                                                                                                    |                                                                                                    |                                                                                                    |                                                                                                    |
| Sheet:                                                                                                    | - Generate                                                                                                    | ed across SWDS Typ                                                                                                    | Waste Types                                                                                                    |                                                                                                    |                                                                                                    |                                                                                                    |                                                                                                    |                                                                                                    |
| Data                                                                                                    |                                                                                                    |                                                                                                    |                                                                                                    | (3)                                                                                                    |                                                                                                    | 4                                                                                                    |                                                                                                    |                                                                                                    |
| Subdivision                                                                                                    | Subdivision 1                                                                                                    | SWDS Type                                                                                                    | Unmanaged - shallow                                                                                                    | Waste Category                                                                                                    | Municipal Waste V                                                                                                    | Waste Type Food waste                                                                                                    | V DOC 0.15 D                                                                                                    | OCF 0.7                                                                                                    |
|                                                                                                    |                                                                                                    |                                                                                                    |                                                                                                    |                                                                                                    |                                                                                                    |                                                                                                    |                                                                                                    |                                                                                                    |
| k 0.4                                                                                                    | Halt-life time                                                                                                    | e (h=ln(2)/k) 1./                                                                                                    | 3286/9513t exp1=exp(-k) 0.6/03                                                                                                    | 20046035 Month                                                                                                    | n of reaction start (M)                                                                                                    | 13 exp2=exp(-k*((13-k                                                                                                    | ()/12)) 1 CH4 Fract                                                                                                    | tion 0.5                                                                                                    |
|                                                                                                    |                                                                                                    |                                                                                                    |                                                                                                    |                                                                                                    |                                                                                                    |                                                                                                    |                                                                                                    |                                                                                                    |
|                                                                                                    |                                                                                                    |                                                                                                    |                                                                                                    | DDOCm not                                                                                                    | DDOOR deserved                                                                                                    | DDOG                                                                                                    |                                                                                                    |                                                                                                    |
|                                                                                                    | Amount deposited                                                                                                    | MCF                                                                                                    | Decomposable DOC (DDOCm)<br>deposited                                                                                                    | DDOCm not<br>reacted in                                                                                                    | DDOCm decomposed<br>in deposition year                                                                                                    | DDOCm accumulated in SWDS<br>at the end of year                                                                                                    | DDOCm decomposed                                                                                                    | CH4 generated                                                                                                    |
|                                                                                                    | Amount deposited<br>(Gg)                                                                                                    | MCF<br>(Fraction)                                                                                                    | Decomposable DOC (DDOCm)<br>deposited<br>(Gg)                                                                                                    | DDOCm not<br>reacted in<br>deposition year<br>(Go)                                                                                                    | DDOCm decomposed<br>in deposition year<br>(Gg)                                                                                                    | DDOCm accumulated in SWDS<br>at the end of year<br>(Gg)                                                                                                    | DDOCm decomposed<br>(Gg)                                                                                                    | CH4 generated<br>(Gg)                                                                                                    |
|                                                                                                    | Amount deposited<br>(Gg)                                                                                                    | MCF<br>(Fraction)                                                                                                    | Decomposable DOC (DDOCm)<br>deposited<br>(Gg)                                                                                                    | DDOCm not<br>reacted in<br>deposition year<br>(Gg)                                                                                                    | DDOCm decomposed<br>in deposition year<br>(Gg)                                                                                                    | DDOCm accumulated in SWDS<br>at the end of year<br>(Gg)                                                                                                    | DDOCm decomposed<br>(Gg)                                                                                                    | CH4 generated<br>(Gg)                                                                                                    |
| Year                                                                                                    | Amount deposited<br>(Gg)<br>W                                                                                                    | MCF<br>(Fraction)<br>MCF                                                                                                    | Decomposable DOC (DDOCm)<br>deposited<br>(Gg)<br>D = W * DOC * DOCf * MCF                                                                                                    | DDOCm not<br>reacted in<br>deposition year<br>(Gg)<br>B = D * exp2                                                                                                    | DDOCm decomposed<br>in deposition year<br>(Gg)<br>C = D * (1-exp2)                                                                                                    | DDOCm accumulated in SWDS<br>at the end of year<br>(Gg)<br>H = B + (H(y-1) * exp1)                                                                                                    | DDOCm decomposed<br>(Gg)<br>E = C + H(y-1) * (1-exp1)                                                                                                    | CH4 generated<br>(Gg)<br>Q = E * 16/12 * F                                                                                                    |
| Year<br>1997                                                                                                    | Amount deposited<br>(Gg)<br>W<br>931.58288                                                                                                    | MCF<br>(Fraction)<br>MCF<br>0.4                                                                                                    | Decomposable DOC (DDOCm)<br>deposited<br>(Gg)<br>D = W * DOC * DOCf * MCF<br>39.12648                                                                                                    | DDOCm not<br>reacted in<br>deposition year<br>(Gg)<br>B = D * exp2<br>39.12648                                                                                                    | DDOCm decomposed<br>in deposition year<br>(Gg)<br>C = D * (1-exp2)                                                                                                    | DDOCm accumulated in SWDS<br>at the end of year<br>(Gg)<br>H = B + (H(y-1) * exp1)<br>113.20948                                                                                                    | DDOCm decomposed<br>(Gg)<br>E = C + H(y-1) * (1-exp1)<br>36.43585                                                                                                    | CH4 generated<br>(Gg)<br>Q = E * 16/12 * F<br>24.290                                                                                                    |
| Year<br>1997<br>1998                                                                                                    | Amount deposited<br>(Gg)<br>W<br>931.58288<br>954.29736                                                                                                    | MCF<br>(Fraction)<br>MCF<br>0.4                                                                                                    | Decomposable DOC (DDOCm)<br>deposited<br>(Gg)<br>D = W * DOC * DOCf * MCF<br>39.12648<br>40.08049                                                                                                    | DDOCm not<br>reacted in<br>deposition year<br>(Gg)<br>B = D * exp2<br>39.12648<br>40.08049                                                                                                    | DDOCm decomposed<br>in deposition year<br>(Gg)<br>C = D * (1-exp2)                                                                                                    | DDOCm accumulated in SWDS<br>at the end of year<br>(Gg)<br>H = B + (H(y-1) * exp1)<br>113.20948<br>115.96708                                                                                                    | DDOCm decomposed<br>(Gg)<br>E = C + H(y-1) * (1-exp1)<br>36.43585<br>37.3229                                                                                                    | CH4 generated<br>(Gg)<br>Q = E * 16/12 * F<br>24.290<br>24.881                                                                                                    |
| Year<br>1997<br>1998<br>1999                                                                                                    | Amount deposited<br>(Gg)<br>W<br>931.58288<br>954.29736<br>976.80765                                                                                                    | MCF<br>(Fraction)<br>MCF<br>0.4<br>0.4<br>0.4                                                                                                    | Decomposable DOC (DDOCm)<br>deposited<br>(Gg)<br>D = W * DOC * DOCf * MCF<br>39.12648<br>40.08049<br>41.02592                                                                                                    | DDOCm not<br>reacted in<br>deposition year<br>(Gg)<br>B = D * exp2<br>39.12648<br>40.08049<br>41.02592                                                                                                    | DDOCm decomposed<br>in deposition year<br>(Gg)<br>C = D * (1-exp2)<br>C                                                                                                    | DDOCm accumulated in SWDS<br>at the end of year<br>(Gg)<br>H = B + (H(y-1) * exp1)<br>113.20948<br>115.96708<br>118.76098                                                                                                    | DDOCm decomposed<br>(Gg)<br>E = C + H(y-1) * (1-exp1)<br>36.43585<br>37.3229<br>38.23202                                                                                                    | CH4 generated<br>(Gg)<br>Q = E * 16/12 * F<br>24.290<br>24.881<br>25.488                                                                                                    |
| Year<br>1997<br>1998<br>1999<br>2000                                                                                                    | Amount deposited<br>(Gg)<br>W<br>931.58288<br>954.29736<br>976.80765<br>998.70327                                                                                                    | MCF<br>(Fraction)<br>MCF<br>0.4<br>0.4<br>0.4<br>0.4                                                                                                    | Decomposable DOC (DDOCm)<br>deposited<br>(Gg)<br>D = W * DOC * DOCf * MCF<br>39.12648<br>40.08049<br>41.02592<br>41.94554                                                                                                    | DDOCm not<br>reacted in<br>deposition year<br>(Gg)<br>B = D * exp2<br>39.12648<br>40.08049<br>41.02592<br>41.94554                                                                                                    | DDOCm decomposed<br>in deposition year<br>(Gg)<br>C = D * (1-exp2)<br>C<br>C<br>C<br>C<br>C<br>C<br>C<br>C<br>C<br>C<br>C<br>C<br>C<br>C<br>C<br>C<br>C<br>C<br>C                                                                                                    | DDOCm accumulated in SWDS<br>at the end of year<br>(Gg)<br>H = B + (H(y-1) * exp1)<br>113.20948<br>115.96708<br>118.76098<br>121.5534                                                                                                    | DDOCm decomposed<br>(Gg)<br>E = C + H(y-1) * (1-exp1)<br>36.43585<br>37.3229<br>38.23202<br>39.15311                                                                                                    | CH4 generated<br>(Gg)<br>Q = E * 16/12 * F<br>24.290<br>24.881<br>25.488<br>26.102                                                                                                    |
| Year<br>1997<br>1998<br>1999<br>2000<br>2001                                                                                                    | Amount deposited<br>(Gg)<br>W<br>931.58288<br>954.29736<br>976.80765<br>998.70327<br>1020.06988                                                                                                    | MCF<br>(Fraction)<br>MCF<br>0.4<br>0.4<br>0.4<br>0.4<br>0.4<br>0.4                                                                                                    | Decomposable DOC (DDOCm)<br>deposited<br>(Gg)<br>D = W * DOC * DOCf * MCF<br>40.08049<br>41.02592<br>41.94554<br>42.84294                                                                                                    | DDOCm not<br>reacted in<br>deposition year<br>(Gg)<br>B = D * exp2<br>39.12648<br>40.08049<br>41.02592<br>41.94554<br>42.84294                                                                                                    | DDOCm decomposed<br>in deposition year<br>(Gg)<br>C = D * (1-exp2)<br>C<br>C<br>C<br>C<br>C<br>C<br>C<br>C<br>C<br>C<br>C<br>C<br>C<br>C<br>C<br>C<br>C<br>C<br>C                                                                                                    | DDOCm accumulated in SWDS<br>at the end of year<br>(Gg)<br>H = B + (H(y-1) * exp 1)<br>113.20948<br>115.96708<br>118.76098<br>121.5534<br>124.32262                                                                                                    | DDOCm decomposed<br>(Gg)<br>E = C + H(y-1) * (1-exp1)<br>36.43585<br>37.3229<br>38.23202<br>39.15311<br>40.07372                                                                                                    | CH4 generated<br>(Gg)<br>Q = E * 16/12 * F<br>24.290<br>24.881<br>25.488<br>26.102<br>26.7150                                                                                                    |
| Year<br>1997<br>1998<br>1999<br>2000<br>2001                                                                                                    | Amount deposited<br>(Gg)<br>W<br>931.58288<br>954.29736<br>976.80765<br>998.70327<br>1020.06988                                                                                                    | MCF<br>(Fraction)<br>MCF<br>0.4<br>0.4<br>0.4<br>0.4<br>0.4                                                                                                    | Decomposable DOC (DDOCm)<br>deposited<br>(Gg)<br>D = W * DOC * DOCf * MCF<br>39.12648<br>40.08049<br>41.02592<br>41.94554<br>42.84294                                                                                                    | DDOCm not<br>reacted in<br>deposition year<br>(Gg)<br>B = D * exp2<br>39.12648<br>40.08049<br>41.02592<br>41.94554<br>42.84294                                                                                                    | DDOCm decomposed<br>in deposition year<br>(Gg)<br>C = D * (1-exp2)<br>0<br>0<br>0<br>0<br>0<br>0<br>0<br>0<br>0<br>0<br>0<br>0<br>0<br>0<br>0<br>0<br>0<br>0<br>0                                                                                                    | DDOCm accumulated in SWDS<br>at the end of year<br>(Gg)<br>H = B + (H(y-1) * exp1)<br>113.20948<br>115.96708<br>118.76098<br>121.5534<br>124.32262                                                                                                    | DDOCm decomposed<br>(Gg)<br>E = C + H(y-1) * (1-exp1)<br>36.43585<br>37.3229<br>38.23202<br>39.15311<br>40.07372                                                                                                    | CH4 generated<br>(Gg)<br>Q = E * 16/12 * F<br>24.290<br>24.881<br>25.488<br>26.102<br>26.715                                                                                                    |
| Year<br>1997<br>1998<br>1999<br>2000<br>2001<br>SWDS Types                                                                                                    | Amount deposited<br>(Gg)<br>W<br>931.58288<br>954.29736<br>976.80765<br>998.70327<br>1020.06988                                                                                                    | MCF<br>(Fraction)<br>MCF<br>0.4<br>0.4<br>0.4<br>0.4<br>0.4<br>0.4<br>0.4                                                                                                    | Decomposable DOC (DDOCm)<br>deposited<br>(Gg)<br>D = W * DOC * DOCf * MCF<br>39.12648<br>40.08049<br>41.02592<br>41.94554<br>42.84294<br>ethane Emissions                                                                                                    | DDOCm not<br>reacted in<br>deposition year<br>(Gg)<br>B = D * exp2<br>39.12648<br>40.08049<br>41.02592<br>41.94554<br>42.84294                                                                                                    | DDOCm decomposed<br>in deposition year<br>(Gg)<br>C = D * (1-exp2)<br>C<br>C<br>C<br>C<br>C<br>C<br>C<br>C<br>C<br>C<br>C<br>C<br>C<br>C<br>C<br>C<br>C<br>C<br>C                                                                                                    | DDOCm accumulated in SWDS<br>at the end of year<br>(Gg)<br>H = B + (H(y-1) * exp1)<br>113.20948<br>115.96708<br>118.76098<br>121.5534<br>124.32262                                                                                                    | DDOCm decomposed<br>(Gg)<br>E = C + H(y-1) * (1-exp1)<br>36.43585<br>37.3229<br>38.23202<br>39.15311<br>40.07372                                                                                                    | CH4 generated<br>(Gg)<br>Q = E * 16/12 * F<br>24.290<br>24.881<br>25.488<br>26.102<br>26.715                                                                                                    |
| Year<br>1997<br>1998<br>1999<br>2000<br>2001<br>SWDS Types<br>Worksheet                                                                                                    | Amount deposited<br>(Gg)<br>931.58288<br>954.29736<br>976.80765<br>998.70327<br>1020.06988<br>- MCF and OX Meth                                                                                                    | MCF<br>(Fraction)<br>MCF<br>0.4<br>0.4<br>0.4<br>0.4<br>0.4<br>ane Generated M                                                                                                    | Decomposable DOC (DDOCm)<br>deposited<br>(Gg)           D = W * DOC * DOCf * MCF           39.12648           40.08049           41.02592           41.94554           42.84294           ethane Emissions                                                                                                    | DDOCm not<br>reacted in<br>deposition year<br>(Gg)<br>B = D * exp2<br>39.12648<br>40.08049<br>41.02592<br>41.94554<br>42.84294                                                                                                    | DDOCm decomposed<br>in deposition year<br>(Gg)<br>C = D * (1-exp2)<br>C<br>C<br>C<br>C<br>C<br>C<br>C<br>C<br>C<br>C<br>C<br>C<br>C<br>C<br>C<br>C<br>C<br>C<br>C                                                                                                    | DDOCm accumulated in SWDS<br>at the end of year<br>(Gg)<br>H = B + (H(y-1) * exp1)<br>113.20948<br>115.96708<br>118.76098<br>121.5534<br>124.32262                                                                                                    | DDOCm decomposed<br>(Gg)<br>E = C + H(y-1) * (1-exp1)<br>36.43585<br>37.3229<br>38.23202<br>39.15311<br>40.07372                                                                                                    | CH4 generated<br>(Gg)<br>Q = E * 16/12 * F<br>24.290<br>24.881<br>25.488<br>26.102<br>26.715                                                                                                    |
| Year<br>1997<br>1998<br>1999<br>2000<br>2001<br>SWDS Types<br>Worksheet<br>Sector:                                                                                                    | Amount deposited<br>(Gg)<br>931.58288<br>954.29736<br>976.80765<br>998.70327<br>1020.06988<br>- MCF and OX Meth<br>Waste                                                                                                    | MCF<br>(Fraction)<br>MCF<br>0.4<br>0.4<br>0.4<br>0.4<br>0.4<br>0.4<br>0.4<br>0.4<br>0.4<br>0.4                                                                                                    | Decomposable DOC (DDOCm)<br>deposited<br>(Gg)           D = W * DOC * DOCf * MCF           39.12648           40.08049           41.02592           41.94554           42.84294           ethane Emissions                                                                                                    | DDOCm not<br>reacted in<br>deposition year<br>(Gg)<br>B = D * exp2<br>39.12648<br>40.08049<br>41.02592<br>41.94554<br>42.84294                                                                                                    | DDOCm decomposed<br>in deposition year<br>(Gg)<br>C = D * (1-exp2)<br>C<br>C<br>C<br>C<br>C<br>C<br>C<br>C<br>C<br>C<br>C<br>C<br>C<br>C<br>C<br>C<br>C<br>C<br>C                                                                                                    | DDOCm accumulated in SWDS<br>at the end of year<br>(Gg)<br>H = B + (H(y-1) * exp1)<br>113.20948<br>115.96708<br>118.76098<br>121.5534<br>124.32262                                                                                                    | DDOCm decomposed<br>(Gg)<br>E = C + H(y-1) * (1-exp1)<br>36.43585<br>37.3229<br>38.23202<br>39.15311<br>40.07372                                                                                                    | CH4 generated<br>(Gg)<br>Q = E * 16/12 * F<br>24.290<br>24.881<br>25.488<br>26.102<br>26.715                                                                                                    |
| Year<br>1997<br>1998<br>1999<br>2000<br>2001<br>SWDS Types<br>Worksheet<br>Sector:<br>Category:                                                                                                    | Amount deposited<br>(Gg)<br>W<br>931.58288<br>954.29736<br>976.80765<br>998.70327<br>1020.06988<br>- MCF and OX Meth<br>Waste<br>Methane emission                                                                                                    | MCF<br>(Fraction)<br>MCF<br>0.4<br>0.4<br>0.4<br>0.4<br>0.4<br>0.4<br>0.4<br>0.4<br>0.4<br>0.4                                                                                                    | Decomposable DOC (DDOCm)<br>deposited<br>(Gg)           D = W * DOC * DOCf * MCF           39.12648           40.08049           41.02592           41.94554           42.84294           ethane Emissions           Xisposal Sites                                                                                                    | DDOCm not<br>reacted in<br>deposition year<br>(Gg)<br>B = D * exp2<br>39,12648<br>40,08049<br>41,02592<br>41,94554<br>42,84294                                                                                                    | DDOCm decomposed<br>in deposition year<br>(Gg)<br>C = D * (1-exp2)<br>C<br>C<br>C<br>C<br>C<br>C<br>C<br>C<br>C<br>C<br>C<br>C<br>C<br>C<br>C<br>C<br>C<br>C<br>C                                                                                                    | DDOCm accumulated in SWDS<br>at the end of year<br>(Gg)<br>H = B + (H(y-1) * exp 1)<br>113.20948<br>115.96708<br>118.76098<br>121.5534<br>124.32262                                                                                                    | DDOCm decomposed<br>(Gg)<br>E = C + H(y-1) * (1-exp1)<br>36.43585<br>37.3229<br>38.23202<br>39.15311<br>40.07372                                                                                                    | CH4 generated<br>(Gg)<br>Q = E * 16/12 * F<br>24.290<br>24.881<br>25.488<br>26.102<br>26.715                                                                                                    |
| Year<br>1997<br>1998<br>1999<br>2000<br>2001<br>SWDS Types<br>Worksheet<br>Sector:<br>Category:<br>Subcategory                                                                                                    | Amount deposited<br>(Gg)<br>W<br>931.58288<br>954.29736<br>976.80765<br>998.70327<br>1020.06988<br>- MCF and OX Meth<br>Waste<br>Methane emission<br>y: 43 - Uncategor                                                                                                    | MCF<br>(Fraction)<br>MCF<br>0.4<br>0.4<br>0.4<br>0.4<br>0.4<br>0.4<br>0.4<br>0.4<br>0.4<br>0.4                                                                                                    | Decomposable DOC (DDOCm)<br>deposited<br>(Gg)           D = W * DOC * DOCf * MCF           39.12648           40.08049           41.02592           41.94554           42.84294           ethane Emissions                                                                                                    | DDOCm not<br>reacted in<br>deposition year<br>(Gg)<br>B = D * exp2<br>39.12648<br>40.08049<br>41.02592<br>41.94554<br>42.84294                                                                                                    | DDOCm decomposed<br>in deposition year<br>(Gg)<br>C = D * (1-exp2)<br>C<br>C<br>C<br>C<br>C<br>C<br>C<br>C<br>C<br>C<br>C<br>C<br>C<br>C<br>C<br>C<br>C<br>C<br>C                                                                                                    | DDOCm accumulated in SWDS<br>at the end of year<br>(Gg)<br>H = B + (H(y-1) * exp1)<br>113.20948<br>115.96708<br>118.76098<br>121.5534<br>124.32262                                                                                                    | DDOCm decomposed<br>(Gg)<br>E = C + H(y-1) * (1-exp1)<br>36.43585<br>37.3229<br>38.23202<br>39.15311<br>40.07372                                                                                                    | CH4 generated<br>(Gg)<br>Q = E * 16/12 * F<br>24.290<br>24.881<br>25.488<br>26.102<br>26.715<br>26.715                                                                                                    |
| Year<br>1997<br>1998<br>1999<br>2000<br>2001<br>SWDS Types<br>Worksheet<br>Sector:<br>Category:<br>Subcategory<br>Subcategory<br>Sheet:                                                                                                    | Amount deposited<br>(Gg)<br>W<br>931.58288<br>954.29736<br>976.80765<br>998.70327<br>1020.06988<br>- MCF and OX Meth<br>Waste<br>Methane emission<br>3 - Uncategor<br>ane Generat                                                                                                    | MCF<br>(Fraction)<br>MCF<br>0.4<br>0.4<br>0.4<br>0.4<br>0.4<br>0.4<br>0.4<br>0.4<br>0.4<br>0.4                                                                                                    | Decomposable DOC (DDOCm)<br>deposited<br>(Gg)           D = W * DOC * DOCf * MCF           39.12648           40.08049           41.02592           41.94554           42.84294           ethane Emissions           Disposal Sites           2           d Waste Types                                                                                                    | DDOCm not<br>reacted in<br>deposition year<br>(Gg)<br>B = D * exp2<br>39.12648<br>40.08049<br>41.02592<br>41.94554<br>42.84294                                                                                                    | DDOCm decomposed<br>in deposition year<br>(Gg)<br>C = D * (1-exp2)<br>C = O * (1-exp2)<br>C = O * (0<br>C = O * (0)<br>C = O * (0)<br>C = | DDOCm accumulated in SWDS<br>at the end of year<br>(Gg)<br>H = B + (H(y-1) * exp1)<br>113.20948<br>115.96708<br>118.76098<br>121.5534<br>124.32262                                                                                                    | DDOCm decomposed<br>(Gg)<br>E = C + H(y-1) * (1-exp1)<br>36.43585<br>37.3229<br>38.23202<br>39.15311<br>40.07372                                                                                                    | CH4 generated<br>(Gg)<br>Q = E * 16/12 * F<br>24.290<br>24.881<br>25.488<br>26.102<br>26.715<br>26.715                                                                                                    |
| Year<br>1997<br>1998<br>1999<br>2000<br>2001<br>SWDS Types<br>Worksheet<br>Sector:<br>Category:<br>Subcategory:<br>Subcategory:<br>Subcategory:<br>Data                                                                                                    | Amount deposited<br>(Gg)<br>W<br>931.58288<br>954.29736<br>976.80765<br>998.70327<br>1020.06988<br>- MCF and OX Meth<br>Waste<br>Methane emission<br>y: 13 - Uncategor<br>ane Generatu                                                                                                    | MCF<br>(Fraction)<br>MCF<br>0.4<br>0.4<br>0.4<br>0.4<br>0.4<br>0.4<br>0.4<br>0.4<br>0.4<br>0.4                                                                                                    | Decomposable DOC (DDOCm)<br>deposited<br>(Gg)           D = W * DOC * DOCf * MCF           39.12648           40.08049           41.02592           41.94554           42.84294           ethane Emissions           Naposal Sites           2           d Waste Types                                                                                                    | DDOCm not<br>reacted in<br>deposition year<br>(Gg)<br>B = D * exp2<br>3.9.12648<br>40.08049<br>41.02592<br>41.94554<br>42.84294                                                                                                    | DDOCm decomposed<br>in deposition year<br>(Gg)<br>C = D * (1-exp2)<br>C<br>C<br>C<br>C<br>C<br>C<br>C<br>C<br>C<br>C<br>C<br>C<br>C<br>C<br>C<br>C<br>C<br>C<br>C                                                                                                    | DDOCm accumulated in SWDS<br>at the end of year<br>(Gg)<br>H = B + (Hy-1) * exp1)<br>113.20948<br>115.96708<br>118.76098<br>121.5534<br>124.32262                                                                                                    | DDOCm decomposed<br>(Gg)<br>E = C + H(y-1) * (1-exp1)<br>36.43595<br>37.3229<br>38.23202<br>39.15311<br>40.07372                                                                                                    | CH4 generated<br>(Gg)<br>Q = E * 16/12 * F<br>24.290<br>24.881<br>25.488<br>26.102<br>26.715<br>26.715                                                                                                    |
| Year<br>1997<br>1998<br>1999<br>2000<br>2001<br>SWDS Types<br>Worksheet<br>Sector:<br>Category:<br>Subcategory<br>Sheet:<br>Data<br>Subdivision                                                                                                    | Amount deposited<br>(G9)<br>W<br>931.58288<br>954.29736<br>976.80765<br>998.70327<br>1020.06988<br>- MCF and OX Meth<br>Waste<br>Methane emission<br>Y: 13 - Uncategor<br>ane Generat                                                                                                    | MCF<br>(Fraction)<br>MCF<br>0.4<br>0.4<br>0.4<br>0.4<br>0.4<br>0.4<br>0.4<br>0.4<br>0.4<br>0.4                                                                                                    | Decomposable DOC (DDOCm)<br>deposited<br>(Gg)<br>D = W * DOC * DOCf * MCF<br>39.12648<br>40.08049<br>41.02592<br>41.94554<br>42.84294<br>ethane Emissions<br>Disposal Sites<br>Od Waste Types<br>Uncategorised SWDS                                                                                                    | DDOCm not<br>reacted in<br>deposition year<br>(Gg)<br>B = D * exp2<br>3.9.12648<br>40.08049<br>41.02592<br>41.94554<br>42.84294                                                                                                    | DDOCm decomposed<br>in deposition year<br>(Gg)<br>C = D * (1-exp2)<br>C<br>C<br>C<br>C<br>C<br>C<br>C<br>C<br>C<br>C<br>C<br>C<br>C<br>C<br>C<br>C<br>C<br>C<br>C                                                                                                    | DDOCm accumulated in SWDS<br>at the end of year<br>(Gg)<br>H = B + (H(y-1) * exp1)<br>113.20948<br>115.96708<br>118.76098<br>121.5534<br>124.32262                                                                                                    | DDOCm decomposed<br>(Gg)           E = C + H(y-1) * (1-exp1)           36.43585           37.3229           38.23202           39.15311           40.07372                                                                                                    | CH4 generated<br>(Gg)<br>Q = E * 16/12 * F<br>24.290<br>24.881<br>25.488<br>26.102<br>26.715<br>20<br>20<br>20<br>20<br>20<br>20<br>20                                                                                                    |
| Year<br>1997<br>1998<br>1999<br>2000<br>2001<br>SWDS Types<br>Worksheet<br>Sector:<br>Category:<br>Subcategory<br>Sheet:<br>Data<br>Subdivision                                                                                                    | Amount deposited<br>(Gg)<br>W<br>931.58288<br>954.29736<br>976.80765<br>998.70327<br>1020.06988<br>- MCF and OX Meth<br>Waste<br>Methane emission<br>y: 1 ane Generate<br>Subdivision 1                                                                                                    | MCF<br>(Fraction)<br>MCF<br>0.4<br>0.4<br>0.4<br>0.4<br>0.4<br>0.4<br>0.4<br>0.4<br>0.4<br>0.4                                                                                                    | Decomposable DOC (DDOCm)<br>deposited<br>(Gg)<br>D = W * DOC * DOCf * MCF<br>39.12648<br>40.08049<br>41.02592<br>41.94554<br>42.84294<br>ethane Emissions<br>Disposal Sites<br>2 d Waste Types<br>Uncategorised SWDS                                                                                                    | DDOCm not<br>reacted in<br>deposition year<br>(Gg)<br>B = D * exp2<br>39,12648<br>40,08049<br>41,02592<br>41,94554<br>42,84294<br>42,84294<br>Waste Category                                                                                                    | DDOCm decomposed<br>in deposition year<br>(Gg)<br>C = D * (1-exp2)<br>C<br>C<br>C<br>C<br>C<br>C<br>C<br>C<br>C<br>C<br>C<br>C<br>C<br>C<br>C<br>C<br>C<br>C<br>C                                                                                                    | DDOCm accumulated in SWDS<br>at the end of year<br>(Gg)<br>H = B + (H(y-1) * exp 1)<br>113.20948<br>115.96708<br>118.76098<br>121.5534<br>124.32262                                                                                                    | DDOCm decomposed<br>(Gg)           E = C + H(y-1) * (1-exp1)           36.43585           37.3229           38.23202           39.15311           40.07372                                                                                                    | CH4 generated<br>(Gg)<br>Q = E * 16/12 * F<br>24.290<br>24.881<br>25.488<br>26.102<br>26.715<br>26.715<br>26.715<br>26.715<br>26.715<br>26.715<br>26.715<br>26.715<br>26.715<br>26.715<br>21<br>21<br>21<br>21<br>21<br>21<br>21<br>21<br>21<br>21<br>21<br>21<br>21                                                                                                    |
| Year<br>1997<br>1998<br>1999<br>2000<br>2001<br>SWDS Types<br>Worksheet<br>Sector:<br>Category:<br>Subcategory<br>Sheet:<br>Data<br>Subcategory<br>Sheet:<br>Data                                                                                                    | Amount deposited<br>(Gg)<br>W<br>931.58288<br>954.29736<br>976.80765<br>998.70327<br>1020.06988<br>- MCF and OX Meth<br>Waste<br>Methane emission<br>y: 1 3 - Uncategor<br>ane Generatu<br>Subdivision 1<br>Half-life tim                                                                                 | MCF<br>(Fraction)<br>MCF<br>0.4<br>0.4<br>0.4<br>0.4<br>0.4<br>0.4<br>0.4<br>0.4<br>0.4<br>0.4                                                                                                    | Decomposable DOC (DDOCm)<br>deposited<br>(Gg)           D = W * DOC * DOCf * MCF           39.12648           40.08049           41.02592           41.94554           42.84294           ethane Emissions           Disposal Sites           Q           Uncategorised SWDS           Y3286795133;           exp1=exp(-k;)           0.6703                                                                                                    | DDOCm not<br>reacted in<br>deposition year<br>(Gg)<br>B = D * exp2<br>39.12648<br>40.08049<br>41.02592<br>41.94554<br>42.84294<br>24.94254<br>42.84294<br>Waste Category<br>320046035 Mont                                                                                                    | DDOCm decomposed<br>in deposition year<br>(Gg)<br>C = D * (1-exp2)<br>C<br>C<br>C<br>C<br>C<br>C<br>C<br>C<br>C<br>C<br>C<br>C<br>C<br>C<br>C<br>C<br>C<br>C<br>C                                                                                                    | DDOCm accumulated in SWDS<br>at the end of year<br>(Gg)<br>H = B + (H(y-1) * exp 1)<br>113.20948<br>115.96708<br>118.76098<br>121.5534<br>124.32262<br>Waste Type Food waste<br>13 exp2=exp(-k*((13-                                                                                                    | DDOCm decomposed<br>(Gg)<br>E = C + H(y-1) * (1-exp1)<br>36.43585<br>37.3229<br>38.2302<br>39.15311<br>40.07372<br>DOC 0.15 C<br>M)/12)) 1 CH4 Frac                                                                                                    | CH4 generated<br>(Gg)<br>Q = E * 16/12 * F<br>24.290<br>24.881<br>25.488<br>26.102<br>26.715<br>26.715<br>26.715<br>20000 0.7<br>20000 0.7                                                                                                    |
| Vear<br>1997<br>1998<br>1999<br>2000<br>2001<br>SWDS Types<br>Worksheet<br>Sector:<br>Category:<br>Subcategory<br>Sheet:<br>Data<br>Subclivision<br>k 0.4                                                                                                    | Amount deposited<br>(Gg)<br>W<br>931.58288<br>954.29736<br>976.80765<br>998.70327<br>1020.06988<br>- MCF and OX Meth<br>Waste<br>Methane emission<br>3 - Uncategor<br>ane Generate<br>Subdivision 1<br>Half-life tim                                                                                      | MCF<br>(Fraction)<br>MCF<br>0.4<br>0.4<br>0.4<br>0.4<br>0.4<br>0.4<br>0.4<br>0.4<br>0.4<br>0.4                                                                                                    | Decomposable DOC (DDOCm)<br>deposited<br>(Gg)<br>D = W * DOC * DOCf * MCF<br>39.12648<br>40.08049<br>41.02592<br>41.94554<br>42.84294<br>ethane Emissions<br>Disposal Sites<br>2 d Waste Types<br>Uncategorised SWDS ✓<br>73286795135 exp1=exp(+k) 0.6705<br>Decomposable DOC (DDOC=)                                                                                                    | DDOCm not<br>reacted in<br>deposition year<br>(Gg)<br>B = D * exp2<br>39.12648<br>40.08049<br>41.02592<br>41.94554<br>42.84294<br>30.08049<br>41.02592<br>41.94554<br>42.84294<br>30.08049<br>40.08049<br>40 | DDOCm decomposed<br>in deposition year<br>(Gg)<br>C = D * (1-exp2)<br>C<br>C<br>C<br>C<br>C<br>C<br>C<br>C<br>C<br>C<br>C<br>C<br>C<br>C<br>C<br>C<br>C<br>C<br>C                                                                                                    | DDOCm accumulated in SWDS<br>at the end of year<br>(Gg)<br>H = B + (H(y-1) * exp1)<br>113.20948<br>115.96708<br>121.5534<br>124.32262<br>Waste Type Food waste<br>13 exp2=exp(+*((13-<br>13) = 2000 m accumulated in SMDS                                                                                                    | DDOCm decomposed<br>(Gg)<br>E = C + H(y-1) * (1-exp1)<br>36.43585<br>37.3229<br>38.23202<br>39.15311<br>40.07372<br>DOC 0.15 D<br>MJ/12)) 1 CH4 Frac                                                                                                    | CH4 generated<br>(Gg)<br>Q = E * 16/12 * F<br>24.290<br>24.881<br>25.488<br>26.102<br>26.715<br>26.715<br>21<br>20000 0.7<br>0.5                                                                                                    |
| Vear<br>1997<br>1998<br>1999<br>2000<br>2001<br>SWDS Types<br>Worksheet<br>Sector:<br>Category:<br>Subcategory<br>Sheet:<br>Data<br>Subdivision<br>k 0.4                                                                                                    | Amount deposited<br>(G9)<br>W<br>931.58288<br>954.29736<br>976.80765<br>998.70327<br>1020.06988<br>- MCF and OX Meth<br>Waste<br>Methane emission<br>Subdivision 1<br>Half-life tim<br>Amount deposited                                                                                                   | MCF<br>(Fraction)<br>MCF<br>0.4<br>0.4<br>0.4<br>0.4<br>0.4<br>0.4<br>0.4<br>0.4<br>0.4<br>0.4                                                                                                    | Decomposable DOC (DDOCm)<br>deposited<br>(Gg)<br>D = W * DOC * DOCf * MCF<br>39.12648<br>40.08049<br>41.02592<br>41.94554<br>42.84294<br>ethane Emissions<br>Naposal Sites<br>2 d Waste Types<br>Uncategorised SWDS<br>7328679513! exp1=exp(+k) 0.6703<br>Decomposable DOC (DDOCm)<br>deposited                                                                                                    | DDOCm not<br>reacted in<br>deposition year<br>(Gg)<br>B = D * exp2<br>3.9.12648<br>4.0.08049<br>4.1.02592<br>4.1.94554<br>4.2.84294<br>3.004603<br>Waste Category<br>32004603<br>Mont<br>DDOCm not<br>reacted in                                                                                                    | DDOCm decomposed<br>in deposition year<br>(Gg)<br>C = D * (1-exp2)<br>C<br>C<br>C<br>C<br>C<br>C<br>C<br>C<br>C<br>C<br>C<br>C<br>C<br>C<br>C<br>C<br>C<br>C<br>C                                                                                                    | DDOCm accumulated in SWDS<br>at the end of year<br>(Gg)<br>H = B + (Hy-1) * exp1)<br>113.20948<br>115.96708<br>121.5534<br>124.32262<br>Waste Type Food waste<br>13 exp2=exp(+*((13-<br>DDOCm accumulated in SWDS<br>at the end of year                                                                                                    | DDOCm decomposed<br>(Gg)<br>E = C + H(y-1) * (1-exp1)<br>36.43505<br>37.3229<br>38.23202<br>39.15311<br>40.07372<br>DOC 0.15 D<br>M)/12)) 1 CH4 Frac<br>DDOCm decomposed                                                                                                    | CH4 generated<br>(Gg)<br>Q = E + 16/12 + F<br>24.290<br>24.881<br>25.488<br>26.102<br>26.715<br>26.715 |
| Vear<br>1997<br>1998<br>1999<br>2000<br>2001<br>SWDS Types<br>Worksheet<br>Sector:<br>Category:<br>Subcategory<br>Subcategory<br>Subcategory<br>Subcategory<br>Subcategory<br>Subcategory<br>Subcategory<br>Subcategory<br>Subcategory                                                                                                    | Amount deposited<br>(G9)<br>W<br>931.58288<br>954.29736<br>976.80765<br>998.70327<br>1020.06988<br>- MCF and OX Meth<br>Waste<br>Methane emission<br>Y: 13 - Uncategor<br>ane Generatu<br>Subdivision 1<br>Half-life tim<br>Amount deposited<br>(Gg)                                                      | MCF<br>(Fraction)<br>MCF<br>0.4<br>0.4<br>0.4<br>0.4<br>0.4<br>0.4<br>0.4<br>0.4<br>0.4<br>0.4                                                                                                    | Decomposable DOC (DDOCm)<br>deposited<br>(Gg)           D = W * DOC * DOCf * MCF           39.12648           40.08049           41.02592           41.02592           41.94554           42.84294           ethane Emissions           Disposal Sites           Q           d Waste Types           Uncategorised SWDS           73286795135           exp1=exp( <b>k</b> )           0.6703           Decomposable DOC (DDOCm)<br>deposited<br>(Gg)                                                | DDOCm not<br>reacted in<br>deposition year<br>(Gg)<br>B = D * exp2<br>3.9.12648<br>40.08049<br>41.02592<br>41.94554<br>42.84294<br>32046035<br>Waste Category<br>320046035<br>Mont<br>reacted in<br>deposition year                                                                                                    | DDOCm decomposed<br>in deposition year<br>(Gg)<br>C = D * (1-exp2)<br>C<br>C<br>C<br>C<br>C<br>C<br>C<br>C<br>C<br>C<br>C<br>C<br>C<br>C<br>C<br>C<br>C<br>C<br>C                                                                                                    | DDOCm accumulated in SWDS<br>at the end of year<br>(Gg)<br>H = B + (H(y-1) * exp1)<br>113.20948<br>115.96708<br>118.76098<br>121.5534<br>124.32262<br>Waste Type Food waste<br>13 exp2=exp(+*'((13-<br>DDOCm accumulated in SWDS<br>at the end of year<br>(Gg)                                                                               | DDOCm decomposed<br>(Gg)<br>E = C + H(y-1) * (1-exp1)<br>36.43585<br>37.3229<br>38.23202<br>39.15311<br>40.07372<br>DOC 0.15 D<br>MJ/12)) 1 CH4 Frac<br>DDOCm decomposed<br>(Gg)                                                                                                    | CH4 generated<br>(Gg)<br>Q = E * 16/12 * F<br>24.290<br>24.881<br>25.488<br>26.100<br>26.715<br>26.715<br>200Cf 0.7<br><br>cH4 generated<br>(Gg)                                                                                                    |
| Vear<br>1997<br>1998<br>1999<br>2000<br>2001<br>SwDS Types<br>Worksheet<br>Sector:<br>Category:<br>Subcategory:<br>Subcategory:<br>Sheet:<br>Data<br>Subdivision<br>k 0.4                                                                                                    | Amount deposited<br>(Gg)<br>W<br>931.58288<br>954.29736<br>976.80765<br>998.70327<br>1020.06988<br>- MCF and OX Meth<br>Waste<br>Methane emission<br>3 - Uncategor<br>ane Generato<br>Subdivision 1<br>Half-life tim<br>Amount deposited<br>(Gg)                                                          | MCF<br>(Fraction)<br>MCF<br>0.4<br>0.4<br>0.4<br>0.4<br>0.4<br>0.4<br>0.4<br>0.4<br>0.4<br>0.4                                                                                                    | Decomposable DOC (DDOCm)<br>deposited<br>(Gg)<br>D = W * DOC * DOCf * MCF<br>39.12648<br>40.08049<br>41.02592<br>41.94554<br>42.84294<br>ethane Emissions<br>Disposal Sites<br>2 d Waste Types<br>Uncategorised SWDS ~<br>T328679513; exp1=exp(-k) 0.6700<br>Decomposable DOC (DDOCm)<br>deposited<br>(Gg)                                                                                                    | DDOCm not<br>reacted in<br>deposition year<br>(Gg)<br>B = D * exp2<br>39,12648<br>40,08049<br>41,02592<br>41,94554<br>42,84294<br>42,84294<br>Waste Category<br>320046035 Mont<br>reacted in<br>deposition year<br>(Gg)                                                                                                    | DDOCm decomposed<br>in deposition year<br>(Gg)<br>C = D * (1-exp2)<br>C<br>C<br>C<br>C<br>C<br>C<br>C<br>C<br>C<br>C<br>C<br>C<br>C<br>C<br>C<br>C<br>C<br>C<br>C                                                                                                    | DDOCm accumulated in SWDS<br>at the end of year<br>(Gg)<br>H = B + (H(y-1) * exp 1)<br>113.20948<br>115.96708<br>118.76098<br>121.5534<br>124.32262<br>Waste Type Food waste<br>13 exp2=exp(+*((13-10))<br>DDOCm accumulated in SWDS<br>at the end of year<br>(Gg)                                                                           | DDOCm decomposed<br>(Gg)<br>E = C + H(y-1) * (1-exp1)<br>36 43585<br>37.3229<br>38 2302<br>39 15311<br>40.07372<br>DOC 0.15 D<br>M)/12)) 1 CH4 Frac<br>DDOCm decomposed<br>(Gg)                                                                                                    | CH4 generated<br>(Gg)<br>Q = E * 16/12 * F<br>24.290<br>24.881<br>25.488<br>26.102<br>26.715<br>26.715<br>20<br>20<br>20<br>20<br>CH4 generated<br>(Gg)                                                                                                    |
| Vear<br>1997<br>1998<br>1999<br>2000<br>2001<br>SWDS Types<br>Worksheet<br>Sector:<br>Category:<br>Subcategor<br>Sheet:<br>Data<br>Subdivision<br>k 0.4                                                                                                    | Amount deposited<br>(Gg)<br>W<br>931.58288<br>954.29736<br>976.80765<br>998.70327<br>1020.06988<br>- MCF and OX Meth<br>Waste<br>Methane emission<br>3 - Uncategor<br>ane Generat<br>Subdivision 1<br>Half-life tim<br>Amount deposited<br>(Gg)<br>W                                                      | MCF<br>(Fraction)           MCF           0.4           0.4           0.4           0.4           0.4           0.4           0.4           0.4           0.4           0.4           0.4           0.4           0.4           0.4           0.4           0.4           0.4           0.4           0.4           0.4           0.4           0.4           0.4           0.4           0.4           0.4           0.4           0.4           0.4           0.4           0.4           0.4           0.4           0.4           0.4           0.4           0.4           0.4           0.4           0.4           0.4           0.4           0.4           0.4           0.5           SWDS Type           MCF           MCF | Decomposable DOC (DDOCm)<br>deposited<br>(Gg)<br>D = W * DOC * DOCf * MCF<br>39.12648<br>40.08049<br>41.02592<br>41.94554<br>42.84294<br>ethane Emissions<br>Disposal Sites<br>2 d Waste Types<br>Uncategorised SWDS ✓<br>T3286795135 exp1=exp(k) 0.6703<br>Decomposable DOC (DDOCm)<br>deposited<br>(Gg)<br>D = W * DOC * DOCf * MCF                                                                                                    | DDOCm not<br>reacted in<br>deposition year<br>(Gg)<br>B = D * exp2<br>39.12648<br>40.08049<br>41.02592<br>41.94554<br>42.84294<br>2004603<br>Waste Category<br>32004603<br>Mont<br>DDOCm not<br>reacted in<br>deposition year<br>(Gg)<br>B = D * exp2                                                                                                    | DDOCm decomposed<br>in deposition year<br>(G9)<br>C = D * (1-exp2)<br>C<br>C<br>C<br>C<br>C<br>C<br>C<br>C<br>C<br>C<br>C<br>C<br>C<br>C<br>C<br>C<br>C<br>C<br>C                                                                                                    | DDOCm accumulated in SWDS<br>at the end of year<br>(Gg)<br>H = B + (H(y-1) * exp1)<br>113.20948<br>115.96708<br>121.5534<br>124.32262<br>Waste Type Food waste<br>13 exp2=exp(+*((13-<br>DDOCm accumulated in SWDS<br>at the end of year<br>(Gg)<br>H = B + (H(y-1) * exp1)                                                                  | DDOCm decomposed<br>(Gg)<br>E = C + H(y-1) * (1-exp1)<br>36.43585<br>37.3229<br>38.2302<br>39.15311<br>40.07372<br>DDOC 0.15 D<br>M)/12)) 1 CH4 Frac<br>DDOCm decomposed<br>(Gg)<br>E = C + H(y-1) * (1-exp1)                                                                                                    | CH4 generated<br>(Gg)<br>Q = E * 16/12 * F<br>24.290<br>24.881<br>25.488<br>26.102<br>26.715<br>20<br>00Cf 0.7<br>tion 0.5<br>CH4 generated<br>(Gg)<br>Q = E * 16/12 * F                                                                                                    |
| Vear<br>1997<br>1998<br>1999<br>2000<br>2001<br>2001<br>SWDS Types<br>Worksheet<br>Sector:<br>Category:<br>Subcategory<br>Sheet:<br>Data<br>Subdivision<br>k 0.4                                                                                                    | Amount deposited<br>(Gg)<br>W<br>931.58288<br>954.29736<br>976.80765<br>998.70327<br>1020.06988<br>- MCF and OX Meth<br>Waste<br>Methane emission<br>Subdivision 1<br>Half-life tim<br>Amount deposited<br>(Gg)<br>W<br>558.94973                                                                         | MCF<br>(Fraction)<br>MCF<br>0.4<br>0.4<br>0.4<br>0.4<br>0.4<br>0.4<br>0.4<br>0.4<br>0.4<br>0.4                                                                                                    | Decomposable DOC (DDOCm)<br>deposited<br>(Gg)<br>D = W * DOC * DOCf * MCF<br>39.12648<br>40.08049<br>41.02592<br>41.94554<br>42.84294<br>ethane Emissions<br>Naposal Sites<br>2 d Waste Types<br>Uncategorised SWDS<br>Decomposable DOC (DDOCm)<br>deposited<br>(Gg)<br>D = W * DOC * DOCf * MCF<br>3 35.21383                                                                                                    | DDOCm not<br>reacted in<br>deposition year<br>(Gg)<br>B = D * exp2<br>3.12648<br>40.08049<br>41.02592<br>41.94554<br>42.84294<br>3.24294<br>3.24294<br>3.24294<br>3.24294<br>3.24294<br>3.24294<br>3.24294<br>3.24294<br>3.24294<br>3.24294<br>3.24294<br>3.24294<br>3.24294<br>3.24294<br>3.2521383<br>3.2521383                                                                                                    | DDOCm decomposed<br>in deposition year<br>(Gg)<br>C = D * (1-exp2)<br>C<br>C<br>C<br>C<br>C<br>C<br>C<br>C<br>C<br>C<br>C<br>C<br>C<br>C<br>C<br>C<br>C<br>C<br>C                                                                                                    | DDOCm accumulated in SWDS<br>at the end of year<br>(Gg)<br>H = B + (Hy-1) * exp1)<br>113.20948<br>115.96708<br>121.5534<br>124.32262<br>Waste Type Food waste<br>13 exp2=exp(+*((13-<br>DDOCm accumulated in SWDS<br>at the end of year<br>(Gg)<br>H = B + (Hy-1) * exp1)<br>2 101.88854                                                     | DDOCm decomposed<br>(Gg)<br>E = C + H(y-1) * (1-exp1)<br>36.43505<br>37.3229<br>38.23202<br>39.15311<br>40.07372<br>DOC 0.15 D<br>M)/12)) 1 CH4 Frac<br>DDOCm decomposed<br>(Gg)<br>E = C + H(y-1) * (1-exp1)<br>32.79227                                                                                                    | CH4 generated<br>(Gg)<br>Q = E * 16/12 * F<br>24.290<br>24.881<br>25.488<br>26.100<br>26.715<br>26.715<br>2000F 0.7<br>tion 0.5<br>CH4 generated<br>(Gg)<br>Q = E * 16/12 * F<br>21.86                                                                                                    |
| Year<br>1997<br>1998<br>1999<br>2000<br>2001<br>SwDS Types<br>Worksheet<br>Sector:<br>Category:<br>Subcategor<br>Sheet:<br>Data<br>Subdivision<br>k 0.4<br>Year<br>1997<br>1998                                                                                                    | Amount deposited<br>(G9)<br>W<br>931.58288<br>954.29736<br>976.80765<br>998.70327<br>1020.06988<br>- MCF and OX Meth<br>Waste<br>Methane emission<br>Y<br>1 are Generat<br>Subdivision 1<br>Half-life tim<br>Amount deposited<br>(G9)<br>W<br>558.94973<br>572.57842                                      | MCF           (Fraction)           MCF           0.4           0.4           0.4           0.4           0.4           0.4           0.4           0.4           0.4           0.4           0.4           0.4           0.4           0.4           0.4           0.4           0.4           0.4           0.4           0.4           0.4           0.5           WOS Type           MCF           (Fraction)           MCF           0.6           0.6                                                                                                    | Decomposable DOC (DDOCm)<br>deposited<br>(Gg)           D = W * DOC * DOCf * MCF           39.12648           40.08049           41.02592           41.02592           41.94554           42.84294           ethane Emissions           Xaposal Sites           Q           dWaste Types           Uncategorised SWDS           V3286795135           exp1=exp(+k)           0.6700           deposited<br>(Gg)           D = W * DOC * DOCf * MCF           3           35.21383           36.07244 | DDOCm not<br>reacted in<br>deposition year<br>(Gg)<br>B = D * exp2<br>3.9.12648<br>40.08049<br>41.02592<br>41.94554<br>42.84294<br>Waste Category<br>320046035 Mont<br>reacted in<br>deposition year<br>(Gg)<br>B = D * exp2<br>3.35.21383<br>4.36.07244                                                                                                    | DDOCm decomposed<br>in deposition year<br>(Gg)<br>C = D * (1-exp2)<br>C<br>C = D * (1-exp2)<br>C<br>DDOCm decomposed<br>in deposition year<br>(Gg)<br>C = D * (1-exp2)                                                                                                    | DDOCm accumulated in SWDS<br>at the end of year<br>(Gg)<br>H = B + (H(y-1) * exp1)<br>113.20948<br>115.96708<br>118.76098<br>121.5534<br>124.32262<br>Waste Type Food waste<br>13 exp2=exp(+*((13-<br>DDOCm accumulated in SWDS<br>at the end of year<br>(Gg)<br>H = B + (H(y-1) * exp1)<br>0 101.88854<br>2 104.37037                       | DDOCm decomposed<br>(Gg)<br>E = C + H(y-1) * (1-exp1)<br>36.43585<br>37.3229<br>38.23202<br>39.15311<br>40.07372<br>DOC 0.15 D<br>MJ/12)) 1 CH4 Frac<br>DDOCm decomposed<br>(Gg)<br>E = C + H(y-1) * (1-exp1)<br>32.79227<br>33.59061                                                                                                    | CH4 generated<br>(Gg)<br>Q = E * 16/12 * F<br>24.290<br>24.881<br>25.488<br>26.100<br>26.715<br>26.715<br>200Cf 0.7<br><br>CH4 generated<br>(Gg)<br>Q = E * 16/12 * F<br>21.86<br>22.393                                                                                                    |
| Year           1997           1998           1999           2000           2001           2001           SwDS Types           Worksheet           Sector:           Category:           Subdivision           k         0.4           Year           1998           1999                                                                                                    | Amount deposited<br>(Gg)<br>W<br>931.58288<br>954.29736<br>976.80765<br>998.70327<br>1020.06988<br>- MCF and OX Meth<br>Waste<br>Methane emission<br>3 - Uncategor<br>ane Generat<br>Subdivision 1<br>Half-life tim<br>Amount deposited<br>(Gg)<br>W<br>558.94973<br>572.57842<br>586.08459               | MCF<br>(Fraction)           MCF           0.4           0.4           0.4           0.4           0.4           0.4           0.4           0.4           0.4           0.4           0.4           0.4           0.4           0.4           0.4           0.4           0.4           0.4           0.4           0.4           0.4           0.4           0.6           0.6           0.6                                                                                                    | Decomposable DOC (DDOCm)<br>deposited<br>(Gg)<br>D = W * DOC * DOCf * MCF<br>39.12648<br>40.08049<br>41.02592<br>41.94554<br>42.84294<br>ethane Emissions<br>Disposal Sites<br>2 d Waste Types<br>Uncategorised SWDS<br>Decomposable DOC (DDOCm)<br>deposited<br>(Gg)<br>D = W * DOC * DOCf * MCF<br>3 35.2138<br>3 36.07244<br>3 6.07244<br>3 6.9233                                                                                                    | DDOCm not<br>reacted in<br>deposition year<br>(Gg)<br>B = D * exp2<br>39,12648<br>40,08049<br>41,02592<br>41,94554<br>42,84294<br>42,84294<br>42,84294<br>42,84294<br>42,84294<br>42,84294<br>42,84294<br>42,84294<br>42,84294<br>42,84294<br>40,00046035<br>Mont<br>DDOCm not<br>reacted in<br>deposition year<br>(Gg)<br>B = D * exp2<br>3 35,21383<br>4 36,92343<br>3 6,92343                                                                                                    | DDOCm decomposed<br>in deposition year<br>(Gg)<br>C = D * (1-exp2)<br>C = D * (1-exp2)<br>C = D * (1-exp2)<br>Municipal Waste<br>A for reaction start (M)<br>DDOCm decomposed<br>in deposition year<br>(Gg)<br>C = D * (1-exp2)                                                                                                    | DDOCm accumulated in SWDS<br>at the end of year<br>(Gg)<br>H = B + (H(y-1) * exp 1)<br>113.20948<br>115.96708<br>118.76098<br>121.5534<br>124.32262<br>Waste Type Food waste<br>13 exp2-exp(+*((13-1))<br>DDOCm accumulated in SWDS<br>at the end of year<br>(Gg)<br>H = B + (H(y-1) * exp 1)<br>101.88854<br>D 104.37037<br>104.37037       | DDOCm decomposed<br>(Gg)           E = C + H(y-1) * (1-exp1)           36.43585           37.3229           38.23202           39.15311           40.07372           ODOC         0.15           MJ/12))         1           CH4 Fract           DDOCm decomposed<br>(Gg)           E = C + H(y-1) * (1-exp1)           32.79227           33.59061           34.40882                                   | CH4 generated<br>(Gg)<br>Q = E * 16/12 * F<br>24.290<br>24.881<br>25.488<br>26.102<br>26.715<br>20<br>20<br>20<br>20<br>CH4 generated<br>(Gg)<br>Q = E * 16/12 * F<br>21.861<br>22.393<br>22.933                                                                                                    |
| Year           1997           1998           1999           2000           2001           SWDS Types           Worksheet           Sector:           Category:           Subcitegory:           Subcitegory:           Worksheet:           Data           Subcitegory:           K:         0.4           Year           1997           1998           2000 | Amount deposited<br>(Gg)<br>W<br>931.58288<br>954.29736<br>976.80765<br>998.70327<br>1020.06988<br>- MCF and OX Meth<br>Waste<br>Methane emission<br>3 - Uncategor<br>ane Generate<br>Subdivision 1<br>Half-life tim<br>Amount deposited<br>(Gg)<br>W<br>558.94973<br>572.57842<br>586.08459<br>599.22136 | MCF<br>(Fraction)           MCF           0.4           0.4           0.4           0.4           0.4           0.4           0.4           0.4           0.4           0.4           0.4           0.4           0.4           0.4           0.4           0.4           0.4           0.4           0.4           0.4           0.4           0.4           0.4           0.6           0.6           0.6                                                                                                    | Decomposable DOC (DDOCm)<br>deposited<br>(Gg)<br>D = W * DOC * DOCf * MCF<br>39.12648<br>40.08049<br>41.02592<br>41.94554<br>42.84294<br>ethane Emissions<br>Disposal Sites<br>2 d Waste Types<br>Uncategorised SWDS ✓<br>3286795135 exp1=exp(+k) 0.6703<br>Decomposable DOC (DDOCm)<br>deposited<br>(Gg)<br>D = W * DOC * DOCf * MCF<br>5 35.21383<br>3 6.07244<br>3 36.07244<br>3 36.775095                                                                                                    | DDOCm not<br>reacted in<br>deposition year<br>(Gg)<br>B = D * exp2<br>3.12648<br>40.08049<br>41.02592<br>41.94554<br>42.84294<br>Waste Category<br>320046035<br>Mont<br>DDOCm not<br>reacted in<br>deposition year<br>(Gg)<br>B = D * exp2<br>3.52.1383<br>4.36.07244<br>3.36.07234                                                                                                    | DDOCm decomposed<br>in deposition year<br>(Gg)<br>C = D * (1-exp2)<br>C<br>O<br>O<br>O<br>O<br>O<br>O<br>O<br>O<br>O<br>O<br>O<br>O<br>O<br>O<br>O<br>O<br>O<br>O                                                                                                    | DDOCm accumulated in SWDS<br>at the end of year<br>(Gg)<br>H = B + (H(y-1) * exp1)<br>113.20948<br>115.96708<br>118.76098<br>121.5534<br>124.32262<br>Waste Type Food waste<br>13 exp2-exp(+*((13-<br>DDOCm accumulated in SWDS<br>at the end of year<br>(Gg)<br>H = B + (H(y-1) * exp1)<br>101.88854<br>104.37037<br>106.88488<br>109.38806 | DDOCm decomposed<br>(Gg)           E = C + H(y-1) * (1-exp1)           36.43595           37.3229           38.23202           39.15311           40.07372           DOC           0.15           DOC           MJ/12))           1           CH4 Frac           DDOCm decomposed<br>(Gg)           E = C + H(y-1) * (1-exp1)           32.79227           33.59061           34.40832           35.2378 | CH4 generated<br>(Gg)<br>Q = E * 16/12 * F<br>24.290<br>24.881<br>26.102<br>26.715<br>26.715<br>20<br>00CF 0.7<br>                                                                                                    |

Users have the ability to check methane generation based on Waste Type –wise.

- Food waste
- Garden and park
- Disposable nappies
- Paper and cardboard
- Textile
- Wood

The default IPCC values for DOC and DOCf utilized in **Tier 1 and Tier 2** assessments are derived from the **Waste Type**. These factors were selected under the **"Parameter sheets"** in the 4.A – Solid Waste Disposal

| me Parameters   |                              |                              |                        |                                    |                       |
|-----------------|------------------------------|------------------------------|------------------------|------------------------------------|-----------------------|
| per analitetere |                              |                              |                        |                                    | DOOF                  |
|                 |                              |                              |                        | abic                               | DOCI                  |
| waste Category  |                              | waste i ype / industry i ype |                        | organic carbon                     | decomposes in<br>SWDS |
| <b>۵</b> 7      | Class of decomposability A ▽ | Туре 🛆                       | Use in<br>calculations | DOC<br>(Fraction of wet<br>weight) | DOCf<br>(Fraction)    |
| ustrial Waste   | Bulk waste                   | Bulk Industrial Waste        |                        |                                    |                       |
|                 | Highly decomposable waste    | Food, beverages and tobacco  |                        |                                    |                       |
|                 | Less decomposable waste      | Construction and demolition  |                        |                                    |                       |
|                 |                              | Wood and wood products       |                        |                                    |                       |
|                 | Moderately decomposable w    | Pulp and paper               |                        |                                    |                       |
|                 |                              | Textile                      |                        |                                    |                       |
| nicipal Waste   | Bulk waste                   | Bulk Municipal Waste         |                        |                                    |                       |
|                 | Highly decomposable waste    | Food waste                   | Solution               | 0.15                               | 0.7                   |
|                 |                              | Garden and park              | S                      | 0.2                                | 0.7                   |
|                 | Less decomposable waste      | Wood                         |                        | 0.43                               | 0.5                   |
|                 | Moderately decomposable w    | Disposable nappies           | S                      | 0.24                               | 0.5                   |
|                 |                              | Paper and cardboard          | Sec.                   | 0.4                                | 0.5                   |
|                 |                              | Textile                      | $\sim$                 | 0.24                               | 0.5                   |

The default IPCC values for Methane Generation Rate (k) utilized in **Tier 1 and Tier 2** assessments are derived from the **Climate Zone and Waste Type.** These factors were selected under the **"Parameter sheets"** in the 4.A – Solid Waste Disposal

#### Step 6/ Results: Methane Emissions

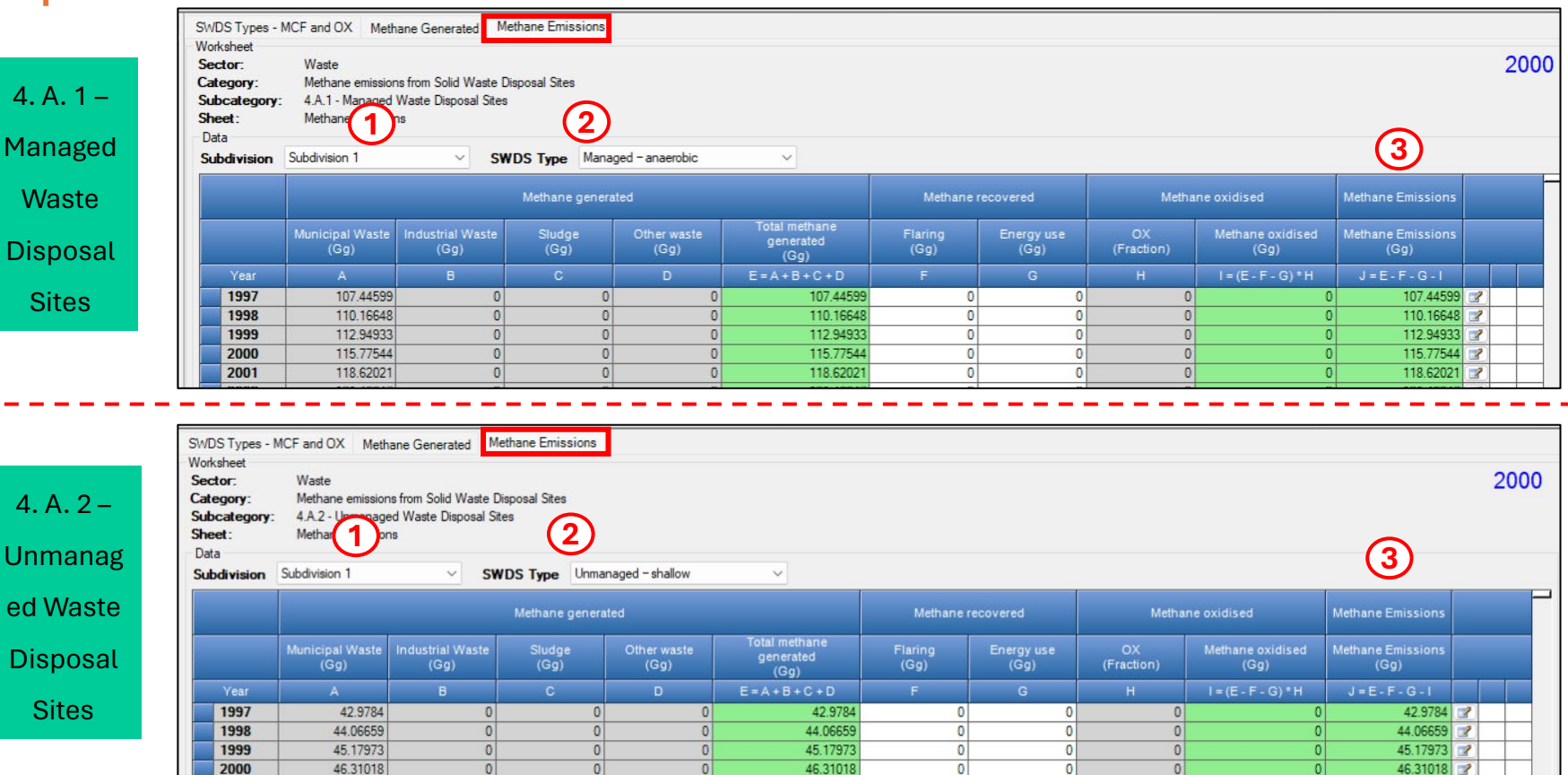

Similar to the previous sections, users have the ability to check methane emissions based on subdivision-wise.

(1)

(2)

Users have the ability to check methane emissions based on SWDS Type -wise.

#### 4. A. 1 – Managed Waste Disposal Sites

Managed – anaerobic Managed well – semi-aerobic Managed poorly – semi-aerobic Managed well - active-aeration Managed poorly – active-aeration

#### 4. A. 2 – Unmanaged Waste Disposal Sites Unmanaged – deep Unmanaged – shallow

#### 4. A. 3 - Uncategorised Waste Disposal Sites

Uncategorised SWDS

**Methane Emissions** 

4. A. 2 – Unmanag ed Waste Disposal Sites

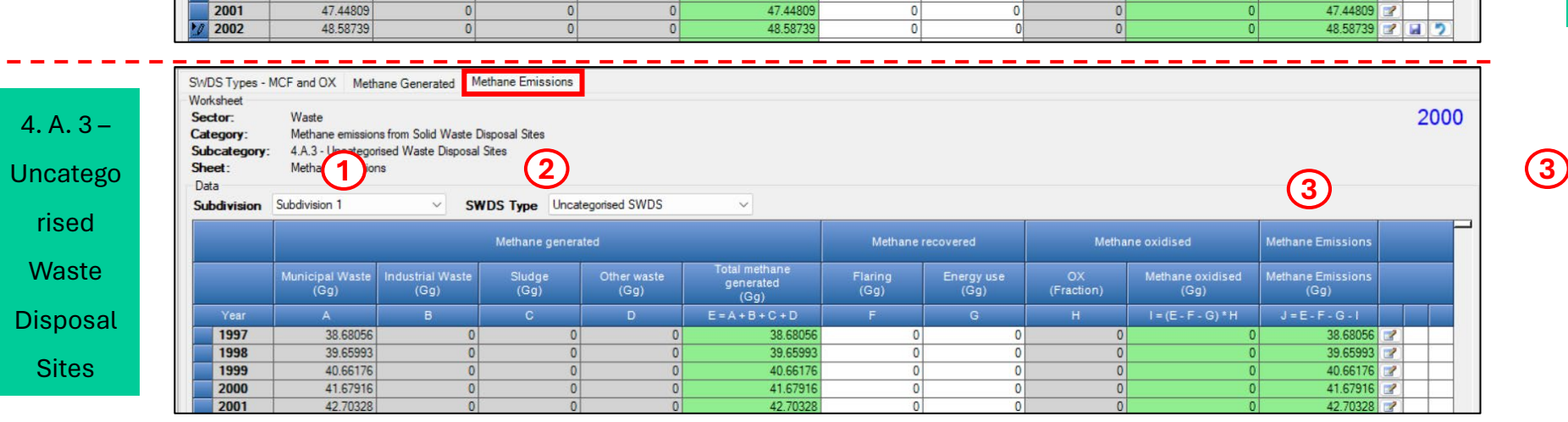

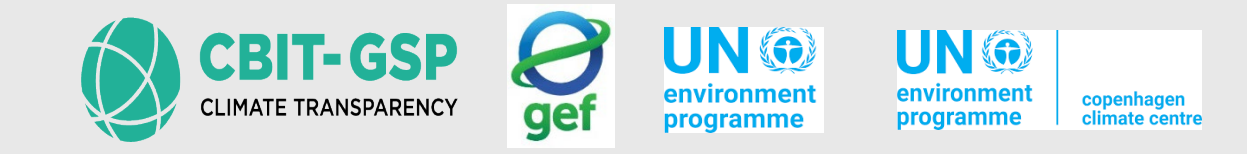

## **By- products of FOD model**

Information items in the Waste sector

### Long Term Stored C in SWDS

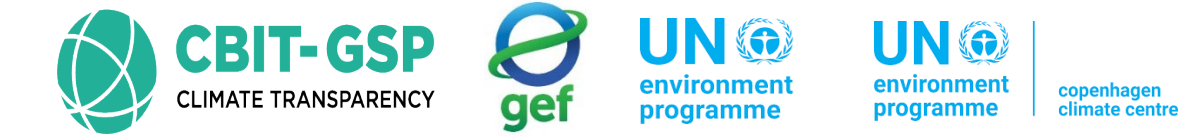

A portion of carbon remains stored for extended periods in SWDS, particularly from **slow-decaying materials like wood and paper**, **resulting in long-term storage within the sites**. The quantity of carbon held in SWDS can be approximated using the FOD model, with the long-term stored carbon being documented as an **information item within the Waste sector**.

|                   | Param                           | Parameters SWDS Types - Utilization Activity Data Amount Deposited Long Term stored C in SWDS Harvested Wood Products |                                                                                 |                                               |                                   |                                    |                        |                     |                                   |                                        |
|-------------------|---------------------------------|----------------------------------------------------------------------------------------------------|---------------------------------------------------------------------------------|-----------------------------------------------|-----------------------------------|------------------------------------|------------------------|---------------------|-----------------------------------|----------------------------------------|
|                   | Sector<br>Cates<br>Subc<br>Shee | sheet<br>or:<br>gory:<br>sategory:<br>st:                                                                             | Waste<br>Methane emissions frr<br>4.A - Solid Waste Dis<br>Long≹erm stored C in | om Solid Waste Disposal Site<br>posal<br>SWDS | es                                |                                    |                        |                     |                                   | 2000                                   |
| Similar to the    | Subo                            | division                                                                                                    | Subdivision 1                                                                   | ✓ Wa:                                         | ste Category Municipal Wa         | aste 🗸                             |                        |                     |                                   |                                        |
| users have the    |                                 | Yer                                                                                                    | Food waste<br>(Gg / Year)                                                       | Garden and park<br>(Gg / Year)                | Ulsposable nappies<br>(Gg / Year) | Paper and cardboard<br>(Gg / Year) | Textile<br>(Gg / Year) | Wood<br>(Gg / Year) | Long-term stored C<br>(Gg / Year) | Long-term stored C accumulated<br>(Gg) |
| ability to check  |                                 | 1984                                                                                                    | 86.99842                                                                        | 0                                             | 0                                 | 114.66459                          | 14.39974               | 94.59829            | 310.66104                         | 7311.3098                              |
| data based on     |                                 | 1985                                                                                                    | 89.10807                                                                        | 0                                             | 0                                 | 117.44512                          | 14.74892               | 96.89223            | 318.19435                         | 7629.50415                             |
| subdivision-wise  |                                 | 1986                                                                                                    | 91.21688                                                                        | 0                                             | 0                                 | 120.22455                          | 15.09797               | 99.18525            | 325.72464                         | 7955.22879                             |
| and waste         |                                 | 1987                                                                                                    | 93.33895                                                                        | 0                                             | 0                                 | 123.02145                          | 15.44921               | 101.4927            | 333.3023                          | 8288.53109                             |
| category-wise     |                                 | 1988                                                                                                    | 95.51857                                                                        | 0                                             | 0                                 | 125.89421                          | 15.80997               | 103.86272           | 341.08547                         | 8629.61655                             |
| including         |                                 | 1989                                                                                                    | 97.74807                                                                        | 0                                             | 0                                 | 128.8327                           | 16.17899               | 106.28698           | 349.04673                         | 8978.66328                             |
| Municipal Waste   |                                 | 1990                                                                                                    | 100.07533                                                                       | 0                                             | 0                                 | 131.90005                          | 16.56419               | 108.81754           | 357.35712                         | 9336.0204                              |
| Industrial Waste  |                                 | 1991                                                                                                    | 102.48272                                                                       | 0                                             | 0                                 | 135.07302                          | 16.96266               | 111.43524           | 365.95364                         | 9701.97404                             |
| Sludge and Other  |                                 | 1992                                                                                                    | 104.9274                                                                        | 0                                             | 0                                 | 138.29511                          | 17.36729               | 114.09347           | 374.68327                         | 10076.6573                             |
| Sludge, and Other |                                 | 1993                                                                                                    | 107.43061                                                                       | 0                                             | 0                                 | 141.59436                          | 17.78162               | 116.81535           | 383.62194                         | 10460.27924                            |
| waste.            |                                 | 1994                                                                                                    | 109.97799                                                                       | 0                                             | 0                                 | 144.95183                          | 18.20325               | 119.58526           | 392.71834                         | 10852.99758                            |
|                   |                                 | 1995                                                                                                    | 112.57939                                                                       | 0                                             | 0                                 | 148.3805                           | 18.63383               | 122.41391           | 402.00764                         | 11255.00522                            |
|                   |                                 | 1996                                                                                                    | 115.33412                                                                       | 0                                             | 0                                 | 152.01125                          | 19.08978               | 125.40928           | 411.84443                         | 11666.84965                            |
|                   |                                 | 1997                                                                                                    | 118.21787                                                                       | 0                                             | 0                                 | 155.81206                          | 19.5671                | 128.54495           | 422.14196                         | 12088.99161                            |
|                   |                                 | 1998                                                                                                    | 121.10034                                                                       | 0                                             | 0                                 | 159.61117                          | 20.04419               | 131.67922           | 432.43491                         | 12521.42653                            |
|                   |                                 | 1999                                                                                                    | 123.95689                                                                       | 0                                             | 0                                 | 163.37613                          | 20.517                 | 134.78531           | 442.63533                         | 12964.06186                            |
|                   |                                 | 2000                                                                                                    | 126.73544                                                                       | 0                                             | 0                                 | 167.03829                          | 20.9769                | 137.80659           | 452.55722                         | 13416.61908                            |

#### **Harvested Wood Products**

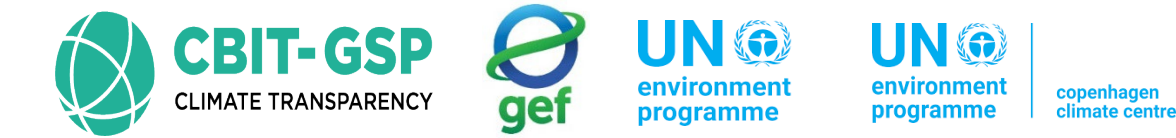

The accumulation of carbon in long-term storage, particularly in paper, cardboard, wood, garden, and park waste, is noteworthy due to its implications for **harvested wood products (HWP)**. Changes in carbon stock originating from HWP, including those disposed of in SWDS within the reporting country, are **examined in Chapter 12 of the AFOLU Volume**.

|                    | Parameters SW<br>Worksheet<br>Sector:<br>Category:<br>Subcategory:<br>Sheet:<br>Data | /DS Types - Utilization<br>Waste<br>Methane emissions<br>4.A - Solid Waste I<br>Harvested Wood F | on Activity Data<br>s from Solid Waste Di<br>Disposal<br>Products | Amount Deposited      | Long Term store  | ed C in SWDS     | larvested Wood Pro | oducts         |               |              |                |               | 2000         |
|--------------------|--------------------------------------------------------------------------------------|--------------------------------------------------------------------------------------------------|-------------------------------------------------------------------|-----------------------|------------------|------------------|--------------------|----------------|---------------|--------------|----------------|---------------|--------------|
| Similar to the     | Subdivision S                                                                        | Subdivision 1                                                                                    | ~                                                                 |                       |                  |                  |                    |                |               |              |                |               |              |
| previous sections, |                                                                                      | L                                                                                                | ong-term stored C                                                 |                       | Long-ter         | m stored C accur | nulated            |                | CH4 generated |              |                | CH4 emitted   |              |
| users have the     | Year                                                                                 | Garden C<br>(Gg / Year)                                                                          | Paper C<br>(Gg / Year)                                            | Wood C<br>(Gg / Year) | Garden C<br>(Gg) | Paper C<br>(Gg)  | Wood C<br>(Gg)     | Garden<br>(Gg) | Paper<br>(Gg) | Wood<br>(Gg) | Garden<br>(Gg) | Paper<br>(Gg) | Wood<br>(Gg) |
| ability to check   | 1984                                                                                 | 0                                                                                                | 114.66459                                                         | 94.59829              | 0                | 2698.59503       | 2226.3409          | 0              | 53.18707      | 31.46328     | 0              | 53.18707      | 31.46328     |
| data based on      | 1985                                                                                 | 0                                                                                                | 117.44512                                                         | 96.89223              | 0                | 2816.04016       | 2323.23313         | 0              | 54.75932      | 32.55023     | 0              | 54.75932      | 32.55023     |
| subdivision wise   | 1986                                                                                 | 0                                                                                                | 120.22455                                                         | 99.18525              | 0                | 2936.2647        | 2422.41838         | 0              | 56.35059      | 33.65239     | 0              | 56.35059      | 33.65239     |
| SUDUIVISIOII-WISE  | 1987                                                                                 | 0                                                                                                | 123.02145                                                         | 101.4927              | 0                | 3059.28615       | 2523.91108         | 0              | 57.95956      | 34.76922     | 0              | 57.95956      | 34.76922     |
|                    | 1988                                                                                 | 0                                                                                                | 125.89421                                                         | 103.86272             | 0                | 3185.18036       | 2627.7738          | 0              | 59.58581      | 35.90055     | 0              | 59.58581      | 35.90055     |
|                    | 1989                                                                                 | 0                                                                                                | 128.8327                                                          | 106.28698             | 0                | 3314.01306       | 2734.06077         | 0              | 61.23159      | 37.04731     | 0              | 61.23159      | 37.04731     |
|                    | 1990                                                                                 | 0                                                                                                | 131.90005                                                         | 108.81754             | 0                | 3445.91311       | 2842.87832         | 0              | 62.89855      | 38.21021     | 0              | 62.89855      | 38.21021     |
|                    | 1991                                                                                 | 0                                                                                                | 135.07302                                                         | 111.43524             | 0                | 3580.98612       | 2954.31355         | 0              | 64.59106      | 39.39114     | 0              | 64.59106      | 39.39114     |
|                    | 1992                                                                                 | 0                                                                                                | 138.29511                                                         | 114.09347             | 0                | 3719.28124       | 3068.40702         | 0              | 66.31215      | 40.59148     | 0              | 66.31215      | 40.59148     |
|                    | 1993                                                                                 | 0                                                                                                | 141.59436                                                         | 116.81535             | 0                | 3860.8756        | 3185.22237         | 0              | 68.06211      | 41.81148     | 0              | 68.06211      | 41.81148     |
|                    | 1994                                                                                 | 0                                                                                                | 144.95183                                                         | 119.58526             | 0                | 4005.82743       | 3304.80763         | 0              | 69.84246      | 43.05194     | 0              | 69.84246      | 43.05194     |
|                    | 1995                                                                                 | 0                                                                                                | 148.3805                                                          | 122.41391             | 0                | 4154.20794       | 3427.22155         | 0              | 71.65377      | 44.31324     | 0              | 71.65377      | 44.31324     |
|                    | 1996                                                                                 | 0                                                                                                | 152.01125                                                         | 125.40928             | 0                | 4306.21918       | 3552.63083         | 0              | /3.49/16      | 45.59602     | 0              | /3.49/16      | 45.59602     |
|                    | 1997                                                                                 | 0                                                                                                | 155.81206                                                         | 128.54495             | 0                | 4462.03124       | 3681.1/5/7         | 0              | 75.37956      | 46.90337     | 0              | 75.37956      | 46.90337     |
|                    | 1998                                                                                 | 0                                                                                                | 109.61117                                                         | 131.6/922             | 0                | 4621.64241       | 3812.85499         | 0              | 77.30601      | 48.23/65     | 0              | 77.30601      | 48.23/65     |
|                    | 2000                                                                                 | 0                                                                                                | 163.37613                                                         | 134.70331             | 0                | 4/60.01804       | 3347.04U3          | 0              | 01 27756      | 43.03/9      | 0              | 01 27756      | 43.03/3      |
|                    | 2000                                                                                 | U                                                                                                | 107.03829                                                         | 137.00659             | 0                | 4302.00683       | 4000,44088         | U              | 01.27756      | 50.36259     | 0              | 01.27706      | 00.36203     |

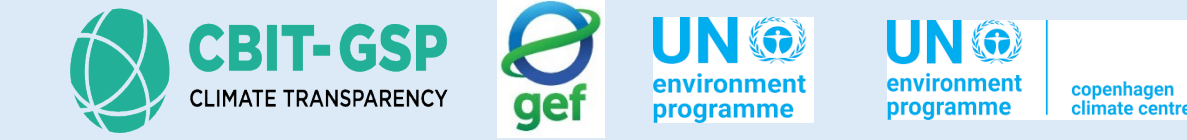

## Let's do an exercise with the IPCC Inventory Software!

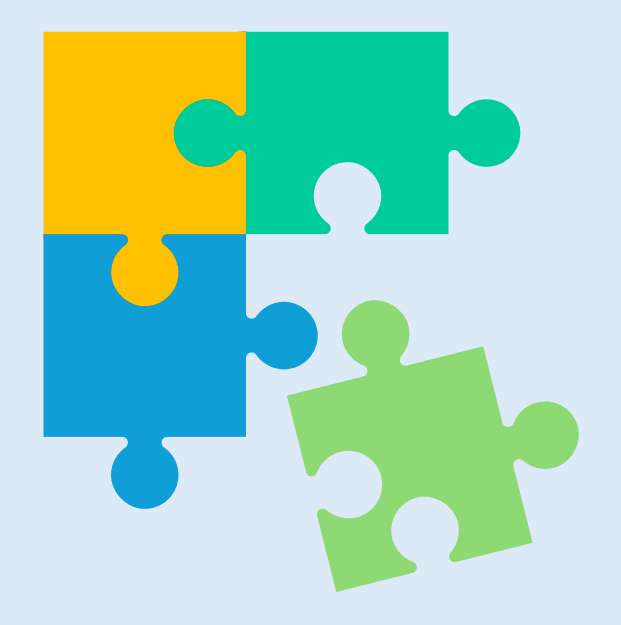

## **Solid Waste Disposal**

Exercise for Solid Waste Disposal

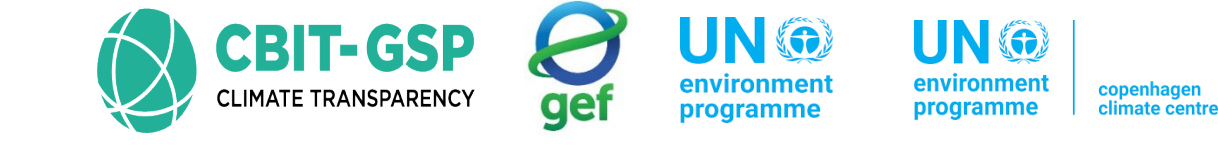

Activity 01

Step 01: Open the worksheets for 4.A – Solid Waste Disposal

Step 02: In the first worksheet, Parameters, enter the following data accordingly

| Input parameter                          | Entry         | Note                                                                                                    |
|------------------------------------------|---------------|----------------------------------------------------------------------------------------------------|
| Region                                   | Asia- Eastern | If this is not suggested in the drop-down<br>menu, please check whether you have<br>entered your country correctly |
| Subdivision                              | Subdivision 2 |                                                                                                    |
| Climate zone                             | Tropical wet  |                                                                                                    |
| Starting year                            | 1950          |                                                                                                    |
| Delay time                               | 6 months      |                                                                                                    |
| Fraction of methane (F) in developed gas | 0.500         |                                                                                                    |
| Conversion factor, C to $CH_4$           | 1.333333      |                                                                                                    |

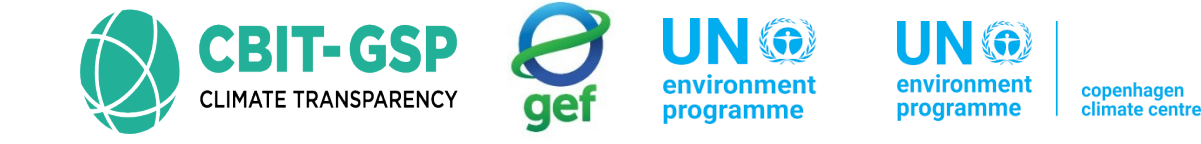

## Activity 02

Step 01: Click the option waste type parameters for selected subdivision in the above same sheet 'parameters'

*Note:* In here we hope to calculations for Municipal waste. Therefore, entering parameters (default/ specific) for municipal waste is sufficient.

Step 02: Select (put a tick on the option 'use in calculations') the following types in following classes of decomposability

| Class of decomposability   | Туре                 |
|----------------------------|----------------------|
| Bulk waste                 | Bulk municipal waste |
| Moderately degrading waste | Disposable nappies   |
|                            | Garden and park      |
| Rapidly degrading waste    | Food waste           |
| Slowly degrading waste     | Paper and cardboard  |
|                            | Textile              |
|                            | Wood                 |

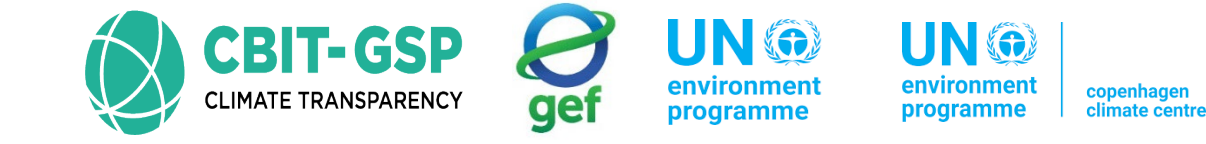

## Step 03: Enter following parameters in previously selected types accordingly

| Class of<br>decomposability   | Туре                 | DOC  | DOCf | Methane<br>generation<br>rate constant<br>(k) | Note    |
|-------------------------------|----------------------|------|------|-----------------------------------------------|---------|
| Bulk waste                    | Bulk municipal waste | 0.18 | 0.5  | 0.17                                          | Default |
| Moderately<br>degrading waste | Disposable nappies   | 0.24 | 0.5  | 0.17                                          | Default |
|                               | Garden and park      | 0.2  | 0.5  | 0.17                                          | Default |
| Rapidly<br>degrading waste    | Food waste           | 0.15 | 0.5  | 0.4                                           | Default |
| Slowly degrading              | Paper and cardboard  | 0.4  | 0.5  | 0.07                                          | Default |
| waste                         | Textile              | 0.24 | 0.5  | 0.07                                          | Default |
|                               | Wood                 | 0.43 | 0.5  | 0.035                                         | Default |

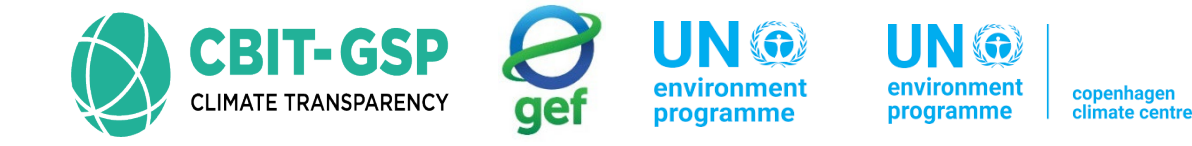

## Activity 03

## Step 01: Enter parameters for Harvested Wood Products (HWP) as follow

| Input parameter             | Entry  |
|-----------------------------|--------|
| % garden in municipal waste | 85.00% |
| % paper in municipal waste  | 10.00% |
| % wood in municipal waste   | 5.00%  |
| % paper in industrial waste | 75.00% |
| % wood in industrial waste  | 25.00% |

## Step 02: Enter Uncertainties as below

| Entry pa         | Entry |        |
|------------------|-------|--------|
| Activity data    | Upper | +0.00% |
| uncertainties    | Lower | -0.00% |
| Emission factors | Upper | +0.00% |
| uncertainties    | Lower | -0.00% |

Step 03: Save entered data
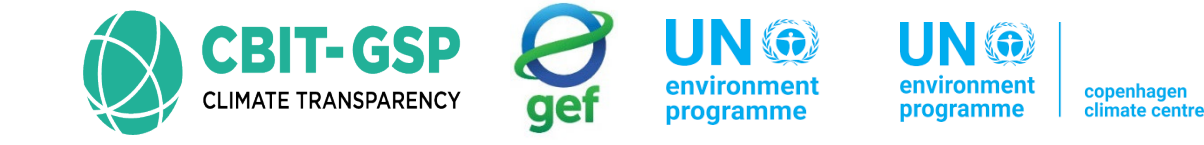

#### Activity 04

Step 01: Open the worksheet SWDS types – utilization

Step 02: Select the subdivision as subdivision 2 and waste category as municipal waste

Step 03: Enter following parameters accordingly in the selected inventory year (or current inventory year) by you

| Input parameter                      | Entry | Note    |
|--------------------------------------|-------|---------|
| Unmanaged – shallow (%)              | 25    | Default |
| Unmanaged – deep (%)                 | 30    | Default |
| Managed – anaerobic (%)              | 25    | Default |
| Managed poorly – semi-aerobic (%)    |       |         |
| Managed well – semi-aerobic (%)      | 5     | Default |
| Managed poorly – active aeration (%) |       |         |
| Managed well – active aeration (%)   |       |         |
| Uncategorized SWDS (%)               | 15    | Default |

Step 04: Save entered data

Note: You must enter data for parameters from starting year (in here, 1950) to current inventory year

Step 05: Open the worksheet activity data and select following entries as below

| Entry              | Selection                      |
|--------------------|--------------------------------|
| Subdivision        | Subdivision 2                  |
| Waste category     | Municipal waste                |
| Total waste        | Calculated from population     |
| Waste type amounts | % of total waste going to SWDS |

UN 💮

environment

programme

gef

UN 🎯

environment

programme

copenhagen climate centre

#### Step 06: Enter following data accordingly

| Input parameter              | Entry            | Input parameter      | Entry |
|------------------------------|------------------|----------------------|-------|
| Population (capita)          | 115000000        | Garden and park      | 1%    |
| Waste per capita             | 160<br>kg/cap/yr | Paper and cardboard  | 18.8% |
| % SWDS                       | 75%              | Textile              | 2.5%  |
| Food waste                   | 25.2%            | wood                 | 3.5%  |
| Disposable nappies           | 1%               | Bulk municipal waste | 5%    |
| Inert                        | 43%              |                      |       |
| Above these data are only as |                  |                      |       |

#### step 07: Save entered data

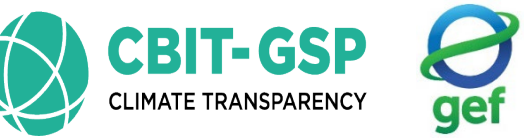

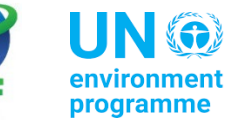

environment programme

nt copenhagen e climate centre

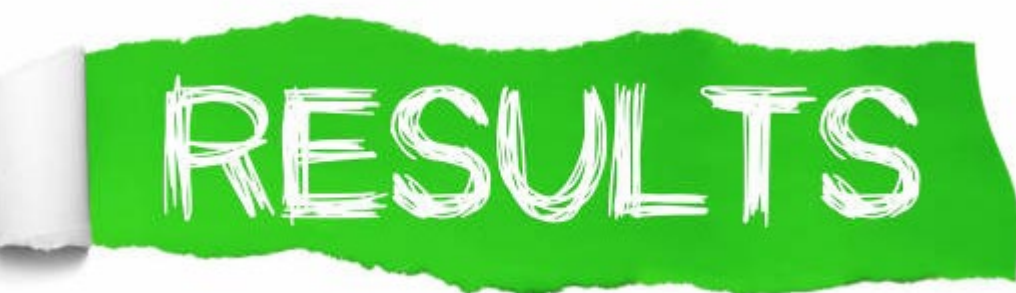

#### Activity 01 and 03

| Parameters SWDSTyp     | pes - Utilization Activity Dat | Amount Deposited | Long Term stored C in SWDS                                | Harvested Wood Pro | ducts                |                            |       |           |
|------------------------|--------------------------------|------------------|-----------------------------------------------------------|--------------------|----------------------|----------------------------|-------|-----------|
| Country/Territory      | Sri Lanka                      |                  |                                                           |                    |                      |                            |       |           |
| Region                 | Asia - Eastern                 | ~                |                                                           |                    |                      |                            |       | ×         |
| Subdivision:           | Subdivision 2                  | × +              |                                                           |                    |                      | Uncertai                   | nties |           |
| Climate Zone           | Tropical wet                   | ~                |                                                           |                    | Category             | 4.A - Solid Waste Disposal |       |           |
| Main parameters and \  | Waste Types for selected Subd  | vision           | Parameters for HWP (Bulk MSW)                             |                    | Sheet                | Parameters                 |       |           |
| Starting year          |                                | 1950 🜩           | % garden in municipal waste                               | 85.00 % 🖨          | Activitiy Data       | Uncertainties              | Upper | +0.00 % 单 |
| Delay Time (months)    |                                | 6 🜩              | % paper in municipal waste                                | 10.00 % 🗢          |                      |                            |       |           |
| Fraction of methane (F | ) in developed gas             | 0.500 🜩          | % wood in municipal waste                                 | 5.00 % 🜩           | Emission Fact<br>Gas | ors Uncertainties          |       | ~         |
| Conversion Factor, C t | to CH4                         | 1.333333         | Parameters for HWP (Bulk Industr                          | ial Waste)         | Lower                | 0.00 % 🗢                   | Upper | +0.00 %   |
| Waste Type             | Parameters for selected Subdiv | sion             | % paper in industrial waste<br>% wood in industrial waste | 75.00 % 🗢          | ок                   |                            |       | Cancel    |
| Save                   | Uncertainties                  | Waste Type Mar   | nager                                                     |                    |                      |                            |       |           |

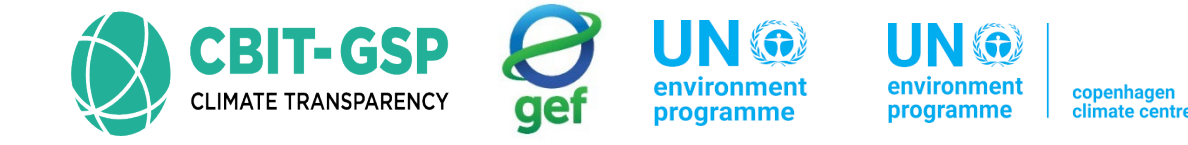

#### Activity 02

Waste Type Parameters

-  $\Box$   $\times$ 

| Waste Category   |                              | Waste Type / Industry Type  | Degradable<br>organic carbon | Degradable<br>organic carbon<br>which<br>decomposes in<br>SWDS | Methane<br>generation rate<br>constant (k) |       |
|------------------|------------------------------|-----------------------------|------------------------------|----------------------------------------------------------------|--------------------------------------------|-------|
| Δ7               | Class of decomposability △ 文 | Туре 🛆                      | Use in calculations          | DOC<br>(Fraction of wet<br>weight)                             | DOCf<br>(Fraction)                         | k     |
| Industrial Waste | Bulk waste                   | Bulk Industrial Waste       | $\leq$                       | 0.15                                                           | 0.5                                        | 0.17  |
|                  | Rapidly degrading waste      | Food, beverages and tobacco | $\searrow$                   | 0.15                                                           | 0.5                                        |       |
|                  | Slowly degrading waste       | Construction and demolition | $\checkmark$                 | 0.04                                                           | 0.5                                        |       |
|                  |                              | Pulp and paper              | $\searrow$                   | 0.4                                                            | 0.5                                        |       |
|                  |                              | Textile                     | $\checkmark$                 | 0.24                                                           | 0.5                                        |       |
|                  |                              | Wood and wood products      | $\searrow$                   | 0.43                                                           | 0.5                                        |       |
| Municipal Waste  | Bulk waste                   | Bulk Municipal Waste        | $\leq$                       | 0.18                                                           | 0.5                                        | 0.17  |
|                  | Moderately degrading waste   | Disposable nappies          | $\searrow$                   | 0.24                                                           | 0.5                                        | 0.17  |
|                  |                              | Garden and park             | $\searrow$                   | 0.2                                                            | 0.5                                        | 0.17  |
|                  | Rapidly degrading waste      | Food waste                  | $\mathbf{\mathbf{\nabla}}$   | 0.15                                                           | 0.5                                        | 0.4   |
|                  | Slowly degrading waste       | Paper and cardboard         | $\searrow$                   | 0.4                                                            | 0.5                                        | 0.07  |
|                  |                              | Textile                     | $\checkmark$                 | 0.24                                                           | 0.5                                        | 0.07  |
|                  |                              | Wood                        | $\searrow$                   | 0.43                                                           | 0.5                                        | 0.035 |
| Other waste      | Bulk waste                   | Clinical waste              | Z                            | 0.15                                                           | 0.5                                        |       |
|                  |                              | Hazardous waste             | $\mathbf{\mathbf{n}}$        |                                                                | 0.5                                        |       |
| Sludge           | Rapidly degrading waste      | Industrial sewage sludge    | $\leq$                       | 0.09                                                           | 0.5                                        |       |
|                  |                              | Municipal sewage sludge     | $\searrow$                   | 0.05                                                           | 0.5                                        | 0.4   |

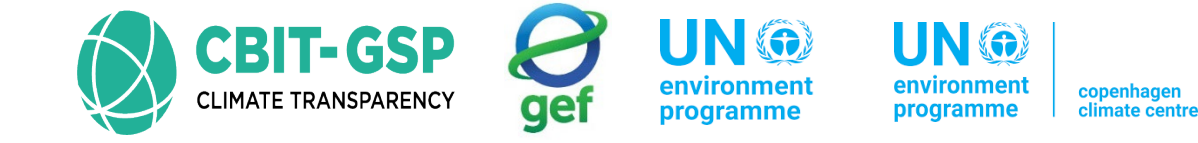

### Activity 04 SWDS types – Utilization

| Parameters                                                       | SWDS Types - Utili                                         | ization Activity D                                    | ata Amount Depos         | sited Long Term s                    | tored C in SWDS                    | Harvested Wood Pro            | oducts                               |                          |                       |   |          |
|------------------------------------------------------------------|------------------------------------------------------------|-------------------------------------------------------|--------------------------|--------------------------------------|------------------------------------|-------------------------------|--------------------------------------|--------------------------|-----------------------|---|----------|
| Worksheet<br>Sector:<br>Category:<br>Subcatego<br>Sheet:<br>Data | Waste<br>Methane emiss<br>ry: 4.A - Solid Wa<br>SWDS Types | sions from Solid Wa<br>aste Disposal<br>- Utilization | ste Disposal Sites       |                                      |                                    |                               |                                      |                          |                       | 2 | 020      |
| Subdivisio                                                       | n Subdivision 2                                            | ~                                                     | Waste Category           | Municipal Waste                      | $\sim$                             |                               |                                      |                          |                       |   |          |
|                                                                  | Unma                                                       | anaged                                                |                          |                                      | Managed                            |                               |                                      | Uncategorised            | Distribution<br>Check |   | ^        |
| Year                                                             | Unmanaged<br>- shallow<br>(%)                              | Unmanaged<br>- deep<br>(%)                            | Managed -<br>anaerobic ? | managed<br>poorly – semi<br>-aerobic | Manageo<br>well - semi-<br>aerobic | Managed<br>poorly –<br>active | wanaged<br>well – active<br>aeration | Uncategoris<br>ed SWDS ? | Total<br>(%)          |   |          |
| 2006                                                             |                                                            |                                                       |                          | 1707                                 |                                    | ucration                      |                                      | 10                       | 0                     | 2 |          |
| 2007                                                             |                                                            |                                                       |                          |                                      |                                    |                               |                                      |                          | 0                     | 2 |          |
| 2008                                                             |                                                            |                                                       |                          |                                      |                                    |                               |                                      |                          | 0                     | 2 |          |
| 2009                                                             |                                                            |                                                       |                          |                                      |                                    |                               |                                      | -                        | 0                     | 2 |          |
| 2010                                                             |                                                            |                                                       |                          |                                      |                                    |                               |                                      |                          | 0                     | 2 |          |
| 2011                                                             |                                                            |                                                       |                          |                                      |                                    |                               |                                      | -                        | 0                     | 2 |          |
| 2012                                                             |                                                            |                                                       |                          |                                      |                                    |                               |                                      |                          | 0                     |   |          |
| 2013                                                             |                                                            |                                                       |                          |                                      |                                    |                               |                                      | -                        | 0                     |   | +        |
| 2014                                                             |                                                            |                                                       |                          |                                      |                                    |                               |                                      |                          | 0                     |   | $\vdash$ |
| 2015                                                             | -                                                          |                                                       |                          |                                      |                                    |                               |                                      |                          | 0                     |   | +        |
| 2010                                                             |                                                            |                                                       |                          |                                      |                                    |                               |                                      |                          | 0                     |   | $\vdash$ |
| 2017                                                             |                                                            |                                                       |                          |                                      |                                    |                               |                                      | -                        | 0                     | 2 | +        |
| 2019                                                             |                                                            |                                                       |                          |                                      |                                    |                               |                                      |                          | 0                     | 2 |          |
| 2020                                                             | 25                                                         | 30                                                    | 25                       |                                      | 5                                  |                               |                                      | 15                       | 100                   | 2 | 5        |
| 2021                                                             |                                                            |                                                       |                          |                                      |                                    |                               |                                      |                          | 0 0                   | 2 |          |
| 2022                                                             |                                                            |                                                       |                          |                                      |                                    |                               |                                      | 5                        | 0 0                   | 3 |          |
| 2023                                                             |                                                            |                                                       |                          |                                      |                                    |                               |                                      |                          | 0                     | 2 | ~        |

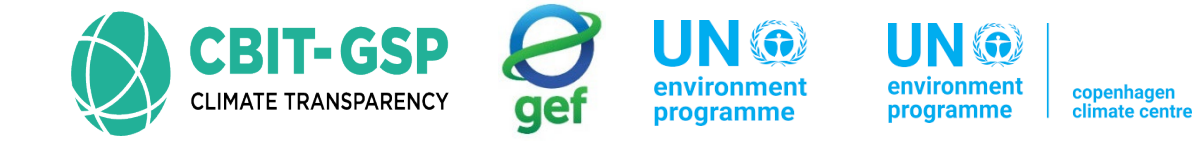

#### Activity data

| ector:<br>ategory:<br>abcategor<br>aeet: | Waste<br>Methane e<br><b>y</b> : 4.A - Solid<br>Activity Da | emissions fro<br>Waste Disp<br>ata         | om Solid Was<br>bosal  | ste Disposal Site | es                       |             |                       |                    |                     |                  |                |                            |                |           |     | 20 |
|------------------------------------------|-------------------------------------------------------------|--------------------------------------------|------------------------|-------------------|--------------------------|-------------|-----------------------|--------------------|---------------------|------------------|----------------|----------------------------|----------------|-----------|-----|----|
| ubdivision                               | Subdivision 2                                               | 2                                          | ~                      | Waste Cated       | ory Muni                 | cipal Waste | ✓ Total W             | aste Calcula       | ted from Popula     | ation 🗸 ₩        | aste Type An   | nounts % of 1              | Fotal Waste go | ing to SW | DS  |    |
|                                          |                                                             |                                            |                        |                   | - Contraction            |             |                       | Composi            | tion of waste g     | ioing to solid v | vaste disposal | sites.                     |                |           |     |    |
| Year                                     | Population<br>(Capita)                                      | vvaste<br>per<br>capita<br>(kg/cap/<br>vr) | Total<br>Waste<br>(Gg) | % to SWDS<br>(%)  | Total to<br>SWDS<br>(Gg) | Food waste  | Disposable<br>nappies | Garden and<br>park | Paper and cardboard | Textile          | Wood           | Bulk<br>Municipal<br>Waste | Inert          | Total     |     |    |
|                                          | A                                                           | в                                          | C = A*B<br>*10^-6      | D                 | E = C *<br>(D/100)       | % of E      | % of E                | % of E             | % of E              | % of E           | % of E         | % of E                     | % of E         | %         |     |    |
| 2009                                     |                                                             |                                            |                        |                   |                          |             |                       |                    |                     |                  |                |                            |                | 0         | 0 📝 |    |
| 2010                                     |                                                             |                                            |                        |                   |                          |             |                       |                    |                     |                  |                |                            |                | θ         | 0 📝 |    |
| 2011                                     |                                                             |                                            |                        |                   |                          |             |                       |                    |                     |                  |                |                            |                | θ         | 0 🛃 |    |
| 2012                                     |                                                             |                                            |                        |                   |                          |             |                       |                    |                     |                  |                |                            |                | θ         | 0 📝 |    |
| 2013                                     |                                                             |                                            |                        |                   |                          |             |                       |                    |                     |                  |                |                            |                | θ         | 0 📝 |    |
| 2014                                     |                                                             |                                            |                        |                   |                          |             |                       |                    |                     |                  |                |                            |                | 0         | 0 📝 |    |
| 2015                                     |                                                             |                                            |                        |                   |                          |             |                       |                    |                     |                  |                |                            |                | 0         | 0 📝 |    |
| 2016                                     |                                                             |                                            |                        |                   |                          |             |                       |                    |                     |                  |                |                            |                | θ         | D 📝 |    |
| 2017                                     |                                                             |                                            |                        |                   |                          |             |                       |                    |                     |                  |                |                            | r              | θ         | 0 📝 | -  |
| 2018                                     |                                                             |                                            |                        |                   |                          |             |                       |                    |                     |                  |                |                            |                | 0         | 0 🛃 |    |
| 2019                                     |                                                             |                                            |                        |                   |                          |             |                       |                    |                     |                  |                |                            |                | θ         | 0 🛃 |    |
| 2020                                     | 115000000                                                   | 160                                        | 18400                  | 75                | 13800                    | 26.2        |                       |                    | 18.8                | 3.5              | 3.5            |                            | 48             | 10        | 0 🛃 |    |
| 2021                                     |                                                             |                                            |                        |                   |                          |             |                       |                    |                     |                  |                |                            |                | 0         | 0 🛃 |    |
| 2022                                     |                                                             |                                            |                        |                   |                          |             |                       |                    |                     |                  |                |                            |                | 0         | 0 🛃 |    |
| 2023                                     |                                                             |                                            |                        |                   |                          |             |                       |                    |                     |                  |                |                            |                | θ         | 0 🛃 |    |

.

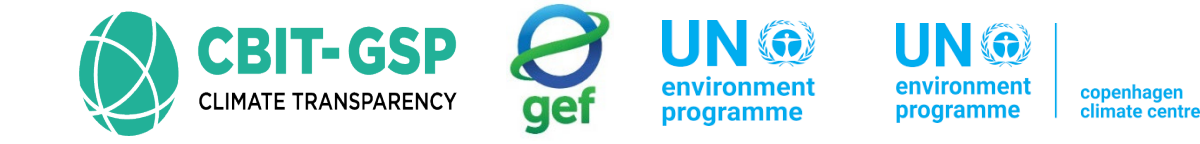

#### Amount deposited

| Parameters                                                        | SWDS Types - Utiliza                                            | ation Activity Data                                        | Amount Deposited          | Long Te | erm stored C in SWDS       | Harvested Wood Pro | ducts        |                              |               |                       |
|-------------------------------------------------------------------|-----------------------------------------------------------------|------------------------------------------------------------|---------------------------|---------|----------------------------|--------------------|--------------|------------------------------|---------------|-----------------------|
| Worksheet<br>Sector:<br>Category:<br>Subcategor<br>Sheet:<br>Data | Waste<br>Methane emissio<br>4.A - Solid Waste<br>Waste Types an | ns from Solid Waste [<br>e Disposal<br>d Amounts Deposited | Disposal Sites<br>to SWDS |         |                            |                    |              |                              |               | 2020                  |
| Subdivision                                                       | Subdivision 2                                                   | ×                                                          | Waste Categ               | gory Mu | unicipal Waste             | $\sim$             |              |                              |               |                       |
| Year                                                              | Food waste<br>(Gg)                                              | Disposable napp<br>(Gg)                                    | ies Garden and<br>(Gg)    | d park  | Paper and cardboar<br>(Gg) | d Textile<br>(Gg)  | Wood<br>(Gg) | Bulk Municipal Waste<br>(Gg) | Inert<br>(Gg) | Total to SWDS<br>(Gg) |
| 2008                                                              |                                                                 |                                                            |                           |         |                            |                    |              |                              | 0             | 0                     |
| 2009                                                              |                                                                 |                                                            |                           |         |                            |                    |              |                              | 0             | 0                     |
| 2010                                                              |                                                                 |                                                            |                           |         |                            |                    |              |                              | 0             | 0                     |
| 2011                                                              |                                                                 |                                                            |                           |         |                            |                    |              |                              | 0             | 0                     |
| 2012                                                              |                                                                 |                                                            |                           |         |                            |                    |              |                              | 0             | 0                     |
| 2013                                                              |                                                                 |                                                            |                           |         |                            |                    |              |                              | 0             | 0                     |
| 2014                                                              |                                                                 |                                                            |                           |         |                            |                    |              |                              | 0             | 0                     |
| 2015                                                              |                                                                 |                                                            |                           |         |                            |                    |              |                              | 0             | 0                     |
| 2016                                                              |                                                                 |                                                            |                           |         |                            |                    |              |                              | 0             | 0                     |
| 2017                                                              |                                                                 |                                                            |                           |         |                            |                    |              |                              | 0             | 0                     |
| 2018                                                              |                                                                 |                                                            |                           |         |                            |                    |              |                              | 0             | 0                     |
| 2019                                                              |                                                                 |                                                            |                           |         |                            |                    |              |                              | 0             | 0                     |
| 2020                                                              | 3615.6                                                          |                                                            | 0                         | 0       | 25                         | 94.4 483           | 483          | 0                            | 6624          | 13800                 |
| 2021                                                              |                                                                 |                                                            |                           |         |                            |                    |              |                              | 0             | 0                     |
| 2022                                                              |                                                                 |                                                            |                           |         |                            |                    |              |                              | 0             | 0                     |
| 2023                                                              |                                                                 |                                                            |                           |         |                            |                    |              |                              | 0             | 0                     |

Exercise for Managed Waste Disposal Sites

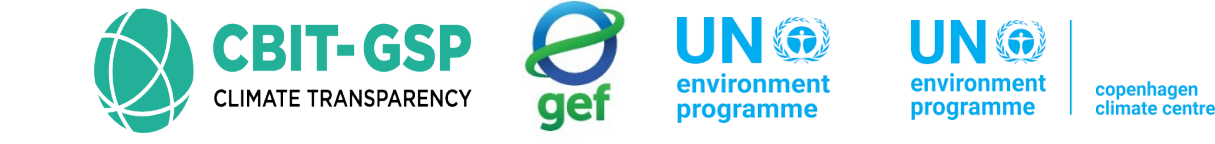

#### Activity 01

Step 01: Open the worksheets for 4.A.1 – Managed Waste Disposal Sites

#### Step 02: In the first worksheet, SWDS Types- MCF and OX, enter the following data accordingly

| Input parameter                     | Entry | Note          |
|-------------------------------------|-------|---------------|
| Managed Anaerobic – MCF             | 1     | Default value |
| Managed Anaerobic – OX              | 0.1   | Default value |
| Managed poorly semi aerobic - MCF   | 0.7   | Default value |
| Managed poorly semi aerobic - OX    | 0.1   | Default value |
| Managed well semi aerobic - MCF     | 0.5   | Default value |
| Managed well semi aerobic - OX      | 0.1   | Default value |
| Managed poorly active aeration- MCF | 0.7   | Default value |
| Managed poorly active aeration- OX  | 0.1   | Default value |
| Managed well active aeration- MCF   | 0.4   | Default value |
| Managed well active aeration- OX    | 0.1   | Default value |

Exercise for Managed Waste Disposal Sites

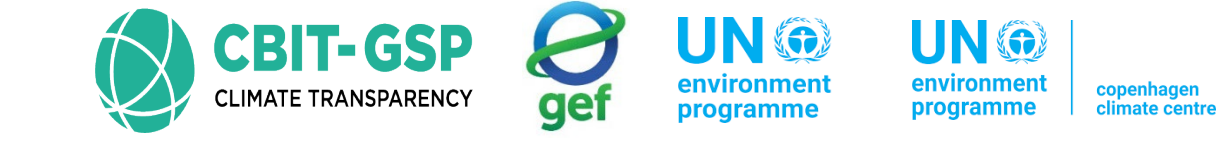

#### Activity 02

Step 01: Open the worksheets for 4.A.1 – Managed Waste Disposal Sites

Step 02: In the third worksheet, methane emissions enter the following data accordingly

| Input parameter | Entry  | Note |
|-----------------|--------|------|
| Flaring (Gg)    | 0.0001 |      |
| Energy Use (Gg) | 0.0005 |      |

Exercise for Unmanaged Waste Disposal Sites

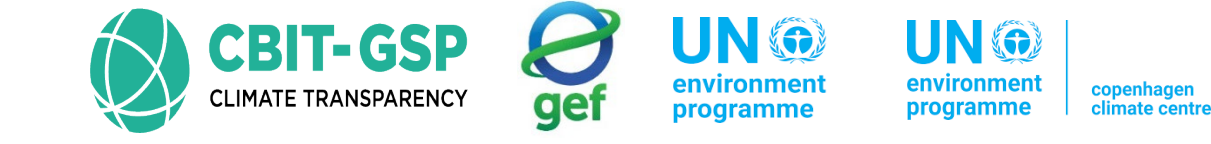

#### Activity 01

Step 01: Open the worksheets for 4.A.2 – Unmanaged Waste Disposal Sites

Step 02: In the first worksheet, SWDS Types- MCF and OX, enter the following data accordingly

| Input parameter                       | Entry | Note          |
|---------------------------------------|-------|---------------|
| MCF (Fraction) – Unmanaged<br>shallow | 0.4   |               |
| OX (Fraction) – Unmanaged shallow     | 0     | Default value |
| MCF (Fraction) – Unmanaged deep       | 0.8   |               |
| OX (Fraction) – Unmanaged deep        | 0     | Default value |

Exercise for Unmanaged Waste Disposal Sites

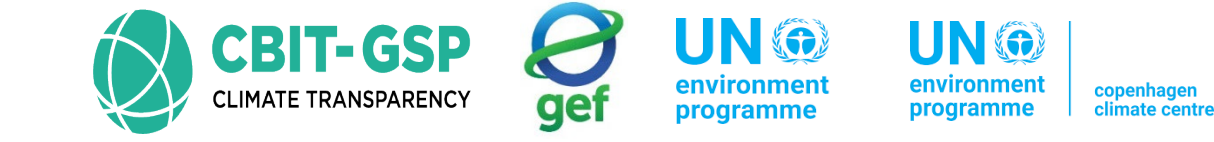

#### Activity 02

Step 01: Open the worksheets for 4.A.2 – Uncategorized Waste Disposal Sites

Step 02: In the third worksheet, methane emissions enter the following data accordingly

| Input parameter | Entry | Note |
|-----------------|-------|------|
| Flaring (Gg)    | 0     |      |
| Energy Use (Gg) | 0.001 |      |

Exercise for Uncategorized Waste Disposal Sites

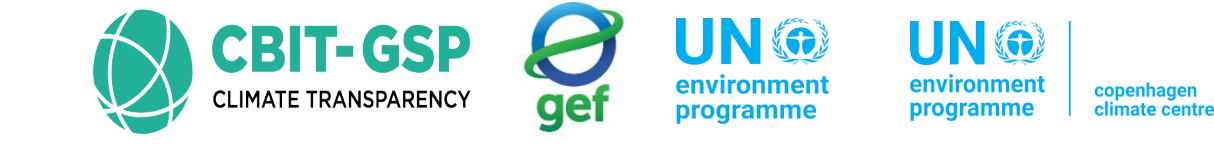

#### Activity 01

Step 01: Open the worksheets for 4.A.3 – Uncategorized Waste Disposal Sites

Step 02: In the first worksheet, SWDS Types- MCF and OX, enter the following data accordingly

| Input parameter | Entry | Note          |
|-----------------|-------|---------------|
| MCF (Fraction)  | 0.6   | Default value |
| OX (Fraction)   | 0     | Default value |

Exercise for Uncategorized Waste Disposal Sites

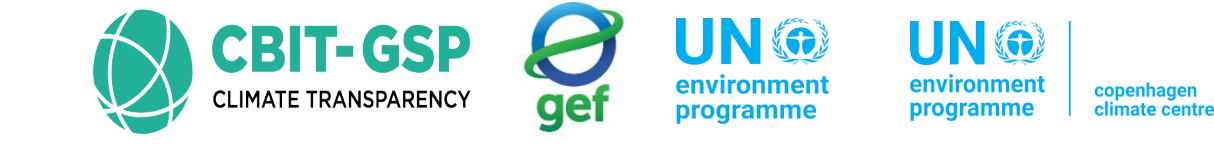

#### Activity 02

Step 01: Open the worksheets for 4.A.3 – Uncategorized Waste Disposal Sites

Step 02: In the third worksheet, methane emissions enter the following data accordingly

| Input parameter | Entry | Note |
|-----------------|-------|------|
| Flaring (Gg)    | 0     |      |
| Energy Use (Gg) | 0.005 |      |

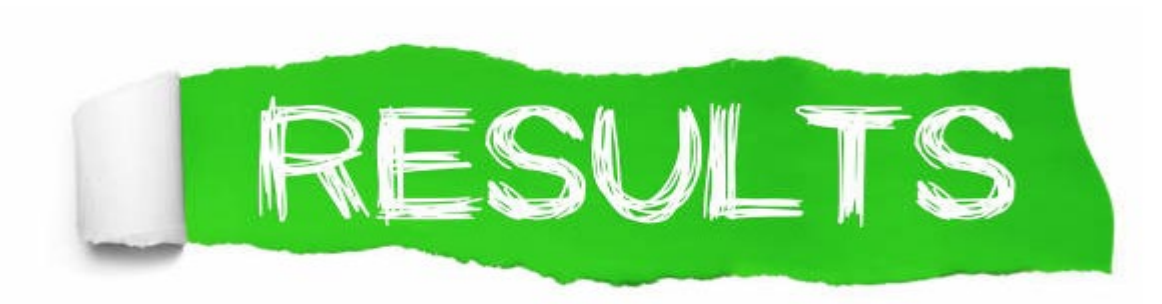

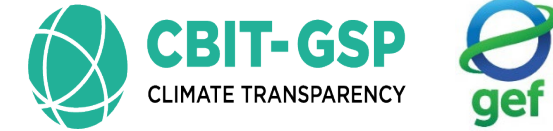

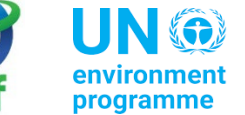

environment programme

t copenhagen climate centre

#### 4.A.1 – Managed Waste Disposal Sites SWDS types – MCF and OX

| SWDS Types -                                               | MCF and OX                                                                                                    | Methane Generated | Methane Emission  | s                |                   |                  |                   |                   |                   |                  |   |   |  |
|------------------------------------------------------------|----------------------------------------------------------------------------------------------------|-------------------|-------------------|------------------|-------------------|------------------|-------------------|-------------------|-------------------|------------------|---|---|--|
| Worksheet<br>Sector:<br>Category:<br>Subcategory<br>Sheet: | Sector: Waste 202   Category: Methane emissions from Solid Waste Disposal Sites 202   Subcategory: 4.A.1 - Managed Waste Disposal Sites 202   Sheet: SWDS Types - Methane Correction Factors and Oxidation Factors 202 |                   |                   |                  |                   |                  |                   |                   |                   |                  |   |   |  |
| Subdivision                                                | Subdivision 2                                                                                                    | ~                 |                   |                  |                   |                  |                   |                   |                   |                  |   |   |  |
|                                                            | swds                                                                                                    |                   |                   |                  |                   |                  |                   |                   |                   |                  |   | ^ |  |
|                                                            | Manage                                                                                                    | d – anaerobic     | Managed poorly    | v – semi-aerobic | Managed well      | - semi-aerobic   | Managed poorly    | – active aeration | Managed well –    | active aeration  |   |   |  |
| Year                                                       | MCF<br>(Fraction)                                                                                                    | OX<br>(Fraction)  | MCF<br>(Fraction) | OX<br>(Fraction) | MCF<br>(Fraction) | OX<br>(Fraction) | MCF<br>(Fraction) | OX<br>(Fraction)  | MCF<br>(Fraction) | OX<br>(Fraction) |   |   |  |
| 2008                                                       |                                                                                                    |                   |                   |                  |                   |                  |                   |                   |                   |                  | 2 |   |  |
| 2009                                                       |                                                                                                    |                   |                   |                  |                   |                  |                   |                   |                   |                  | 2 |   |  |
| 2010                                                       |                                                                                                    |                   |                   |                  |                   |                  |                   |                   |                   |                  | 2 |   |  |
| 2011                                                       |                                                                                                    |                   |                   |                  |                   |                  |                   |                   |                   |                  | 2 |   |  |
| 2012                                                       |                                                                                                    |                   |                   |                  |                   |                  |                   |                   |                   |                  | 2 |   |  |
| 2013                                                       |                                                                                                    |                   |                   |                  |                   |                  |                   |                   |                   |                  | 2 |   |  |
| 2014                                                       |                                                                                                    |                   |                   |                  |                   |                  |                   |                   |                   |                  | 2 |   |  |
| 2015                                                       |                                                                                                    |                   |                   |                  |                   |                  |                   |                   |                   |                  | 2 |   |  |
| 2016                                                       |                                                                                                    |                   |                   |                  |                   |                  |                   |                   |                   |                  | 2 |   |  |
| 2017                                                       |                                                                                                    |                   |                   |                  |                   |                  |                   |                   |                   |                  | 2 |   |  |
| 2018                                                       |                                                                                                    |                   |                   |                  |                   |                  |                   |                   |                   |                  | 2 |   |  |
| 2019                                                       |                                                                                                    |                   |                   |                  |                   |                  |                   |                   |                   |                  | 2 |   |  |
| > 2020                                                     |                                                                                                    | 1 0.1             | 0.7               | 0.1              | 0.5               | 0.1              | 0.7               | 0.1               | 0.4               | 0.1              | 2 | 3 |  |
| 2021                                                       |                                                                                                    |                   |                   |                  |                   |                  |                   |                   |                   |                  | 2 |   |  |
| 2022                                                       |                                                                                                    |                   |                   |                  |                   |                  |                   |                   |                   |                  | 2 |   |  |
| 2023                                                       |                                                                                                    |                   |                   |                  |                   |                  |                   |                   |                   |                  | 2 |   |  |

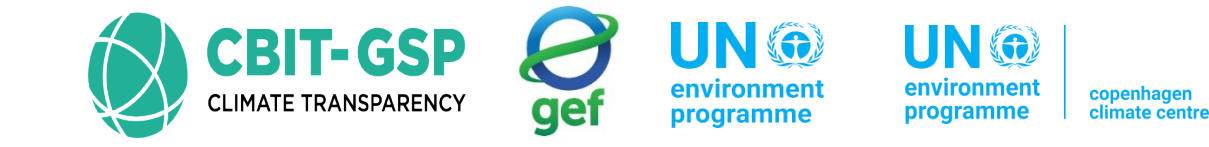

#### Methane Generated

| WDS Types -                                   | MCF and OX                                          | Methane Generated                                                      | Methane Emissions                                    |                                |                                                    |                                                |                                                         |                           |                       |      |
|-----------------------------------------------|-----------------------------------------------------|------------------------------------------------------------------------|------------------------------------------------------|--------------------------------|----------------------------------------------------|------------------------------------------------|---------------------------------------------------------|---------------------------|-----------------------|------|
| Sector:<br>Category:<br>Subcategory<br>Sheet: | Waste<br>Methane em<br>: 4.A.1 - Mana<br>Methane Ge | issions from Solid Was<br>aged Waste Disposal S<br>nerated across SWDS | te Disposal Sites<br>Sites<br>5 Types and Waste Type | es                             |                                                    |                                                |                                                         |                           | 2                     | 020  |
| Subdivision                                   | Subdivision 2                                       | V SWDS Ty                                                              | pe Managed - anaen                                   | obic 🗸                         | Waste Categor                                      | y Municipal Waste 🗸                            | Waste Type Food waste                                   | V DOC 0.15                | DOCF 0.5              |      |
| <b>k</b> 0.4                                  | Half-life                                           | e time (h=ln(2)/k)                                                     | 1.7328679513! e                                      | exp1=exp(-k) 0.67              | 0320046035 <b>Mo</b>                               | nth of reaction start (M)                      | 13 exp2=exp(-k*(                                        | (13-M)/12)) 1 C           | H4 Fraction 0.5       |      |
|                                               | Amount<br>deposited<br>(Gg)                         | MCF<br>(Fraction)                                                      | Decomposable<br>depo<br>(G                           | a DOC (DDOCm)<br>osited<br>∋g) | DDOCm not<br>reacted in<br>deposition year<br>(Gg) | DDOCm decomposed<br>in deposition year<br>(Gg) | DDOCm accumulated in<br>SWDS at the end of year<br>(Gg) | DDOCm decomposed<br>(Gg)  | CH4 generated<br>(Gg) | 1    |
| Year                                          | w                                                   | MCF                                                                    | D = W * DOC                                          | * DOCf * MCF                   | B = D * exp2                                       | C = D * (1-exp2)                               | H = B + (H(y-1) * exp1)                                 | E = C + H(y-1) * (1-exp1) | Q = E * 16/12 * F     |      |
| 2008                                          |                                                     | 0                                                                      | 0                                                    | 0                              | 0                                                  | 0                                              | 0                                                       |                           | 0                     | 0    |
| 2009                                          |                                                     | 0                                                                      | 0                                                    | 0                              | 0                                                  | 0                                              | 0                                                       |                           | 0                     | 0    |
| 2010                                          |                                                     | 0                                                                      | 0                                                    | 0                              | 0                                                  | 0                                              | 0                                                       |                           | 0                     | 0    |
| 2011                                          |                                                     | 0                                                                      | 0                                                    | 0                              | 0                                                  | 0                                              | 0                                                       | 9                         | 0                     | 0    |
| 2012                                          |                                                     | 0                                                                      | 0                                                    | 0                              | 0                                                  | 0                                              | 0                                                       |                           | 0                     | 0    |
| 2013                                          |                                                     | 0                                                                      | 0                                                    | 0                              | 0                                                  | 0                                              | 0                                                       |                           | 0                     | 0    |
| 2014                                          |                                                     | 0                                                                      | 0                                                    | 0                              | 0                                                  | 0                                              | 0                                                       |                           | 0                     | 0    |
| 2015                                          |                                                     | 0                                                                      | 0                                                    | 0                              | 0                                                  | 0                                              | 0                                                       |                           | 0                     | 0    |
| 2016                                          |                                                     | 0                                                                      | 0                                                    | 0                              | 0                                                  | 0                                              | 0                                                       |                           | 0                     | 0    |
| 2017                                          |                                                     | 0                                                                      | 0                                                    | 0                              | 0                                                  | 0                                              | 0                                                       |                           | 0                     | 0    |
| 2018                                          |                                                     | 0                                                                      | 0                                                    | 0                              | 0                                                  | 0                                              | 0                                                       |                           | 0                     | 0    |
| 2019                                          |                                                     | 0                                                                      | 0                                                    | 0                              | 0                                                  | 0                                              | 0                                                       |                           | 0                     | 0    |
| 2020                                          | 8                                                   | 69.4                                                                   | 1                                                    | 65.205                         | 65.205                                             | 0                                              | 65.205                                                  |                           | 0                     | 0    |
| 2021                                          |                                                     | 0                                                                      | 0                                                    | 0                              | 0                                                  | 0                                              | 43.70822                                                | 21.4967                   | 8 14.33               | 3119 |
| 2022                                          | 1                                                   | 0                                                                      | 0                                                    | 0                              | 0                                                  | 0                                              | 29.2985                                                 | 14.4097                   | 2 9.60                | )648 |
| 2023                                          |                                                     | 0                                                                      | 0                                                    | 0                              | 0                                                  | 0                                              | 19.63937                                                | 9.6591                    | 3 6.43                | 3942 |

#### Methane Emissions

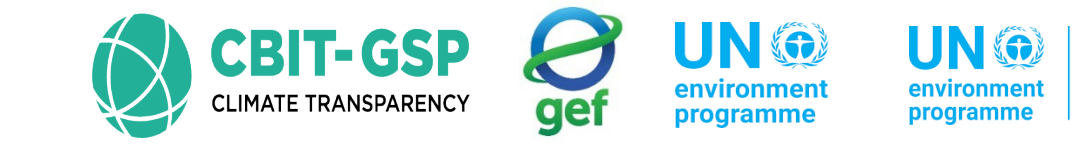

copenhagen climate centre

| SWE                              | )STypes -<br>ksheet                 | MCF and OX                                         | Methane Generat                                      | ed Methane E                  | missions            |                                    |                 |                    |                  |                          |                              |   |     |
|----------------------------------|-------------------------------------|----------------------------------------------------|------------------------------------------------------|-------------------------------|---------------------|------------------------------------|-----------------|--------------------|------------------|--------------------------|------------------------------|---|-----|
| Sec<br>Cato<br>Sub<br>She<br>Dat | tor:<br>egory:<br>ocategory<br>eet: | Waste<br>Methane en<br>: 4.A.1 - Man<br>Methane Er | nissions from Solid<br>laged Waste Dispo<br>nissions | Waste Disposal S<br>sal Sites | Sites               |                                    |                 |                    |                  |                          |                              | 2 | 020 |
| Sut                              | division                            | Subdivision 2                                      | ~                                                    | SWDS Ty                       | pe Managed -        | anaerobic                          | ~               |                    |                  |                          |                              |   |     |
|                                  |                                     |                                                    | 1                                                    | Methane gener                 | ated                |                                    | Methane r       | ecovered           | Metha            | ne oxidised              | Methane<br>Emissions         |   | ^   |
|                                  |                                     | Municipal<br>Waste<br>(Gg)                         | Industrial<br>Waste<br>(Gg)                          | Sludge<br>(Gg)                | Other waste<br>(Gg) | Total methane<br>generated<br>(Gg) | Flaring<br>(Gg) | Energy use<br>(Gg) | OX<br>(Fraction) | Methane oxidised<br>(Gg) | Methane<br>Emissions<br>(Gg) |   |     |
|                                  | Year                                | A                                                  | В                                                    | C                             | D                   | E = A + B + C + D                  | F               | G                  | Н                | l = (E - F - G) * H      | J=E-F-G-I                    |   |     |
|                                  | 2007                                | 0                                                  | 0                                                    | 0                             | 0                   | 0                                  |                 |                    | 0                | 0                        | 0                            | 2 |     |
|                                  | 2008                                | 0                                                  | 0                                                    | 0                             | 0                   | 0                                  |                 |                    | 0                | 0                        | 0                            | 2 |     |
|                                  | 2009                                | 0                                                  | 0                                                    | 0                             | 0                   | 0                                  |                 |                    | 0                | 0                        | 0                            | 2 |     |
|                                  | 2010                                | 0                                                  | 0                                                    | 0                             | 0                   | 0                                  |                 |                    | 0                | 0                        | 0                            | 2 |     |
|                                  | 2011                                | 0                                                  | 0                                                    | 0                             | 0                   | 0                                  |                 |                    | 0                | 0                        | 0                            | 2 |     |
|                                  | 2012                                | 0                                                  | 0                                                    | 0                             | 0                   | 0                                  |                 |                    | 0                | 0                        | 0                            | 2 |     |
|                                  | 2013                                | 0                                                  | 0                                                    | 0                             | 0                   | 0                                  |                 |                    | 0                | 0                        | 0                            | 3 |     |
|                                  | 2014                                | 0                                                  | 0                                                    | 0                             | 0                   | 0                                  |                 |                    | 0                | 0                        | 0                            | 3 |     |
|                                  | 2015                                | 0                                                  | 0                                                    | 0                             | 0                   | 0                                  |                 |                    | 0                | 0                        | 0                            | 2 |     |
|                                  | 2016                                | 0                                                  | 0                                                    | 0                             | 0                   | 0                                  |                 |                    | 0                | 0                        | 0                            | 2 |     |
|                                  | 2017                                | 0                                                  | 0                                                    | 0                             | 0                   | 0                                  |                 |                    | 0                | 0                        | 0                            | 3 |     |
|                                  | 2018                                | 0                                                  | 0                                                    | 0                             | 0                   | 0                                  |                 |                    | 0                | 0                        | 0                            | 2 |     |
|                                  | 2019                                | 0                                                  | 0                                                    | 0                             | 0                   | 0                                  |                 |                    | 0                | 0                        | 0                            | 2 |     |
|                                  | 2020                                | 0                                                  | 0                                                    | 0                             | 0                   | 0                                  |                 |                    | 0.1              | 0                        | 0                            | 3 |     |
|                                  | 2021                                | 23.64866                                           | 0                                                    | 0                             | 0                   | 23.64866                           | 0.0001          | 0.0005             | 0                | 0                        | 23.64806                     | 2 | 2   |
|                                  | 2022                                | 18.10005                                           | 0                                                    | 0                             | 0                   | 18.10005                           |                 |                    | 0                | 0                        | 18.10005                     | 2 |     |
|                                  | 2023                                | 14.19752                                           | 0                                                    | 0                             | 0                   | 14.19752                           |                 |                    | 0                | 0                        | 14.19752                     | 2 | ~   |

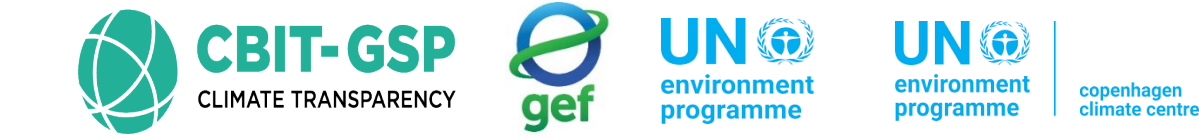

#### 4.A.2 – Unmanaged Waste Disposal Sites

#### SWDS types – MCF and OX

| ector:   Waste     ategory:   Methane emissions from Solid Waste Disposal Sites     ubcategory:   4.A.2 - Unmanaged Waste Disposal Sites     swDs Types - Methane Correction Factors and Oxidation Factors |                   |                  |                   |                  |   |  |  |  |  |  |  |
|----------------------------------------------------------------------------------------------------|-------------------|------------------|-------------------|------------------|---|--|--|--|--|--|--|
| division Subdivi                                                                                                    | ision 2 v         |                  |                   |                  |   |  |  |  |  |  |  |
|                                                                                                    |                   | SWE              | DS                |                  |   |  |  |  |  |  |  |
|                                                                                                    | Unmanaged         | – shallow        | Unmanaged         | I – deep         |   |  |  |  |  |  |  |
| Year                                                                                                    | MCF<br>(Fraction) | OX<br>(Fraction) | MCF<br>(Fraction) | OX<br>(Fraction) |   |  |  |  |  |  |  |
| 2008                                                                                                    |                   |                  |                   |                  | 2 |  |  |  |  |  |  |
| 2009                                                                                                    |                   |                  |                   |                  | 2 |  |  |  |  |  |  |
| 2010                                                                                                    |                   |                  |                   |                  | 2 |  |  |  |  |  |  |
| 2011                                                                                                    |                   |                  |                   |                  |   |  |  |  |  |  |  |
| 2012                                                                                                    |                   |                  |                   |                  |   |  |  |  |  |  |  |
| 2013                                                                                                    |                   |                  |                   |                  |   |  |  |  |  |  |  |
| 2014                                                                                                    |                   |                  |                   |                  |   |  |  |  |  |  |  |
| 2015                                                                                                    |                   |                  |                   |                  |   |  |  |  |  |  |  |
| 2016                                                                                                    |                   |                  |                   |                  |   |  |  |  |  |  |  |
| 017                                                                                                    |                   |                  |                   |                  |   |  |  |  |  |  |  |
| 010                                                                                                    |                   |                  |                   |                  |   |  |  |  |  |  |  |
| 013                                                                                                    | 0.4               | 0                | 0.0               |                  |   |  |  |  |  |  |  |
| 020                                                                                                    | 0.4               |                  | 0.8               |                  |   |  |  |  |  |  |  |
| 0027                                                                                                    |                   |                  |                   |                  |   |  |  |  |  |  |  |
|                                                                                                    |                   |                  |                   |                  |   |  |  |  |  |  |  |

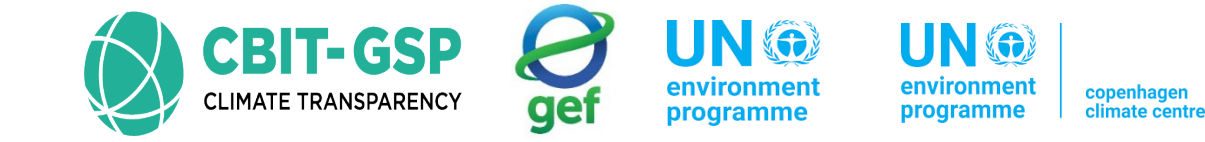

#### Methane Generated

| WDS Types -<br>Vorksheet<br>Sector:<br>Category:<br>Subcategory:<br>Sheet: | MCF and OX M<br>Waste<br>Methane emis<br>4.A.2 - Unmar<br>Methane Gen | Methane Generated<br>ssions from Solid Was<br>naged Waste Dispose<br>erated across SWDS | Methane Emissions<br>te Disposal Sites<br>al Sites<br>is Types and Waste Types |                                                    |                                                |                                                         |                                  | 202                   |
|----------------------------------------------------------------------------|-----------------------------------------------------------------------|-----------------------------------------------------------------------------------------|--------------------------------------------------------------------------------|----------------------------------------------------|------------------------------------------------|---------------------------------------------------------|----------------------------------|-----------------------|
| Data<br>Subdivision<br>k 0.4                                               | Subdivision 2                                                         | SWDS Ty                                                                                 | Unmanaged - shallow     v       1.7328679513     exp1=exp(-k)     0.670        | Waste Category                                     | Municipal Waste v                              | Waste Type Food waste                                   | → DOC 0.15<br>3-M)/12)) 1 CH4 Fr | DOCf 0.5              |
|                                                                            | Amount depos<br>(Gg)                                                  | ited MCF<br>(Fraction)                                                                  | Decomposable DOC (DDOCm)<br>deposited<br>(Gg)                                  | DDOCm not<br>reacted in<br>deposition year<br>(Gg) | DDOCm decomposed<br>in deposition year<br>(Gg) | DDOCm accumulated in<br>SWDS at the end of year<br>(Gg) | DDOCm decomposed<br>(Gg)         | CH4 generated<br>(Gg) |
| Year                                                                       | w                                                                     | MCF                                                                                     | D = W * DOC * DOCf * MCF                                                       | B = D * exp2                                       | C = D * (1-exp2)                               | H = B + (H(y-1) * exp1)                                 | E = C + H(y-1) * (1-exp1)        | Q = E * 16/12 * F     |
| 2008                                                                       |                                                                       | 0                                                                                       | 0 0                                                                            | 0 0                                                | 0                                              | 0                                                       | 0                                |                       |
| 2009                                                                       |                                                                       | 0                                                                                       | 0 0                                                                            | 0 0                                                | 0                                              | 0                                                       | 0                                |                       |
| 2010                                                                       |                                                                       | 0                                                                                       | 0 0                                                                            | 0 0                                                | 0                                              | 0                                                       | 0                                |                       |
| 2011                                                                       |                                                                       | 0                                                                                       | 0 0                                                                            | ) 0                                                | 0                                              | 0                                                       | 0                                |                       |
| 2012                                                                       |                                                                       | 0                                                                                       | 0 0                                                                            | 0 0                                                | 0                                              | 0                                                       | 0                                |                       |
| 2013                                                                       |                                                                       | 0                                                                                       | 0 0                                                                            | 0 0                                                | 0                                              | 0                                                       | 0                                |                       |
| 2014                                                                       |                                                                       | 0                                                                                       | 0 0                                                                            | 0 0                                                | 0                                              | 0                                                       | 0                                |                       |
| 2015                                                                       |                                                                       | 0                                                                                       | 0 0                                                                            | 0                                                  | 0                                              | 0                                                       | 0                                |                       |
| 2016                                                                       |                                                                       | 0                                                                                       | 0 0                                                                            | ) 0                                                | 0                                              | 0                                                       | 0                                |                       |
| 2017                                                                       |                                                                       | 0                                                                                       | 0 0                                                                            | 0                                                  | 0                                              | 0                                                       | 0                                |                       |
| 2018                                                                       |                                                                       | 0                                                                                       | 0 0                                                                            | 0                                                  | 0                                              | 0                                                       | 0                                |                       |
| 2019                                                                       |                                                                       | 0                                                                                       | 0 0                                                                            | 0                                                  | 0                                              | 0                                                       | 0                                |                       |
| 2020                                                                       | 86                                                                    | i9.4                                                                                    | 0.4 26.082                                                                     | 2 26.082                                           | 0                                              | 26.082                                                  | 0                                |                       |
| 2021                                                                       |                                                                       | 0                                                                                       | 0 0                                                                            | 0                                                  | 0                                              | 17.48329                                                | 8.59871                          | 5.7324                |
| 2022                                                                       |                                                                       | 0                                                                                       | 0 0                                                                            | 0                                                  | 0                                              | 11.7194                                                 | 5.76389                          | 3.8425                |
| 2023                                                                       |                                                                       | 0                                                                                       | 0 0                                                                            | 0                                                  | 0                                              | 7.85575                                                 | 3.86365                          | 2.5757                |

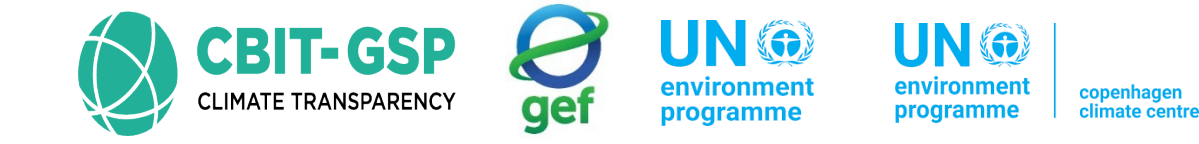

#### Methane Emissions

| SWDS Types -<br>Worksheet                             | MCF and OX Me                                                | ethane Generated                                 | Methane Emissi                 | ions                |                                    |                 |                    |                  |                          |                              |   |     |
|-------------------------------------------------------|--------------------------------------------------------------|--------------------------------------------------|--------------------------------|---------------------|------------------------------------|-----------------|--------------------|------------------|--------------------------|------------------------------|---|-----|
| Sector:<br>Category:<br>Subcategory<br>Sheet:<br>Data | Waste<br>Methane emiss<br>r: 4.A.2 - Unmana<br>Methane Emiss | ions from Solid Was<br>aged Waste Dispos<br>ions | ste Disposal Sites<br>al Sites |                     |                                    |                 |                    |                  |                          |                              | 2 | 020 |
| Subdivision                                           | Subdivision 2                                                | ~                                                | SWDS Type                      | Unmanaged - shallow | · ~                                |                 |                    |                  |                          |                              |   |     |
|                                                       | Methane generated                                            |                                                  |                                |                     |                                    | Methane         | recovered          | Methar           | ne oxidised              | Methane<br>Emissions         |   | ^   |
|                                                       | Municipal Waste<br>(Gg)                                      | Industrial Waste<br>(Gg)                         | Sludge<br>(Gg)                 | Other waste<br>(Gg) | Total methane<br>generated<br>(Gg) | Flaring<br>(Gg) | Energy use<br>(Gg) | OX<br>(Fraction) | Methane oxidised<br>(Gg) | Methane<br>Emissions<br>(Gg) |   |     |
| Year                                                  | A                                                            | в                                                | С                              | D                   | E = A + B + C + D                  | F               | G                  | H                | I = (E - F - G) * H      | J = E - F - G - I            |   |     |
| 2007                                                  | 0                                                            | 0                                                | 0                              | 0                   | 0                                  |                 |                    | 0                | 0                        | 0                            | 2 |     |
| 2008                                                  | 0                                                            | 0                                                | 0                              | 0                   | 0                                  |                 |                    | 0                | 0                        | 0                            | 2 |     |
| 2009                                                  | 0                                                            | 0                                                | 0                              | 0                   | 0                                  |                 |                    | 0                | 0                        | 0                            | 2 |     |
| 2010                                                  | 0                                                            | 0                                                | 0                              | 0                   | 0                                  |                 |                    | 0                | 0                        | 0                            | 2 |     |
| 2011                                                  | 0                                                            | 0                                                | 0                              | 0                   | 0                                  |                 |                    | 0                | 0                        | 0                            | 2 |     |
| 2012                                                  | 0                                                            | 0                                                | 0                              | 0                   | 0                                  |                 |                    | 0                | 0                        | 0                            |   |     |
| 2013                                                  | 0                                                            | 0                                                | 0                              | 0                   | 0                                  |                 |                    | 0                | 0                        | 0                            |   |     |
| 2014                                                  | 0                                                            | 0                                                | 0                              | 0                   | 0                                  |                 |                    | 0                | 0                        | 0                            | 3 |     |
| 2015                                                  | 0                                                            | 0                                                | 0                              | 0                   | 0                                  |                 |                    | 0                | 0                        | 0                            | 2 |     |
| 2016                                                  | 0                                                            | 0                                                | 0                              | 0                   | 0                                  |                 |                    | 0                | 0                        | 0                            | 2 |     |
| 2017                                                  | 0                                                            | 0                                                | 0                              | 0                   | 0                                  |                 |                    | 0                | 0                        | 0                            |   |     |
| 2018                                                  | 0                                                            | 0                                                | 0                              | 0                   | 0                                  |                 |                    | 0                | 0                        | 0                            |   |     |
| 2019                                                  | 0                                                            | 0                                                | 0                              | 0                   | 0                                  |                 |                    | 0                | 0                        | 0                            | 3 |     |
| 2020                                                  | 0                                                            | 0                                                | 0                              | 0                   | 0                                  |                 | 0.004              | 0                | 0                        | 0                            |   |     |
| 2021                                                  | 9.45946                                                      | 0                                                | 0                              | 0                   | 9.45946                            | 0               | 0.001              | 0                | 0                        | 9.45846                      |   | 2   |
| 2022                                                  | 7.24002                                                      | 0                                                | 0                              | 0                   | 7.24002                            |                 |                    | 0                | 0                        | 7.24002                      |   |     |
| 2023                                                  | 5.6/901                                                      | 0                                                | 0                              | 0                   | 5.6/901                            |                 |                    | 0                | 0                        | 5.6/901                      |   | ×   |

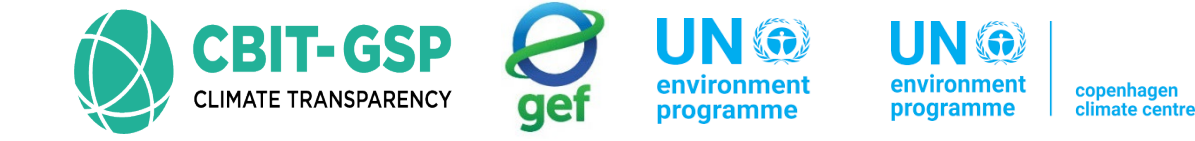

#### 4.A.3 – Uncategorized Waste Disposal Sites

#### SWDS types – MCF and OX

| SWDS Types - N                                                      | MCF and OX                                           | Methane Generated                                                         | Methane Emissions                                       |          |           |                  |     |      |
|---------------------------------------------------------------------|------------------------------------------------------|---------------------------------------------------------------------------|---------------------------------------------------------|----------|-----------|------------------|-----|------|
| Vorksheet<br>Sector:<br>Category:<br>Subcategory:<br>Sheet:<br>Data | Waste<br>Methane emis<br>4.A.3 - Uncat<br>SWDS Types | sions from Solid Waste<br>egorised Waste Dispos<br>- Methane Correction I | Disposal Sites<br>al Sites<br>Factors and Oxidation Fac | tors     |           |                  |     | 2020 |
| Subdivision                                                         | Subdivision 2                                        | ~                                                                         |                                                         |          |           |                  |     |      |
|                                                                     |                                                      |                                                                           |                                                         | SV       | /DS       |                  |     |      |
|                                                                     |                                                      |                                                                           |                                                         | Uncatego | ised SWDS |                  |     |      |
|                                                                     | Year                                                 |                                                                           | MCF<br>(Fraction                                        | )        |           | OX<br>(Fraction) |     |      |
| 2006                                                                |                                                      |                                                                           |                                                         |          | -         |                  | 3   |      |
| 2007                                                                |                                                      |                                                                           |                                                         |          |           |                  |     |      |
| 2008                                                                |                                                      |                                                                           |                                                         |          |           |                  | 3   |      |
| 2009                                                                |                                                      |                                                                           |                                                         |          |           |                  |     | <br> |
| 2010                                                                |                                                      |                                                                           |                                                         |          |           |                  |     |      |
| 2012                                                                |                                                      |                                                                           |                                                         |          |           |                  | 2   |      |
| 2013                                                                |                                                      |                                                                           |                                                         |          |           |                  | 3   |      |
| 2014                                                                |                                                      |                                                                           |                                                         |          |           |                  | 3   |      |
| 2015                                                                |                                                      |                                                                           |                                                         |          |           |                  | 3   |      |
| 2016                                                                |                                                      |                                                                           |                                                         |          |           |                  | 2   |      |
| 2017                                                                |                                                      |                                                                           |                                                         |          | -         |                  | 2   |      |
| 2018                                                                |                                                      |                                                                           |                                                         |          |           |                  | 3   |      |
| 2019                                                                |                                                      |                                                                           |                                                         |          |           |                  |     |      |
| 2020                                                                |                                                      |                                                                           |                                                         | 0.6      |           |                  | 0 2 | 7    |
| 2021                                                                |                                                      |                                                                           |                                                         |          |           |                  |     | <br> |
| 2022                                                                |                                                      |                                                                           |                                                         |          |           |                  | 2   |      |
| 2023                                                                |                                                      |                                                                           |                                                         |          |           |                  |     |      |

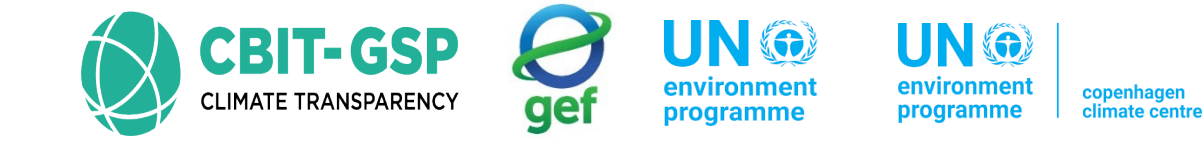

#### Methane Generated

| SWDS Types -<br>Worksheet<br>Sector:<br>Category:<br>Subcategory:<br>Sheet: | MCF and OX<br>Waste<br>Methane em<br>4.A.3 - Unca<br>Methane Ge | Methane Generated<br>issions from Solid Was<br>ategorised Waste Dispo<br>merated across SWDS | Methane Emissions<br>ste Disposal Sites<br>osal Sites<br>5 Types and Waste Types |                                                     |                                                   |                                                         |                            | 2020                  |
|-----------------------------------------------------------------------------|-----------------------------------------------------------------|----------------------------------------------------------------------------------------------|----------------------------------------------------------------------------------|-----------------------------------------------------|---------------------------------------------------|---------------------------------------------------------|----------------------------|-----------------------|
| Data<br>Subdivision                                                         | Subdivision 2                                                   | V SWDS T                                                                                     | Uncategorised SWDS                                                               | V Waste Cat                                         | egory Municipal Waste                             | V Waste Type Food                                       | waste V DOC 0.15           | DOCE 0.5              |
| k 0.4                                                                       | Half-life                                                       | e time (h=ln(2)/k)                                                                           | 1.7328679513: exp1=exp(-k)                                                       | 0.670320046035                                      | Month of reaction star                            | t (M) 13 exp2=exp                                       | <b>⊳(-k*((13-M)/12))</b> 1 | CH4 Fraction 0.5      |
|                                                                             | Amount<br>deposited<br>(Gg)                                     | MCF<br>(Fraction)                                                                            | Decomposable DOC (DDOC)<br>deposited<br>(Gg)                                     | m) DDOCm not<br>reacted in<br>deposition ye<br>(Gg) | ar DDOCm decomposed<br>in deposition year<br>(Gg) | DDOCm accumulated in<br>SWDS at the end of year<br>(Gg) | DDOCm decomposed<br>(Gg)   | CH4 generated<br>(Gg) |
| Year                                                                        | w                                                               | MCF                                                                                          | D = W * DOC * DOCf * MCF                                                         | B = D * exp2                                        | C = D * (1-exp2)                                  | H = B + (H(y-1) * exp1)                                 | E = C + H(y-1) * (1-exp1)  | Q = E * 16/12 * F     |
| 2008                                                                        |                                                                 | 0                                                                                            | 0                                                                                | 0                                                   | 0 (                                               | )                                                       | 0                          | 0 0                   |
| 2009                                                                        |                                                                 | 0                                                                                            | 0                                                                                | 0                                                   | 0 (                                               | )                                                       | 0                          | 0 0                   |
| 2010                                                                        |                                                                 | 0                                                                                            | 0                                                                                | 0                                                   | 0 (                                               | )                                                       | 0                          | 0 0                   |
| 2011                                                                        |                                                                 | 0                                                                                            | 0                                                                                | 0                                                   | 0 (                                               | )                                                       | 0                          | 0 0                   |
| 2012                                                                        |                                                                 | 0                                                                                            | 0                                                                                | 0                                                   | 0 0                                               | )                                                       | 0                          | 0 0                   |
| 2013                                                                        |                                                                 | 0                                                                                            | 0                                                                                | 0                                                   | 0 0                                               | )                                                       | 0                          | 0 0                   |
| 2014                                                                        |                                                                 | 0                                                                                            | 0                                                                                | 0                                                   | 0 0                                               | )                                                       | 0                          | 0 0                   |
| 2015                                                                        |                                                                 | 0                                                                                            | 0                                                                                | 0                                                   | 0 0                                               | )                                                       | 0                          | 0 0                   |
| 2016                                                                        |                                                                 | 0                                                                                            | 0                                                                                | 0                                                   | 0 (                                               | )                                                       | 0                          | 0 0                   |
| 2017                                                                        |                                                                 | 0                                                                                            | 0                                                                                | 0                                                   | 0 0                                               | )                                                       | 0                          | 0 0                   |
| 2018                                                                        |                                                                 | 0                                                                                            | 0                                                                                | 0                                                   | 0 0                                               | )                                                       | 0                          | 0 0                   |
| 2019                                                                        |                                                                 | 0                                                                                            | 0                                                                                | 0                                                   | 0 0                                               | )                                                       | 0                          | 0 0                   |
| 2020                                                                        | 52                                                              | 1.64 0                                                                                       | 0.6 23                                                                           | .4738 23.47                                         | 738 (                                             | 23.47                                                   | 738                        | 0 0                   |
| 2021                                                                        |                                                                 | 0                                                                                            | 0                                                                                | 0                                                   | 0 0                                               | 15.734                                                  | 196 7.738                  | 84 5.15923            |
| 2022                                                                        |                                                                 | 0                                                                                            | 0                                                                                | 0                                                   | 0 0                                               | 10.547                                                  | 746 5.18                   | 3.45833               |
| 2023                                                                        |                                                                 | 0                                                                                            | 0                                                                                | 0                                                   | 0 (                                               | 7.070                                                   | 017 3.477                  | 29 2.31819            |

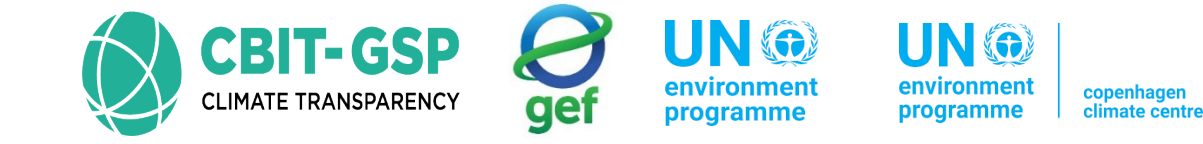

#### Methane Emissions

| SW                   | DS Types -                                               | MCF and OX M                                              | ethane Generated                                     | Methane Emiss                    | sions               |                                    |                 |                    |                  |                          |                              |   |     |
|----------------------|----------------------------------------------------------|-----------------------------------------------------------|------------------------------------------------------|----------------------------------|---------------------|------------------------------------|-----------------|--------------------|------------------|--------------------------|------------------------------|---|-----|
| Se<br>Ca<br>Su<br>Sh | rksheet<br>ctor:<br>tegory:<br>bcategory:<br>eet:<br>ata | Waste<br>Methane emiss<br>4.A.3 - Uncate<br>Methane Emiss | iions from Solid Was<br>gorised Waste Dispo<br>sions | ste Disposal Sites<br>osal Sites |                     |                                    |                 |                    |                  |                          |                              | 2 | 020 |
| Su                   | bdivision                                                | Subdivision 2                                             | ~                                                    | SWDS Type                        | Uncategorised SWD   | s ~                                |                 |                    |                  |                          |                              |   |     |
|                      |                                                          |                                                           |                                                      | Methane gene                     | erated              |                                    | Methane r       | recovered          | Metha            | ine oxidised             | Methane<br>Emissions         |   | ^   |
|                      |                                                          | Municipal Waste<br>(Gg)                                   | Industrial Waste<br>(Gg)                             | Sludge<br>(Gg)                   | Other waste<br>(Gg) | Total methane<br>generated<br>(Gg) | Flaring<br>(Gg) | Energy use<br>(Gg) | OX<br>(Fraction) | Methane oxidised<br>(Gg) | Methane<br>Emissions<br>(Gg) |   |     |
|                      | Year                                                     | A                                                         | В                                                    | С                                | D                   | E = A + B + C + D                  | F               | G                  | н                | l = (E - F - G) * H      | J = E - F - G - I            |   |     |
|                      | 2007                                                     | 0                                                         | 0                                                    |                                  | 0 0                 | 0                                  |                 |                    | 0                | 0                        | 0                            | 2 |     |
|                      | 2008                                                     | 0                                                         | 0                                                    | (                                | 0 0                 | 0                                  |                 |                    | 0                | 0                        | 0                            | 2 |     |
|                      | 2009                                                     | 0                                                         | 0                                                    | (                                | 0 0                 | 0                                  |                 |                    | 0                | 0                        | 0                            | 2 |     |
|                      | 2010                                                     | 0                                                         | 0                                                    | (                                | 0 0                 | 0                                  |                 |                    | 0                | 0                        | 0                            | 2 |     |
|                      | 2011                                                     | 0                                                         | 0                                                    | (                                | 0 0                 | 0                                  |                 |                    | 0                | 0                        | 0                            | 2 |     |
|                      | 2012                                                     | 0                                                         | 0                                                    | (                                | 0 0                 | 0                                  |                 |                    | 0                | 0                        | 0                            | 3 |     |
|                      | 2013                                                     | 0                                                         | 0                                                    |                                  | 0 0                 | 0                                  |                 |                    | 0                | 0                        | 0                            | 2 |     |
|                      | 2014                                                     | 0                                                         | 0                                                    | (                                | 0 0                 | 0                                  |                 |                    | 0                | 0                        | 0                            | 3 |     |
|                      | 2015                                                     | 0                                                         | 0                                                    | (                                | 0 0                 | 0                                  |                 |                    | 0                | 0                        | 0                            |   |     |
|                      | 2016                                                     | 0                                                         | 0                                                    |                                  | 0 0                 | 0                                  |                 |                    | 0                | 0                        | 0                            | 2 |     |
|                      | 2017                                                     | 0                                                         | 0                                                    |                                  | 0 0                 | 0                                  |                 |                    | 0                | 0                        | 0                            | 3 |     |
|                      | 2018                                                     | 0                                                         | 0                                                    |                                  | 0 0                 | 0                                  |                 |                    | 0                | 0                        | 0                            | 2 |     |
|                      | 2019                                                     | 0                                                         | 0                                                    |                                  | 0 0                 | 0                                  |                 |                    | 0                | 0                        | 0                            | 3 |     |
|                      | 2020                                                     | 0                                                         | 0                                                    | (                                | 0 0                 | 0                                  |                 |                    | 0                | 0                        | 0                            | 2 |     |
|                      | 2021                                                     | 8.51352                                                   | 0                                                    |                                  | 0 0                 | 8.51352                            | 0               | 0.005              | 0                | 0                        | 8.50852                      |   | 2   |
|                      | 2022                                                     | 6.51602                                                   | 0                                                    | (                                | 0 0                 | 6.51602                            |                 |                    | 0                | 0                        | 6.51602                      | 2 |     |
|                      | 2023                                                     | 5.11111                                                   | 0                                                    |                                  | 0 0                 | 5.11111                            |                 |                    | 0                | 0                        | 5.11111                      | 3 | ~   |

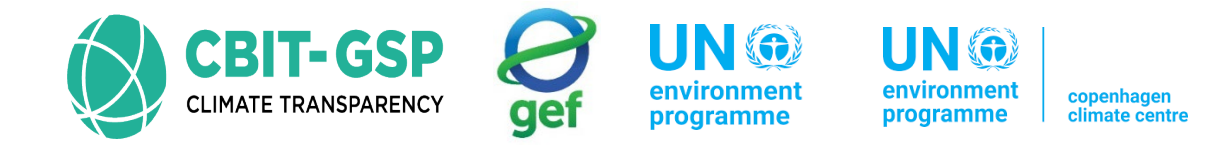

## 4. B – Biological Treatment of Solid Waste

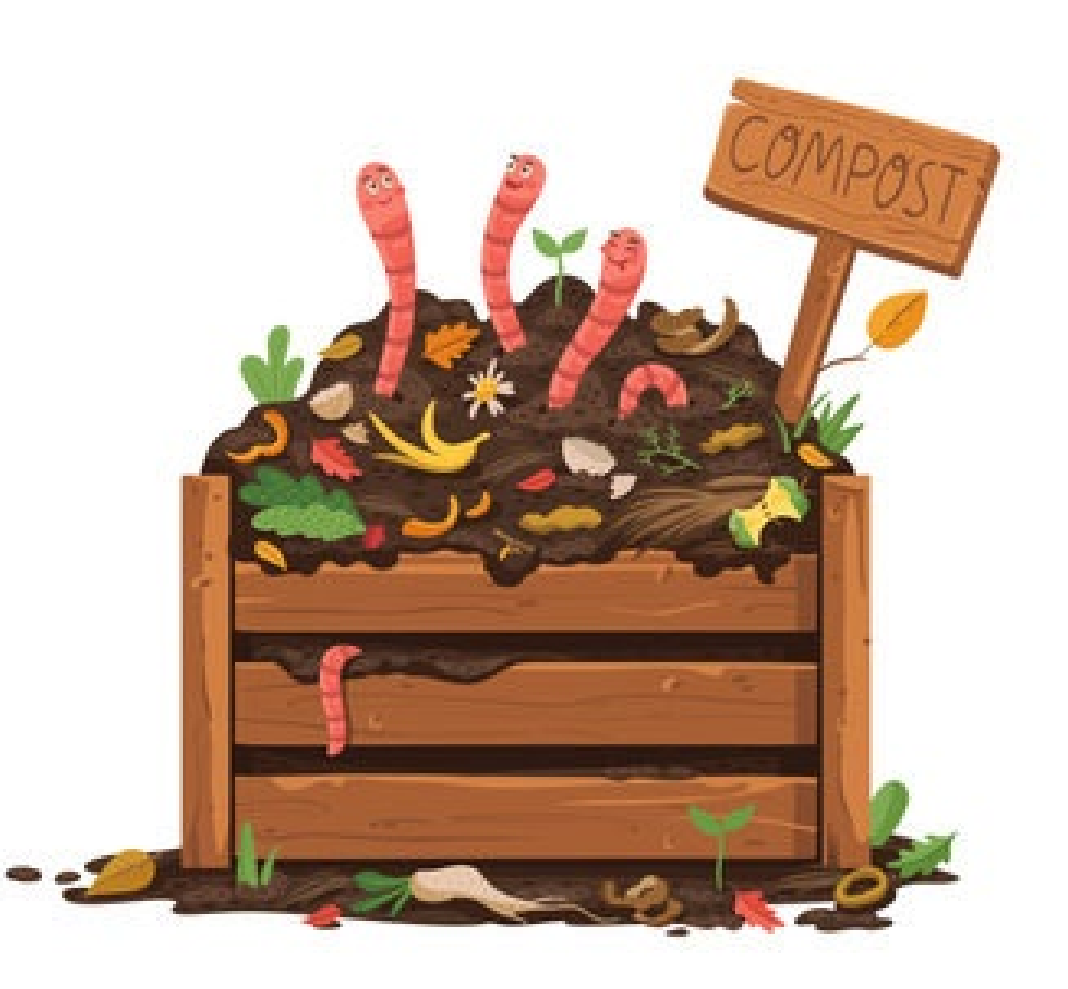

## 4.B – Biological treatment of solid waste

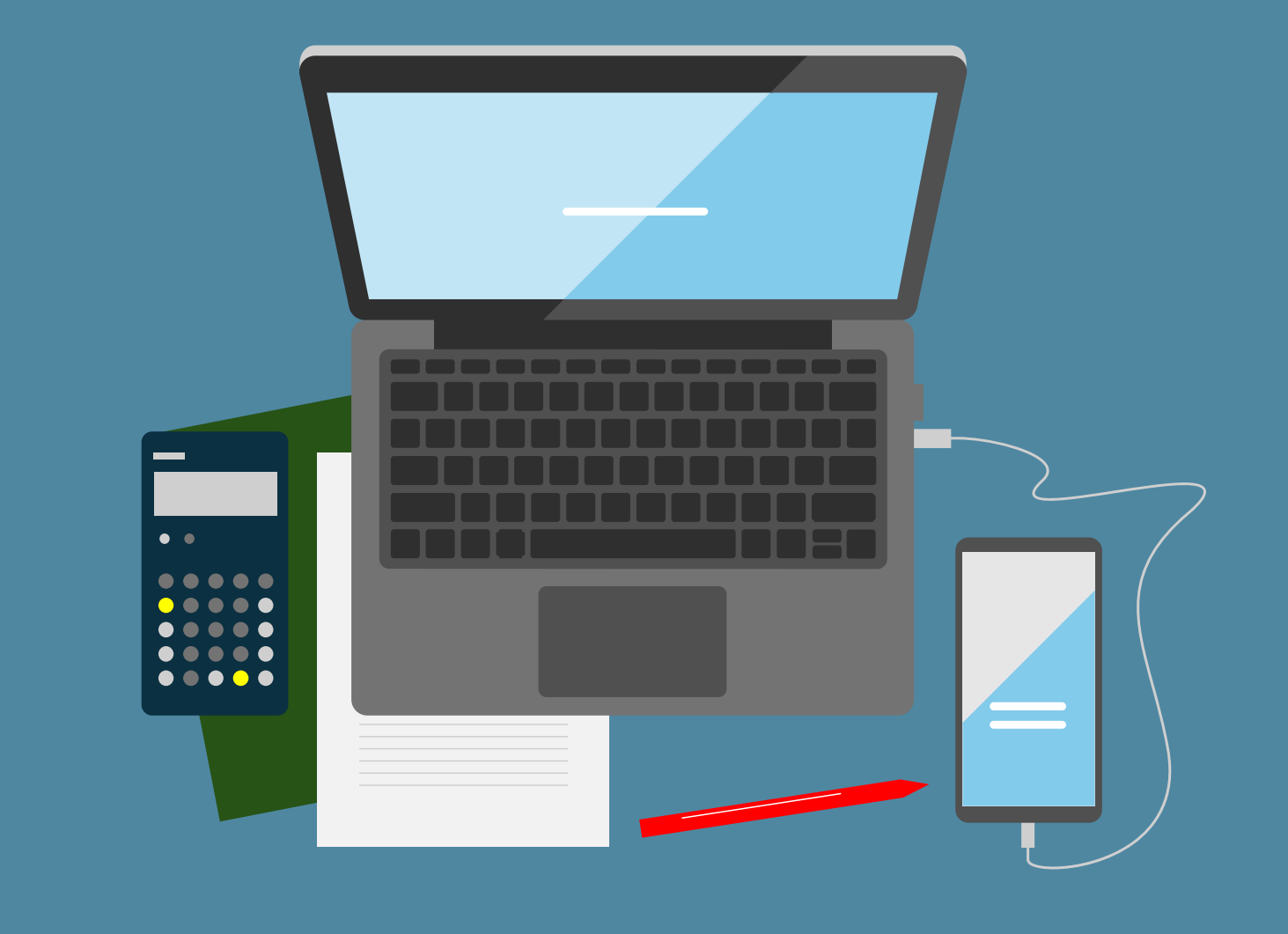

# 4.B – Biological treatment of solid waste

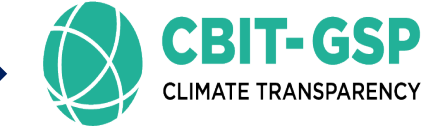

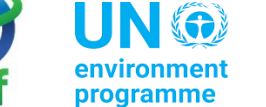

nment cope

Example for Biological treatment of solid wastes

Step 01: 4.B – Biological treatment of solid waste

Step 02: Select the gas as Methane and enter following data accordingly. Finally, save the entered data.

| Input pa                                                                                     | rameter                          | Entry                                  | Note |  |  |  |
|----------------------------------------------------------------------------------------------|----------------------------------|----------------------------------------|------|--|--|--|
| Subdivision                                                                                  |                                  | Philippines                            |      |  |  |  |
| Biological treatm                                                                            | ent system                       | Composing                              |      |  |  |  |
| Waste category                                                                               |                                  | Municipal Waste                        |      |  |  |  |
| Type of waste                                                                                |                                  | Food waste                             |      |  |  |  |
| Total annual amo<br>biological treatm                                                        | unt treated by<br>ent facilities | 10.5 Gg                                |      |  |  |  |
| Emission factor                                                                              |                                  | IPPC default, 4 g CH <sub>4</sub> / kg |      |  |  |  |
| Methane                                                                                      | Flaring                          | 0 Gg                                   |      |  |  |  |
| recovered                                                                                    | Energy use                       | 0 Gg                                   |      |  |  |  |
| *the activity data used in this activity are not real. Just examples only for this activity. |                                  |                                        |      |  |  |  |

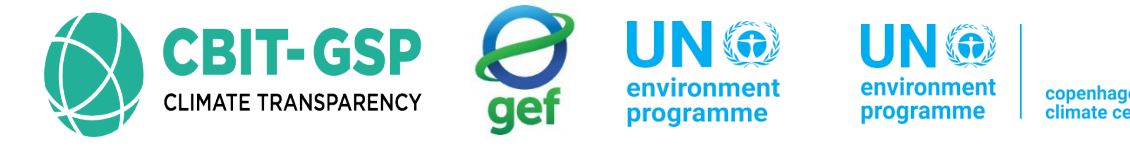

| Input parameter                                                                             |            | Entry                                    | Note |  |  |
|---------------------------------------------------------------------------------------------|------------|------------------------------------------|------|--|--|
| Subdivision                                                                                 |            | Philippines                              |      |  |  |
| Biological treatment system                                                                 |            | Anaerobic digestion at biogas facilities |      |  |  |
| Waste category                                                                              |            | Municipal Waste                          |      |  |  |
| Type of waste                                                                               |            | Food waste                               |      |  |  |
| Total annual amount treated by biological treatment facilities                              |            | 10.5 Gg                                  |      |  |  |
| Emission factor                                                                             |            | IPPC default, 0.8 g CH <sub>4</sub> / kg |      |  |  |
| Methane<br>recovered                                                                        | Flaring    | 0 Gg                                     |      |  |  |
|                                                                                             | Energy use | 0 Gg                                     |      |  |  |
| *the activity data wood in this activity and wet word. Instrumented only four this activity |            |                                          |      |  |  |

\*the activity data used in this activity are not real. Just examples only for this activity.

For  $N_2O$  emission, enter the emission factor as 1 g  $N_2O/$  kg for anaerobic digestion at biogas facilities and for composting, enter it as 0.6 g  $N_2O/$  kg.

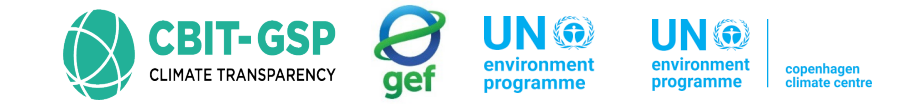

## CH<sub>4</sub> EMISSIONS FROM BIOLOGICAL TREATMENT

$$CH_4 Emissions = \sum_i (M_i \bullet EF_i) \bullet 10^{-3} - R$$

Where,

 $CH_4$  Emissions = total  $CH_4$  emissions in inventory year, Gg

Mi = mass of organic waste treated by biological treatment type i, Gg

EF = emission factor for treatment i, g CH4/kg waste treated

i = composting or anaerobic digestion

 $R = total amount of CH_4$  recovered in inventory year, Gg CH<sub>4</sub>

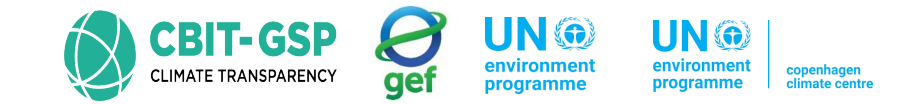

## CH<sub>4</sub> EMISSIONS FROM BIOLOGICAL TREATMENT – TIER 01

Tier 1 uses the IPCC default emission factors.

#### **A: Composting**

| Parameter                                                              | Value | Source                                          |
|------------------------------------------------------------------------|-------|-------------------------------------------------|
| Mass of organic waste<br>treated by biological<br>treatment type i, Gg | 10.5  | DENR_News_Alerts_10_January_2<br>021_Sunday.pdf |
| Emission Factor on a<br>wet weight basis g<br>CH4/kg waste treated     | 4     | 2006 IPCC guidelines                            |
| Total amount of $CH_4$<br>recovered in inventory<br>year, Gg $CH_4$    | 0     | Assumed value                                   |

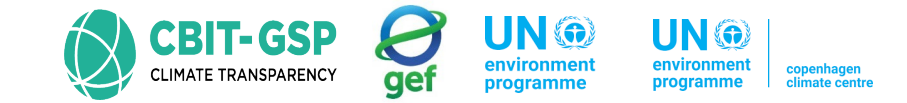

## CH<sub>4</sub> EMISSIONS FROM BIOLOGICAL TREATMENT – TIER 01

#### **B:** Anaerobic digestion at biogas facilities

| Parameter                                                                             | Value | Source                                          |
|---------------------------------------------------------------------------------------|-------|-------------------------------------------------|
| Mass of organic waste<br>treated by biological<br>treatment type i, Gg                | 10.5  | DENR_News_Alerts_10_January_2<br>021_Sunday.pdf |
| Emission Factor on a<br>wet weight basis g<br>CH4/kg waste treated                    | 0.8   | 2006 IPCC guidelines                            |
| Total amount of CH <sub>4</sub><br>recovered in inventory<br>year, Gg CH <sub>4</sub> | 0     | Assumed value                                   |

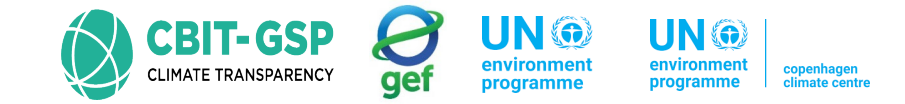

## CH<sub>4</sub> EMISSIONS FROM BIOLOGICAL TREATMENT-TIER 01

$$CH_4 Emissions = \sum_i (M_i \bullet EF_i) \bullet 10^{-3} - R$$

 $CH_4$  Emissions =  $\Sigma$  (10.5 Gg \* 4 g CH4/kg + 10.5 Gg \* 0.8 g CH4/kg) \* 10<sup>-3</sup>

= 0.0504 Gg

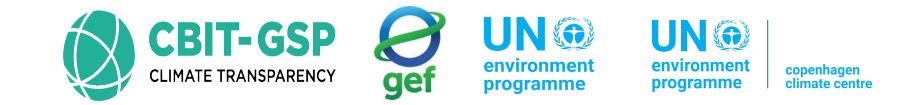

## N<sub>2</sub>O EMISSIONS FROM BIOLOGICAL TREATMENT

$$N_2O\ Emissions = \sum_i (M_i \bullet EF_i) \bullet 10^{-3}$$

Where,

 $N_2O$  Emissions = total  $N_2O$  emissions in inventory year, Gg

Mi = mass of organic waste treated by biological treatment type i, Gg

EF = emission factor for treatment i,  $g N_2 O / kg$  waste treated

i = composting or anaerobic digestion

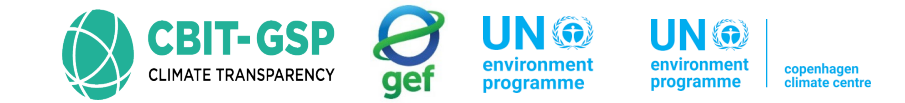

## N<sub>2</sub>O EMISSIONS FROM BIOLOGICAL TREATMENT- TIER 01

Tier 1 uses the IPCC default emission factors.

#### A: Composting

| Parameter                                                              | Value | Source                                          |
|------------------------------------------------------------------------|-------|-------------------------------------------------|
| Mass of organic waste<br>treated by biological<br>treatment type i, Gg | 10.5  | DENR_News_Alerts_10_January_2<br>021_Sunday.pdf |
| Emission Factor on a<br>wet weight basis g<br>CH4/kg waste treated     | 0.6   | 2006 IPCC guidelines                            |

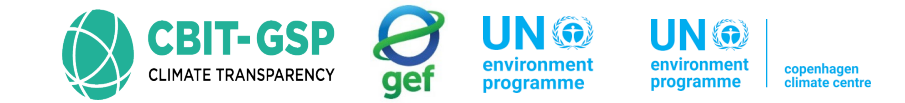

## N<sub>2</sub>O EMISSIONS FROM BIOLOGICAL TREATMENT– TIER 01

#### **B:** Anaerobic digestion at biogas facilities

| Parameter                                                              | Value | Source                                          |
|------------------------------------------------------------------------|-------|-------------------------------------------------|
| Mass of organic waste<br>treated by biological<br>treatment type i, Gg | 10.5  | DENR_News_Alerts_10_January_2<br>021_Sunday.pdf |
| Emission Factor on a<br>wet weight basis g<br>CH4/kg waste treated     | 1     | Assumed value                                   |

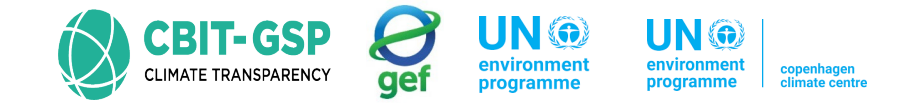

## N<sub>2</sub>O EMISSIONS FROM BIOLOGICAL TREATMENT-TIER 01

$$N_2O\ Emissions = \sum_i (M_i \bullet EF_i) \bullet 10^{-3}$$

 $N_2O$  Emissions =  $\Sigma$  (10.5 Gg \* 0.6 g CH4/kg + 10.5 Gg \* 1 g CH4/kg) \* 10<sup>-3</sup>

= 0.0168 Gg

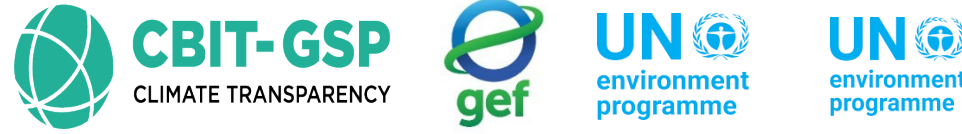

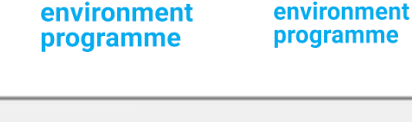

Methane

Emissions

(Gg)

E = (C - F - D)

0.0084

0.0504

0.042 🕜 🖬 ႒ 🗙

2

Energy use

0

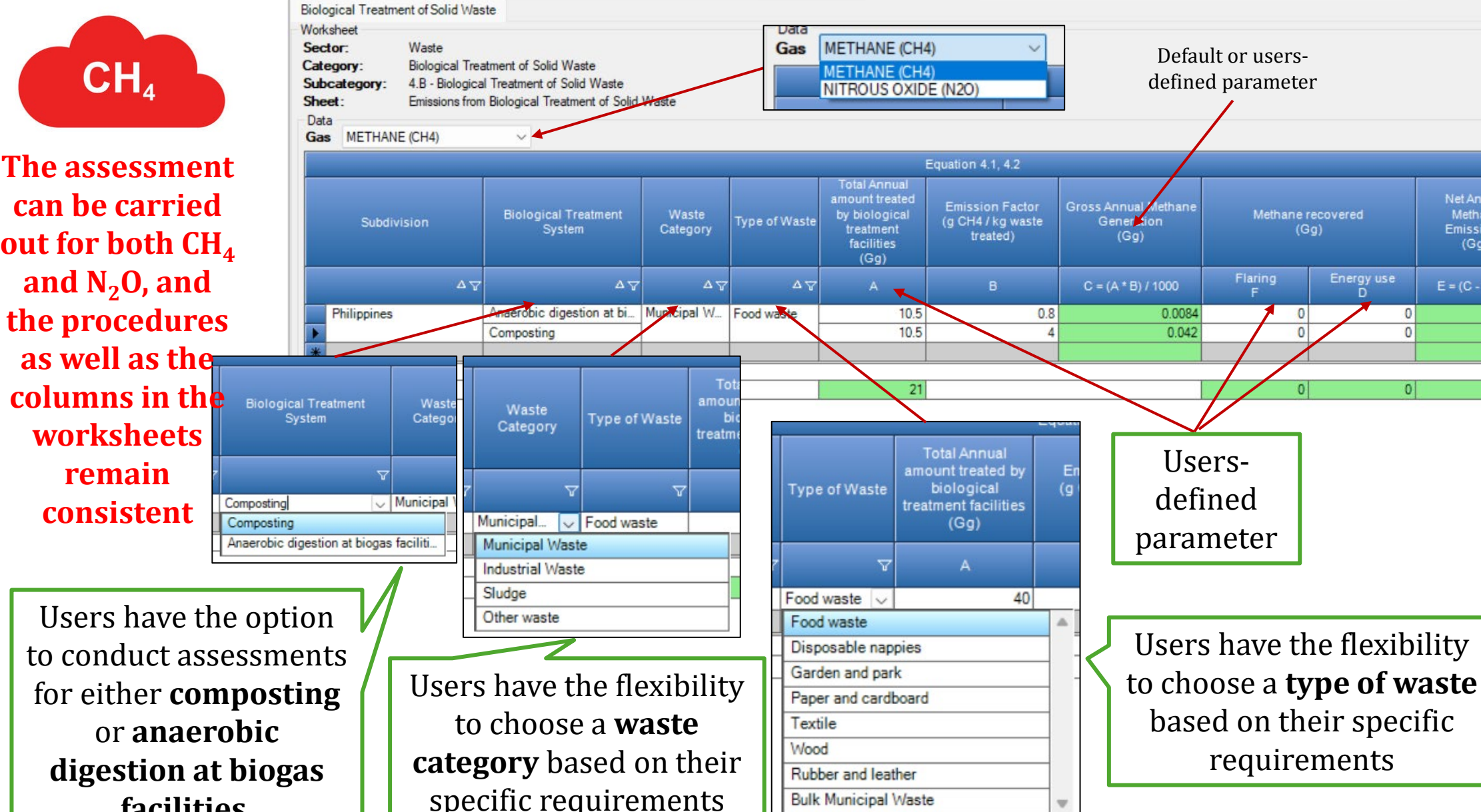

facilities.

Finally, users can save the entry by pressing save button

copenhagen climate centre

2000

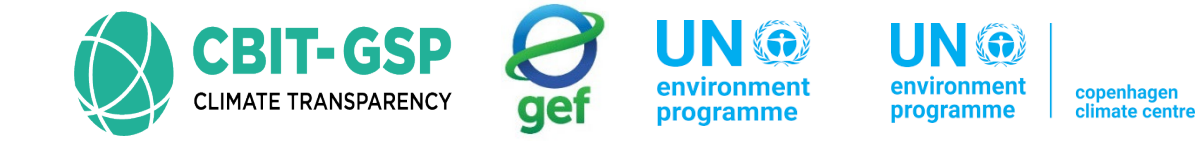

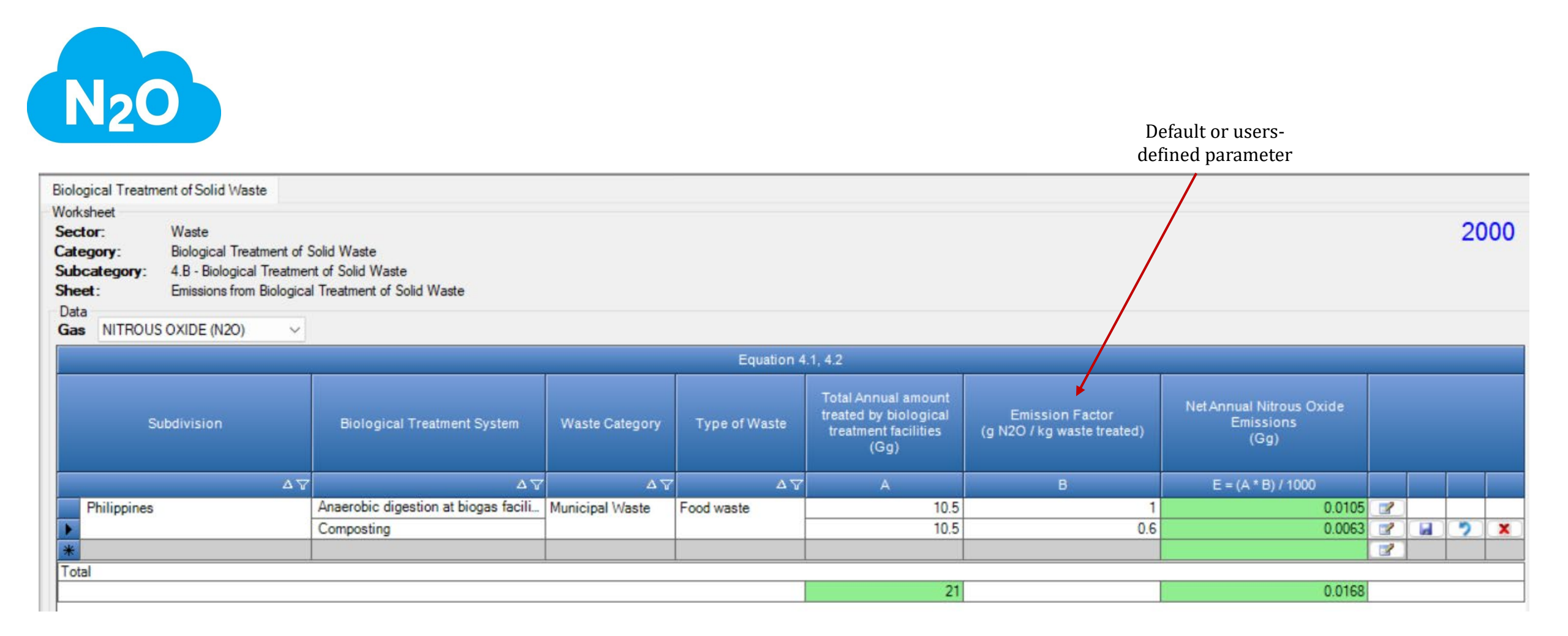
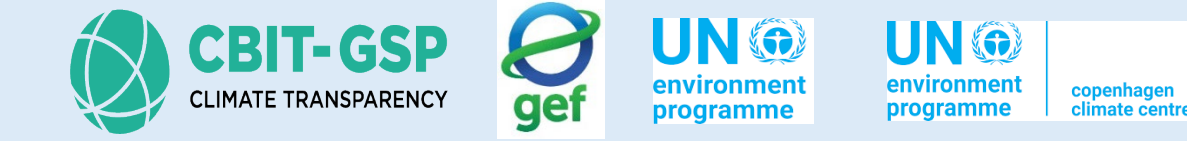

# Let's do an exercise with the IPCC Inventory Software!

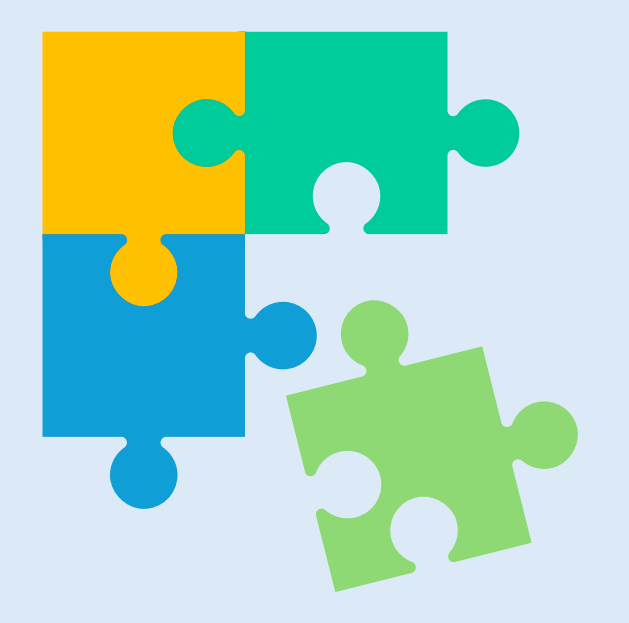

### **Biological treatment of solid waste**

Exercise for Biological treatment of solid wastes

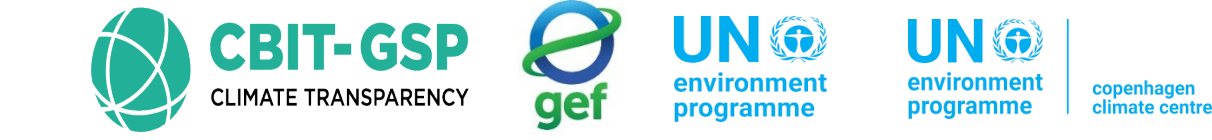

Step 01: Open the worksheet 4.B – Biological treatment of solid waste

Step 02: Select the gas as Methane and enter following data accordingly. Finally, save the entered data.

| Input parameter                                                |                      | Entry                                                                                      | Note                  |  |  |  |  |  |  |  |
|----------------------------------------------------------------|----------------------|--------------------------------------------------------------------------------------------|-----------------------|--|--|--|--|--|--|--|
| Subdivision                                                    |                      | Facility 'A'                                                                               |                       |  |  |  |  |  |  |  |
| Biological treatm                                              | ent system           | Composing                                                                                  |                       |  |  |  |  |  |  |  |
| Waste category                                                 |                      | Industrial waste                                                                           |                       |  |  |  |  |  |  |  |
| Type of waste                                                  |                      | Pulp and paper                                                                             |                       |  |  |  |  |  |  |  |
| Total annual amount treated by biological treatment facilities |                      | 10 Gg                                                                                      |                       |  |  |  |  |  |  |  |
| Emission factor                                                |                      | IPPC default, 10 g CH <sub>4</sub> / kg                                                    | On a dry weight basis |  |  |  |  |  |  |  |
| Methane                                                        | Flaring              | 0 Gg                                                                                       |                       |  |  |  |  |  |  |  |
| recovered                                                      | Energy use           | 0.0001 Gg                                                                                  |                       |  |  |  |  |  |  |  |
| *the activity data                                             | used in this activit | *the activity data used in this activity are not real Just examples only for this activity |                       |  |  |  |  |  |  |  |

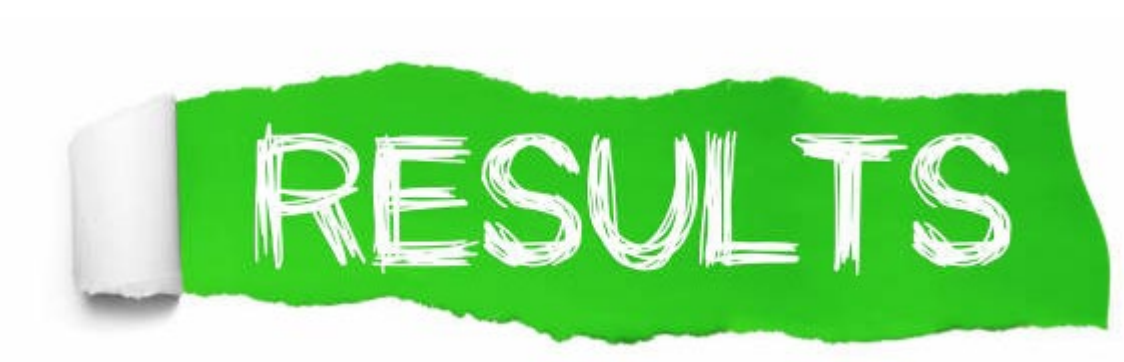

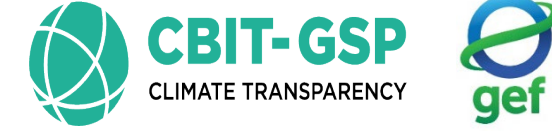

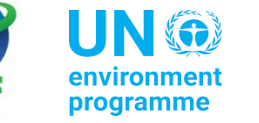

environment programme

t copenhagen climate centre

#### Biological treatment of solid waste

| Dat                                                                                                  | a                 |            |            |          |    |                                                  |                                               |                                           |                 |                 |   |   |   |
|----------------------------------------------------------------------------------------------------|-------------------|------------|------------|----------|----|--------------------------------------------------|-----------------------------------------------|-------------------------------------------|-----------------|-----------------|---|---|---|
| Ga                                                                                                   | s METHANE (CH4)   | ~          |            |          |    |                                                  |                                               |                                           |                 |                 |   |   |   |
|                                                                                                    | Equation 4.1, 4.2 |            |            |          |    |                                                  |                                               |                                           |                 |                 |   |   |   |
| Subdivision Biological Treatment Waste Type of treated by System Category Waste treatment facilities |                   |            |            |          |    | Emission Factor<br>(g CH4 / kg<br>waste treated) | Gross Annual<br>Methane<br>Generation<br>(Gg) | Methane recovered<br>(Gg)<br>(Gg)<br>(Gg) |                 |                 |   |   |   |
|                                                                                                    | ۵7                | ۵7         | ۵Ţ         | ۵Ţ       | A  | В                                                | C = (A * B) /<br>1000                         | Flaring<br>F                              | Energy use<br>D | E = (C - F - D) |   |   |   |
|                                                                                                    | facility 1        | Composting | Industrial | Pulp and | 10 | 10                                               | 0.1                                           | 0                                         | 0.0001          | 0.0999          | 2 | 2 | X |
| *                                                                                                    |                   |            |            |          |    |                                                  |                                               |                                           |                 |                 | 2 |   |   |
| Tot                                                                                                  | [ otal            |            |            |          |    |                                                  |                                               |                                           |                 |                 |   |   |   |
|                                                                                                    |                   |            |            |          | 10 |                                                  |                                               | 0                                         | 0.0001          | 0.0999          |   |   |   |

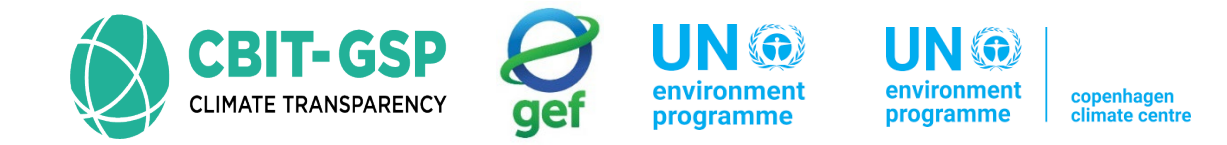

# 4.C Incineration and Open Burning of Waste

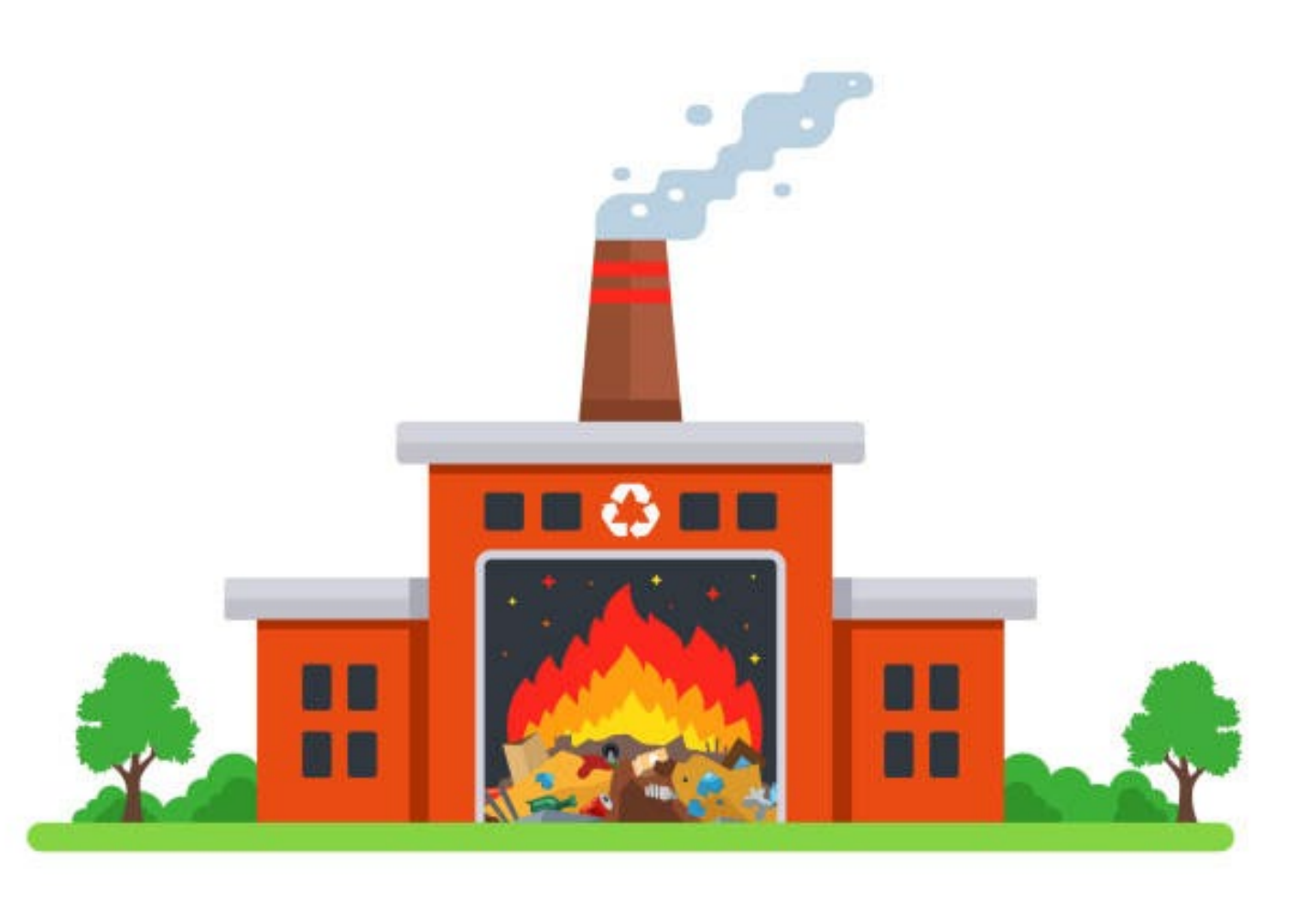

# 4.C Incineration and Open Burning of Waste

- 4.C.1 Waste Incineration
- 4.C.2 Open burning of waste

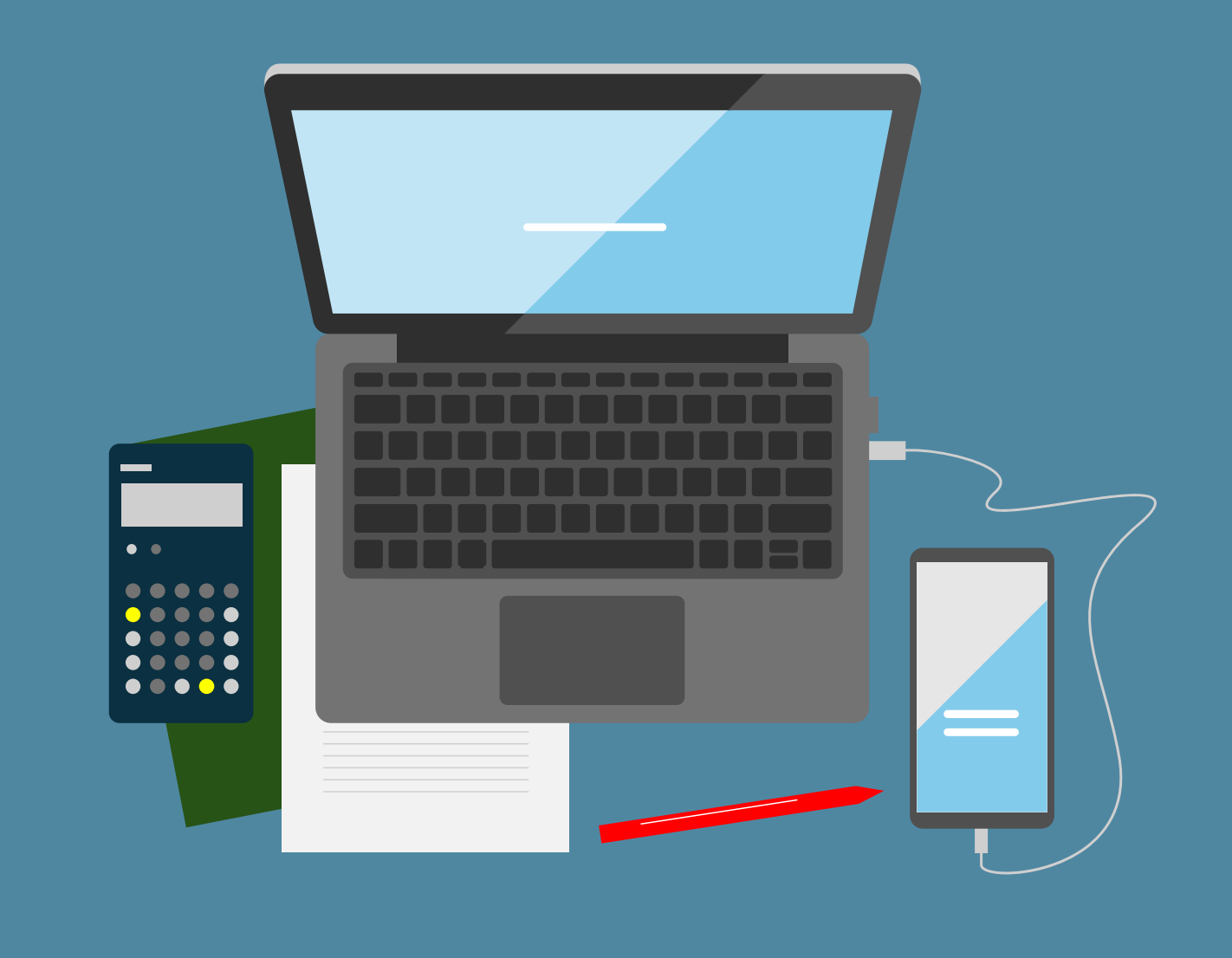

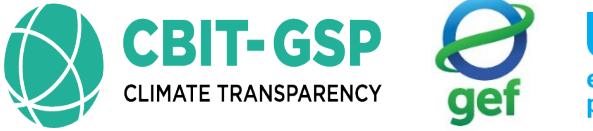

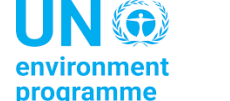

nent copenhage

### 4.C Incineration and Open Burning of Waste

- There are 2 sub-categories in this category. The format of the worksheets are different in those subcategories.
- Sub-categories
  - 4.C.1 Waste incineration
    - 3 worksheets
      - 1. Waste incineration
      - 2. Fossil liquid incineration
      - 3.  $N_2O$  emissions from Incineration of wastes Tier 3
  - 4.C.2 Open burning of waste
    - 1 worksheet
      - 1. Open burning of waste

- 4. C. 1. Emissions from Incineration of Waste
- 1. Waste incineration

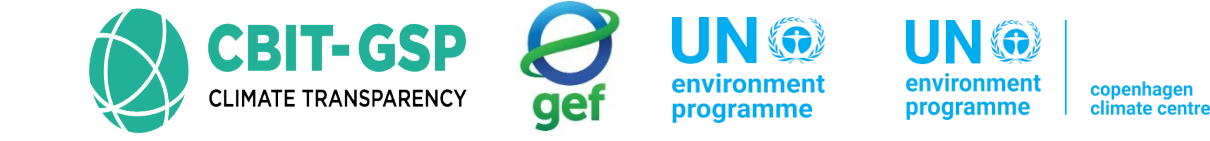

Step 01: Open the worksheet Waste incineration of sub-category 4.C.1 – Waste incineration

Step 02: Select the gas as Carbon dioxide and enter following data accordingly in the worksheet

| Input parameter                                                                              | Entry           | Note                                            |  |  |  |  |  |
|----------------------------------------------------------------------------------------------|-----------------|-------------------------------------------------|--|--|--|--|--|
| Subdivision                                                                                  | Philippines     |                                                 |  |  |  |  |  |
| Waste category                                                                               | Municipal waste |                                                 |  |  |  |  |  |
| Type of waste                                                                                | Food waste      |                                                 |  |  |  |  |  |
| Total amount of waste incinerated                                                            | 25 Gg           |                                                 |  |  |  |  |  |
| Dry matter content                                                                           | 0.4             | Default value has used. Specific to waste type. |  |  |  |  |  |
| Fraction of carbon in dry matter                                                             | 0.38            | Default value has used. Specific to waste type. |  |  |  |  |  |
| Fraction of fossil carbon in total carbon                                                    | 0.01            | Default value has used. Specific to waste type. |  |  |  |  |  |
| Oxidation factor                                                                             | Default, 1      |                                                 |  |  |  |  |  |
| *the activity data used in this activity are not real. Just examples only for this activity. |                 |                                                 |  |  |  |  |  |

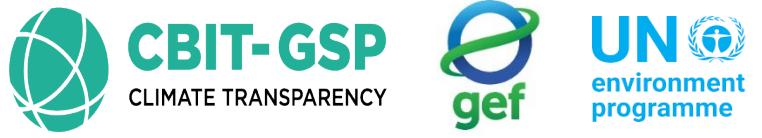

UN @ environment copenhagen climate centre programme

Step 03: Select the gas as  $N_2O$  and enter following data accordingly in the worksheet

| Input parameter                                                                              | Entry                     | Note                                            |  |  |  |  |  |
|----------------------------------------------------------------------------------------------|---------------------------|-------------------------------------------------|--|--|--|--|--|
| Subdivision                                                                                  | Philippines               |                                                 |  |  |  |  |  |
| Waste category                                                                               | Municipal waste           |                                                 |  |  |  |  |  |
| Type of waste                                                                                | Food waste                |                                                 |  |  |  |  |  |
| Total amount of waste incinerated                                                            | 25 Gg                     |                                                 |  |  |  |  |  |
| Nitrous Oxide emission factor                                                                | 50 kg N2O/Gg<br>Wet waste | Default value has used. Specific to waste type. |  |  |  |  |  |
| *the activity data used in this activity are not real. Just examples only for this activity. |                           |                                                 |  |  |  |  |  |

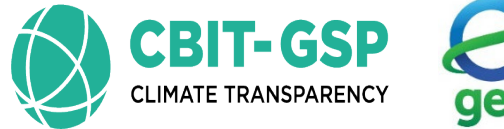

environment programme

environment programme

Step 03: Select the gas as  $CH_4$  and enter following data accordingly in the worksheet

| Input parameter                                                                            | Entry                                 | Note                                                                             |  |  |  |  |  |  |
|--------------------------------------------------------------------------------------------|---------------------------------------|----------------------------------------------------------------------------------|--|--|--|--|--|--|
| Subdivision                                                                                | Philippines                           |                                                                                  |  |  |  |  |  |  |
| Waste category                                                                             | Municipal waste                       |                                                                                  |  |  |  |  |  |  |
| Type of waste                                                                              | Food waste                            |                                                                                  |  |  |  |  |  |  |
| Total amount of waste incinerated                                                          | 25 Gg                                 |                                                                                  |  |  |  |  |  |  |
| Methane emission factor                                                                    | 6 kg CH <sub>4</sub> /Gg<br>Wet waste | Default value for semi continuous incineration has used. Specific to waste type. |  |  |  |  |  |  |
| *the activity data wood in this activity and wetweed lust even also only for this activity |                                       |                                                                                  |  |  |  |  |  |  |

\*the activity data used in this activity are not real. Just examples only for this activity.

Step 04: Save entered data

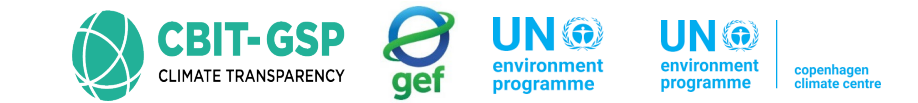

### CO2 EMISSIONS FROM INCINERATION-TIER 01

 $CO_2 \ Emissions = \sum_i (SW_i \bullet dm_i \bullet CF_i \bullet FCF_i \bullet OF_i) \bullet 44/12$ 

- $SW_i$  = total amount of solid waste of type *i* (wet weight) incinerated or open-burned, Gg/yr
- $dm_i$  = dry matter content in the waste (wet weight) incinerated or open-burned, (fraction)
- $CF_i$  = fraction of carbon in the dry matter (total carbon content), (fraction)

$$FCF_i$$
 = fraction of fossil carbon in the total carbon, (fraction)

- $OF_i$  = oxidation factor, (fraction)
- 44/12 = conversion factor from C to CO<sub>2</sub>
- i = type of waste incinerated/open-burned specified as follows:

 $CO_2$  Emissions =  $\Sigma$  (25 Gg \* 0.4 \* 0.38\* 0.01\* 1) \* 44/12

=0.13933 Gg

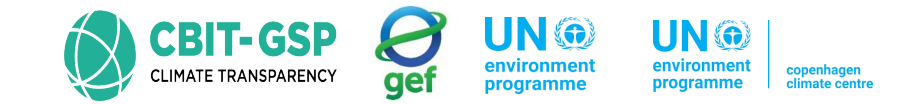

### CH<sub>4</sub> EMISSIONS FROM INCINERATION-TIER 01

$$CH_4 Emissions = \sum_i (IW_i \bullet EF_i) \bullet 10^{-6}$$

 $CH_4$  Emissions =  $CH_4$  emissions in inventory year, Gg/yr

- $IW_i$  = amount of solid waste of type *i* incinerated or open-burned, Gg/yr
- $EF_i$  = aggregate CH<sub>4</sub> emission factor, kg CH<sub>4</sub>/Gg of waste

 $10^{-6}$  = conversion factor from kilogram to gigagram

i = category or type of waste incinerated/open-burned, specified as follows:

 $CH_4$  Emissions =  $\Sigma$  (25 Gg \*6kg  $CH_4$  /Gg) \* 10<sup>-6</sup>

= 0.00015 Gg

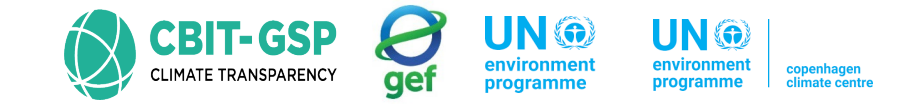

### N<sub>2</sub>O EMISSIONS FROM INCINERATION-TIER 01

$$N_2O\ Emissions = \sum_i (IW_i \bullet EF_i) \bullet 10^{-6}$$

 $N_2O$  Emissions =  $N_2O$  emissions in inventory year, Gg/yr

- $IW_i$  = amount of incinerated/open-burned waste of type *i*, Gg/yr
- $EF_i$  = N<sub>2</sub>O emission factor (kg N<sub>2</sub>O/Gg of waste) for waste of type *i*
- $10^{-6}$  = conversion from kilogram to gigagram

i

= category or type of waste incinerated/open-burned, specified as follows:

 $N_2O$  Emissions =  $\Sigma$  (25 Gg \* 50 kg  $N_2O$  /Gg) \* 10<sup>-6</sup>

= 0.00125 Gg

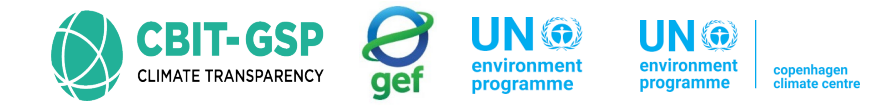

### CO<sub>2</sub> EMISSIONS FROM INCINERATION OF FOSSIL LIQUID WASTE-TIER 01

$$CO_2 \ Emissions = \sum_i (AL_i \bullet CL_i \bullet OF_i) \bullet 44/12$$

 $CO_2$  Emissions =  $CO_2$  emissions from incineration of fossil liquid waste, Gg

- $AL_i$  = amount of incinerated fossil liquid waste type *i*, Gg
- $CL_i$  = carbon content of fossil liquid waste type *i*, (fraction)
- $OF_i$  = oxidation factor for fossil liquid waste type *i*, (fraction)
- $44/12 = \text{conversion factor from C to CO}_2$

 $CO_2$  Emissions =  $\Sigma$  (25 Gg \* 0.8\* 1) \* 44/12

= 73.333 Gg

#### 4. C. 1. Emissions from Incineration of Waste

#### 1. Waste incineration

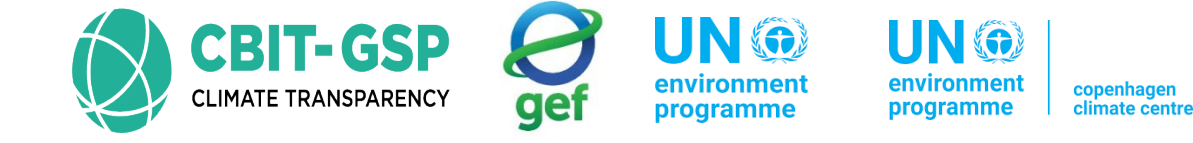

| Vorksheet<br>ector: Wa<br>ategory: Inc<br>ubcategory: 4.0<br>heet: En<br>Data | aste<br>cineration and<br>C.1 - Waste Inc<br>nissions from In | Open Burning<br>ineration<br>cineration of | g of Waste<br>Waste         |                                                |                                             | 13                                                           |                                                                |                                        |                                                    |                               |                                    |                                |                                        |                                           |   | 20 | 00 |
|-------------------------------------------------------------------------------|---------------------------------------------------------------|--------------------------------------------|-----------------------------|------------------------------------------------|---------------------------------------------|--------------------------------------------------------------|----------------------------------------------------------------|----------------------------------------|----------------------------------------------------|-------------------------------|------------------------------------|--------------------------------|----------------------------------------|-------------------------------------------|---|----|----|
| as CARBON DIO                                                                 | XIDE (CO2)                                                    | $\sim$                                     |                             |                                                |                                             |                                                              |                                                                |                                        |                                                    |                               |                                    |                                |                                        |                                           |   |    |    |
|                                                                               |                                                               |                                            |                             | Equation 5                                     | 5.1, 5.2                                    |                                                              |                                                                |                                        |                                                    |                               | Informa                            | tion for UNFC                  | CC CRT                                 |                                           |   |    |    |
| Subdivision                                                                   | Waste<br>Category                                             | Type of<br>Waste                           | Total Ar<br>incinerat<br>(G | mount of Waste<br>ed (Wet Weight)<br>6g Waste) | Dry Matter<br>Content -<br>dm<br>(Fraction) | Fraction of<br>Carbon in<br>Dry Matter<br>- CF<br>(Fraction) | Fraction of<br>Fossil<br>Carbon in<br>Total<br>Carbon -<br>FCF | Oxidation<br>Factor - OF<br>(Fraction) | Fossil CO2<br>Emissions<br>(Gg)                    | Amount of t<br>fossi<br>(Gg V | otal waste of<br>origin<br>Vaste)  | Amount of I<br>biogen<br>(Gg V | total waste of<br>nic origin<br>Waste) | Biogenic<br>CO2<br>emissions<br>(Gg)      |   |    |    |
| Δ                                                                             | γ Δγ                                                          | i ∆⊽                                       |                             | Ai                                             | dmi                                         | CFi                                                          | FCFi                                                           | OFi                                    | EFi = Ai *<br>dmi * CFi *<br>FCFi * OFi<br>* 44/12 |                               | AFi = Ai *<br>FCFi<br>or specified |                                | ABi = Ai *<br>(1-FCFi)<br>or specified | EBi = ABi *<br>dmi * CFi *<br>OFi * 44/12 |   |    |    |
| Philippines                                                                   | Municip                                                       | Food wa                                    | Specified                   | 25                                             | 0.4                                         | 0.38                                                         | 0.01                                                           | 1                                      | 0.13933                                            | Calculated                    | 0.25                               | Calculated                     | 24.75                                  | 13.794                                    | 2 |    | 2  |
| otal                                                                          |                                                               |                                            |                             | 25                                             |                                             |                                                              |                                                                |                                        | 0.13933                                            |                               | 0.25                               |                                | 24.75                                  | 13.794                                    |   |    |    |

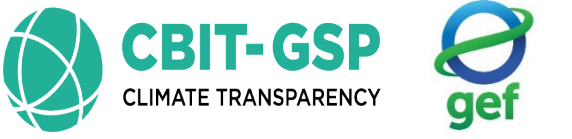

environment programme

environment programme

| Waste incineration                             | Fossil liqui                                              | dincineration                                       | N2O Emission           | s from Incineration                                                   | of waste - T  | ïer 3                                                        |                                          |   |                                                            |                                                              |                                                      |                                                        |    |    |
|------------------------------------------------|-----------------------------------------------------------|-----------------------------------------------------|------------------------|-----------------------------------------------------------------------|---------------|--------------------------------------------------------------|------------------------------------------|---|------------------------------------------------------------|--------------------------------------------------------------|------------------------------------------------------|--------------------------------------------------------|----|----|
| Sector:<br>Category:<br>Subcategory:<br>Sheet: | Waste<br>Incineration a<br>4.C.1 - Waste<br>Emissions fro | and Open Burnir<br>Incineration<br>m Incineration o | ng of Waste<br>f Waste |                                                                       |               |                                                              |                                          |   |                                                            |                                                              |                                                      |                                                        | 20 | 00 |
| Gas NITROUS                                    | OXIDE (N2O)                                               | ~                                                   | >                      |                                                                       |               |                                                              |                                          |   |                                                            |                                                              |                                                      |                                                        |    |    |
|                                                |                                                           |                                                     |                        | Equation 5.5                                                          |               |                                                              |                                          |   |                                                            | Information                                                  | for UNFCCC CRT                                       |                                                        |    |    |
| Subdivis                                       | sion                                                      | Waste<br>Category                                   | Type of<br>Waste       | Total Amount of<br>Waste<br>incinerated (Wet<br>Weight)<br>(Gg Waste) | N2O Tier<br>3 | Nitrous Oxide<br>Emission Factor<br>(kg N2O/Gg Wet<br>Waste) | Total Nitrous<br>Oxide Emissions<br>(Gg) |   | Amount of total<br>waste of fossil<br>origin<br>(Gg Waste) | Amount of total<br>waste of<br>biogenic origin<br>(Gg Waste) | Nitrous Oxide<br>Emissions - Fossil<br>Waste<br>(Gg) | Nitrous Oxide<br>Emissions - Biogenic<br>Waste<br>(Gg) |    |    |
|                                                | ۵Ţ                                                        | ۵v                                                  |                        | Ai                                                                    | V             | EFi                                                          | ETi = Ai * EFi /<br>10^6                 |   | AFi                                                        | ABi                                                          | EFi = AFi * EFi /<br>10^6                            | EBi = ABi * EFi /<br>10^6                              |    |    |
| Philippines                                    |                                                           | Municipal W_                                        | Food waste             | 25                                                                    |               | 50                                                           | 0.00125                                  |   | 0.25                                                       | 24.75                                                        | 0.00001                                              | 0.00124                                                | 2  | 2  |
| Total                                          |                                                           |                                                     |                        | 25                                                                    |               |                                                              | 0.00125                                  | _ | 0.25                                                       | 24.75                                                        | 0.00001                                              | 0.00124                                                |    |    |
| Waste incineration                             | Fossil liquid                                             | incineration                                        | N2O Emissions          | from Incineration o                                                   | f waste - Ti  | er 3                                                         |                                          |   |                                                            |                                                              |                                                      |                                                        |    |    |

2000 Sector: Waste Category: Incineration and Open Burning of Waste Subcategory: 4.C.1 - Waste Incineration Sheet: Emissions from Incineration of Waste D-Gas METHANE (CH4) V Equation 5.4 Information for UNFCCC CRT Methane Emission Amount of total Amount of total Methane Emissions -Methane Emissions -Waste Factor (kg CH4/Gg Wet Type of Total Methane Emissions waste of fossil waste of incinerated (Wet Fossil Waste Biogenic Waste Subdivision Category (Gg) Waste biogenic origin origin (Gg) Weight) (Gg) Waste) (Gg Waste) (Gg Waste) (Gg Waste) EFi = AFi \* EFi/ EBi = ABi \* EFi /  $\Delta \nabla$ ABi  $\Delta \nabla$ i ∆⊽ ETi = Ai \* EFi / 10^6 AFi EFi 10^6 10^6 Philippines Municipal W... Food waste 25 0.00015 0.25 24.75 0.00015 📝 🛃 🍏 6 0 Total 25 0.00015 0.25 24.75 0 0.00015

#### 4. C. 1. Emissions from Incineration of Waste

2.Fossil liquid incineration

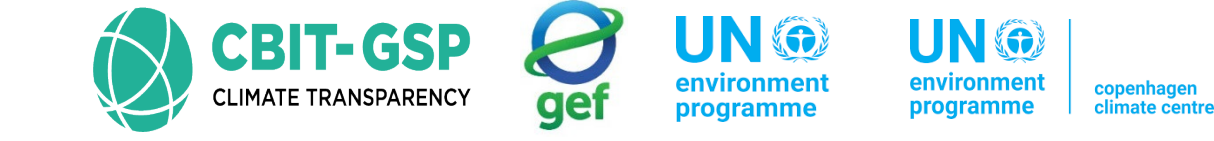

#### Step 01: Open the worksheet Fossil liquid incineration of sub-category 4.C.1 – Waste incineration

| Input parameter                                 | Entry       | Note                                            |  |  |  |  |  |
|-------------------------------------------------|-------------|-------------------------------------------------|--|--|--|--|--|
| Subdivision                                     | Philippines |                                                 |  |  |  |  |  |
| Type of waste                                   | Lubricants  |                                                 |  |  |  |  |  |
| Total amount of fossil liquid waste incinerated | 25 Gg       |                                                 |  |  |  |  |  |
| Fossil C content of fossil liquid waste         | 80          | Default value has used. Specific to waste type. |  |  |  |  |  |
| Oxidation factor                                | 100         | Default value has used. Specific to waste type. |  |  |  |  |  |
|                                                 |             |                                                 |  |  |  |  |  |

\*the activity data used in this activity are not real. Just examples only for this activity.

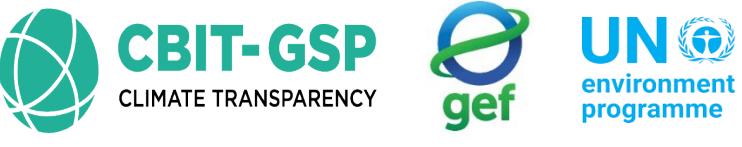

ment mee programme

t copenhagen climate centre

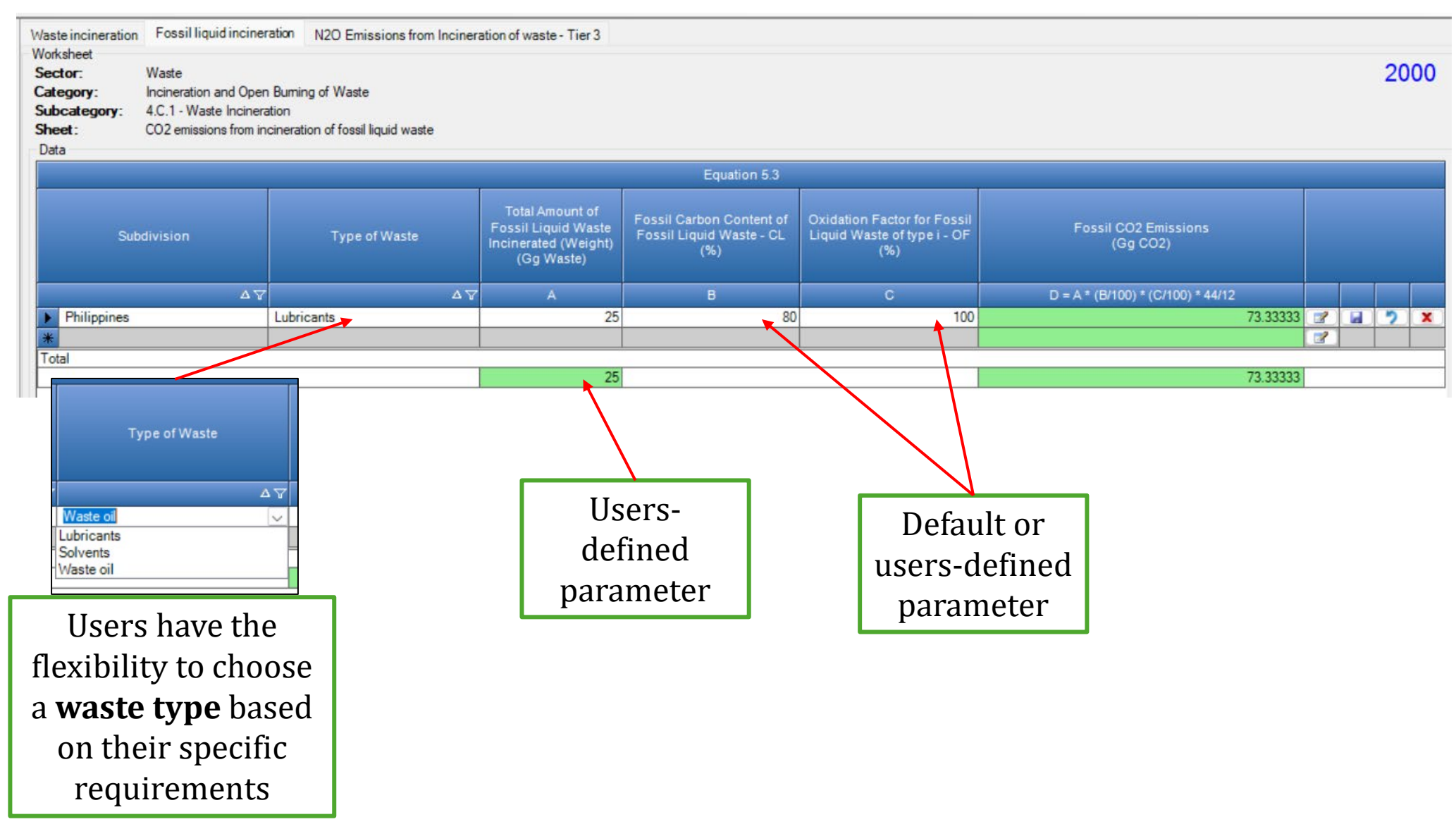

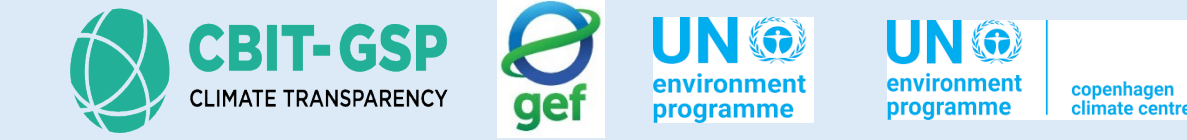

# Let's do an exercise with the IPCC Inventory Software!

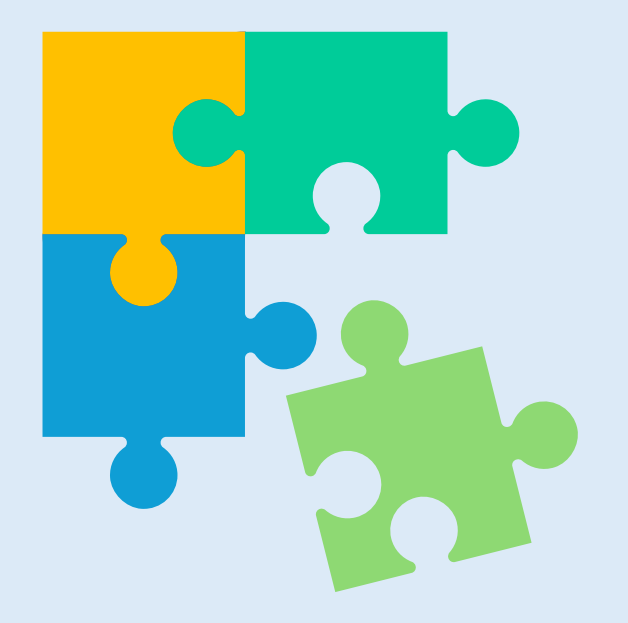

## Incineration and Open Burning of Waste

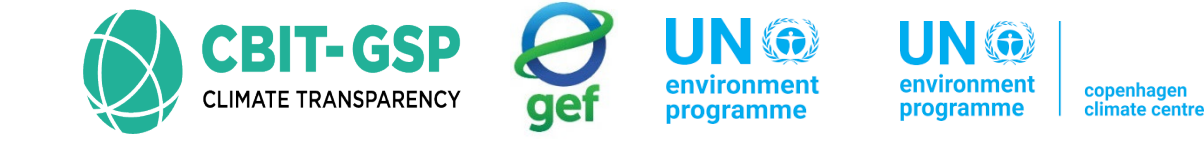

#### Exercises for Incineration and Open burning of waste

Step 01: Open the worksheet Waste incineration of sub-category 4.C.1 – Waste incineration

Step 02: Select the gas as Carbon dioxide and enter following data accordingly in the worksheet

| Input parameter                           | Entry            | Note                                            |
|-------------------------------------------|------------------|-------------------------------------------------|
| Subdivision                               | Facility 'A'     |                                                 |
| Waste category                            | Industrial waste |                                                 |
| Type of waste                             | Textile          |                                                 |
| Total amount of waste incinerated         | 10 Gg            |                                                 |
| Dry matter content                        | 0.8              | Default value has used. Specific to waste type. |
| Fraction of carbon in dry matter          | 0.5              | Default value has used. Specific to waste type. |
| Fraction of fossil carbon in total carbon | 0.2              | Default value has used. Specific to waste type. |
| Oxidation factor                          | Default, 1       |                                                 |

\*the activity data used in this activity are not real. Just examples only for this activity.

Step 03: Save entered data

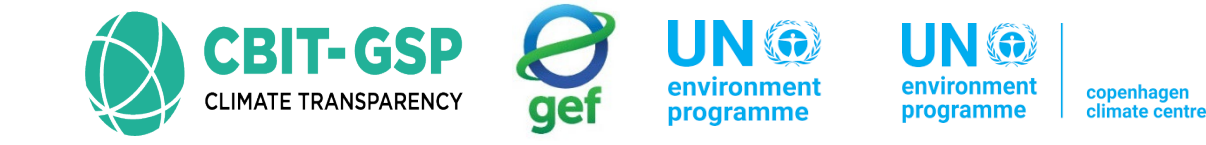

#### Step 04: Enter uncertainties for activity data and emission factors as below

| Entry pa                                                                                  | Entry                                                                        |                            |  |  |
|-------------------------------------------------------------------------------------------|------------------------------------------------------------------------------|----------------------------|--|--|
| Activity data                                                                             | Upper                                                                        | +1.00%                     |  |  |
| uncertainties                                                                             | Lower                                                                        | -1.00%                     |  |  |
| Emission factors<br>uncertainties                                                         |                                                                              |                            |  |  |
| Select the gas as Carbon Di<br>(*when you are entering da<br>to add uncertainties for oth | oxide and enter following<br>ta for real GHG inventory cal<br>er gases also) | culation, please make sure |  |  |
|                                                                                           | Upper                                                                        | +1.00%                     |  |  |
|                                                                                           | Lower                                                                        | -1.00%                     |  |  |

\*these values are not real. Just examples only for this activity.

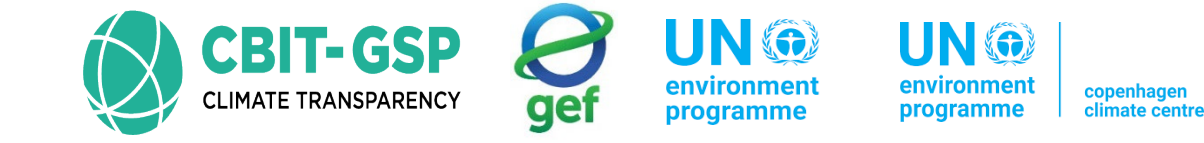

Step 05: Open the worksheet Fossil liquid incineration of the same sub-category above and, enter following data accordingly

| Input parameter                                        | Entry        | Note |
|--------------------------------------------------------|--------------|------|
| Subdivision                                            | Facility 'C' |      |
| Type of waste                                          | Waste oil    |      |
| Total amount of fossil liquid waste incinerated        | 2.5 Gg       |      |
| Fossil carbon content of fossil liquid waste           | Default, 80  |      |
| Oxidation factor for fossil liquid waste of type I     | Default, 100 |      |
| *the method at a condition the method to an a constant |              |      |

\*the activity data used in this activity are not real. Just example only for this activity.

Step 06: Save entered data

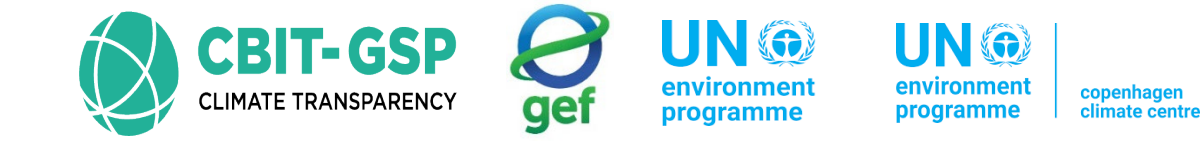

#### Step 07: Enter uncertainties in the above same worksheet

| Entry pa                          | rameter | Entry  |
|-----------------------------------|---------|--------|
| Activity data                     | Upper   | +1.00% |
| uncertainties                     | Lower   | -1.00% |
| Emission factors<br>uncertainties |         |        |

Select the gas as Carbon Dioxide and enter following

(\*when you are entering data for real GHG inventory calculation, please make sure to add uncertainties for other gases also)

| Upper | +1.00% |
|-------|--------|
| Lower | -1.00% |

\*these values are not real. Just examples only for this activity.

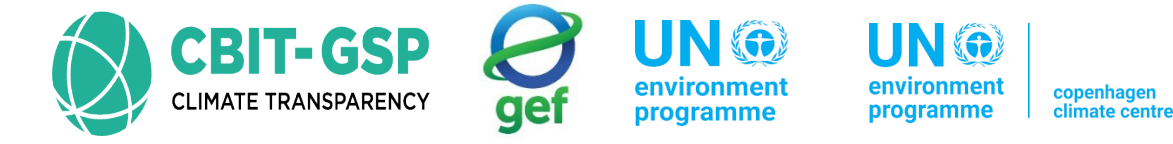

Before you are going to do calculation using Tier 3, as explained in the N2O emissions from incineration of waste – Tier 3, you should choose "Nitrous oxide (N2O)" from the dropdown menu in the waste incineration worksheet.

After doing so, there is no need to enter data again. You have only to select the gas  $N_2O$  and, select the option ' $N_2O$  Tier 3' in the data entry worksheet

Then, in the worksheet for N<sub>2</sub>O emissions from Incineration of waste, you must enter following data.

| Input parameter                                                                 | Entry                                                                                       | Note |  |  |  |  |  |  |
|---------------------------------------------------------------------------------|---------------------------------------------------------------------------------------------|------|--|--|--|--|--|--|
| $N_2O$ emission concentration in flue gas from the incineration of waste type i | 0.01 mg N <sub>2</sub> 0/ m <sup>3</sup>                                                    |      |  |  |  |  |  |  |
| Flue gas volume by amount of incinerated waste type i                           | 0.1 m <sup>3</sup> / Mg                                                                     |      |  |  |  |  |  |  |
| *the activity data used in this activity are not r                              | *the activity data used in this activity are not real. Just example only for this activity. |      |  |  |  |  |  |  |

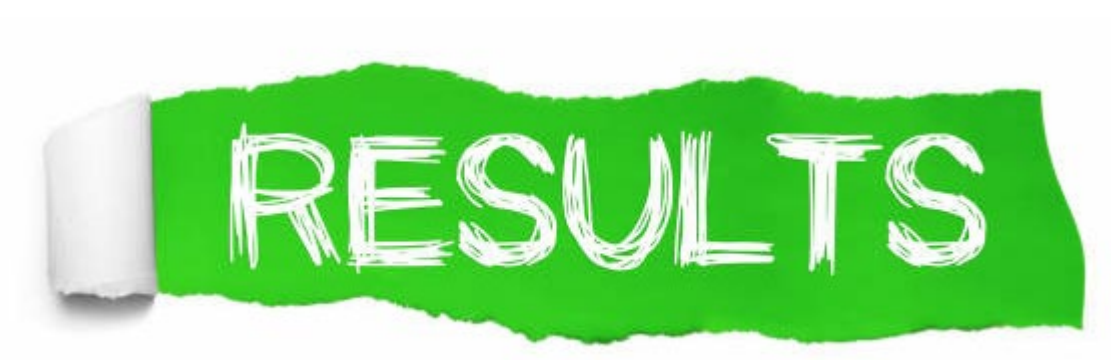

#### Waste incineration

| Waste incineration                                          | Fossilli                                        | quid incin                              | eration                            | N2O Emissions                  | from Incin               | eration of v             | waste - Tie                     | er 3      |               |
|-------------------------------------------------------------|-------------------------------------------------|-----------------------------------------|------------------------------------|--------------------------------|--------------------------|--------------------------|---------------------------------|-----------|---------------|
| Worksheet<br>Sector:<br>Category:<br>Subcategory:<br>Sheet: | Waste<br>Incineratio<br>4.C.1 - Wa<br>Emissions | in and Ope<br>aste Incine<br>from Incin | en Burnin<br>eration<br>neration o | ng of Waste<br>f Waste         |                          |                          |                                 |           |               |
| Gas CARBON I                                                | DIOXIDE (C                                      | :02)                                    | ~                                  |                                |                          |                          |                                 |           |               |
|                                                             |                                                 |                                         |                                    | Equation 5.1                   | , 5.2                    |                          |                                 |           |               |
|                                                             | Waste                                           | Type of                                 | Total A<br>inci                    | mount of Waste<br>nerated (Wet | Dry<br>Matter<br>Content | Fraction<br>of<br>Carbon | Fraction<br>of Fossil<br>Carbon | Oxidation | Fossil<br>CO2 |

| Subdivision  | Waste<br>Catego<br>ry | Type of<br>Waste | Total Am<br>incine<br>VI<br>(Go | otal Amount of Waste<br>incinerated (Wet<br>Weight)<br>(Gg Waste) |  | Matter<br>Content<br>- dm<br>(Fractio<br>n) | of<br>Carbon<br>in Dry<br>Matter -<br>CF | of Fossil<br>Carbon<br>in Total<br>Carbon<br>- FCF | Oxidation<br>Factor - OF<br>(Fraction) | Fossii<br>CO2<br>Emissio<br>ns<br>(Gg)                   |
|--------------|-----------------------|------------------|---------------------------------|-------------------------------------------------------------------|--|---------------------------------------------|------------------------------------------|----------------------------------------------------|----------------------------------------|----------------------------------------------------------|
| ΔŢ           |                       | i 47             |                                 | Ai                                                                |  | dmi                                         | CFi                                      | FCFi                                               | OFi                                    | EFi = Ai<br>* dmi *<br>CFi *<br>FCFi *<br>OFi *<br>44/12 |
| facility 'A' | Indust                | Textile          | Specifi                         | 10                                                                |  | 0.8                                         | 0.5                                      | 0.2                                                | 1                                      | 2.93333                                                  |
| *            |                       |                  |                                 |                                                                   |  |                                             |                                          |                                                    |                                        |                                                          |
| Total        |                       |                  |                                 |                                                                   |  |                                             |                                          |                                                    |                                        |                                                          |
|              |                       |                  |                                 | 10                                                                |  |                                             |                                          |                                                    |                                        | 2.93333                                                  |

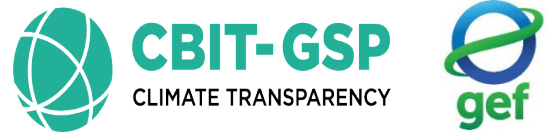

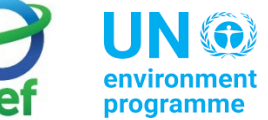

environment programme

UN 💮 copenhagen climate centre

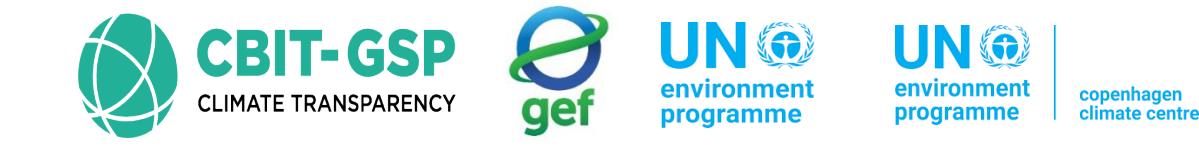

#### Uncertainties – waste incineration

|              | Uncer                          | tainties |           |
|--------------|--------------------------------|----------|-----------|
| Category     | 4.C.1 - Waste Incineration     |          |           |
| Sheet        | Emissions from Incineration of | Waste    |           |
| Activitiy Da | ta Uncertainties               |          |           |
| Lower        | -1.00 % 🚖                      | Upper    | +1.00 % 🖨 |
| Emission Fa  | actors Uncertainties           |          |           |
|              | CARBON DIOXIDE (CO2)           |          | ~         |
| Gas          |                                |          |           |

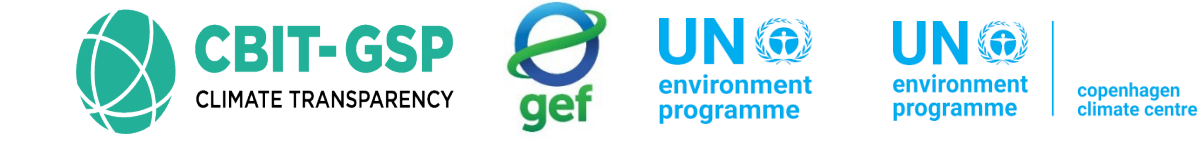

#### Fossil liquid incineration

| Waste incineration<br>Worksheet<br>Sector:<br>Category:<br>Subcategory:<br>Sheet:<br>Data | aste incineration Fossil liquid incineration N2O Emissions from Incineration of waste - Tier 3   orksheet ector: Waste   ategory: Incineration and Open Burning of Waste   ubcategory: 4.C.1 - Waste Incineration   heet: CO2 emissions from incineration of fossil liquid waste |               |                                                                                 |                                                                |                                                                      |                                     |  |  |  |
|-------------------------------------------------------------------------------------------|----------------------------------------------------------------------------------------------------|---------------|---------------------------------------------------------------------------------|----------------------------------------------------------------|----------------------------------------------------------------------|-------------------------------------|--|--|--|
|                                                                                           |                                                                                                    |               | 1                                                                               | Equation 5.3                                                   |                                                                      |                                     |  |  |  |
| Subdi                                                                                     | ivision                                                                                                    | Type of Waste | Total Amount of<br>Fossil Liquid<br>Waste Incinerated<br>(Weight)<br>(Gg Waste) | Fossil Carbon Content<br>of Fossil Liquid Waste -<br>CL<br>(%) | Oxidation Factor for<br>Fossil Liquid Waste of<br>type i - OF<br>(%) | Fossil CO2 Emissions<br>(Gg CO2)    |  |  |  |
|                                                                                           | ۵V                                                                                                    | Δγ            | A                                                                               | В                                                              | С                                                                    | D = A* (B/100) * (C/100)<br>* 44/12 |  |  |  |
| Facility `A`                                                                              |                                                                                                    | Waste oil     | 2.5                                                                             | 80                                                             | 100                                                                  | 7.33333                             |  |  |  |
| *                                                                                         |                                                                                                    |               |                                                                                 |                                                                |                                                                      |                                     |  |  |  |
| Total                                                                                     |                                                                                                    |               |                                                                                 |                                                                |                                                                      |                                     |  |  |  |
|                                                                                           |                                                                                                    |               | 2.5                                                                             | 1                                                              |                                                                      | 7.33333                             |  |  |  |

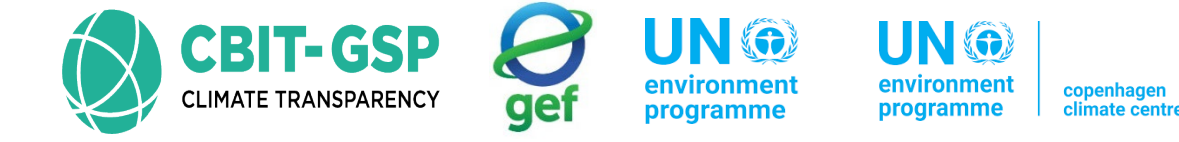

 $\times$ 

#### Uncertainties – Incineration of fossil liquid waste

| Category     | 4.C.1 - Waste Incineration      |                        |           |
|--------------|---------------------------------|------------------------|-----------|
| Sheet        | CO2 emissions from incineration | of fossil liquid waste |           |
| Activitiy Da | ta Uncertainties                |                        |           |
| Lower        | -1.00 % ≑                       | Upper                  | +1.00 % 🖨 |
| Emission Fa  | actors Uncertainties            |                        |           |
| Gas          | CARBON DIOXIDE (CO2)            |                        | ~         |
|              |                                 |                        |           |

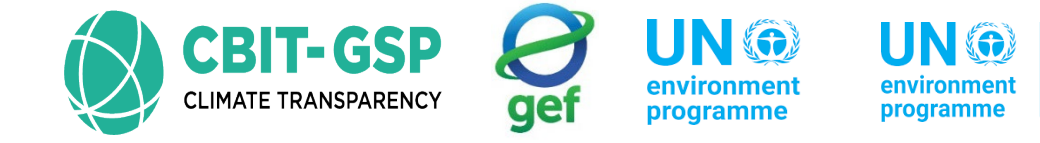

copenhagen climate centre

#### Waste incineration – $N_2O$

| Waste incineration                                          | Fossil liquid incineration N2O Emissions from Incineration of waste - Tier 3                                          |                   |                  |                                                                       |               |                                                              |                                             |  |  |
|-------------------------------------------------------------|----------------------------------------------------------------------------------------------------|-------------------|------------------|-----------------------------------------------------------------------|---------------|--------------------------------------------------------------|---------------------------------------------|--|--|
| Worksheet<br>Sector:<br>Category:<br>Subcategory:<br>Sheet: | Waste<br>Incineration and Open Burning of Waste<br>4.C.1 - Waste Incineration<br>Emissions from Incineration of Waste |                   |                  |                                                                       |               |                                                              |                                             |  |  |
| Gas NITROUS OXIDE (N2O) V                                   |                                                                                                    |                   |                  |                                                                       |               |                                                              |                                             |  |  |
|                                                             |                                                                                                    |                   | E                | quation 5.5                                                           |               |                                                              |                                             |  |  |
| Subdivisio                                                  | n                                                                                                    | Waste<br>Category | Type of<br>Waste | Total Amount<br>of Waste<br>incinerated<br>(Wet Weight)<br>(Gg Waste) | N2O<br>Tier 3 | Nitrous Oxide<br>Emission Factor<br>(kg N2O/Gg Wet<br>Waste) | Total Nitrous<br>Oxide<br>Emissions<br>(Gg) |  |  |
|                                                             | ۵v                                                                                                    | ۵Ţ                | i Av             | Ai                                                                    |               | EFi                                                          | ETi = Ai * EFi /<br>10^6                    |  |  |
| facility `A`                                                |                                                                                                    | Industrial        | Textile          | 10                                                                    |               |                                                              |                                             |  |  |
| Total                                                       |                                                                                                    |                   |                  |                                                                       |               |                                                              |                                             |  |  |
|                                                             |                                                                                                    |                   |                  | 10                                                                    |               |                                                              | 0                                           |  |  |

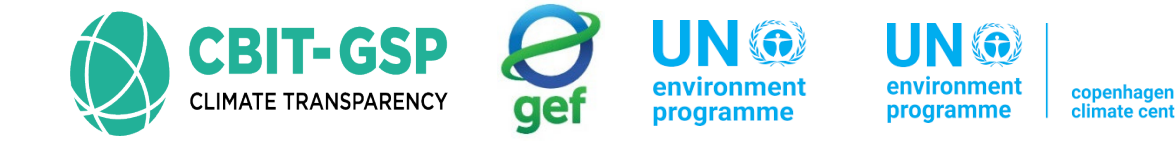

#### N2O emissions from Incineration of waste –Tier 3

| Waste incineration                                                  | Fos                                                                                                    | sil liquid in         | cineration       | N2O Emission                                          | ns from Incineratio                                                                         | on of waste - Tier                                                           | 3                                |  |  |
|---------------------------------------------------------------------|----------------------------------------------------------------------------------------------------|-----------------------|------------------|-------------------------------------------------------|---------------------------------------------------------------------------------------------|------------------------------------------------------------------------------|----------------------------------|--|--|
| Worksheet<br>Sector:<br>Category:<br>Subcategory:<br>Sheet:<br>Data | orksheet<br>ector: Waste<br>ategory: Incineration and Open Burning of Waste<br>ubcategory: 4.C.1 - Waste Incineration<br>heet: N2O Emissions from Incineration of waste - Tier 3<br>Data |                       |                  |                                                       |                                                                                             |                                                                              |                                  |  |  |
|                                                                     |                                                                                                    |                       |                  | Equation                                              | 5.6                                                                                         |                                                                              |                                  |  |  |
| Subdivision                                                         | ,                                                                                                    | Waste<br>Categor<br>y | Type of<br>Waste | Total Amount<br>of Waste<br>incinerated<br>(Gg Waste) | N2O emission<br>concentration<br>in flue gas<br>from the<br>incineration of<br>waste type i | Flue gas<br>volume by<br>amount of<br>incinerated<br>waste type i<br>(m3/Mg) | N2O Emissions<br>(Gg N2O)        |  |  |
|                                                                     | ۵Ţ                                                                                                    | ۵V                    | i ∆⊽             | IWi                                                   | ECi                                                                                         | FGVi                                                                         | Ei = IWi * ECi *<br>FGVi * 10^-9 |  |  |
| facility 'A'                                                        |                                                                                                    | Indust                | Textile          | 10                                                    | 0.01                                                                                        | 0.1                                                                          | 0                                |  |  |
| Total                                                               |                                                                                                    |                       |                  |                                                       |                                                                                             |                                                                              |                                  |  |  |
|                                                                     |                                                                                                    |                       |                  | 10                                                    |                                                                                             |                                                                              | 0                                |  |  |

#### 4. C. 2. Open Burning of waste

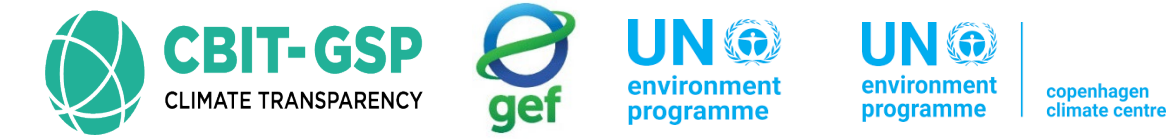

In line with the assessments conducted for waste incineration, a comparable data collection structure is adhered to under open burning to facilitate the calculation of CO2, CH4, and N2O gases.

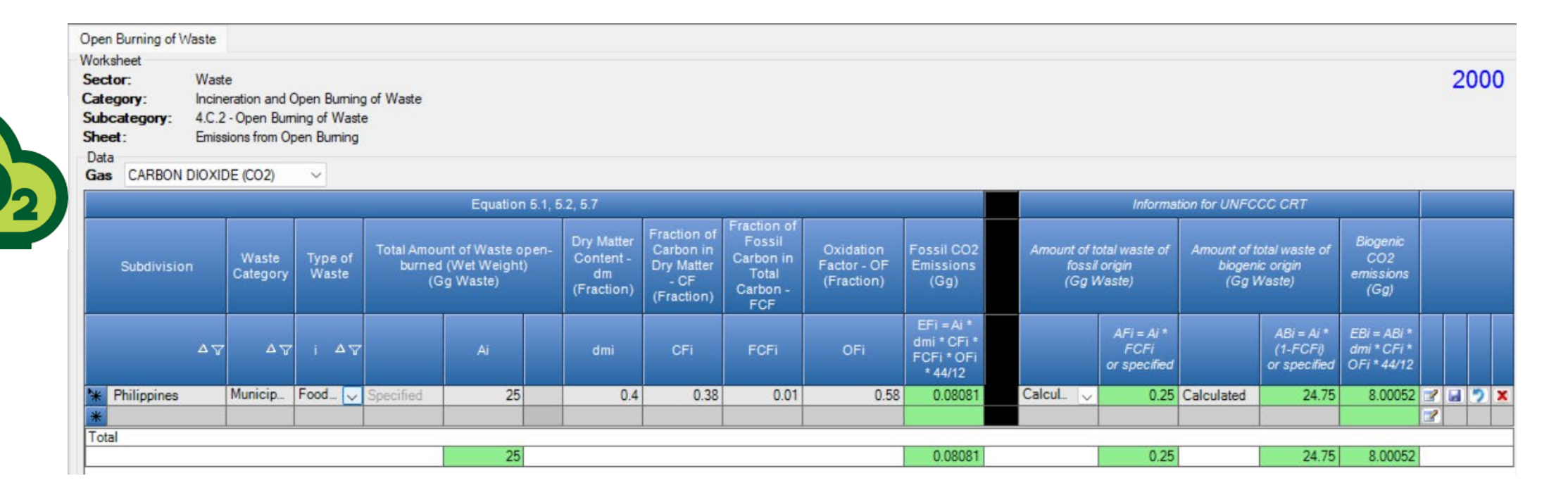

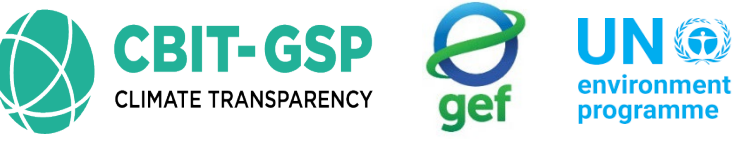

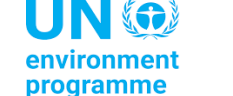

environment programme copenhagen climate centre

| Sector:<br>Category:<br>Subcategory:<br>Sheet:                                                      | Waste<br>Incineration ar<br>4.C.2 - Open E<br>Emissions from                                                   | nd Open Burning<br>Burning of Waste<br>n Open Burning                                    | of Waste                                                  |                                                                                        |                                                                     |                                                                            |                                                                                 |                                                                                                    |                                                                            |                                                                                                    |                                                                                               |                                                                                                    | 20  |
|----------------------------------------------------------------------------------------------------|----------------------------------------------------------------------------------------------------|------------------------------------------------------------------------------------------|-----------------------------------------------------------|----------------------------------------------------------------------------------------|---------------------------------------------------------------------|----------------------------------------------------------------------------|---------------------------------------------------------------------------------|----------------------------------------------------------------------------------------------------|----------------------------------------------------------------------------|----------------------------------------------------------------------------------------------------|-----------------------------------------------------------------------------------------------|----------------------------------------------------------------------------------------------------|-----|
| Data<br>Gas METHAN                                                                                  | IE (CH4)                                                                                                    | ~                                                                                        |                                                           |                                                                                        |                                                                     |                                                                            |                                                                                 |                                                                                                    |                                                                            |                                                                                                    |                                                                                               |                                                                                                    |     |
|                                                                                                    |                                                                                                    |                                                                                          | Eq                                                        | ation 5.4                                                                              |                                                                     |                                                                            |                                                                                 |                                                                                                    | Inforn                                                                     | nation for UNFCCC Cl                                                                                          | RT                                                                                            |                                                                                                    |     |
| Subdiv                                                                                              | vision                                                                                                    | Waste<br>Category                                                                        | Type of<br>Waste                                          | Total Amount of<br>Waste open-<br>burned (Wet<br>Weight)<br>(Gg Waste)                 | Methane Emission<br>Factor<br>(kg CH4/Gg Wet<br>Waste)              | Total Methane Emis<br>(Gg)                                                 | sions                                                                           | Amount of total<br>waste of fossil<br>origin<br>(Gg Waste)                                                                                                    | Amount of total<br>waste of<br>biogenic origin<br>(Gg Waste)               | Methane Emission<br>- Fossil Waste<br>(Gg)                                                                    | is Methar<br>Biog                                                                             | ne Emissions -<br>jenic Waste<br>(Gg)                                                                |     |
|                                                                                                    | ۵⊽                                                                                                    | ΔV                                                                                       | i ∆⊽                                                      | Ai                                                                                     | EFi                                                                 | ETi = Ai * EFi / 1(                                                        | 0^6                                                                             | AFi                                                                                                    | ABi                                                                        | EFi = AFi * EFi /<br>10^6                                                                                     | EBi = A                                                                                       | ABi * EFi / 10^6                                                                                     |     |
| Philippines                                                                                         |                                                                                                    | Municipal W                                                                              | ood waste                                                 | 25                                                                                     | 6500                                                                |                                                                            | 0.1625                                                                          | 0.25                                                                                                    | 24.75                                                                      | 5 0.001                                                                                                    | 63                                                                                            | 0.16088                                                                                              |     |
| lotal                                                                                               |                                                                                                    |                                                                                          | 1                                                         | 25                                                                                     |                                                                     |                                                                            | 0.1025                                                                          | 0.25                                                                                                    | 24.7                                                                       | 5 0.001                                                                                                    | 63                                                                                            | 0.16088                                                                                              |     |
|                                                                                                    |                                                                                                    |                                                                                          |                                                           |                                                                                        |                                                                     |                                                                            | Defau                                                                           | ılt or                                                                                                    |                                                                            |                                                                                                    |                                                                                               |                                                                                                    |     |
| en Burning of Waste                                                                                 |                                                                                                    |                                                                                          |                                                           |                                                                                        |                                                                     |                                                                            | isers-d                                                                         | lefined                                                                                                    |                                                                            |                                                                                                    |                                                                                               |                                                                                                    |     |
| Worksheet USERS-defined                                                                             |                                                                                                    |                                                                                          |                                                           |                                                                                        |                                                                     |                                                                            |                                                                                 |                                                                                                    |                                                                            |                                                                                                    |                                                                                               |                                                                                                    |     |
| ctor: Wa                                                                                            | ste                                                                                                    |                                                                                          | ategory: Incineration and Open Burning of Waste parameter |                                                                                        |                                                                     |                                                                            |                                                                                 |                                                                                                    |                                                                            |                                                                                                    |                                                                                               |                                                                                                    | 20  |
| tegory: Wa<br>bcategory: AC                                                                         | ste<br>neration and Op<br>2 - Open Burnin                                                                      | en Burning of W                                                                          | aste                                                      |                                                                                        |                                                                     |                                                                            | paran                                                                           | neter                                                                                                    |                                                                            |                                                                                                    |                                                                                               |                                                                                                    | 20  |
| tegory: Inci<br>bcategory: 4.C<br>eet: Emi                                                          | ste<br>neration and Op<br>.2 - Open Burnin<br>ssions from Ope                                                  | en Burning of W<br>Ig of Waste<br>n Burning                                              | aste                                                      |                                                                                        |                                                                     | L                                                                          | paran                                                                           | neter                                                                                                    |                                                                            |                                                                                                    |                                                                                               |                                                                                                    | 200 |
| ector: Wa<br>ttegory: Inci<br>bcategory: 4.C<br>veet: Emi<br>sta<br>as NITROUSOXIE                  | ste<br>neration and Op<br>.2 - Open Burnin<br>ssions from Oper<br>DE (N2O)                                     | en Burning of W<br>ig of Waste<br>n Burning                                              | aste                                                      |                                                                                        |                                                                     | L                                                                          | paran                                                                           | neter                                                                                                    |                                                                            |                                                                                                    |                                                                                               |                                                                                                    | 200 |
| actor: Wa<br>tegory: Inci<br>tegory: 4.C<br>teet: Emi<br>sta<br>as NITROUSOXIL                      | ste<br>neration and Op<br>.2 - Open Burnin<br>ssions from Oper<br>DE (N2O)                                     | en Burning of W<br>Ig of Waste<br>n Burning                                              | laste                                                     | Equation 5.5                                                                           |                                                                     | L                                                                          | paran                                                                           | neter                                                                                                    |                                                                            | Information for UNF                                                                                           | CCC CRT                                                                                       |                                                                                                    | 200 |
| ector: Wa<br>stegory: Inc.<br>ibcategory: 4.C<br>weet: Emi<br>ata<br>as NITROUS OXII<br>Subdivision | ste<br>neration and Op<br>.2 - Open Bumin<br>ssions from Oper<br>DE (N2O)<br>Wast<br>Catego                    | te Burning of W<br>Ig of Waste<br>n Burning<br>Type o<br>Waste                           | f Total Am<br>of Waste<br>-burned<br>(Gg Wa               | Equation 5.5<br>ount<br>open<br>Wet<br>t)<br>(Fractio<br>ste)                          | ter Waste open-<br>dm burned (Dry<br>n) Weight)<br>(Gg Waste)       | of Nitrous Oxid<br>Emission Fact<br>(kg N2O/Gg D<br>Waste)                 | paran<br>or otal Nit<br>Emissio<br>(Gg)                                         | rous<br>ons<br>ons                                                                                                    | Amount of<br>tal waste of<br>tossil origin<br>Gg Waste) ((                 | Information for UNF<br>Amount of<br>tal waste of<br>Sg Waste)                                                 | CCC CRT<br>Ius Oxide<br>issions -<br>sil Waste<br>(Gg)                                        | Nitrous Oxide<br>Emissions -<br>Biogenic Waste<br>(Gg)                                               | 20  |
| ector: Wa<br>stegory: Inc.<br>sbcategory: 4.C<br>seet: Emi<br>ata<br>as NITROUS OXII<br>Subdivision | ste<br>neration and Op<br>.2 - Open Bumin<br>ssions from Opel<br>DE (N2O)<br>Wast<br>Catego                    | en Burning of W<br>Ig of Waste<br>n Burning<br>Type o<br>ory<br>Maste<br>A T i 4         | f<br>Total Am<br>of Waste<br>-burned<br>Weigi<br>(Gg Wa   | Equation 5.5<br>ount<br>open<br>Wet<br>tt)<br>ste)<br>Content -<br>(Fractio            | ter<br>dm<br>burned (Dry<br>Weight)<br>(Gg Waste)<br>Admi = Aj * dm | of Nitrous Oxid<br>Emission Fact<br>(kg N2O/Gg D<br>Waste)<br>ni EFi       | paran<br>e fotal Nit<br>or Cital Nit<br>Emissio<br>(Gg)<br>ETi = Ad<br>EFi / 10 | rous<br>ons<br>off<br>to<br>off<br>to<br>frous<br>to<br>frous<br>frous<br>frous<br>frous<br>frous<br>frous<br>frous<br>frous<br>frous<br>frous<br>frous<br>frous<br>frous<br>frous<br>frous<br>frous<br>frous<br>frous<br>frous<br>frous | Amount of to<br>tal waste of to<br>ossil origin bic<br>Gg Waste) ((<br>AFi | Information for UNF<br>Amount of<br>tal waste of<br>ogenic origin<br>Gg Waste)<br>ABi EFi =<br>EF             | CCC CRT<br>issions -<br>sii Waste<br>(Gg)<br>AFi * dmi *                                      | Nitrous Oxide<br>Emissions -<br>Biogenic Waste<br>(Gg)<br>EBi = ABi * dmi *<br>EFi / 10^6            | 20  |
| ctor: Wa<br>tegory: Inc<br>bcategory: 4.C<br>eet: Emi<br>ata<br>as NITROUSOXII<br>Subdivision       | ste<br>neration and Op<br>.2 - Open Bumin<br>ssions from Oper<br>DE (N2O)<br>Wast<br>Catego<br>A V<br>Municipi | en Burning of W<br>Ig of Waste<br>n Burning<br>Type o<br>Waste<br>A V i 4<br>al Food was | f Total Am<br>of Waste<br>-burned<br>Weigj<br>(Gg Wa      | Equation 5.5<br>ount<br>open<br>Dry Matt<br>Content -<br>(Fractio<br>ste)<br>dmi<br>25 | ter<br>dm<br>N)<br>Admi = Ai * dn<br>0.4                            | of Nitrous Oxid<br>Emission Fact<br>(kg N2O/Gg D<br>Waste)<br>ni EFi<br>10 | paran<br>or Oxid<br>Emissio<br>(Gg)<br>ETi = Ad<br>EFi / 10                     | rous<br>e<br>ons<br>dmi *<br>0.0015                                                                                                    | Amount of<br>tal waste of<br>tossil origin<br>Gg Waste)<br>AFi<br>0.25     | Information for UNF<br>Amount of<br>tal waste of<br>ogenic origin<br>Gg Waste)<br>ABi<br>EFi =<br>EF<br>24.75 | CCC CRT<br>bus Oxide<br>issions -<br>sil Waste<br>(Gg)<br>AFi * dmi *<br>ii / 10^6<br>0.00002 | Nitrous Oxide<br>Emissions -<br>Biogenic Waste<br>(Gg)<br>EBi = ABi * dmi *<br>EFi / 10^6<br>0.00149 | 20  |

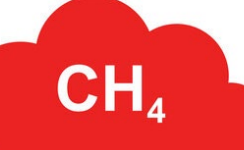

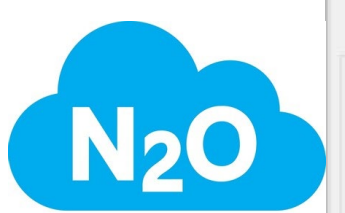

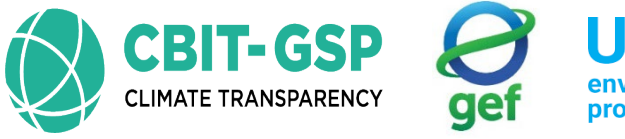

environment programme

environment programme cimate centre

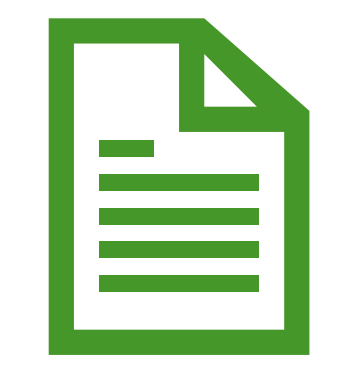

Let's do an example with the IPCC GHGI tool!

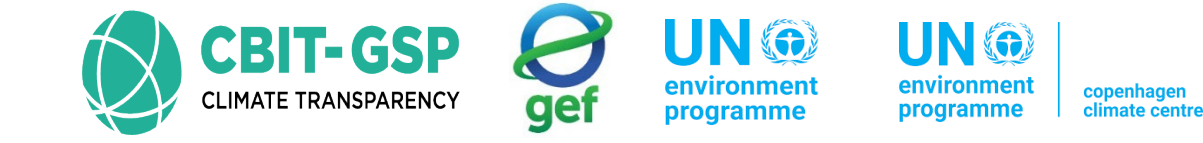

#### Exercise for open burning of waste

Step 01: Open the worksheet open burning waste

Step 02: Select the gas as CO<sub>2</sub> and enter following data accordingly

| Entry                | Note                                                                             |
|----------------------|----------------------------------------------------------------------------------|
| District 'A'         |                                                                                  |
| Municipal waste      |                                                                                  |
| Paper &<br>cardboard |                                                                                  |
| 5 Gg                 |                                                                                  |
| 0.9                  | Default value has used. Specific to waste type.                                  |
| 0.46                 | Default value has used. Specific to waste type.                                  |
| 0.01                 | Default value has used. Specific to waste type.                                  |
| Default, 0.58        |                                                                                  |
|                      | EntryDistrict 'A'Municipal wastePaper &<br>cardboard5 Gg0.90.460.01Default, 0.58 |

\*the activity data used in this activity are not real. Just examples only for this activity.

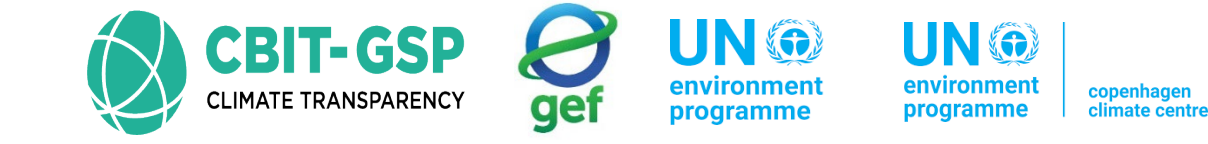

#### Step 03: Save Entered Data

#### Step 04: Select the gas as CH<sub>4</sub> and enter following data accordingly

| Input parameter         | Entry                                           | Note |
|-------------------------|-------------------------------------------------|------|
| Methane emission factor | Default, 6500 kg CH <sub>4</sub> / Gg wet waste |      |

#### Step 05: Save Entered Data

#### Step 06: Select the gas as N<sub>2</sub>O and enter following data accordingly

| Input parameter               | Entry                                           | Note |  |  |  |  |
|-------------------------------|-------------------------------------------------|------|--|--|--|--|
| Nitrous Oxide emission factor | Default, 6500 kg CH <sub>4</sub> / Gg wet waste |      |  |  |  |  |

Step 07: Save Entered Data

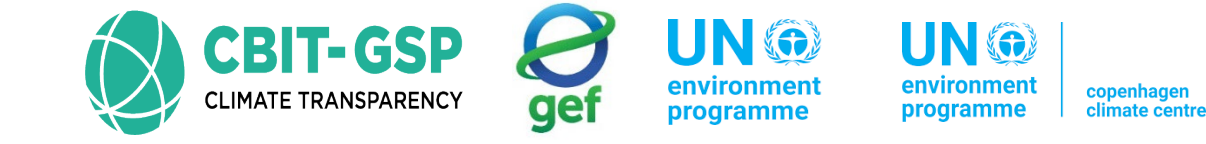

#### Step 08: Enter following uncertainty data also accordingly in the same worksheet above

| Entry pa                          | Entry |        |
|-----------------------------------|-------|--------|
| Activity data                     | Upper | +1.00% |
| uncertainties                     | Lower | -1.00% |
| Emission factors<br>uncertainties |       |        |

Select the gas as Carbon Dioxide and enter following

(\*when you are entering data for real GHG inventory calculation, please make sure to add uncertainties for other gases also)

| Upper | +1.00% |
|-------|--------|
| Lower | -1.00% |

\*these values are not real. Just examples only for this activity.

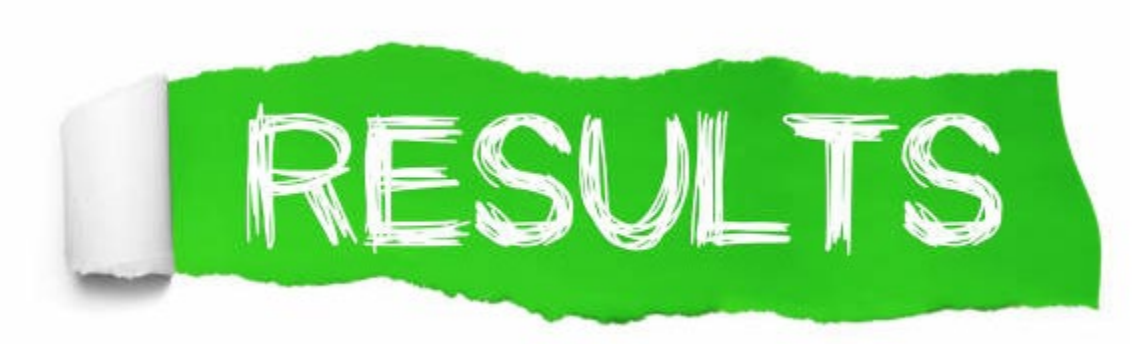

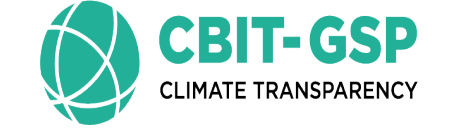

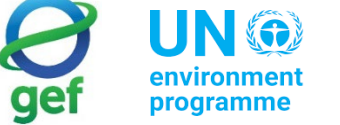

environment programme

nment copenhagen climate centre

#### Open Burning of waste – $CO_2$

| Open Burning of V<br>Worksheet<br>Sector:<br>Category:<br>Subcategory:<br>Sheet:<br>Data<br>Gas CARBON | Waste<br>Waste<br>Incine<br>4.C.2<br>Emissi | e<br>ration and C<br>- Open Burn<br>ions from Op<br>E (CO2) | Dpen Burning<br>ning of Waste<br>ben Burning | g of Waste                 |                                                 |                                      |                                                              |                                                                |                                        |                                                    |                                |                                                                                           |               |                                        |                                           | 2 | 000 |
|----------------------------------------------------------------------------------------------------|---------------------------------------------|-------------------------------------------------------------|----------------------------------------------|----------------------------|-------------------------------------------------|--------------------------------------|--------------------------------------------------------------|----------------------------------------------------------------|----------------------------------------|----------------------------------------------------|--------------------------------|-------------------------------------------------------------------------------------------|---------------|----------------------------------------|-------------------------------------------|---|-----|
|                                                                                                    |                                             |                                                             |                                              |                            | Equation 8                                      | 5.1, 5.2, 5.7                        |                                                              |                                                                |                                        |                                                    |                                | Informa                                                                                   | tion for UNFC | CC CRT                                 |                                           |   |     |
| Subdivisio                                                                                             | on                                          | Waste<br>Category                                           | Type of<br>Waste                             | Total Amou<br>burned<br>(G | unt of Waste ope<br>I (Wet Weight)<br>Sg Waste) | en-<br>Content -<br>dm<br>(Fraction) | Fraction of<br>Carbon in<br>Dry Matter -<br>CF<br>(Fraction) | Fraction of<br>Fossil<br>Carbon in<br>Total<br>Carbon -<br>FCF | Oxidation<br>Factor - OF<br>(Fraction) | Fossil CO2<br>Emissions<br>(Gg)                    | Amount of t<br>fossii<br>(Gg V | total waste of Amount of total waste of<br>il origin biogenic origin<br>Waste) (Gg Waste) |               | total waste of<br>nic origin<br>Waste) | Biogenic<br>CO2<br>emissions<br>(Gg)      |   |     |
|                                                                                                    | ۵Ţ                                          | ۵V                                                          | i ∆⊽                                         |                            | Ai                                              | dmi                                  | CFi                                                          | FCFi                                                           | OFi                                    | EFi = Ai *<br>dmi * CFi *<br>FCFi * OFi<br>* 44/12 |                                | AFi = Ai *<br>FCFi<br>or specified                                                        |               | ABi = Ai *<br>(1-FCFi)<br>or specified | EBi = ABi *<br>dmi * CFi *<br>OFi * 44/12 |   |     |
| M Philippines                                                                                          |                                             | Municip                                                     | Food wa                                      | Specified                  | 5                                               | 0.9                                  | 0.46                                                         | 0.01                                                           | 0.58                                   | 0.04402                                            | Calculated                     | 0.05                                                                                      | Calculated    | 4.95                                   | 4.35818                                   | 2 | 🤈 🗙 |
| *                                                                                                    |                                             |                                                             | 1                                            |                            |                                                 |                                      |                                                              |                                                                |                                        |                                                    |                                | į į                                                                                       |               |                                        |                                           |   |     |
| lotal                                                                                                  |                                             |                                                             |                                              |                            | 5                                               |                                      |                                                              |                                                                |                                        | 0.04402                                            |                                | 0.05                                                                                      |               | 4.95                                   | 4.35818                                   |   |     |
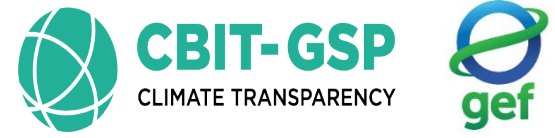

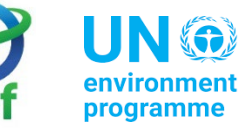

environment programme climate centre

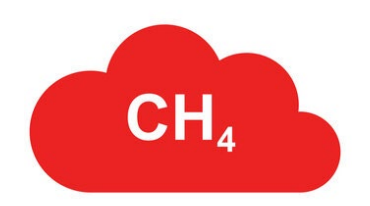

## Burning of waste – $CH_4$

| Open E                                     | Burning of V                           | Vaste                                        |                                                 |                                    |                                                                       |                                                        |                                    |
|--------------------------------------------|----------------------------------------|----------------------------------------------|-------------------------------------------------|------------------------------------|-----------------------------------------------------------------------|--------------------------------------------------------|------------------------------------|
| Worksh<br>Secto<br>Categ<br>Subca<br>Sheet | neet<br>or:<br>jory:<br>ategory:<br>:: | Waste<br>Incinerati<br>4.C.2 - O<br>Emission | ion and Open<br>pen Burning of<br>s from Open B | Burning of Wa<br>f Waste<br>urning | aste                                                                  |                                                        |                                    |
| Gas                                        | METHAN                                 | E (CH4)                                      | ~                                               | ]                                  |                                                                       |                                                        |                                    |
|                                            |                                        |                                              |                                                 | Equati                             | on 5.4                                                                |                                                        |                                    |
|                                            | Subdivisi                              | ion                                          | Waste<br>Category                               | Type of<br>Waste                   | Total Amount<br>of Waste<br>open-burned<br>(Wet Weight)<br>(Gg Waste) | Methane<br>Emission Factor<br>(kg CH4/Gg Wet<br>Waste) | Total Methane<br>Emissions<br>(Gg) |
|                                            |                                        | ۵Ţ                                           | ΔŢ                                              | i ∆⊽                               | Ai                                                                    | EFi                                                    | ETi = Ai * EFi /<br>10^6           |
| ► D                                        | District "A"                           |                                              | Municipal                                       | Paper and                          | 5                                                                     | 6500                                                   | 0.0325                             |
| Total                                      |                                        |                                              |                                                 |                                    | -                                                                     |                                                        | 0.0005                             |

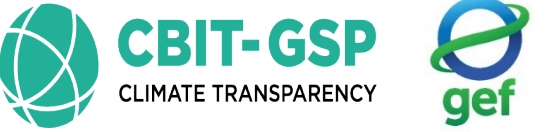

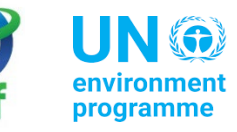

environment programme climate centre

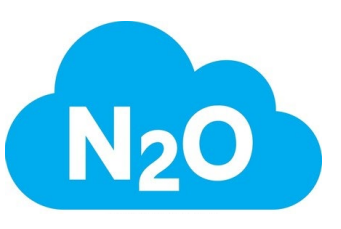

## Burning of waste – $N_2O$

| Open Burning | of Waste                               |
|--------------|----------------------------------------|
| Worksheet    |                                        |
| Sector:      | Waste                                  |
| Category:    | Incineration and Open Burning of Waste |
| Subcategory  | 4.C.2 - Open Burning of Waste          |
| Sheet:       | Emissions from Open Burning            |
| Data         |                                        |
| Gas NITRO    | DUS OXIDE (N2O) V                      |
|              | Equation 5.5                           |
|              |                                        |

|     | Subdivision  | Waste<br>Category | Typ<br>Wa | e of<br>ste | Total Amount<br>of Waste<br>open-burned<br>(Wet Weight)<br>(Gg Waste) | Nitrous Oxide<br>Emission Factor<br>(kg CH4/Gg Wet<br>Waste) | Total Nitrous<br>Oxide<br>Emissions<br>(Gg) |  |
|-----|--------------|-------------------|-----------|-------------|-----------------------------------------------------------------------|--------------------------------------------------------------|---------------------------------------------|--|
|     | Δγ           | ۵Ţ                | i         | ۵Ţ          | Ai                                                                    | EFi                                                          | ETi = Ai * EFi /<br>10^6                    |  |
| •   | District 'A' | Municipal         | Paper     | and         | 5                                                                     | 150                                                          | 0.00075                                     |  |
| Tot | tal          |                   |           |             |                                                                       |                                                              |                                             |  |
|     |              |                   |           |             | 5                                                                     |                                                              | 0.00075                                     |  |

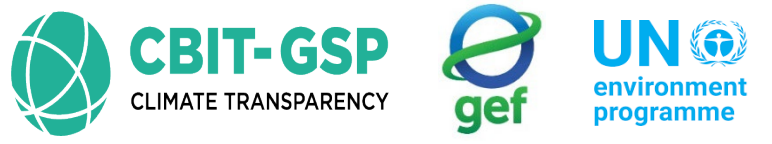

t UN @ environment programme

nt copenhagen climate centre

## Uncertainties

 $\times$ 

| Category     | 4.C.2 - Open Burning of Waste |         |           |  |  |  |  |
|--------------|-------------------------------|---------|-----------|--|--|--|--|
| Sheet        | Emissions from Open Burning   |         |           |  |  |  |  |
| Activitiy Da | ta Uncertainties              |         |           |  |  |  |  |
| Lower        | -1.00 % ≑                     | Upper   | +1.00 % 🜩 |  |  |  |  |
| Emission E   | actor I locatointica          |         |           |  |  |  |  |
| Gas          | NITROLIS OXIDE (N2O)          |         | ~         |  |  |  |  |
|              |                               | 1221111 |           |  |  |  |  |
| Lower        | -1.00 % 💌                     | Upper   | +1.00 % 룩 |  |  |  |  |

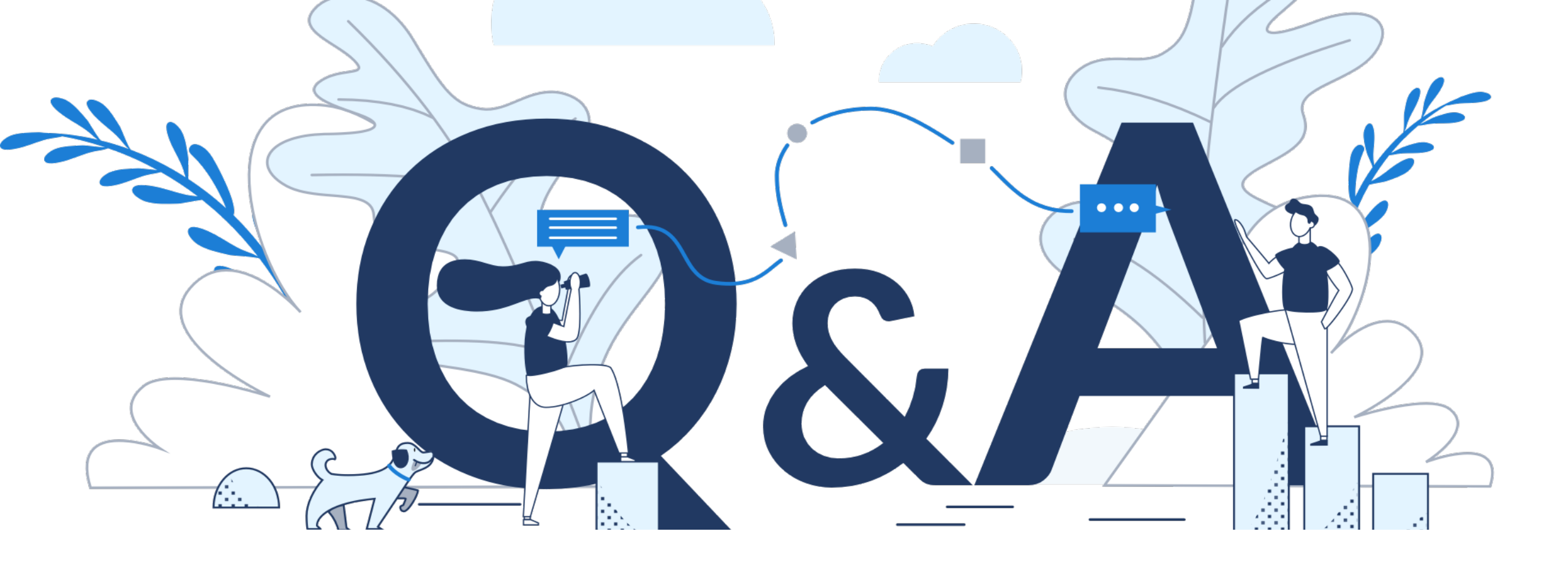

## Eng. H.M. Buddika Hemashantha

MRV Transparency Advisor to CBIT GSP +44 7359 23 7074, +94 770 320 110 buddika@climatesi.com